جمهورية العراق وزارة التعليم العالي والبحث العلمي دائرة الدراسات والتخطيط والمتابعة قسم الدراسات والتخطيط

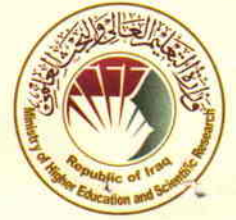

Nº 0001704

REPUBLIC OF IRAQ MINISTRY OF HIGHER EDUCATION AND SCIENTIFIC RESEARCH STUDIES , PLANNING & FOLLOW UP DIRECTORATE STUDIES & PLANNING DEPARTMENT

العدد : ت م ٣ ٢ - 6 / التاريخ : ٨ ١٧ ١٤ ٢

أ.م.د إيهال ناكي عباس

مدير عام دائرة الدراسات والتخطيط والمتابعة

T. TE/ 5 0

"التعداد السكاني ... ركيزة التنمية " (( عاجل بالبريد الائتريني )) الجامعات كافة/السيد رئيس الجامعة المحترم الجامعات (الكليات) الأهلية كافة/ السيد رئيس الجامعة (عميد الكلية) المحترم م/ منهاج مادة الحاسوب والذكاء الاصطناعي

السلام عليكم ورحمة الله وبركاته..

إلحاقا بكتابنا ذي العدد (ت م ٣ /١٠٠٩ في ٢٠٢٤/١٠/٩), المتضمن منهاج مادة الحاسوب مشتملا مفردات مادة الذكاء الاصطناعي للأقسام غير التخصصية ، حصلت الموافقة على اعتماد المناهج الدراسية للأقسام المشار إليها في أعلاه حسب الأنظمة التعليمية (الفصلية والسنوية و عملية بولونيا) بموجب التقويم الجامعي (١٥ أسبوع للنظام الفصلي ونظام بولونيا) و (٣٠ أسبوع للنظام السنوي) والمرفقة طيا والمقرة من قبل لجنة عمداء كليات تكنولوجيا المعلومات بموجب كتابهم ذي العدد (٩٢ في ٢٠٢٤/١٠/١٣) بعد أن تم تضمين ذلك بجداول مفصلة للمواد الدراسية المذكورة آنفا.

للتفضل باتخاذ اللازم...مع التقدير.

المرفقات

نسخة من الكتاب المشار إليه في أعلاه مع كافة الأوليات.

#### <u>نسخة منه إلى:</u>

- مكت<mark>ب معالي الوزير/ للتفضل بالاطلاع.. مع التقدير.</mark>
- مكتب وكيل الوزارة للشؤون الإدارية/ للتفضل بالاطلاع.. مع التقدير
- -مكتب وكيل الوزارة لشؤون البحث العلمي/ إشارة إلى مصادقة سيادته في ٢٠٢٤/١١/٧ للتفضل بالعلم ... مع التقدير.
  - مكتب السيد مستشار الوزارة / للتفضل بالاطلاع ....مع التقدير
  - جهاز الإشراف والتقويم العلمي/ للتفضل بالعلم ... مع التقدير.
    - هيئة البحث العلي / للتفضل بالاطلاع ....مع التقدير
- جامعة الموصل/عميد كلية الحاسوب والرياضيات / رئيس لجنة عمداء كليات تكنولوجيا المعلومات المحترمة/ إشارة إلى كتابكم أعلاه للتفضل بالاطلاع ..مع التقدير.
  - دائرة التعليم الجامعي الأهلي / للتفضل بالاطلاع واتخاذ ما يلزم فيما يخص الجامعات والكليات الأهلية ذات التوأمة ... مع التقدير .
    - دائرة الإعلام والاتصال الحكومي / للتفضل بالاطلاع ....مع التقدير
    - مديرية الرقابة والتدقيق الداخلي/ للتفضل بالاطلاع .. مع التقدير
  - ديوان الوقف الشيعي / للتفضل بالاطلاع واتخاذ ما يلزم بخصوص الكليات التابعة لديوانكم ووفقاً لمضمون كتابنا ... مع التقدير .
  - ديوان الوقف السني / للتفضل بالاطلاع واتخاذ ما يلزم بخصوص الكليات التابعة لديوانكم ووفقاً لمضمون كتابنا ... مع التقدير .
    - مكتب السيد المدير العام /للتفضل بالاطلاع ... مع التقدير
    - قسم الدراسات والتخطيط/ شعبة المناهج.. مع الأوليات.

- الصادرة

د.غسان / مناهج/ ۱۱/۲۷

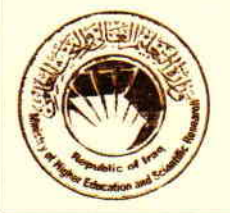

جمهورية العراق وزارة التعليم العالى والبحث العلمي لجنة عمداء كليات تكنلوجيا المعلومات كلية علوم الحاسوب والرياضيات جامعة الموصل

> الرقم: 97 التاريخ: 10/13/ 2024 م

**Republic of Iraq** Ministry of Higher Education and Scientific Research **Committee of Deans of IT Colleges College of Computer Science and Mathematics** University of Mosul

الى/ وزارة التعليم العالي والبحث العلمي/ الدراسات والتخطيط والمتابعة/ قسم الدراسات والتخطيط

م/ مادة الذكاء الاصطناعي للأقسام الغير تخصصية

تحية طبية.

الحاقا بكتابنا المرقم 89 في 12-9-2024 والمعمم بالكتاب الوزاري المرقم ت م 11009/3 في 9-10-2024، والمتضمن منهاج مادة الحاسوب مشتملا مفردات مادة الذكاء الاصطناعي للأقسام غير التخصصية، ولورود بعض الاستفسارات الخاصة بألية اعتماد المنهاج المقترح وذلك لاختلاف نظام الدراسة من كلية الى أخرى، نرفق لكم ربطا المنهاج تفصيلا حسب انظمة الدراسة المتبعة.

للتفضل بالاطلاع.. مع التقدير

DEANS

Sha

أ.د. ضحى بشير عبد الله البزاز

T

رنيس لجنة عمداء كليات تكنلوجيا المعلومات جامعة الموصل

عميد كلية علوم الحاسوب والرياضيات

2024/10/13

#### نسخة منه الى/

- مكتب معالي السيد الوزير المحترم / للتفضل بالاطلاع مع التقدير
- مكتب وكيل الوزير للشؤون العلمية المحترم / للتفضل بالأطلاع مع التقدير
  - السيد مقرر لجنة العمداء / مع الاوليات مع التقدير
    - الصادرة

deen.ca@uomosul.edu.iq www.uomosul.edu.iq

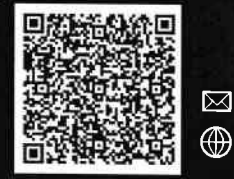

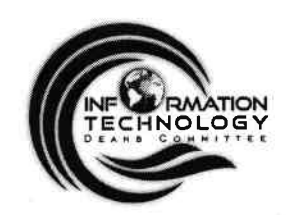

جمهورية العراق وزارة التعليم العالي والبحث العلمي لجنة عمداء كليات تكنلوجيا المعلومات كلية علوم الحاسوب والرياضيات جامعة الموصل

#### **Computer Course**

#### **Curriculum:**

Today, it's impossible to imagine life without computers or other digital devices. Nowadays, knowing how to use a computer is a need. Many of our students take advantage of our college's fundamental computer courses, which educate them on the principles of computers and the Internet's underlying technologies and skills. The course introduces students to the fundamentals of computing, including the useof a variety of different hardware and software components. There is no prerequisiteknowledge in either programming or computer science.

#### **Course Objectives:**

Students successfully completing this course will be able to:

- 1. Utilize the computer for fundamental tasks.
- 2. Identify and discuss the hardware components of the computer system.
- 3. Creating documents using a word processor and creating presentations.
- 4. Conducting research on the Internet.
- 5. An introduction to Artificial Intelligence

#### Grades:

Passing the class requires a 50% average.

#### **Teaching methods**

The course will use the following teaching and learning methods

- Board (Normal or Smart)
- Computers
- Presentation software such as PowerPoint

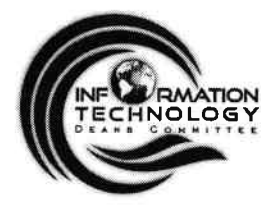

جمهورية العراق وزارة التعليم العالي والبحث العلمي لجنة عمداء كليات تكنلوجيا المعلومات كلية علوم الحاسوب والرياضيات جامعة الموصل

### أولا: الأقسام التي تتبع مسار بولونيا (ECTS 3) والنظام الفصلي (2 وحدة دراسية)

### **Computer Course Syllabus: Level I**

| Week<br>No. | Content                                                                                                    | No. of Hours<br>Theoretical | No. of<br>Hours<br>Practical |
|-------------|----------------------------------------------------------------------------------------------------|-----------------------------|------------------------------|
| 1.          | Introduction to Computer: Concepts of Hardware<br>and Software with their components; Concept of<br>Computing, Data and Information; Connecting<br>input/output devices, and peripherals to CPU.                                         | 1                           | 2                            |
| 2.          | <b>Computer Components:</b> Computer Portions,<br>Hardware Parts, I/O Units, Memory Types.                                                                                                    | 1                           | 2                            |
| 3.          | <b>Computer Components (Cont.):</b> Basic CPU<br>Components, Computer Ports, Personal Computer,<br>Personal Computer (Features and Types)                                                                                                |                             |                              |
| 4.          | <b>Operating System and Graphical User Interface</b><br><b>GUI:</b> Operating System; Basics of Common Operating<br>Systems; The User Interface, Using Mouse<br>Techniques.                                                              |                             |                              |
| 5.          | Operating System and Graphical User Interface<br>GUI(Cont.): Use of Common Icons, Status Bar, Using<br>Menu and Menu-selection, Concept of Folders and<br>Directories, Opening and closing of different Windows;<br>Creating Short cuts. |                             | 2                            |
| 6.          | Word Processing: Word Processing Basics; Basic<br>Features of Word Processors, Opening and Closing<br>of documents, Text creation and Manipulation;<br>Formatting Text and Paragraphs, Using Templates<br>for Document Creation.         | 1                           | 2                            |
| 7.          | Word Processing (Cont.): Creating and Managing<br>Tables, Utilizing Styles and Themes, Spell Check<br>and Grammar Tools, Using Headers and Footers.                                                                                      | 1                           | 2                            |
| 8.          | <b>Spread Sheet:</b> Introduction to Spreadsheet<br>Software, Creating and Formatting Worksheets.<br>Sorting and Filtering Data, Using Formulas and<br>Functions.                                                                        | 1                           | 2                            |

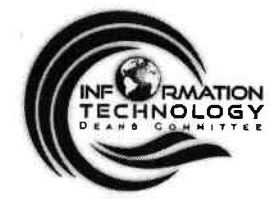

جمهورية العراق وزارة التعليم العالي والبحث العلمي لجنة عمداء كليات تكنلوجيا المعلومات كلية علوم الحاسوب والرياضيات جامعة الموصل

| 9.  | <b>Spread Sheet (Cont.):</b> Using Formulas and<br>Functions, Using Pivot Tables for Data Analysis,<br>Data Validation and Error Checking, Data<br>Visualization: Creating Charts and Graphs.                                                                 | 1    | 2        |
|-----|----------------------------------------------------------------------------------------------------|------|----------|
| 10. | <b>Presentation Software:</b> Introduction to Presentation<br>Software, Overview of Popular Presentation Tools,<br>creating a New Presentation, Using Templates and<br>Themes, Inserting and Formatting Text and Images,<br>Transition and Animation Effects. | 1    | 2        |
| 11. | <b>Presentation Software (Cont.):</b> Using Speaker<br>Notes and Timers, , Advanced Features: Hyperlinks<br>and Action Buttons, Troubleshooting Common<br>Presentation Issues, Future Trends in Presentation<br>Technology.                                   | 1    | 2        |
| 12. | Introduction to Internet and Web Browsers:<br>Computer networks Basic; LAN, WAN; Concept of<br>Internet and its Applications; connecting to internet.                                                                                                    | 1    | 2        |
| 13. | Introduction to Internet and Web Browsers<br>(Cont.): World Wide Web; Web Browsing software's,<br>Search Engines; Understanding URL; Domain<br>name; IP Address.                                                                                              | ATI  |          |
| 14. | <b>Communications and Emails:</b> Basics of electronic mail; Getting an email account; Sending and receiving emails; Accessing sent emails; Using Emails; Document collaboration.                                                                             | MITI | 2<br>E E |
| 15. | Introduction to Cloud Computing and Services:<br>Definition of Cloud Computing and its concept,<br>Cloud-Based Office Suites (Office 365 and Google<br>Workspace), Google Docs, Google Sheets, Google<br>Drive, Google Meet.                                  | 1    | 2        |

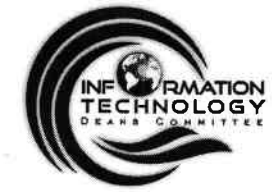

جمهورية العراق وزارة التعليم العالي والبحث العلمي لجنة عمداء كليات تكنلوجيا المعلومات كلية علوم الحاسوب والرياضيات جامعة الموصل

### Computer Course Syllabus: Level II

| Week<br>No. | Content                                                                                                    | No. of Hours<br>Theoretical | No. of<br>Hours<br>Practical |
|-------------|----------------------------------------------------------------------------------------------------|-----------------------------|------------------------------|
| 1.          | Security and Networking: What is a network? Types of networks. Basic network components.                                                                                          | 1                           | 2                            |
| 2.          | Security and Networking (Cont.): Network Security Basics. Understanding network threats.                                                                                          | 1                           | 2                            |
| 3.          | <b>E-Commerce:</b> Concepts of Electronic banking services this include online banking: ATM and debit card services, Phone banking, SMS banking, electronic alert, Mobile banking | 1                           | 2                            |
| 4.          | <b>Computer Troubleshooting:</b> Identifying and solving common hardware and software problems that computer users encounter.                                                     | 1                           | 2                            |
| 5.          | Computer Troubleshooting (Cont.): Basic<br>troubleshooting techniques and tools for diagnosing<br>and resolving issues.                                                           |                             | 2<br>DN                      |
| 6.          | Introduction to AI: Definition of AI, History of AI, AI Techniques and Approaches.                                                                                                | .00                         |                              |
| 7.          | Introduction to Al(Cont.): Key Characteristics of Al,<br>Benefits of Al, Challenges and Ethical considerations.                                                                   | 4   1T 1                    | E2 E                         |
| 8.          | The Role of Al in Modern Smartphones:<br>Al-Driven Mobile Technologies, Virtual Assistants (Siri,<br>Google Assistant, Alexa).                                                    | 1                           | 2                            |
| 9.          | The Role of Al in Modern Smartphones (Cont.):<br>Adaptive Learning, Real-Time Translation Services.                                                                               | 1                           | 2                            |
| 10.         | <b>Applications and Tools of AI:</b> Overview of Al<br>Applications in Various Industries, Education and<br>Healthcare.                                                           | 1                           | 2                            |
| 11.         | Applications and Tools of AI (Cont.):<br>Transportation, Marketing and Advertising.                                                                                               | 1                           | 2                            |
| 12.         | Applications and Tools of Al(Cont.): Finance,<br>Robotics and Automation Technologies.                                                                                            | 1                           | 2                            |

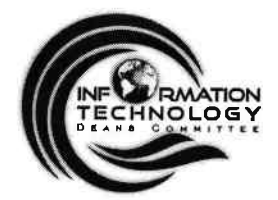

جمهورية العراق وزارة التعليم العالي والبحث العلمي لجنة عمداء كليات تكنلوجيا المعلومات كلية علوم الحاسوب والرياضيات جامعة الموصل

| 13. | <b>AI and Society:</b> How AI affects social, AI and international relations, AI and the future of humanity. | 1 | 2 |
|-----|----------------------------------------------------------------------------------------------------|---|---|
| 14. | Ethical Challenges in AI : AI ethics, privacy and surveillance, the impact of AI on the job market.          | 1 | 2 |
| 15. | The Future of AI: Future trends in AI, recent research and emerging technologies.                            | 1 | 2 |

#### Suggested Books

- 1. Graham Brown, David Watson, "Cambridge IGCSE Information and Communication Technology", 3rd Edition (2020)
- 2. Alan Evans, Kendall Martin, Mary Anne Poatsy, "Technology In Action Complete", 16th Edition (2020).
- 3. Ahmed Banafa, "Introduction to Artificial Intelligence (AI)", 1st Edition (2024).
- 4. Microsoft Office 2019 Step by Step 1st Edition by Curtis Frye & Joan Lambert
- الخضر على الخضر بحاث, " أساسيات الحاسوب" 2016 .
- الدكتور عادل عبدالنور, "مدخل إلى عالم الذكاء الاصطناعي " 6. 2005

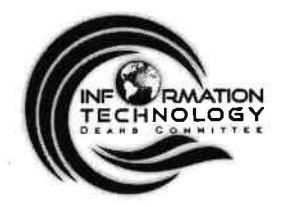

جمهورية العراق وزارة التعليم العالي والبحث العلمي لجنة عمداء كليات تكنلوجيا المعلومات كلية علوم الحاسوب والرياضيات جامعة الموصل

### ثانيا: الأقسام التي تتبع النظام السنوي (2 وحدة دراسية)

ملاحظة: يترك لمدرس المادة إعطاء بعض المحاضرات في المختبرات لإنجاز المتطلبات العملية وحسب الحاجة.

#### **Computer Course Syllabus: First-Year**

| Week<br>No. | Content                                                                                                    | No. of<br>Hours |
|-------------|----------------------------------------------------------------------------------------------------|-----------------|
| 1.          | Introduction to Computer: Concepts of Hardware and Software with their components.                                                                                          | 1               |
| 2.          | Introduction to Computer (Cont.): Concept of<br>Computing, Data and Information; Applications of<br>Information Connecting input/output devices, and<br>peripherals to CPU. |                 |
| 3.          | Computer Components: Computer Portions,<br>Hardware Parts, I/O Units.                                                                                                    | $\overline{0}$  |
| 4.          | Computer Components (Cont.):<br>Memory Types: Volatile and Non-Volatile Memory,<br>Secondary Storage.                                                                       |                 |
| 5.          | Computer Components (Cont.):<br>CPU Components: Control Unit (CU), Arithmetic Logic<br>Unit (ALU) and Registers                                                             |                 |
| 6.          | Computer Components (Cont.):<br>Computer Ports, Personal Computer (Features<br>and Types)                                                                                   | 1               |
| 7.          | <b>Operating System and Graphical User Interface</b><br><b>GUI:</b> Operating System; Basics of Common Operating<br>Systems; The User Interface, Using Mouse<br>Techniques; | 1               |
| 8.          | Operating System and Graphical User Interface GUI<br>(Cont.): Use of Common Icons, Status Bar, Using Menu<br>and Menu-selection,                                            | 1               |

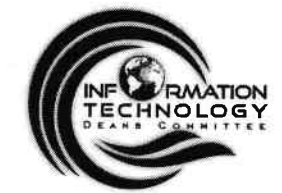

جمهورية العراق وزارة التعليم العالي والبحث العلمي لجنة عمداء كليات تكنلوجيا المعلومات كلية علوم الحاسوب والرياضيات جامعة الموصل

| 9.  | <b>Operating System and Graphical User Interface GUI</b><br>(Cont.): Concept of Folders and Directories, Opening<br>and closing of different Windows; Creating Short cuts. | 1                     |
|-----|----------------------------------------------------------------------------------------------------|-----------------------|
| 10. | <b>Operating System and Graphical User Interface GUI</b><br>(Cont.): Customization and Personalization of GUIs,<br>Accessibility Features in GUIs, User Experience (UX)    | 1                     |
| 11. | Word Processing: Word Processing Basics; Basic Features of Word Processors, Openingand Closing of documents;                                                               | 1                     |
| 12. | Word Processing (Cont.): Text creation and<br>Manipulation; Formatting Text and Paragraphs, Using<br>Templates for Document Creation.                                      | 1                     |
| 13. | Word Processing (Cont.): Creating and Managing<br>Tables, Utilizing Styles and Themes.                                                                                     | 1                     |
| 14. | Word Processing (Cont.): Spell Check and Grammar<br>Tools, Using Headers and Footers.                                                                                      | 1                     |
| 15. | Spread Sheet: Introduction to Spreadsheet Software,<br>Creating and Formatting Worksheets.                                                                                 | 1                     |
| 16. | Spread Sheet (Cont.): Sorting and Filtering Data, Using Formulas and Functions.                                                                                            | $\Delta 1 \mathbb{N}$ |
| 17. | Spread Sheet (Cont.): Using Formulas and Functions, Using Pivot Tables for Data Analysis.                                                                                  | 00                    |
| 18. | Spread Sheet (Cont.): Data Validation and Error<br>Checking, Data Visualization: Creating Charts and<br>Graphs.                                                            |                       |
| 19. | <b>Presentation Software:</b> Introduction to Presentation<br>Software, Overview of Popular Presentation Tools,<br>Creating a New Presentation.                            | 1                     |
| 20. | <b>Presentation Software (Cont.):</b> Using Templates and Themes, Inserting and Formatting Text and Images, Transition and Animation Effects                               | 1                     |
| 21. | <b>Presentation Software (Cont.):</b> Using Speaker Notes and Timers, Advanced Features: Hyperlinks and Action Buttons.                                                    | 1                     |
| 22. | <b>Presentation Software (Cont.):</b> Troubleshooting Common Presentation Issues, Future Trends in Presentation Technology.                                                | 1                     |
|     |                                                                                                    |                       |

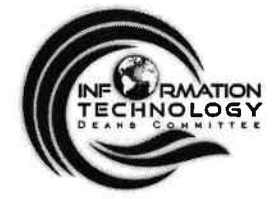

جمهورية العراق وزارة التعليم العالي والبحث العلمي لجنة عمداء كليات تكنلوجيا المعلومات كلية علوم الحاسوب والرياضيات جامعة الموصل

| 23. | Introduction to Internet and Web Browsers:<br>Computer networks Basic; LAN, WAN.                                                                                                  | 1    |   |
|-----|----------------------------------------------------------------------------------------------------|------|---|
| 24. | Introduction to Internet and Web Browsers (Cont.):<br>Concept of Internet and its Applications; connecting to<br>internet.                                                        | 1    |   |
| 25. | Introduction to Internet and Web Browsers (Cont.):<br>World Wide Web; Web Browsing software's, Search<br>Engines.                                                                 | 1    |   |
| 26. | Introduction to Internet and Web Browsers (Cont.):<br>Understanding URL; Domain name; IP<br>Address.                                                                              | 1    |   |
| 27. | <b>Communications and Emails:</b> Basics of electronic mail; Getting an email account; Sending and receiving emails; Accessing sent emails; Using Emails; Document collaboration. | 1    |   |
| 28. | <b>Communications and Emails (Cont.):</b> Sending and receivingemails; Accessing sent emails; Using Emails; Document collaboration.                                               | ATIC | 5 |
| 29. | Introduction to Cloud Computing and Services:<br>Definition of Cloud Computing and its concept,<br>Cloud-Based Office Suites (Office 365 and Google<br>Workspace).                | OG   | E |
| 30. | Introduction to Cloud Computing and Services<br>(Cont.): Google Workspace: Google Docs, Google<br>Sheets, Google Drive, Google Meet.                                              |      |   |

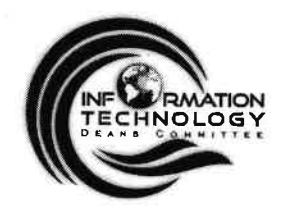

جمهورية العراق وزارة التعليم العالي والبحث العلمي لجنة عمداء كليات تكنلوجيا المعلومات كلية علوم الحاسوب والرياضيات جامعة الموصل

### Computer Course Syllabus: Second-Year

| Week<br>No. | Content                                                                                                    | No. of<br>Hours |    |
|-------------|----------------------------------------------------------------------------------------------------|-----------------|----|
| 1.          | <b>Security and Networking:</b> What is a network? Types of networks. Basic network components.                                                                             | 1               |    |
| 2.          | Security and Networking (Cont.): Basic network<br>components.                                                                                                    | 1               |    |
| 3.          | Security and Networking (Cont.): Network Security<br>Basics. Understanding network threats. Network<br>Troubleshooting                                                      | 1               |    |
| 4.          | Security and Networking (Cont.): Introduction to<br>Network Troubleshooting, Common Network Issues<br>and Symptoms, Network Troubleshooting Tools and<br>Utilities.         |                 | 16 |
| 5.          | Security and Networking (Cont.): Using Command-<br>Line Tools for Diagnostics, Identifying and Resolving<br>Connectivity Issues, Diagnosing Network Performance<br>Problems | .0G             | Y  |
| 6.          | E-Commerce: Concepts of Electronic banking services this include online banking: ATM and debit card services.                                                               | 1               | E  |
| 7.          | <b>E-Commerce (Cont.):</b> Phone banking, SMS banking, electronic alert, Mobile banking.                                                                                    | 1               |    |
| 8.          | <b>Computer Troubleshooting:</b> Introduction to<br>Computer Troubleshooting, Common Hardware Issues<br>and Solutions, Diagnosing Software Problems.                        | 1               |    |
| 9.          | <b>Computer Troubleshooting (Cont.):</b> Hardware<br>Components: Diagnosis and Repair, Using Safe Mode<br>for Troubleshooting.                                              | 1               |    |
| 10.         | <b>Computer Troubleshooting (Cont.):</b> Troubleshooting Operating System Issues, Identifying and Resolving Blue Screen Errors, Dealing with Slow Computer Performance.     | 1               |    |

9

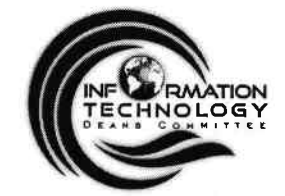

جمهورية العراق وزارة التعليم العالي والبحث العلمي لجنة عمداء كليات تكنلوجيا المعلومات كلية علوم الحاسوب والرياضيات جامعة الموصل

| 11. | <b>Computer Troubleshooting (Cont.):</b> Virus and<br>Malware Removal Techniques, Updating Drivers and<br>Software.                             | 1                   |
|-----|----------------------------------------------------------------------------------------------------|---------------------|
| 12. | <b>Introduction to AI:</b> Definition of AI, History of AI, AI Techniques and Approaches.                                                       | 1                   |
| 13. | Introduction to Al(Cont.): Key Characteristics of Al,<br>Benefits of Al, Challenges and Ethical considerations.                                 | 1                   |
| 14. | Introduction to AI (Cont.): Challenges and Limitations of AI, The Role of Data in AI Systems.                                                   | 1                   |
| 15. | Introduction to AI (Cont.): AI Tools and Frameworks.                                                                                            | 1                   |
| 16. | The Role of Al in Modern Smartphones:<br>Al-Driven Mobile Technologies, Virtual Assistants (Siri,<br>Google Assistant, Alexa).                  | 1                   |
| 17. | The Role of Al in Modern Smartphones (Cont.):<br>Adaptive Learning, Real-Time Translation Services.                                             | 1                   |
| 18. | The Role of Al in Modern Smartphones (Cont.):<br>The Future of Al in Smartphone Technology,<br>Challenges of Implementing Al in Mobile Devices. |                     |
| 19. | Applications and Tools of AI: Overview of AI<br>Applications in Various Industries, Education and<br>Healthcare.                                | OG                  |
| 20. | Applications and Tools of Al (Cont.): Transportation and Advertising.                                                                           | II <sup>1</sup> TTE |
| 21. | Applications and Tools of AI (Cont.): Finance,<br>Robotics and Automation Technologies.                                                         | 1                   |
| 22. | Applications and Tools of Al(Cont.): Al in Marketing:<br>Targeting and Personalization.                                                         | 1                   |
| 23. | Applications and Tools of Al(Cont.): Al in Image and Video Analysis, Smart Cities                                                               | a 1                 |
| 24. | <b>Applications and Tools of Al (Cont.):</b> Future Trends in Al Applications and Tools.                                                        | 1                   |
| 25. | Al and Society: Introduction to Al and Its Societal<br>Impact, The Role of Al in Enhancing Public Safety.                                       | 1                   |
|     |                                                                                                    |                     |

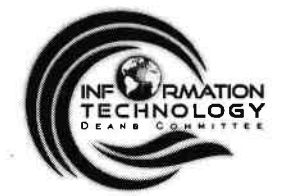

جمهورية العراق وزارة التعليم العالي والبحث العلمي لجنة عمداء كليات تكنلوجيا المعلومات كلية علوم الحاسوب والرياضيات جامعة الموصل

| 26  | Al and Society (Cont.): Cultural Perspectives on Al Adoption, Al and Governance: Policy Implications                                                  | 1 |
|-----|----------------------------------------------------------------------------------------------------|---|
| 27. | <b>Ethical Challenges in AI:</b> Introduction to Ethics in AI,<br>Transparency and Explainability of AI Systems, Privacy<br>Concerns in AI Data Usage | 1 |
| 28. | <b>Ethical Challenges in AI (Cont.):</b> The Ethical Implications of Autonomous Systems, Ethics in AI-Driven Marketing and Advertising                | 1 |
| 29. | Ethical Challenges in Al (Cont.): Ethical<br>Considerations in Education, Human Rights and Al<br>Implementation                                       | 1 |
| 30  | The Future of AI: Future trends in AI, recent research and emerging technologies.                                                                     | 1 |

#### Suggested Books

- 7. Graham Brown, David Watson, "Cambridge IGCSE Information and Communication Technology", 3rd Edition (2020)
- 8. Alan Evans, Kendall Martin, Mary Anne Poatsy, "Technology In Action Complete", 16th Edition (2020).

9. Ahmed Banafa, "Introduction to Artificial Intelligence (AI)", 1st Edition (2024).

10. Microsoft Office 2019 Step by Step 1st Edition by Curtis Frye & Joan Lambert

الخضر على الخضر بحاث, " أساسيات الحاسوب" 11.2016

الدكتور عادل عبدالنور , "مدخل إلى عالم الذكاء الاصطناعي " 12.2005

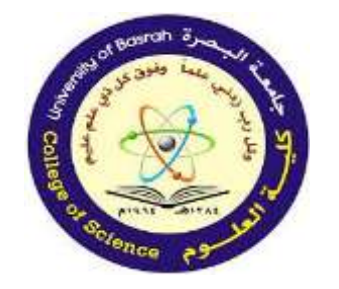

جامعة البصرة كلية العلوم

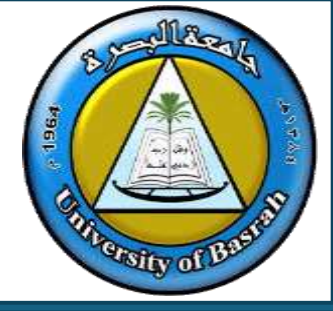

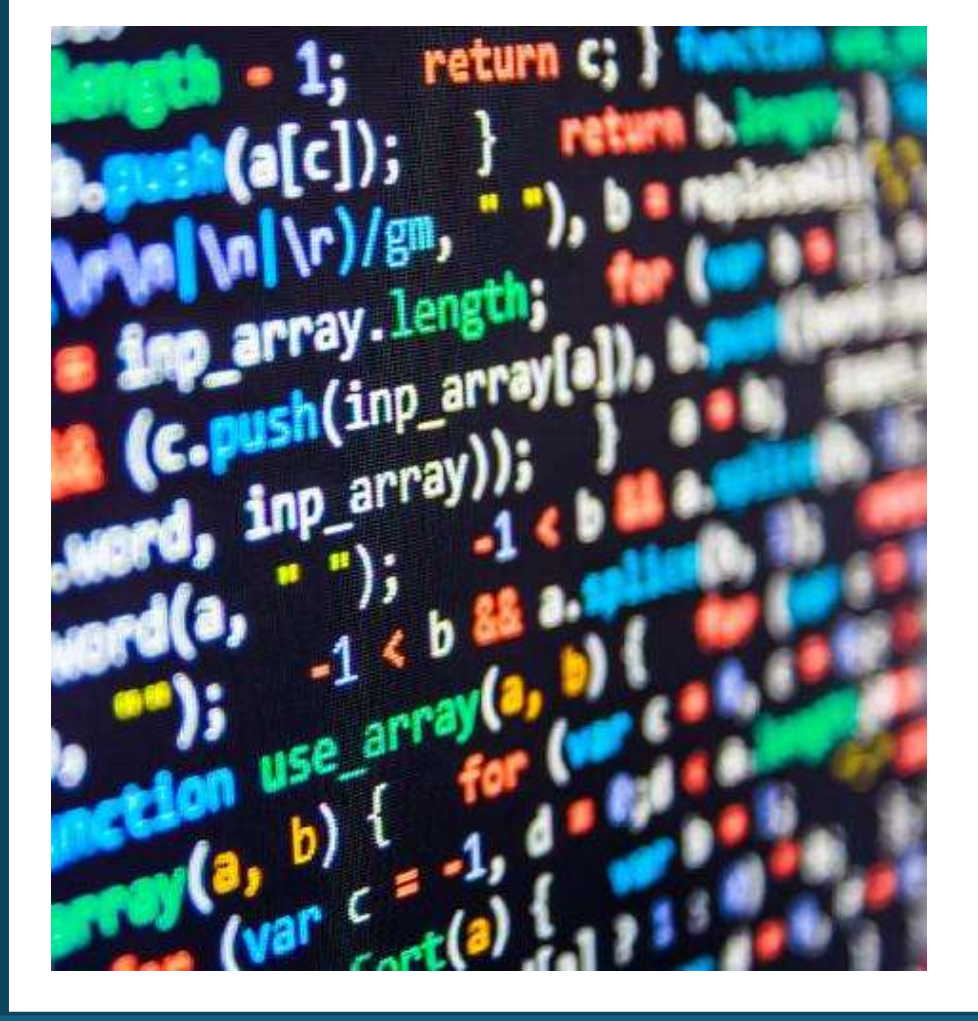

# Computer Fundamental Lecture 1 Assist.Prof. Dr. Haider Noori Hussain

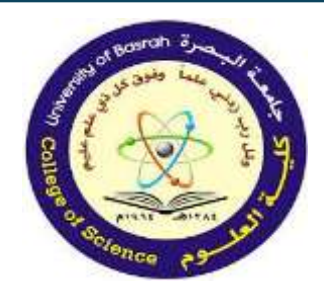

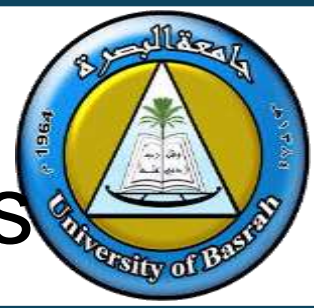

- In this lecture we will cover:
- Internal Hardware

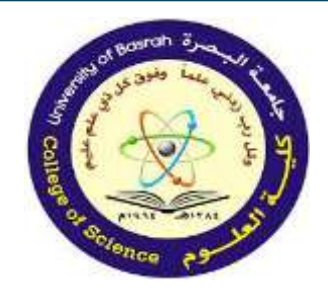

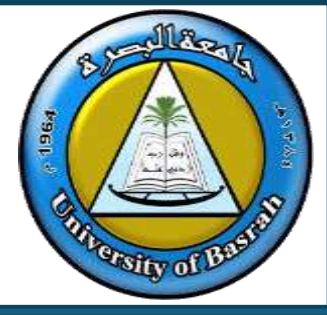

Hardware: is the general term for the physical components that make up a typical computer system. For example: Hardware falls into two categories: internal and external. The list below are examples of external hardware, which will be discussed in detail in Chapter 2.

- keyboard
- >> mouse
- camera

# input device

>> monitor>> printer>> plotter

## output device

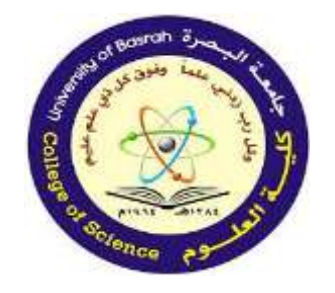

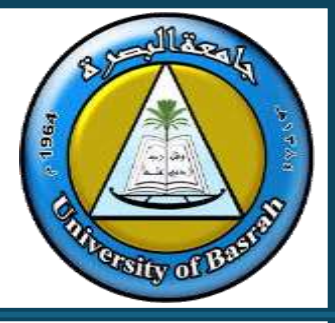

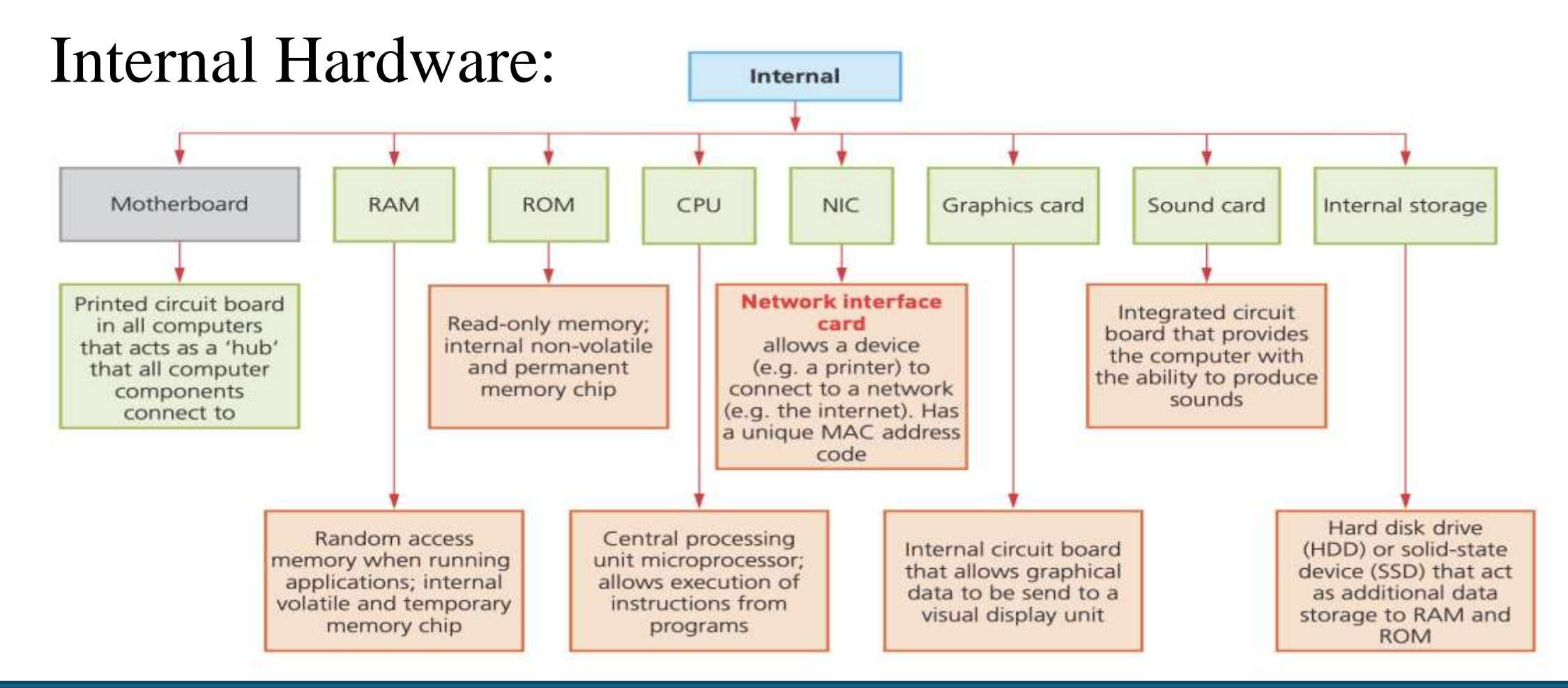

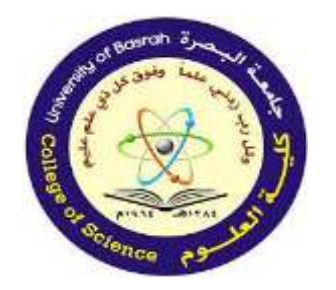

### Concepts of Hardware Cont.

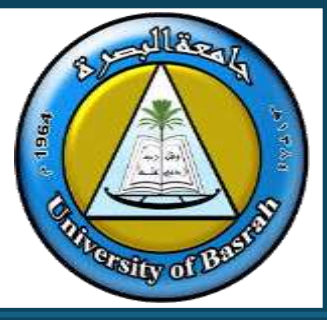

### Internal Hardware:

- >> motherboard
- >> central processing unit (CPU)/processor
- >> random access memory (RAM)
- >> read-only memory (ROM)
- >> graphics card
- sound card
- >> network interface card (NIC)
- >> internal storage devices (hard disk drive and solid-state drive).

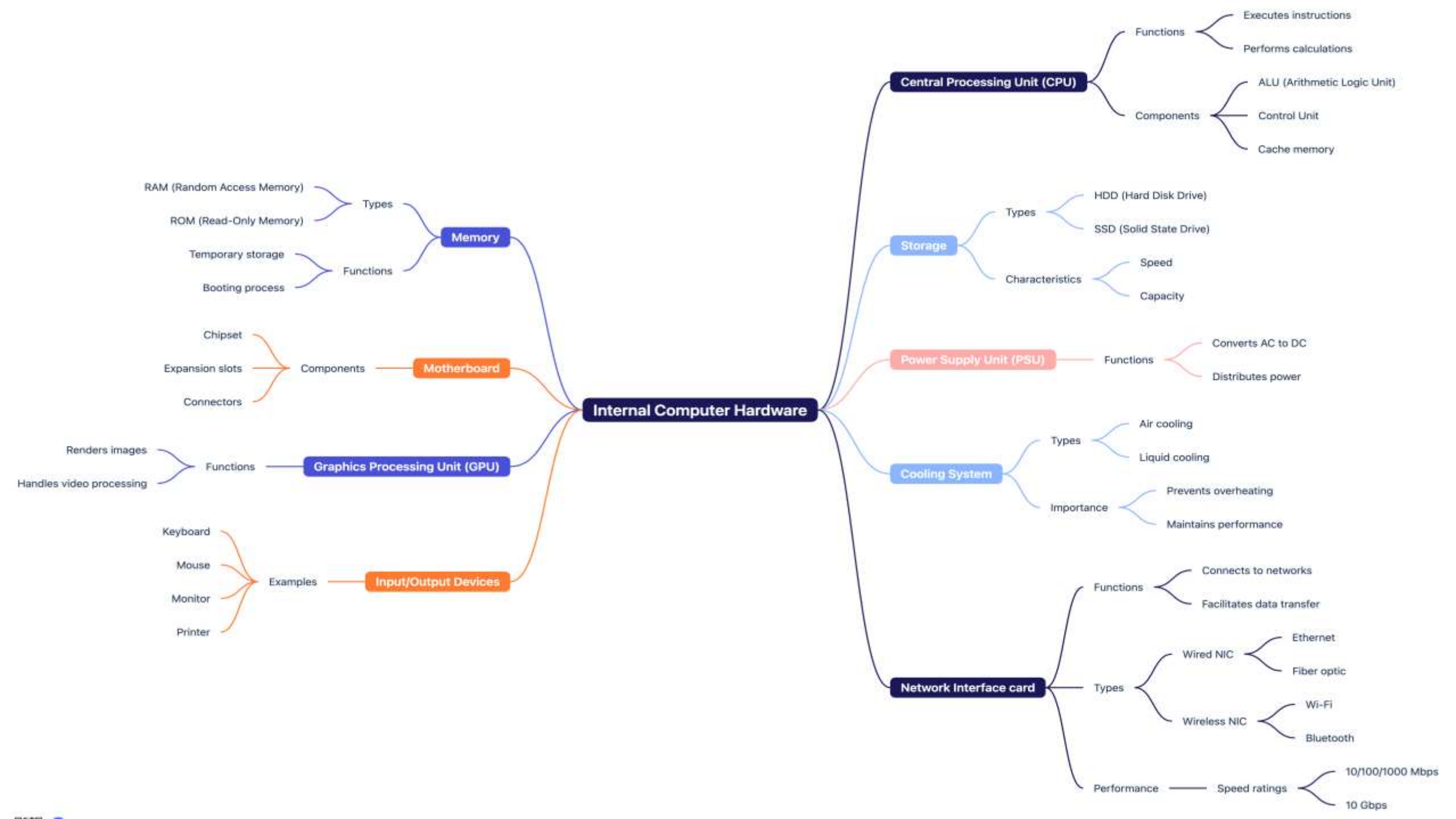

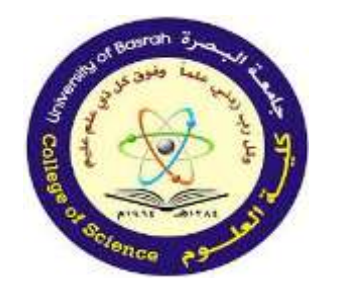

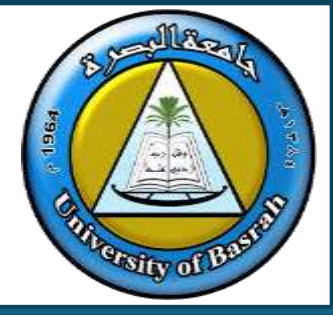

Motherboard: The motherboard is a printed circuit board found in all computers. It allows the processor and other computer hardware to function and communicate with each other.

One of the major functions of a typical motherboard is to act as a kind of 'hub' which other computer devices connect to.

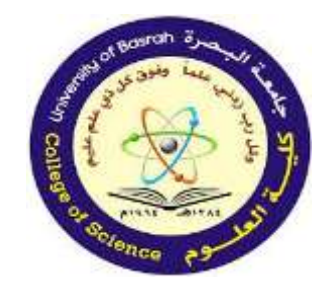

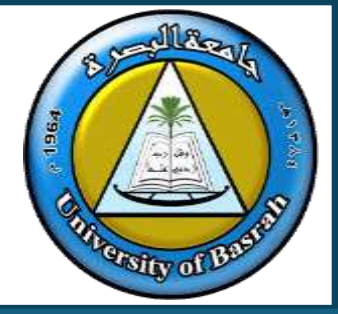

A typical motherboard consists of a sheet of non-conductive material, such as hard plastic.

- Thin layers of copper or aluminum are printed onto this sheet.
- These form the circuits between the various components. In addition to circuits, a motherboard contains several sockets and slots to connect

the other components.

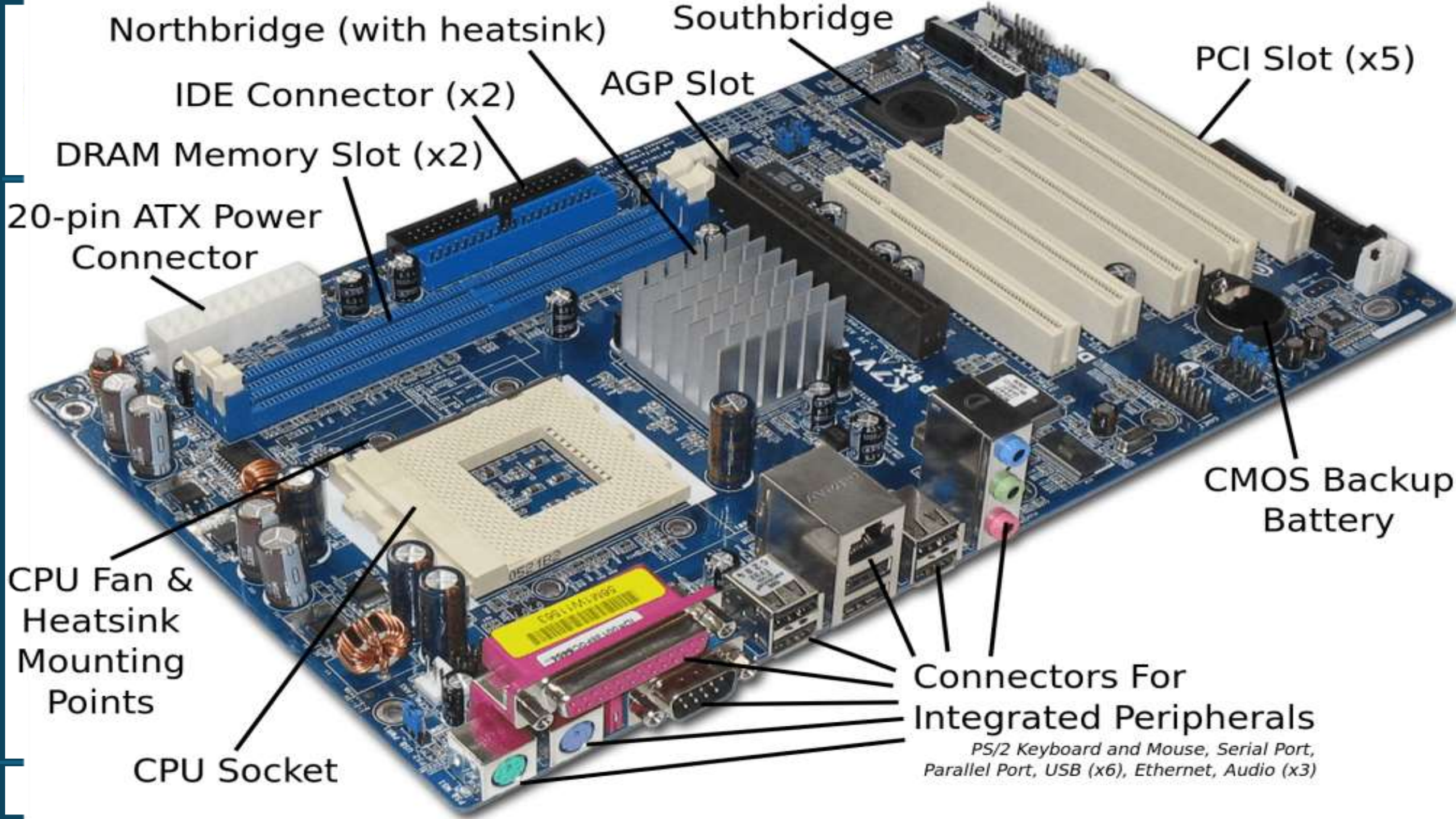

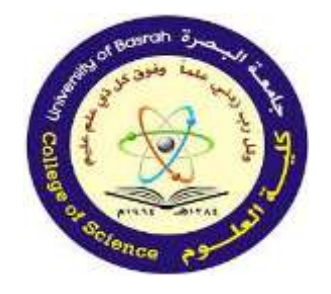

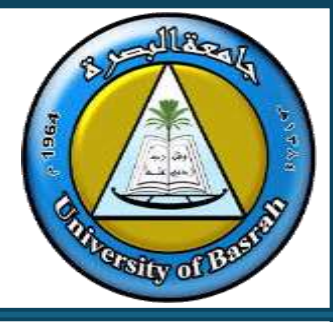

# **Random access memory (RAM):**

- Random access memory (RAM) is an internal chip where data is temporarily stored when running applications.
- This memory can be written to and read from.

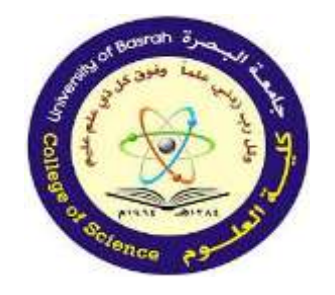

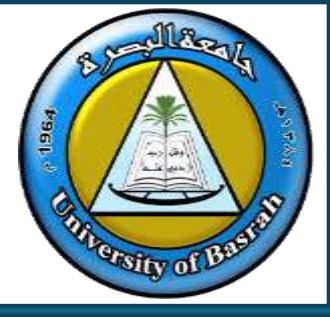

- Since its contents are lost when power to the computer is turned off, it is often referred to as a volatile or temporary memory.
- RAM stores the data, files or part of the operating system currently in use.

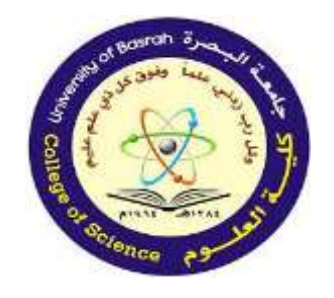

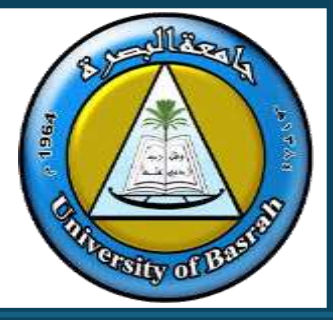

# **Read-only memory (ROM):**

- Read-only memory (ROM) is a memory used to store information that needs to be permanent.
- It is often used to contain, for example, configuration data for a computer system.

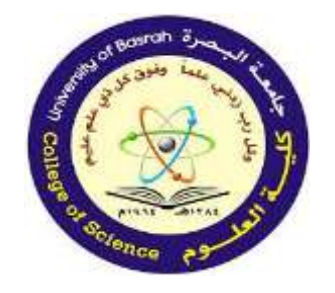

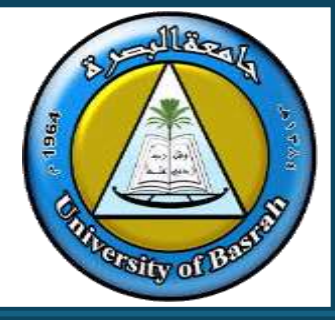

- These chips cannot be altered and can only be read from (hence their name).
- One of the main advantages is that the information stored on the ROM chip is not lost even when power is turned off to the computer.
- They are often referred to as non-volatile memories.

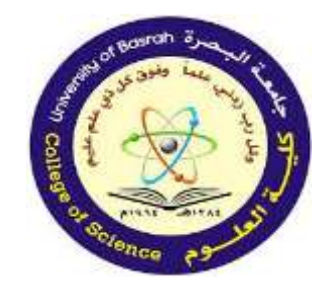

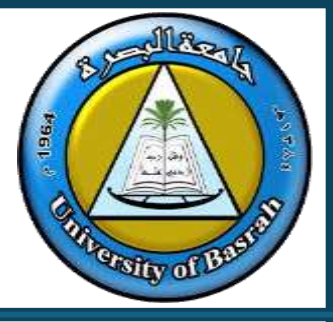

## Central processing unit (CPU)/ processor: A central processing unit (CPU) or processor is an electronic circuit board in a computer that can execute instructions from a computer program.

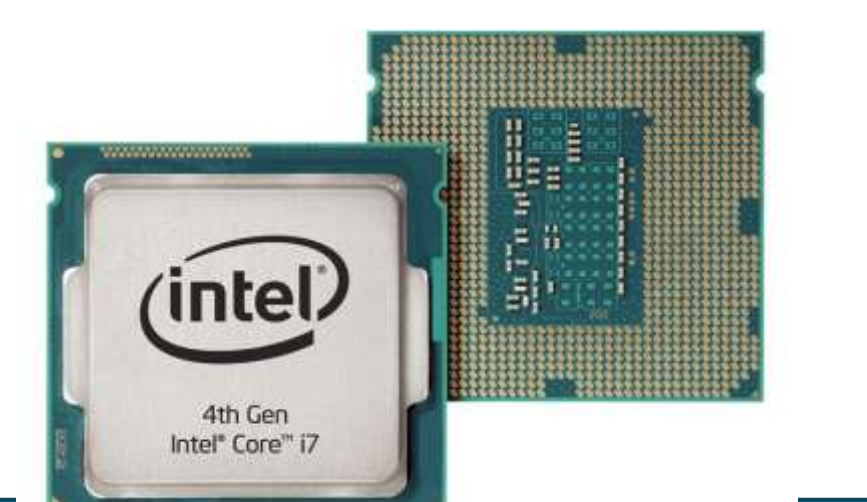

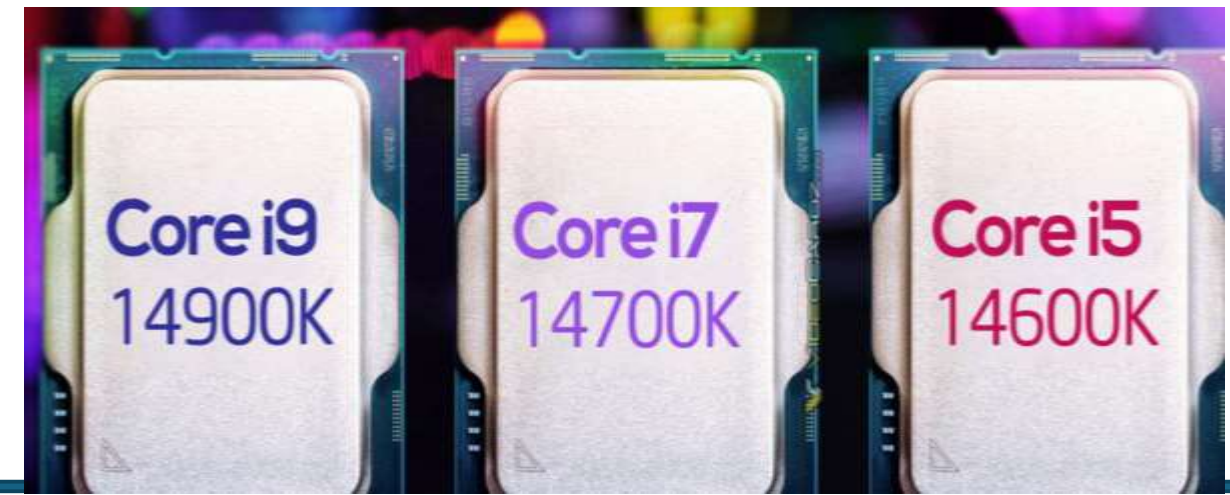

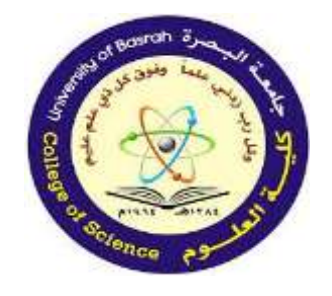

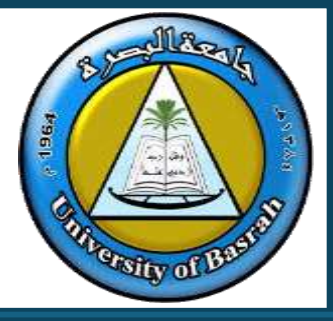

## The two main components are:

- Arithmetic and Logic Unit (ALU) where arithmetic and logical operations are carried out.
- control unit (CU) which takes instructions the decodes and executes the instructions.

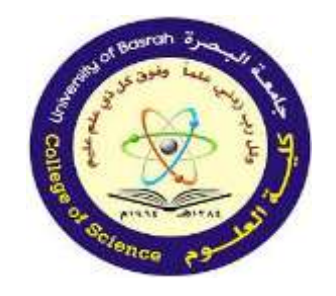

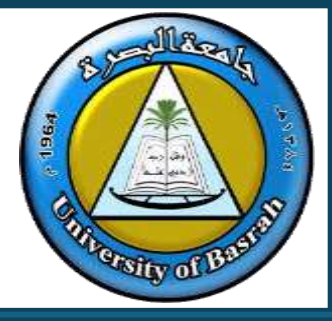

# **Network interface card (NIC):**

- A network interface card (NIC) is a component that allows a computer or any other device (for example, a printer) to be connected to a network (for example, the internet); it can be wired or wireless.
- Each NIC is hard-coded with a unique MAC (media access control).

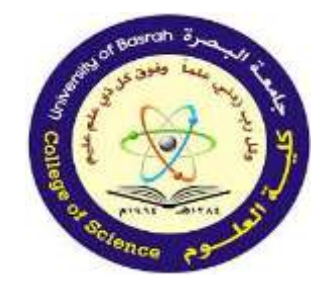

Concepts of Hardware and Software Cont.

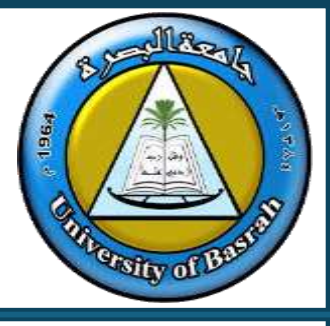

## **Types of Network interface card (NIC):**

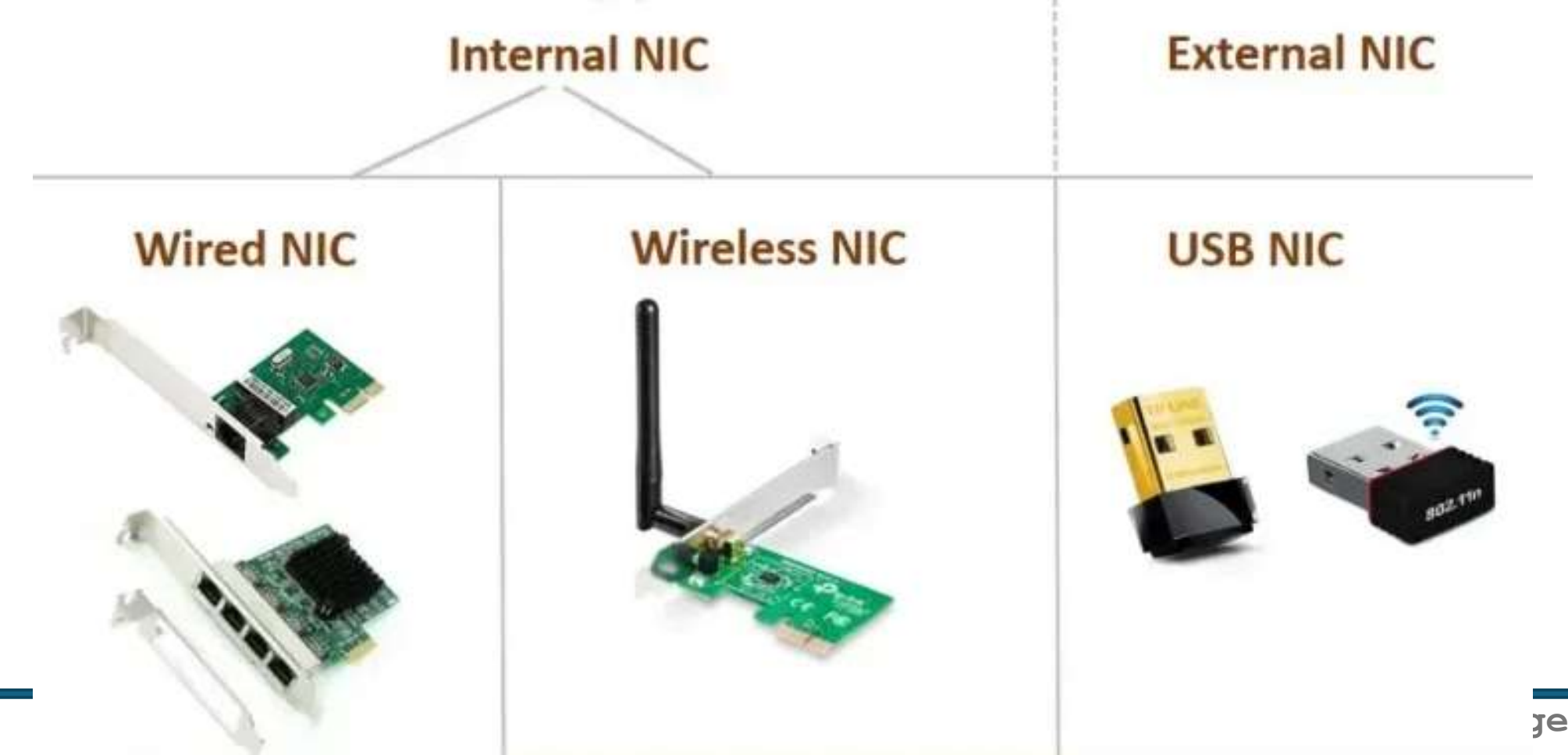

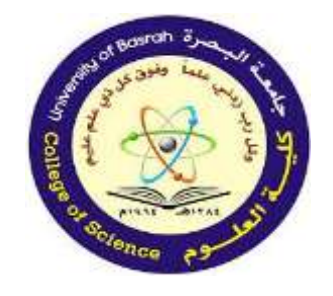

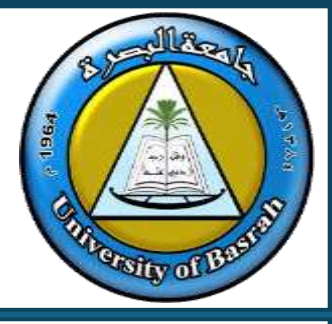

## **Graphics card:**

A graphics card allows the computer to send graphical information to a video display device such as a monitor, television, or projector.

It usually connects to the motherboard

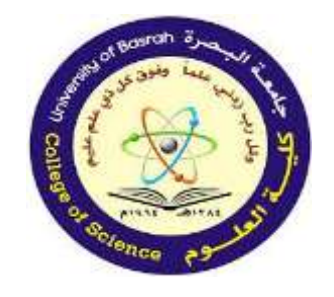

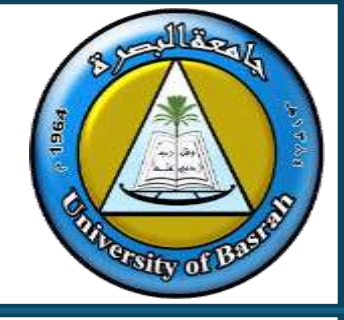

Graphics cards are usually made up of:

- a processing unit
- memory unit (usually RAM)
- a cooling mechanism (often in the form of a heat sink since these cards generate a lot of heat)
- connections to a display unit (monitor, TV or projector).

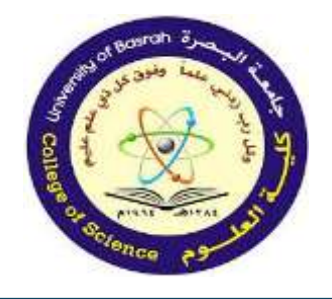

### Concepts of Hardware and Software Cont.

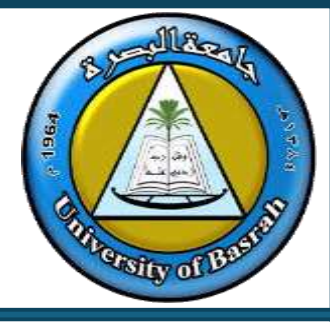

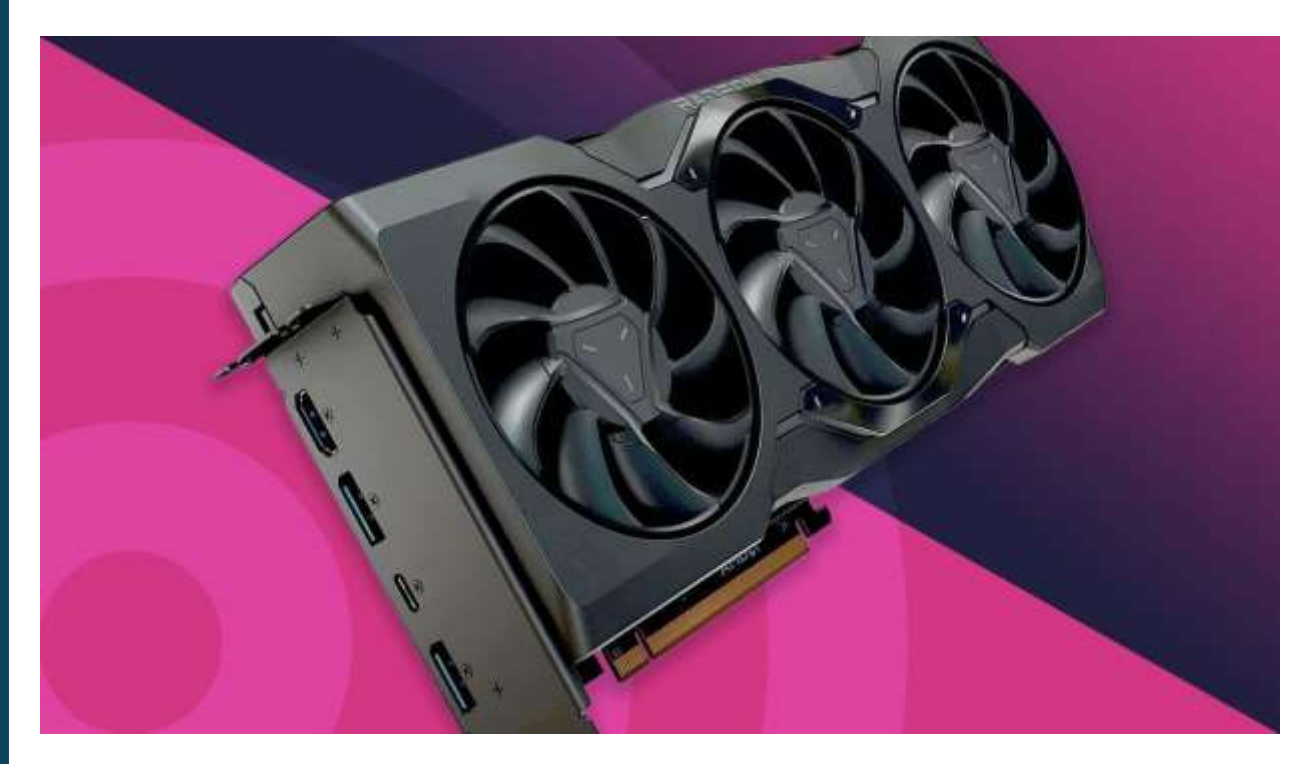

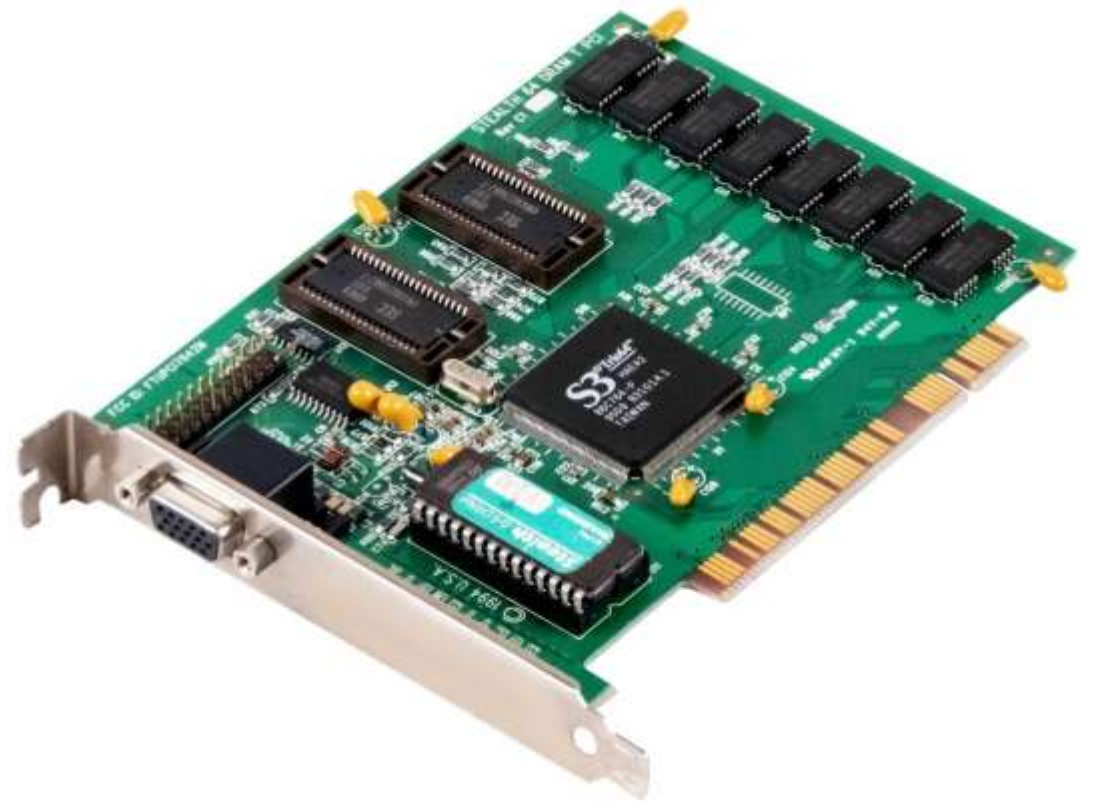

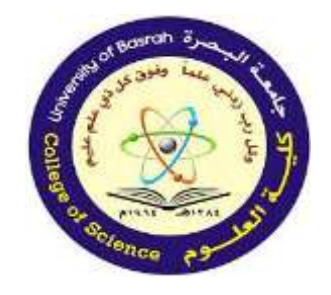

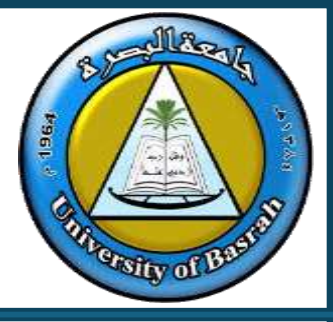

Sound card:

A sound card is an integrated circuit board that provides a computer with the ability to produce sounds.

These sounds can be heard by the user either through speakers or headphones.

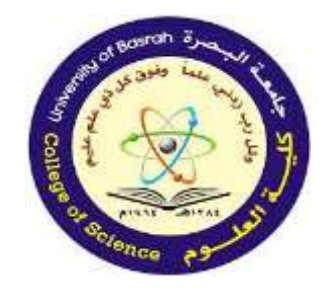

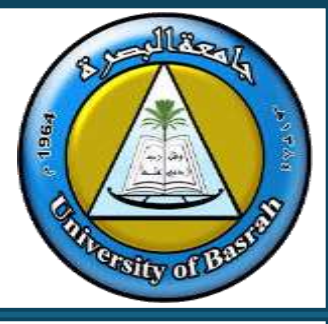

# Sound cards also allow a user to record sound input from a microphone connected to the computer, and manipulate sound stored on a disk.

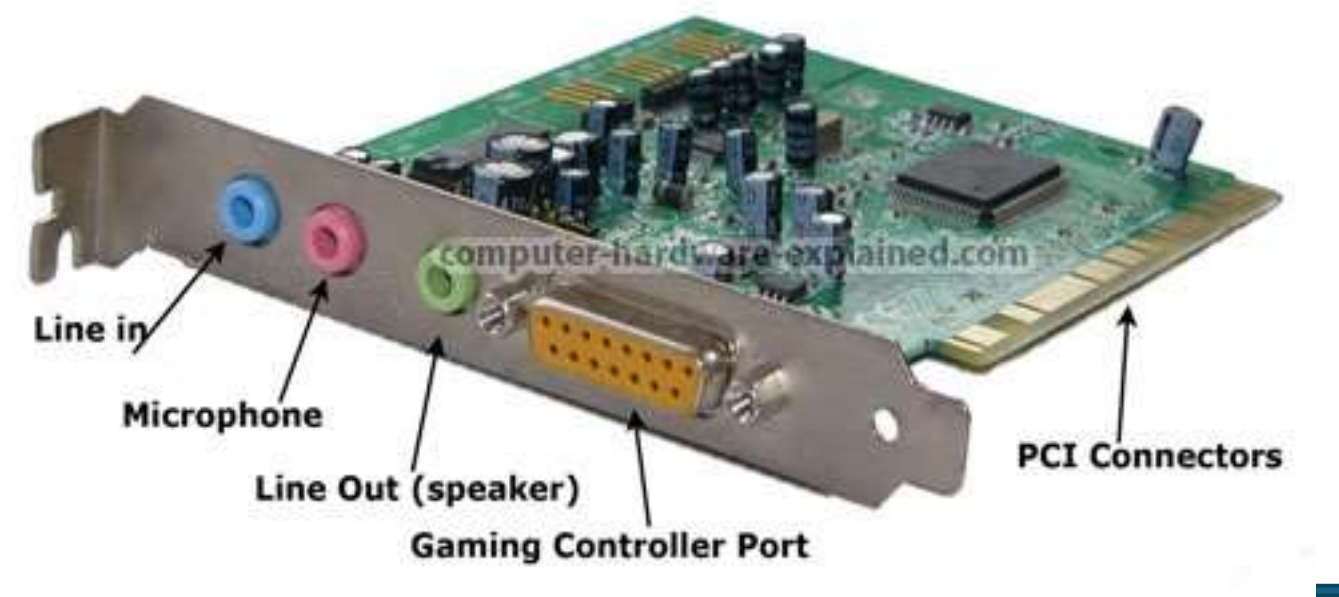

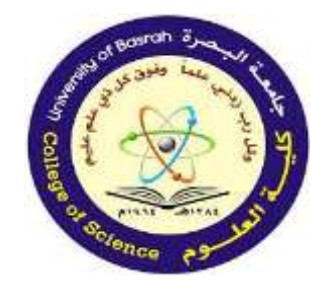

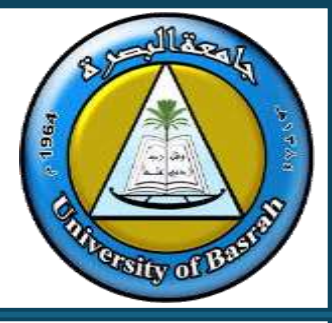

Internal hard disk drive/ solid-state drive (HDD/SSD):

Basically, hard disk drives (HDDs) are magnetic in nature and are one of the main methods for storing data, files (text, photos and music) and most of the system and applications software.
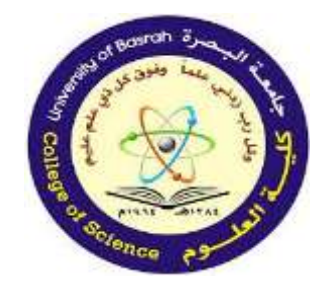

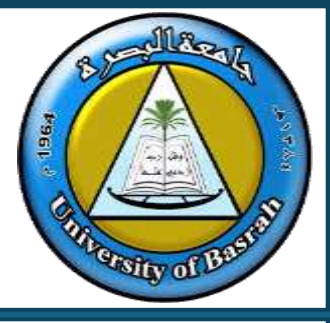

Internal hard disk drive/ solid-state drive (HDD/SSD):

More modern computers (and all tablets) use the newer storage systems which make use of solid-state (SSD) technology and are replacing HDDs in many cases. Their function is the same as an HDD.

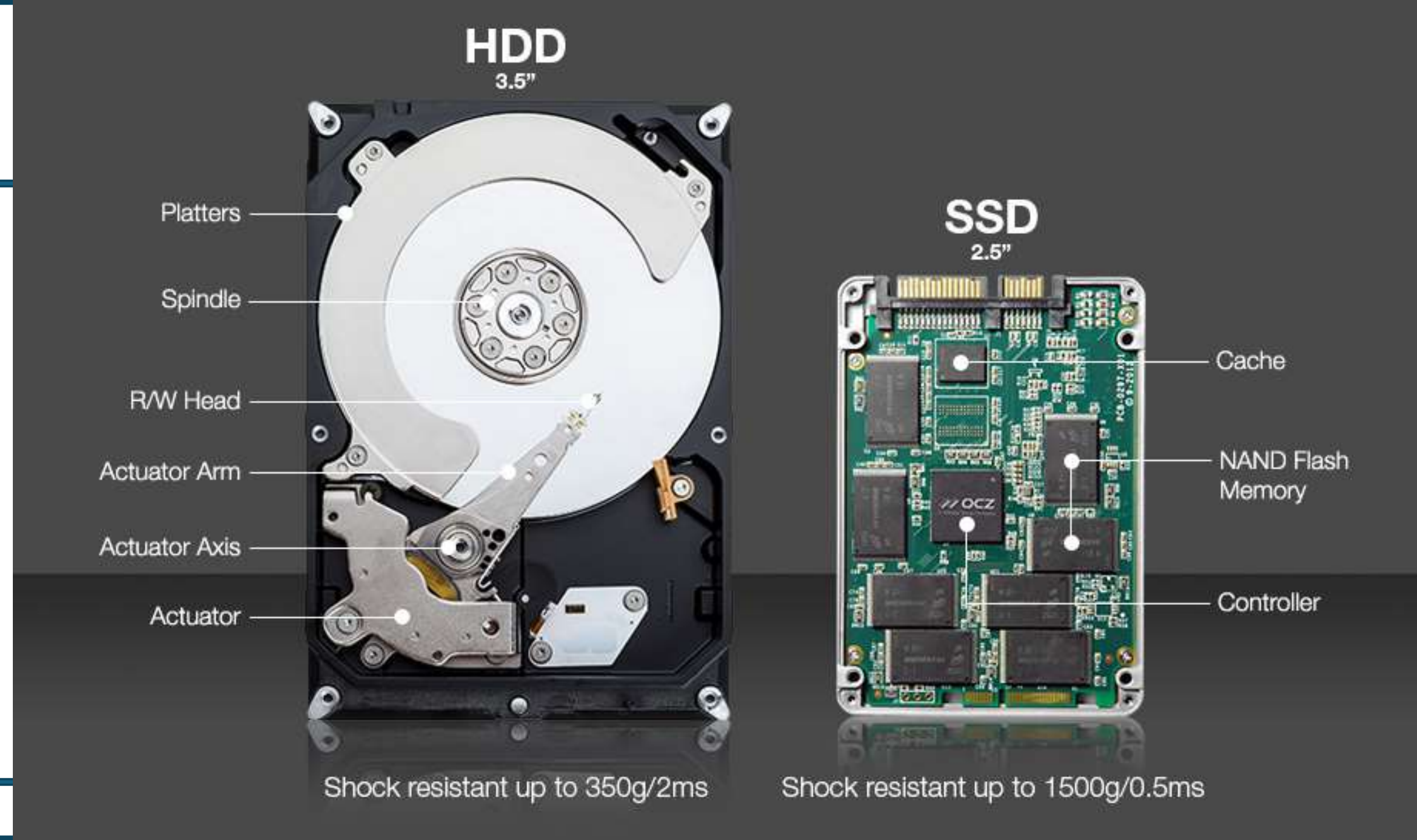

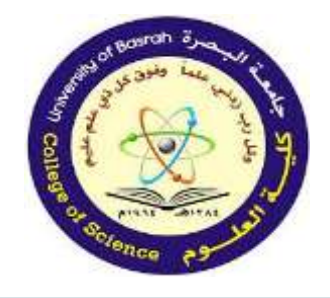

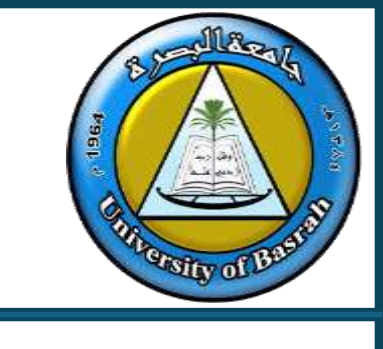

## Software:

is the general term used for the programs that control the computer system and process data. The software considered in this course falls into two categories: applications and system.

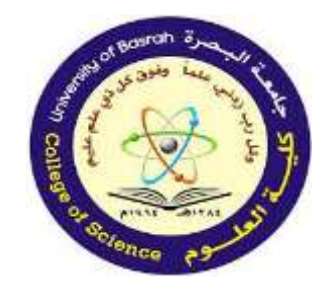

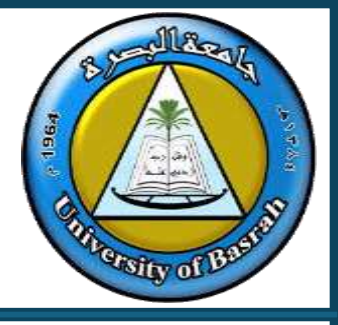

## Applications software:

provides the services that the user requires to solve a

given task. For example:

- > word processing
- >> spreadsheet
- >> database (management system)
- >> control and measurement software
- >> apps and applets
- video editing
- >> graphics editing
- audio editing
- >> computer-aided design (CAD).

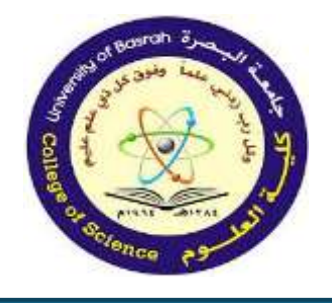

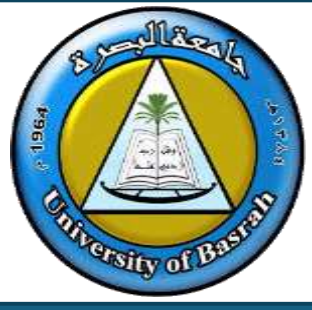

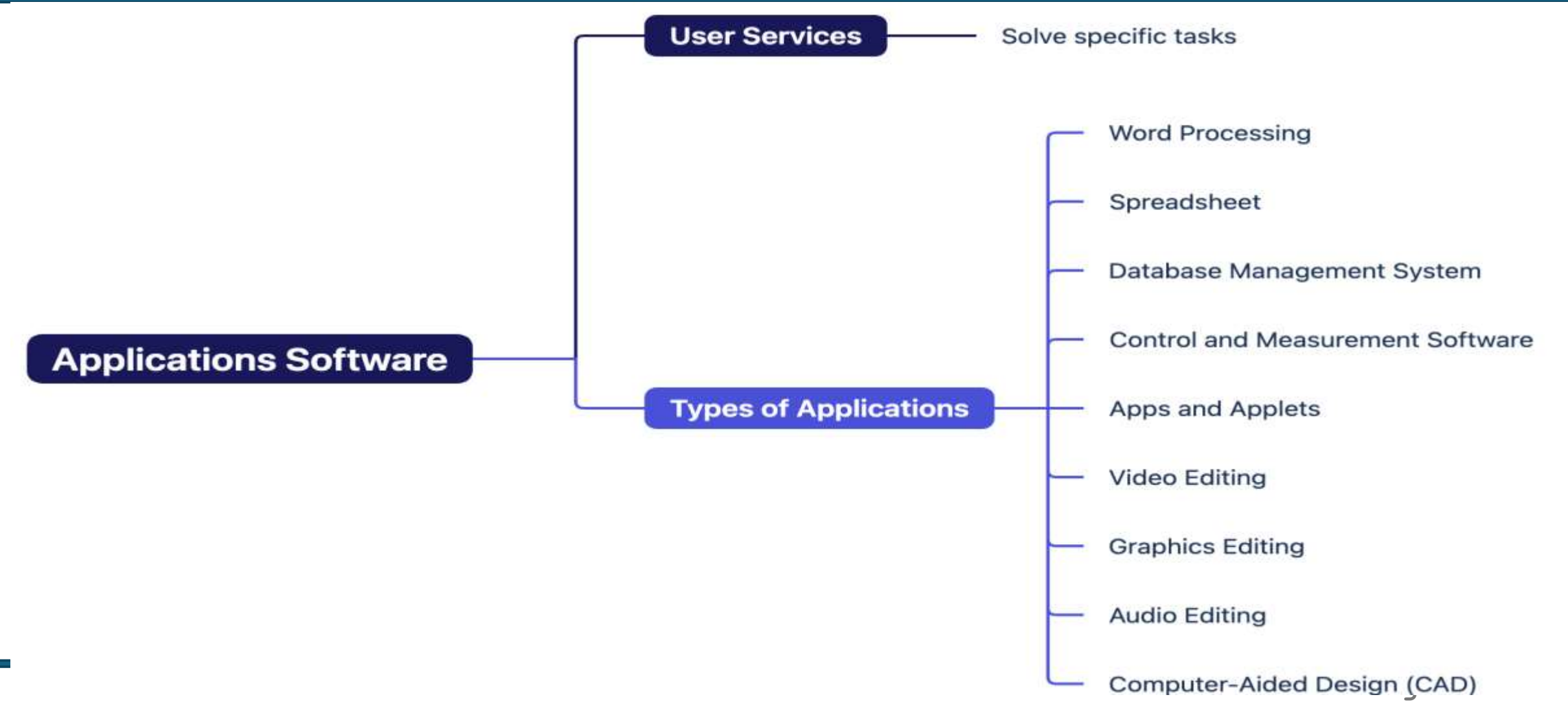

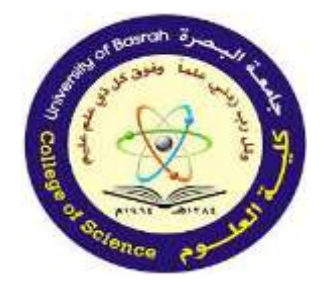

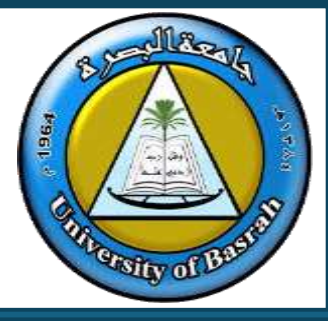

#### Word processing

Word processing software is used to manipulate a text document, such as an essay or a report. Text is entered using a keyboard and the software provides tools for copying, deleting and various types of formatting. Some of the functions of word processing software include:

- creating, editing, saving and manipulating text
- copy and paste functions
- spell checkers and thesaurus
- import photos/images into a structured page format
- translation into foreign language.

#### Spreadsheet

Spreadsheet software is used to organise and manipulate numerical data (in the form of integer, real, date, and so on). Numbers are organised on a grid of lettered columns and numbered rows. The grid itself is made up of cells, and each cell is identified using a unique combination of columns and rows; for example: B6. Some of the functions of spreadsheets include:

- use of formulae to carry out calculations
- ability to produce graphs
- ability to do modelling and 'what if' calculations.

#### Database (management system)

Database software is used to organise, manipulate and analyse data. A typical database is made up of one or more tables. Tables consist of rows and columns. Each row is called a 'record' and each column is called a 'field.' This provides the basic structure for the organisation of the data within the database. Some of the functions include:

- ability to carry out queries on database data and produce a report (DBMS)
- add, delete and modify data in a table.

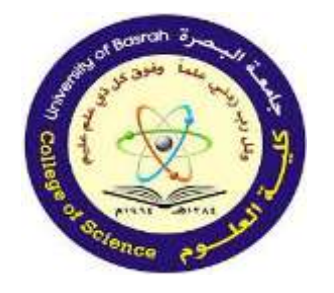

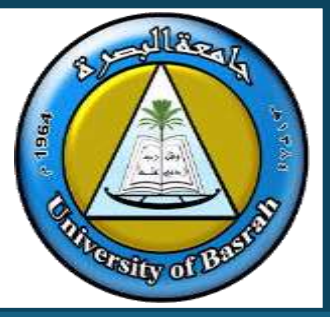

#### Control and measurement software

Control and measuring software is designed to allow a computer or microprocessor to interface with sensors so that it is possible to:

- measure physical quantities in the real world (such as temperatures)
- control applications (such as a chemical process) by comparing sensor data with stored data and sending out signals to alter process parameters (for example, open a valve to add acid and change the pH).

#### Apps and applets

Applets are small applications that perform a single task on a device (they are usually embedded in an HTML page on a website and can be executed from within a browser).

Apps refer to software which can perform a fairly substantial task (such as, video and music streaming, banking application or social media). The term originally referred to software that ran on a smartphone and could be downloaded from an 'app store'.

## Computer-aided design (CAD) software

This is software used to help in the creation, manipulation, modification and analysis of a drawing/design. It can be used to produce 2D or 3D diagrams which:

- can be rotated to view the drawing from any angle
- can produce full dimensions
- can be used to estimate manufacturing costs of the final product
- predict any structural problems.

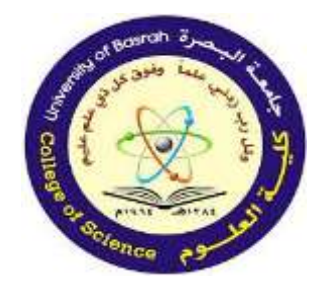

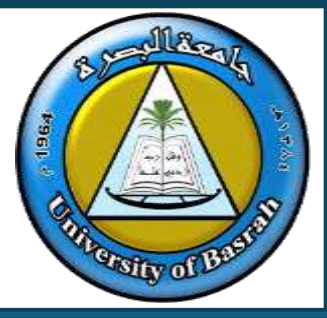

#### Audio editing software

Audio editing software allows a user to edit, manipulate and generate audio data on a computer. It allows the user to alter:

- length of track
- start/stop time of track
- conversion between audio file formats
- volume of track
- fading in/out
- combine multiple sound tracks
- noise reduction
- to create another version of the sound track (for example, a continuous loop or phone ring tone).

#### Video editing software

Video editing software allows a user the ability to manipulate videos to produce a new video. It enables the addition of titles, colour correction and altering/ adding sound to the original video. Essentially it includes:

- rearranging, adding and/or removing sections of video clips and/or audio clips
- applying colour correction, filters and other video enhancements
- creating transitions between clips in the video footage.

#### Graphics editing software

Graphics editing software allows bitmap and vector images to be changed. Bitmap images are made up of pixels which contain information about image brightness and colour. Bitmap graphics editors can change the pixels to produce a different image. Vector graphic editors operate in a different way and do not use pixels. This type of software manipulates lines, curves and text to alter the stored image as required. Both types of editing software are chosen depending on the format of the original image.

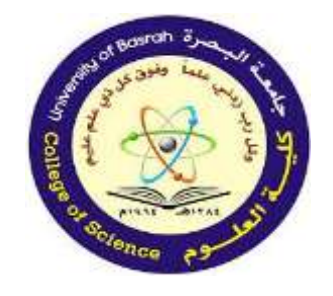

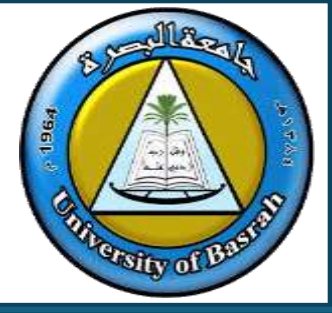

System software is the software designed to provide a platform on which all other software can run. For example: » compilers >> linkers >> device drivers >> operating systems

> utilities.

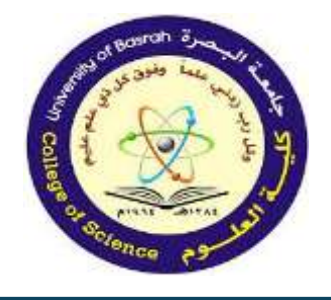

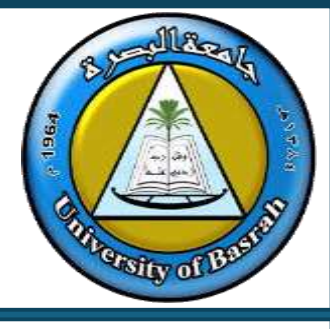

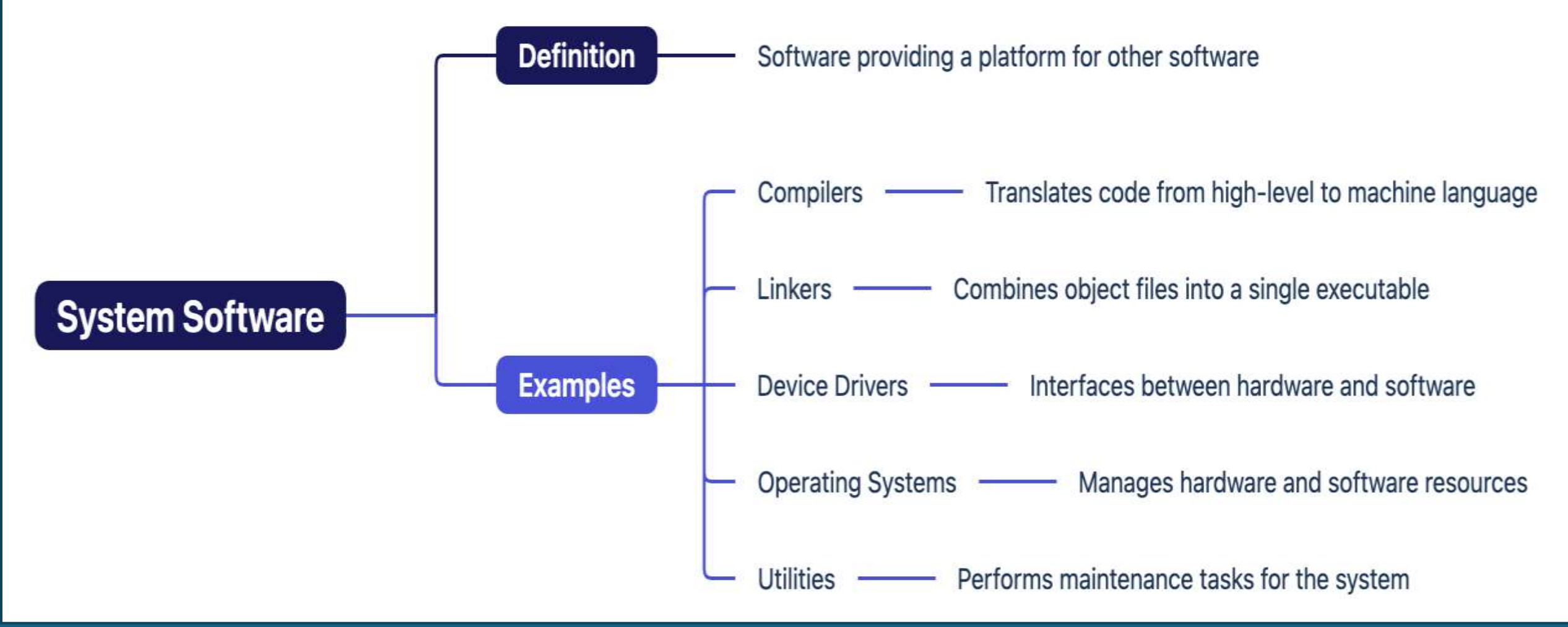

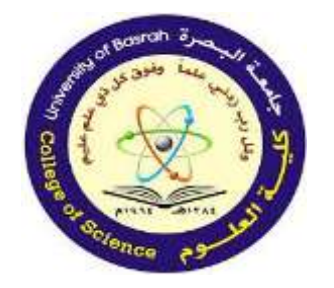

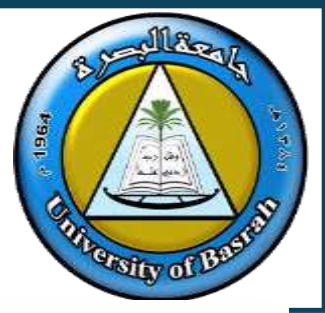

#### Compiler

A compiler is a computer program that translates a program written in a high-level language (HLL) into machine code (code that is understood by the computer) so that it can be directly used by a computer to perform a required task. The original program is called the source code and the code after compilation is called the **object** code. Once a program is compiled, the machine code can be used again and again to perform the same task without recompilation. Examples of high-level languages include Java, Python, Visual Basic, Fortran, C++ and Algol.

#### Linkers

A linker (or link editor) is a computer program that takes one or more object files produced by a compiler and combines them into a single program that can be run on a computer. For example, many programming languages allow programmers to write different pieces of code, called modules, separately. This simplifies the programming task since it allows the program to be broken up into small, more manageable sub-tasks. However, at some point, it will be necessary to put all the modules together to form the final program. This is the job of the linker.

#### **Device driver**

A device driver is the name given to software that enables one or more hardware devices to communicate with the computer's operating system. Without drivers, a hardware device (for example, a printer) would be unable to work with the computer. All hardware devices connected to a computer have associated drivers. As soon as a device is plugged into the USB port of a computer, the operating system looks for the appropriate driver. An error message will be produced if it cannot be found. Examples of hardware devices that require drivers include printers, memory sticks, mouse, CD drivers, and so on.

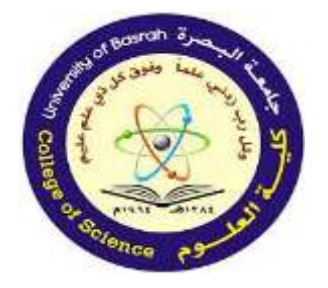

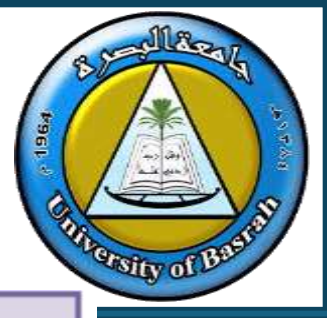

#### **Operating systems (OS)**

The operating system (OS) is essentially software running in the background of a computer system. It manages many of the basic functions. Without the OS, most computers would be very user-unfriendly and the majority of users would find it almost impossible to work with computers on a day-to-day basis. Operating systems allow:

- input/output operations
- users to communicate with the computer (for example, *Windows*)
- error handling to take place
- the loading and running of programs to occur
- managing of security (for example, user accounts, log on passwords).

#### Utilities

Utility programs are software that has been designed to carry out specific tasks on a computer. Essentially, they are programs that help to manage, maintain and control computer resources. Examples include:

- antivirus
- anti-spyware
- backup of files
- disk repair
- file management
- security
- screensavers
- disk defragmenter.

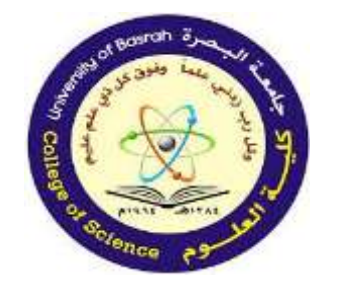

جامعة البصرة كلية العلوم

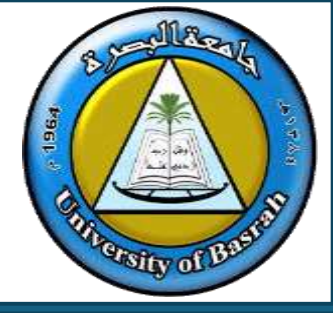

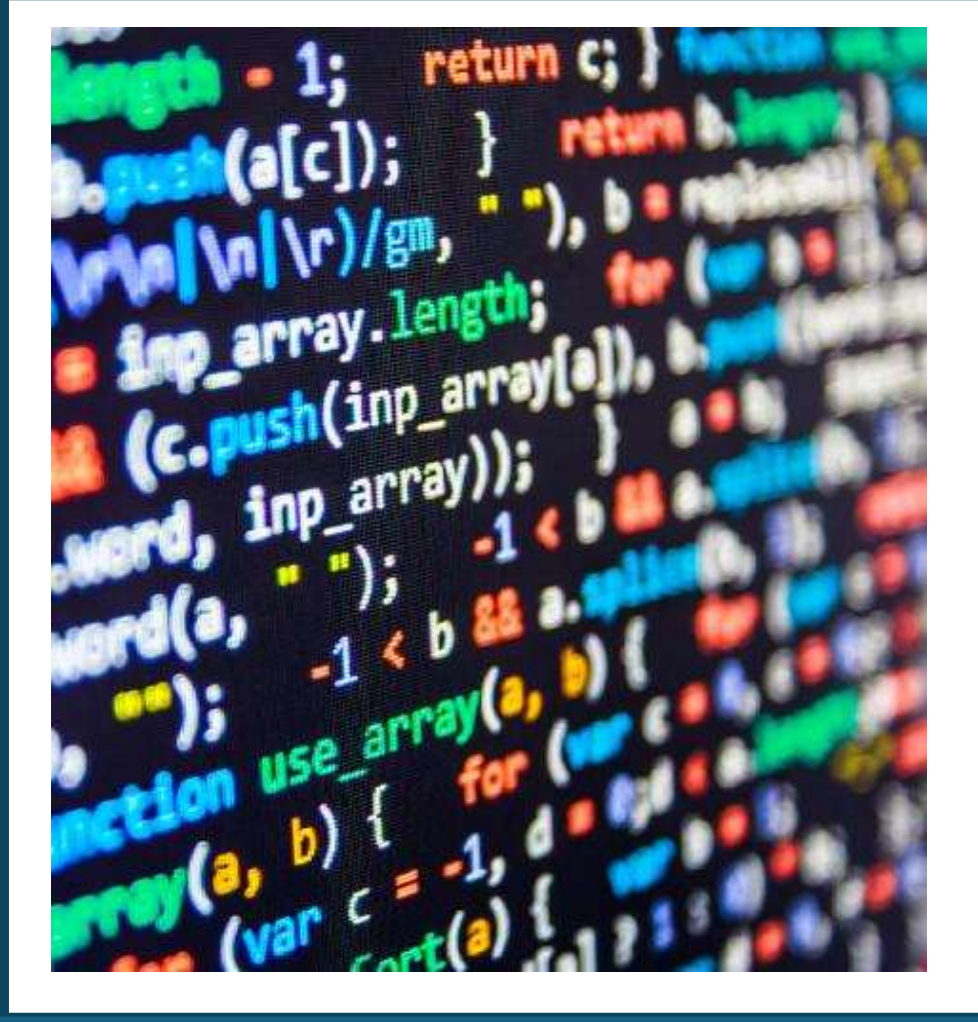

## **Computer Fundamental**

## Lecture 2 Part 1 Assist.Prof. Dr. Haider Noori Hussain

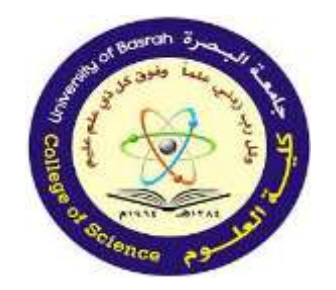

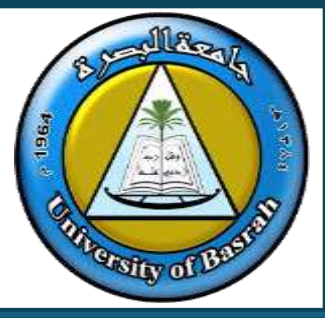

Computers: A combination of hardware and software.

Understanding components is key for troubleshooting and optimization.

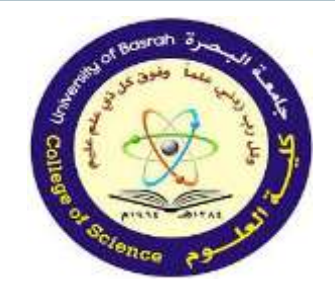

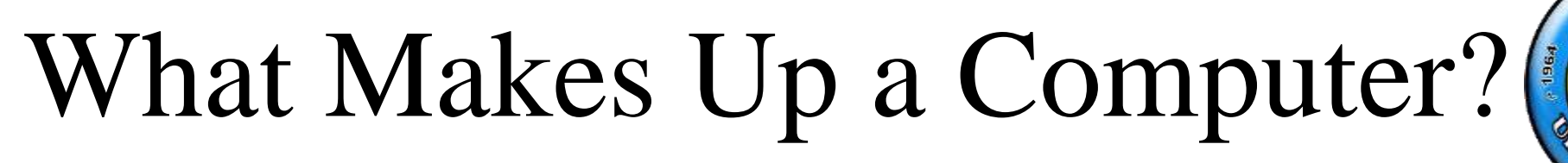

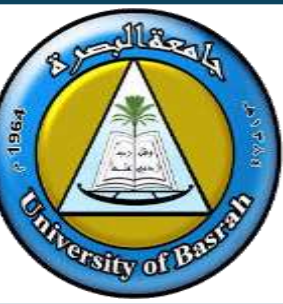

Topics Covered:

1. Computer Portions2. Hardware Parts3. Input/Output (I/O) Units4. Memory Types5. CPU Components6. Computer Ports7. Personal Computers (Features and Types)

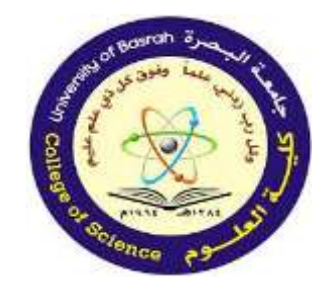

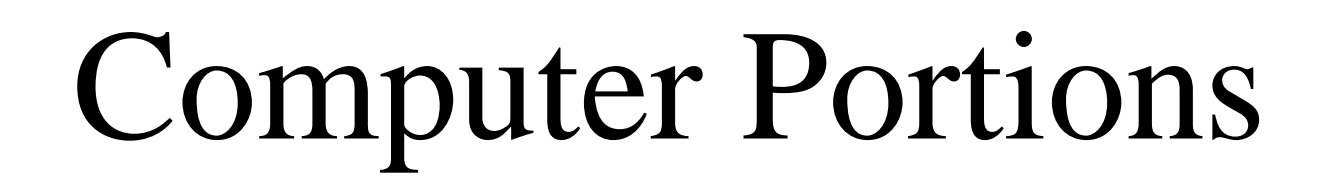

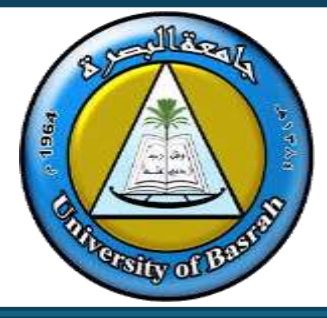

- Input: Devices for data entry (e.g., keyboard, mouse).
- Processing: Central Processing Unit (CPU) 'Brain of the computer.'

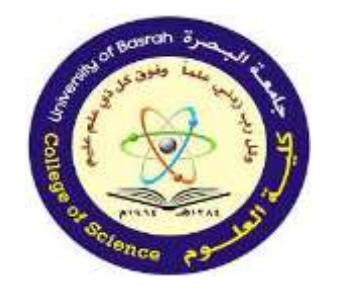

# **Computer Portions**

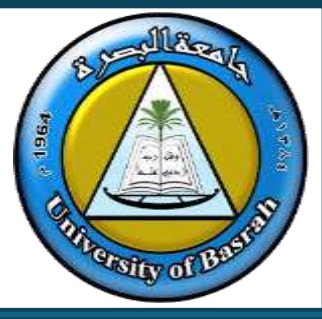

- Storage: Hard drives, SSDs, and RAM.
- Output: Devices like monitors and printers.
- Power Supply: Converts electricity to power the components.

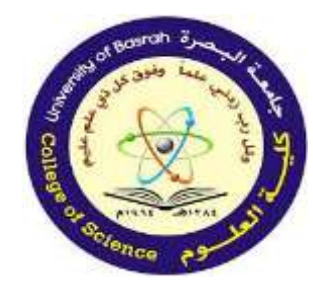

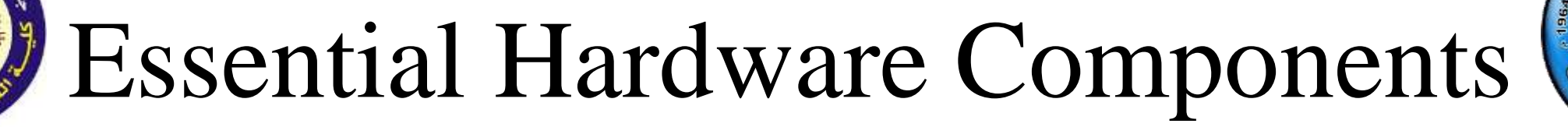

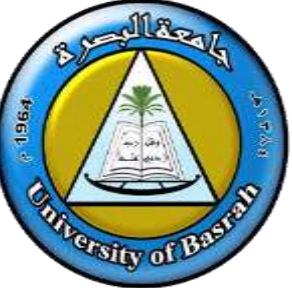

Motherboard: Main circuit board connecting all parts.

- CPU: Core processor for executing instructions. RAM: Temporary memory for running processes. Storage:
- HDD: Mechanical storage.
- SSD: Faster, solid-state storage.

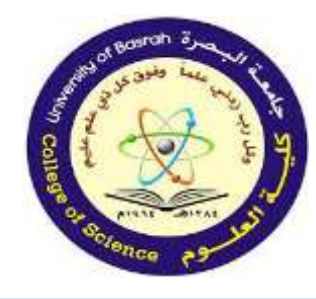

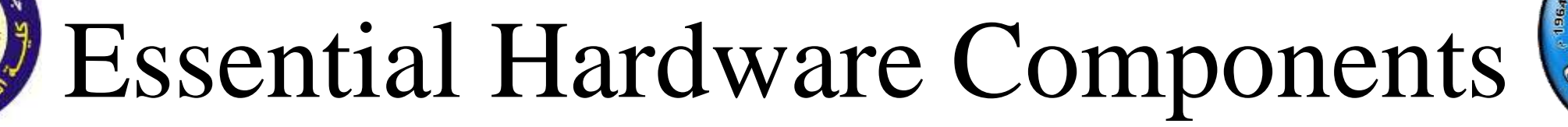

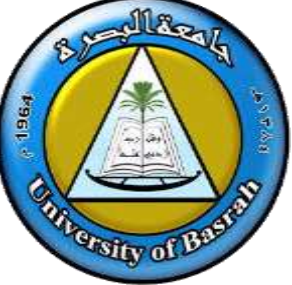

Power Supply Unit (PSU): Provides electricity to components.

Graphics Processing Unit (GPU): Specialized for visual tasks.

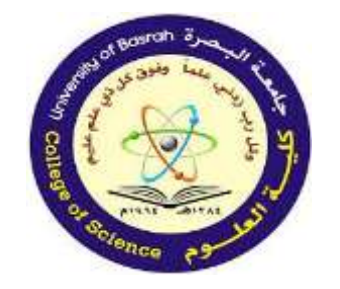

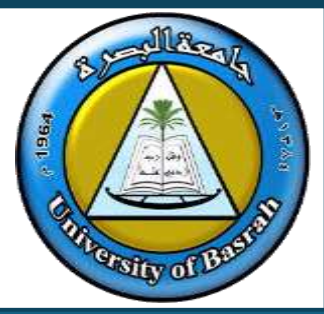

- Input devices are hardware that allows data to be entered into a computer.
- They use either manual entry (such as a keyboard or a mouse) or direct data entry (such as sensors or optical character readers).

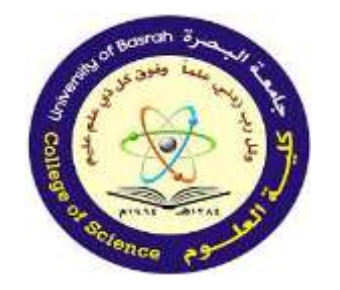

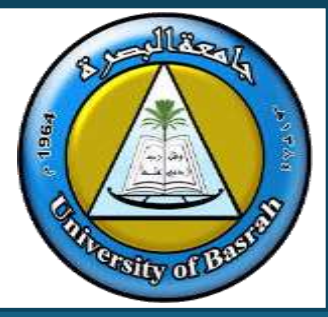

- Essentially, these devices turn input into a form the computer can understand for example, a mouse turns hand movements into cursor movements on the screen.
- Sometimes the data has to go through an Analogue To Digital Converter (ADC) before the computer can make any sense of it.

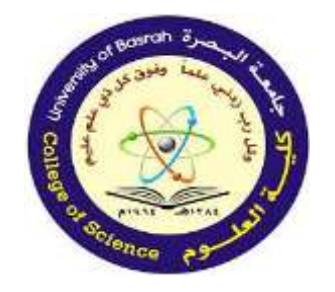

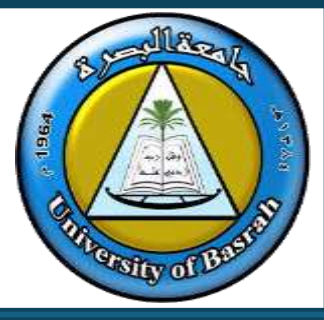

## Note:

Some devices can act as both input and output. ulletFor example, a touch screen can do both, as can a DVD writer/player; but most devices are only capable of either inputting data into a computer or displaying the results of computer processing (output device).

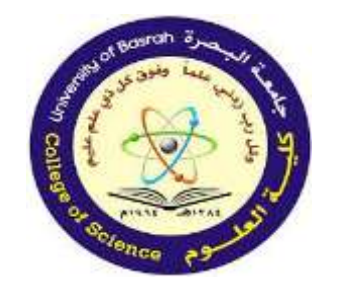

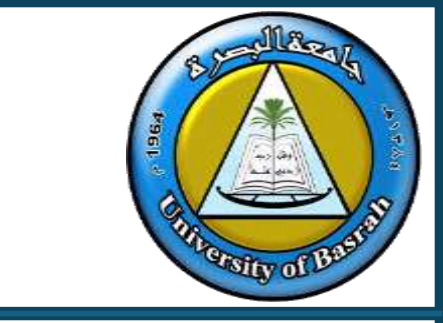

## Input and Output Units

Input devices and their uses:

- Keyboards are by far the most common method used for data entry.
- They are used as the input device on computers, tablets, mobile phones and many other electronic items.

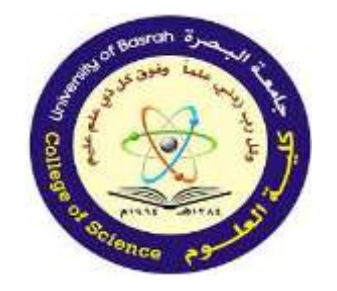

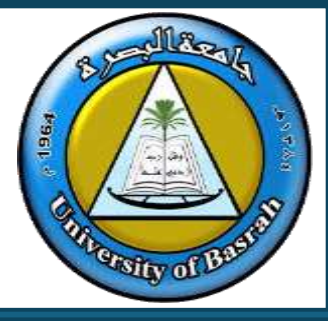

Input and Output Units

- The keyboard is connected to the computer through a USB or wireless connection.
- In the case of tablets and mobile phones, the keyboard is often virtual or a type of touchscreen technology (see later).

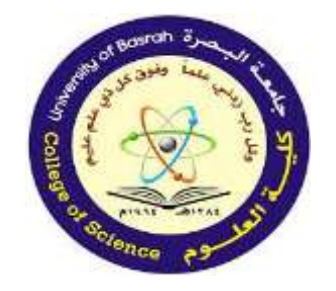

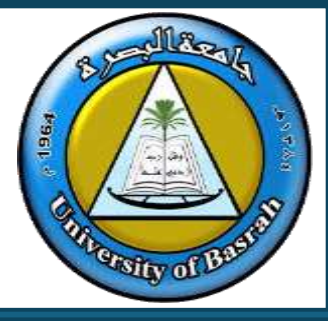

- When the character on the keyboard is pressed, it is converted into a digital signal, which the computer interprets.
- They are a relatively slow method of data entry and are also prone to errors.

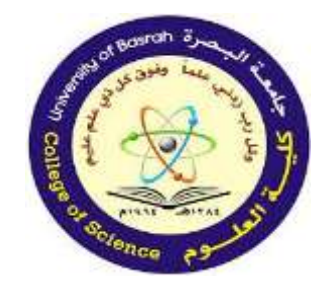

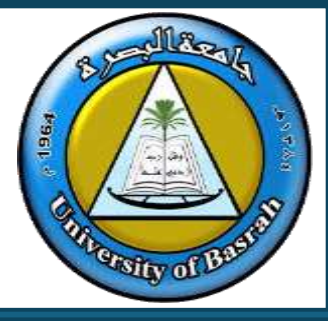

- But keyboards are probably still the easiest way to enter text into a computer.
- However, frequent use of these devices can lead to injuries, such as repetitive strain injury (RSI) in the hands and wrists.

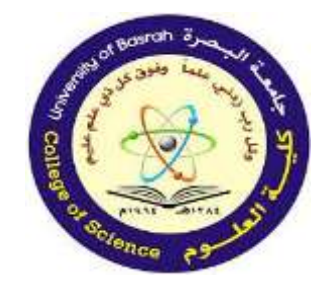

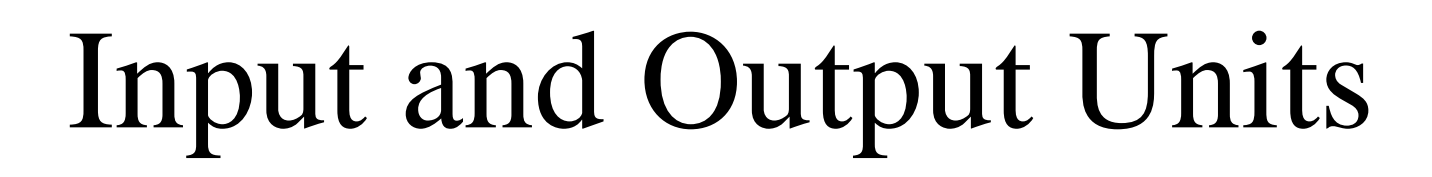

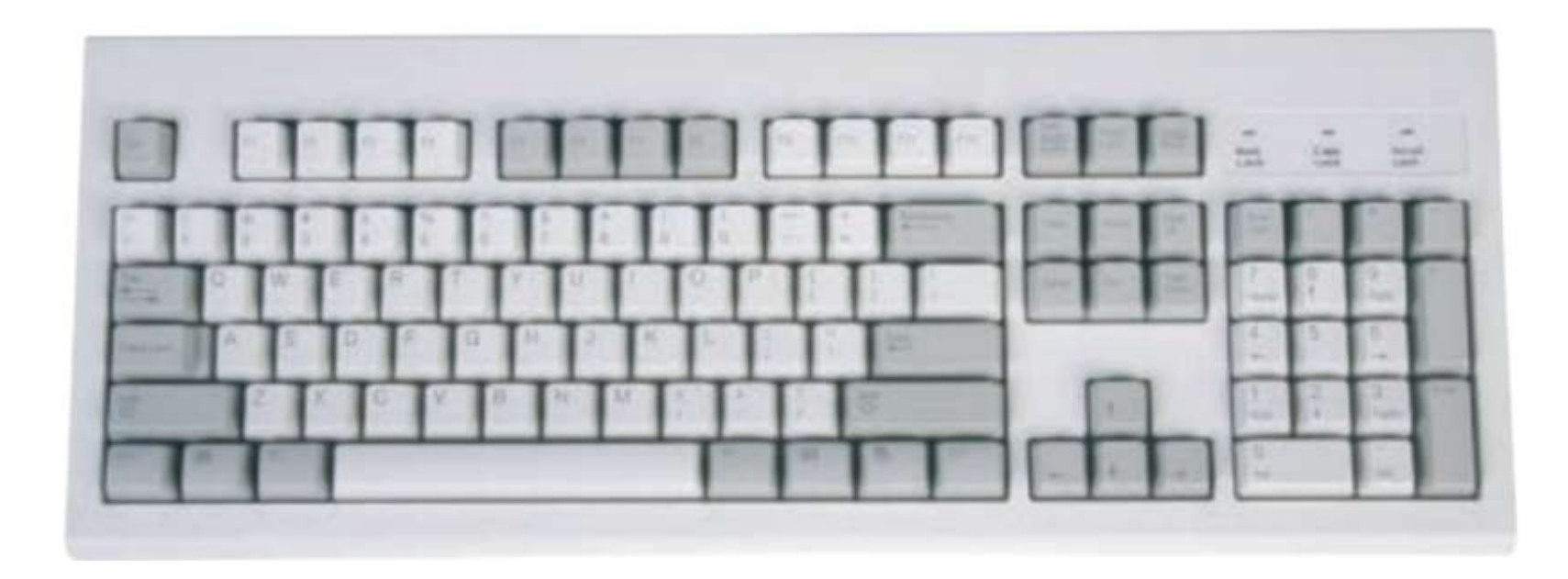

Alla.

Sity o

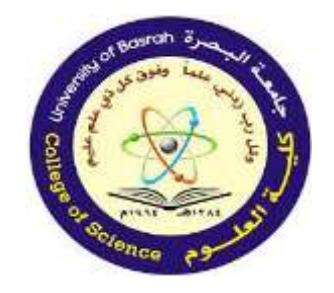

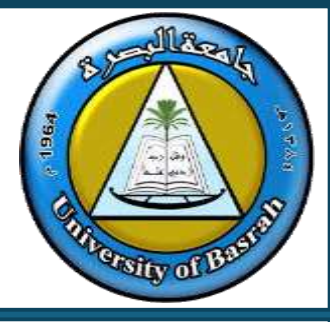

Ergonomic keyboards can help to overcome this problem - these have the keys arranged differently, as shown.

They are also designed to give more support to the wrists and hands when doing a lot of typing.

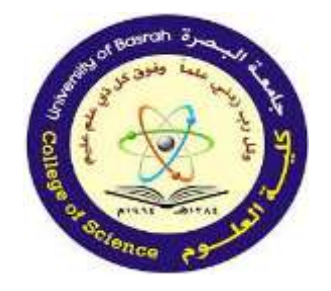

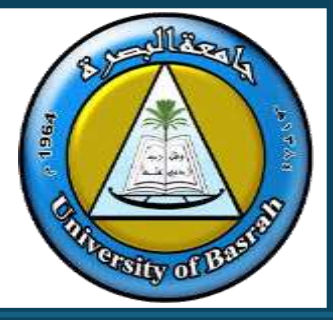

## Input and Output Units

Keyboards:

Ergonomic keyboard

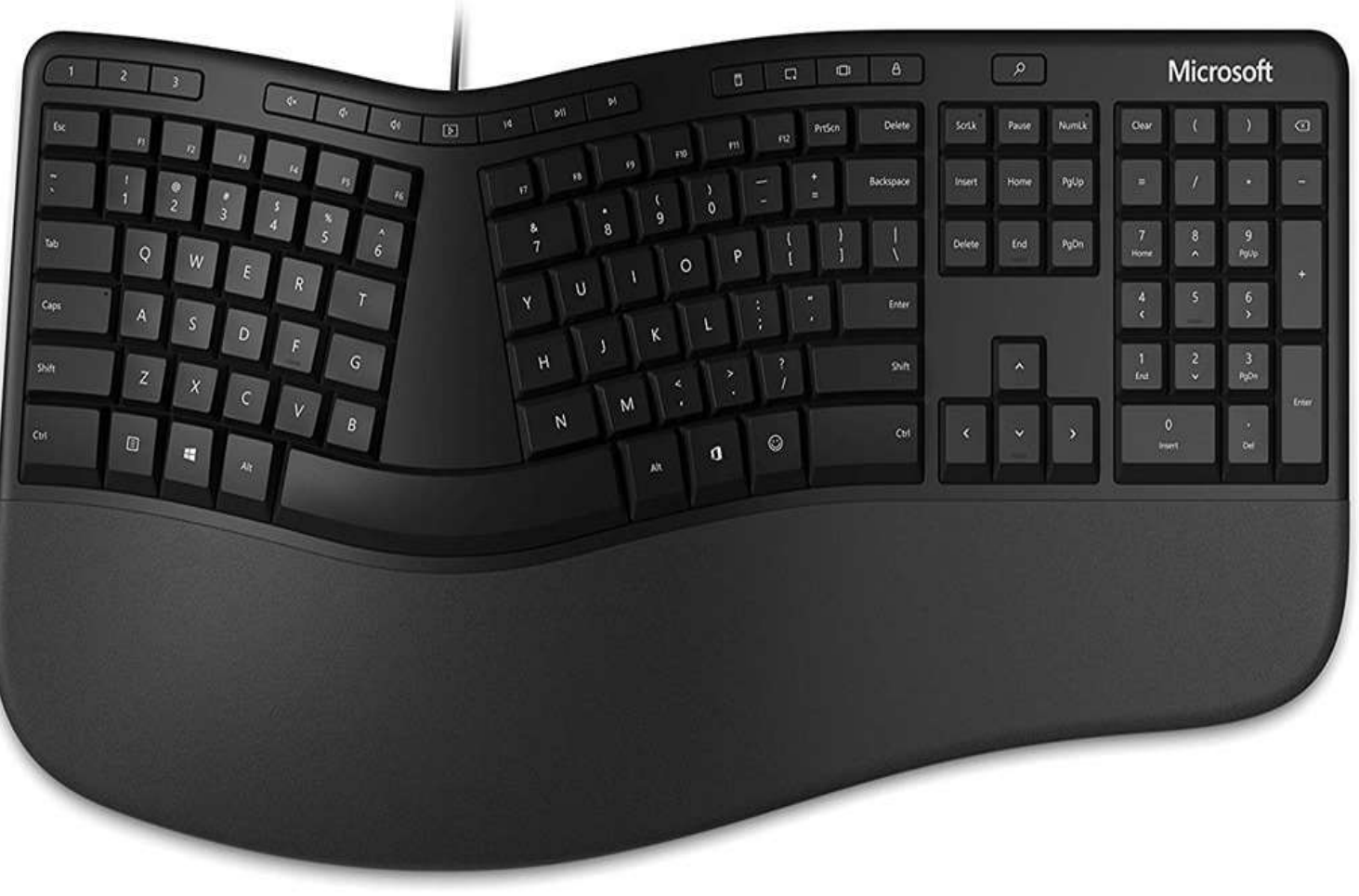

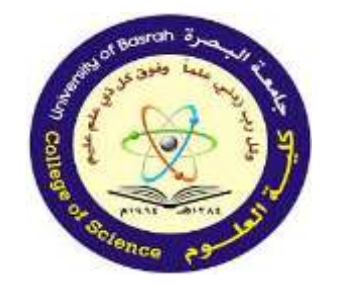

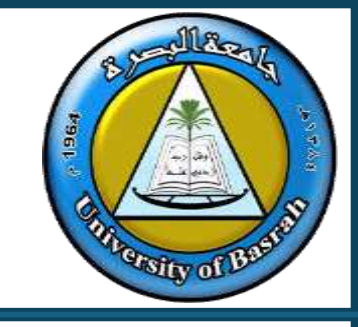

Uses of keyboards

» Input of data into applications software (for example, text into word processors, numbers into spreadsheets, and so on).

» Typing in commands to the computer (for example, Prnt Scrn, CtrI+P to print out, and so on).

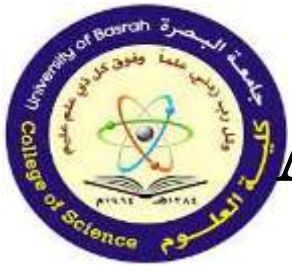

## Advantages of and Disadvantages of keyboards

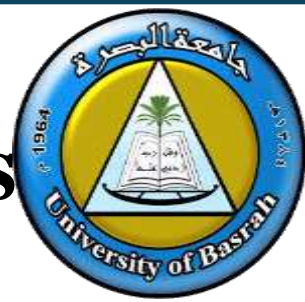

| Advantages of keyboards                                                                                                    | Disadvantages of keyboards                                                                    |
|----------------------------------------------------------------------------------------------------|-----------------------------------------------------------------------------------------------|
| Fast entry of new text into a document.                                                                                                | Can be difficult to use if the user has limited arm/wrist use.                                |
| Well-known method.                                                                                                    | Slow method when compared to direct data<br>entry (for example, Optical Mark<br>Recognition). |
| Easy to use for most people.                                                                                                    | Fairly large device that uses up valuable desk space.                                         |
| Easier to do verification checks as data is<br>entered (can immediately compare the source<br>document with typed data on the screen). |                                                                                               |

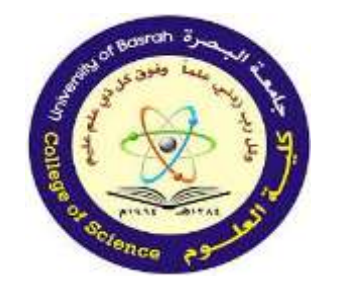

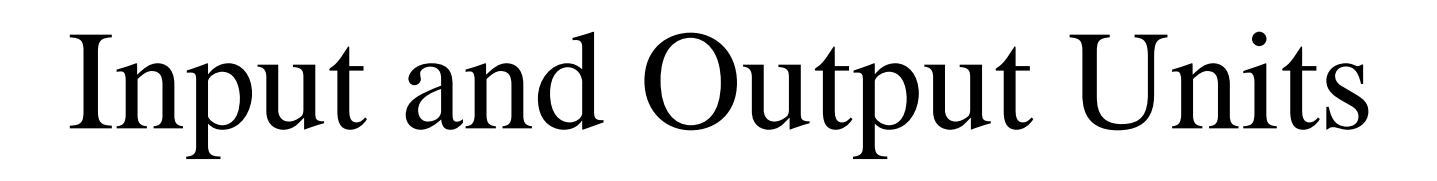

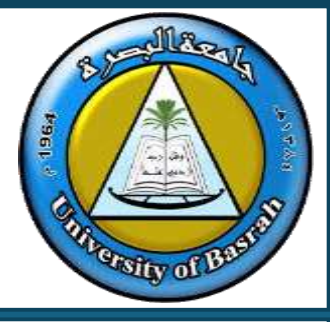

Pointing devices:

Mouse:

- The mouse is an example of a pointing device.
- The user controls the position of a pointer on the screen by moving the mouse around.

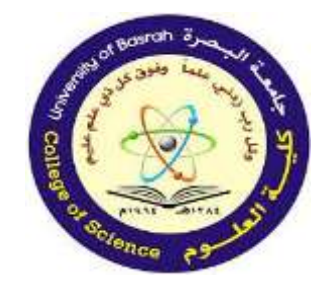

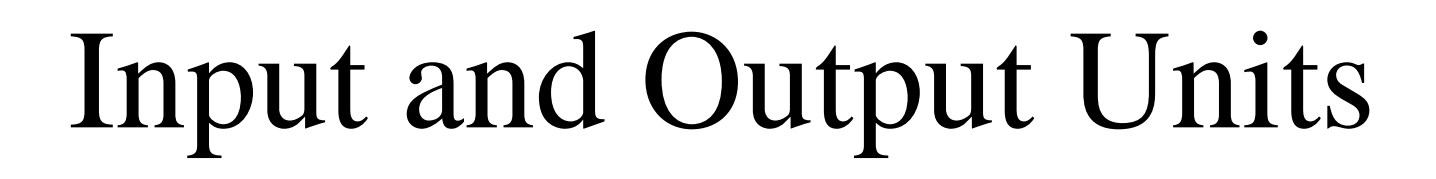

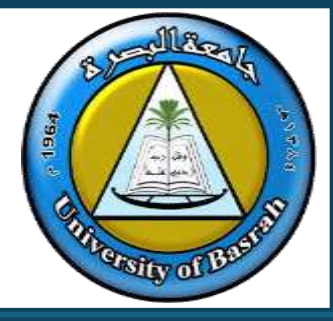

Pointing devices:

Mouse:

• There are usually two buttons which have different functions; the left button is used to select items by double clicking, while the right button brings up drop-down menus.

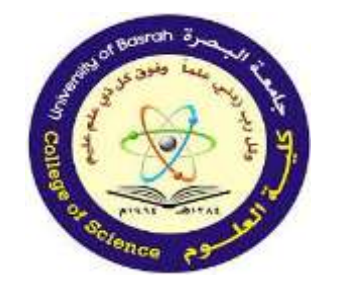

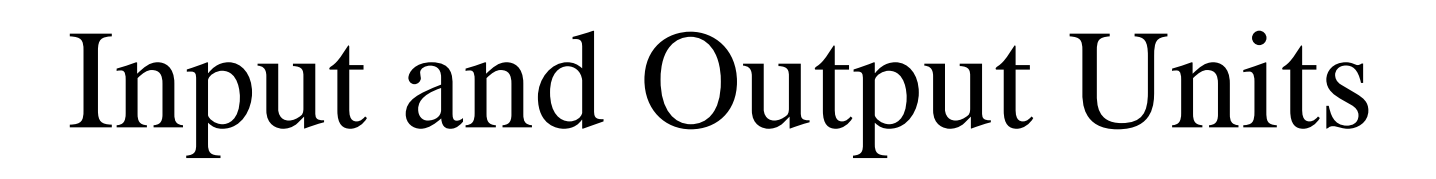

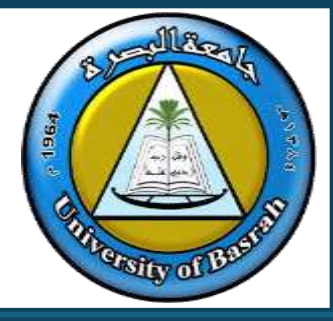

Pointing devices:

Mouse:

• There are usually two buttons which have different functions; the left button is used to select items by double clicking, while the right button brings up drop-down menus.

|        | Basrah | -رة   |   | 8. |
|--------|--------|-------|---|----|
| 18 and | وفوق ي | La.La | ~ | 13 |

New Folder nput and Output Units Get Info Change Wallpaper... ices: Edit Widgets... ✓ Use Stacks **Group Stacks By** 'e usually two buttons which have Show View Options functions; the left button is used to Import from iPhone or iPad ns by double clicking, while the right Compress "Desktop" button brings up drop-down menus.

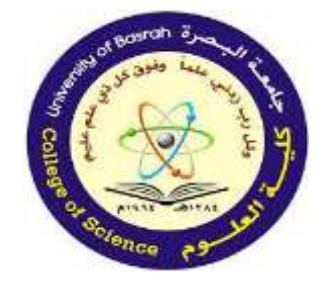

## Input and Output Units

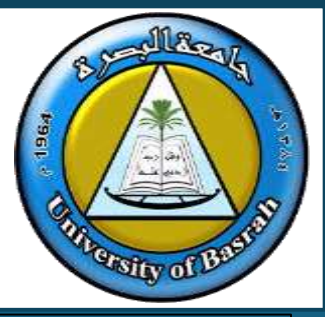

## Pointing devices:

Mouse:

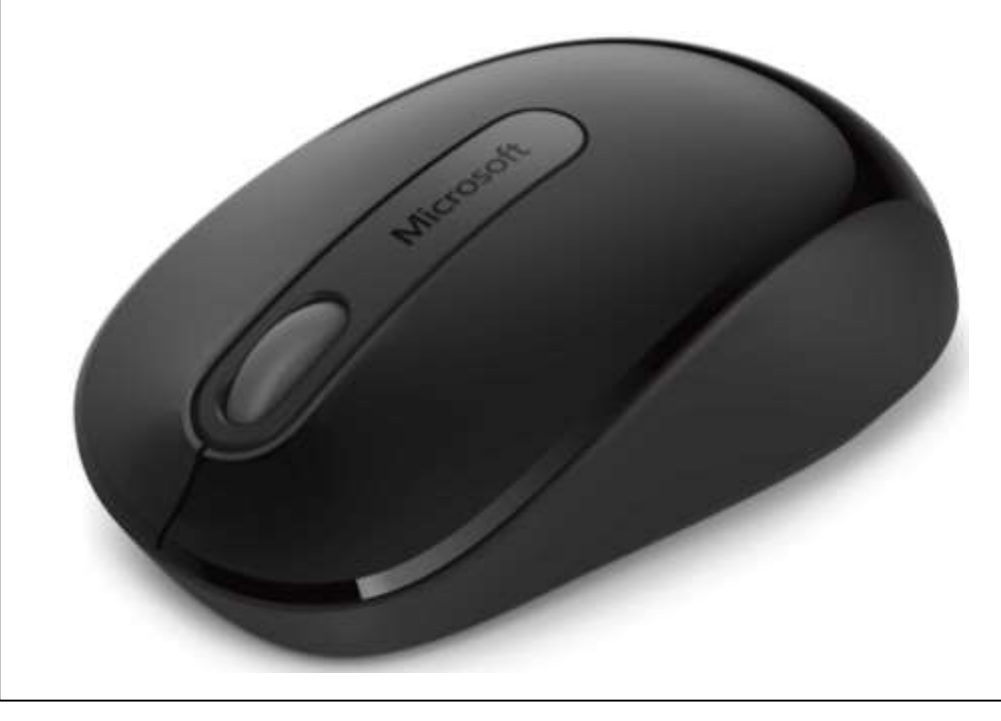

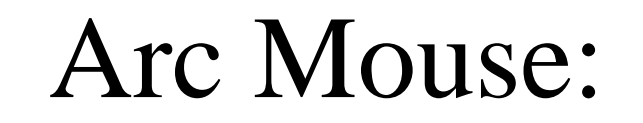

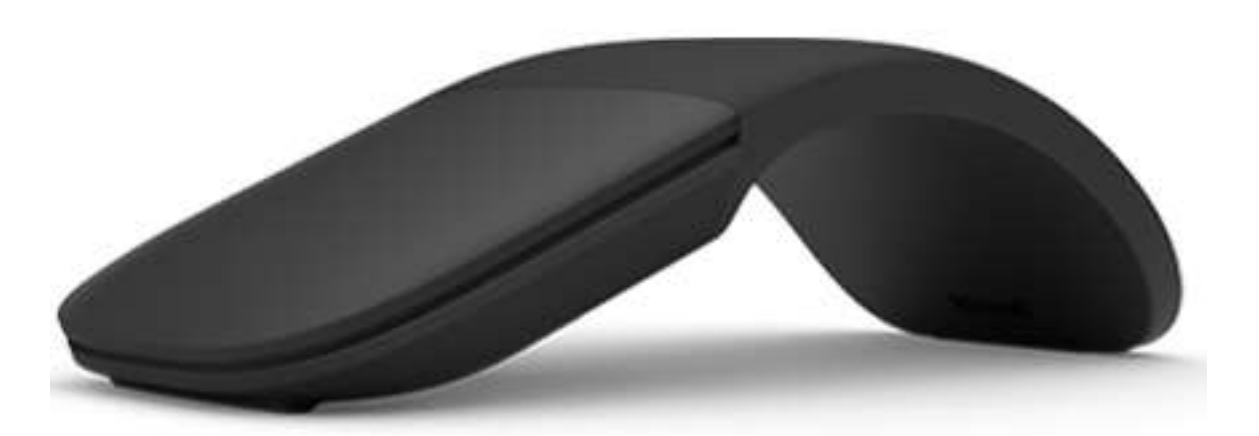
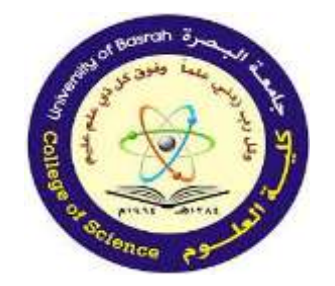

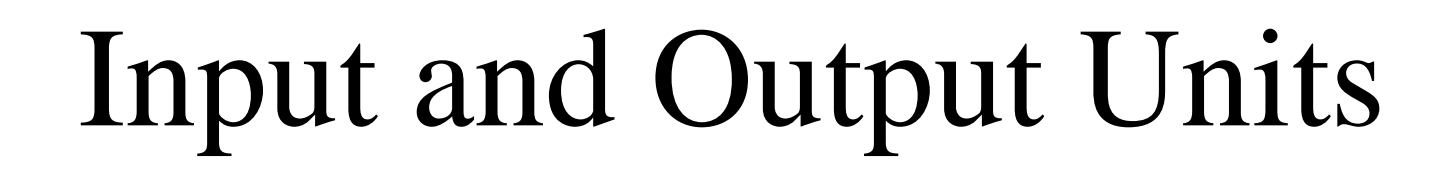

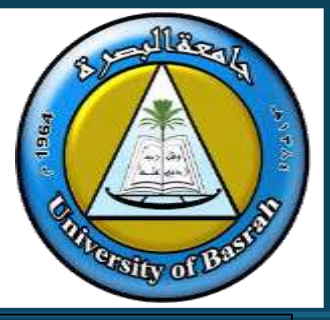

Pointing devices:

Mouse:

Many also have a scroll button, which speeds up the process of moving through a document.

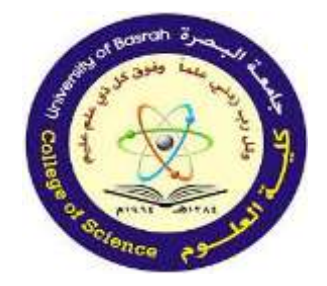

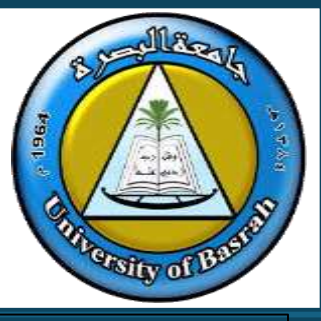

## Mouse:

• The optical mouse (where movement is detected by reflected light rather than the position of a moving ball) and the cordless or wireless mouse (which transmits signals to a USB wireless receiver plugged into the computer) are in use on modern computers.

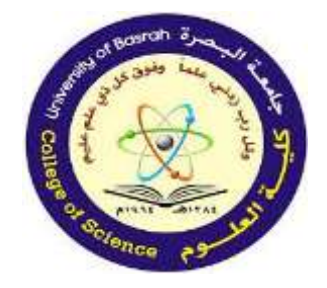

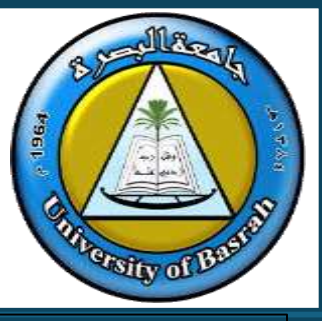

## Mouse:

The advantage of an optical mouse is it has no moving parts and it also does not pick up any dirt. This makes it more robust and improves its performance because the older type of mouse can 'skid' on certain surfaces reducing the control of the pointer.

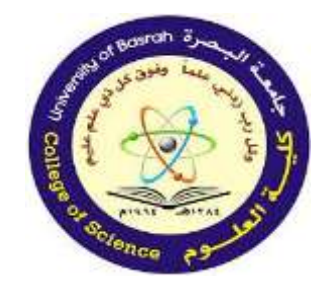

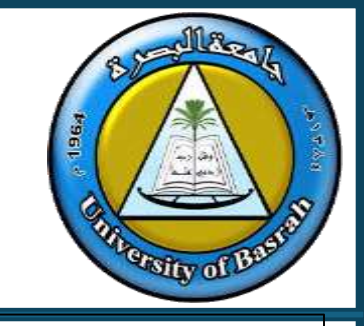

Uses of a mouse

Almost anything, depending on the software, but includes:

» grouping sing and eliting fileftware

» image editing, for example, controlling the size and position of a drawing pasted into a document

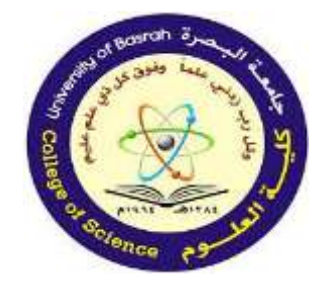

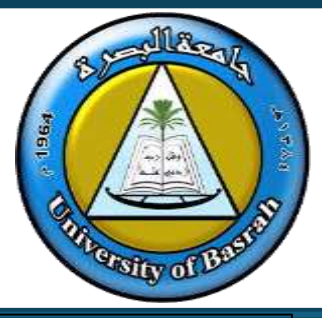

» controlling the position of a pointer on the screen to allow selection from a menu or selecting an icon, and for scrolling up and down/left and right.

#### Advantages of a mouse

- Faster method for choosing an option rather than using a keyboard.Very quick way of navigating through applications and the internet.
- >> Does not need a large desk area when compared to a keyboard.

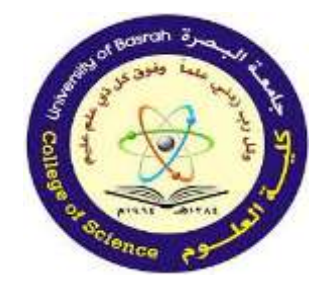

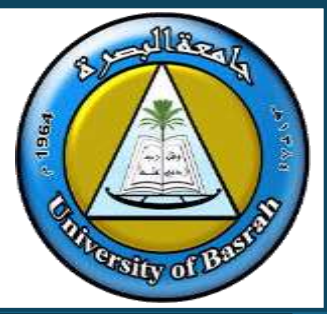

#### **Disadvantages of a mouse**

- Solution Can be more difficult for people with restricted hand/wrist movement than using a keyboard for data entry.
- Easy to damage, and the older type of mouse quickly becomes clogged up with dirt.
- Difficult to use if no flat surface readily available (for example, on an aeroplane).

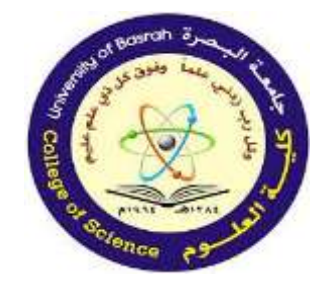

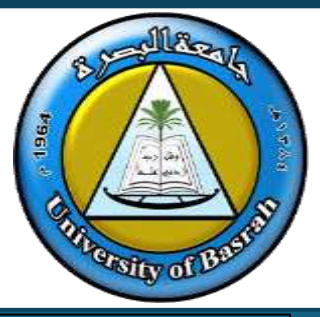

» controlling the position of a pointer on the screen to allow selection from a menu or selecting an icon, and for scrolling up and down/left and right. **Touchpad:** Touchpads are used as a pointing device in many laptop computers. The pointer is controlled by the user moving their finger on the touchpad and then gently tapping it to simulate the left-hand button of a mouse (that is, selection). They also have buttons under the touchpad which serve the same function as the left and right buttons on a mouse.

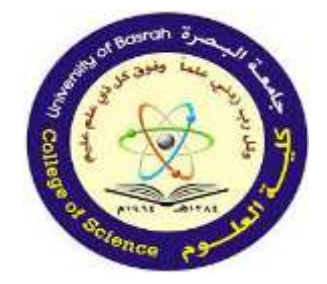

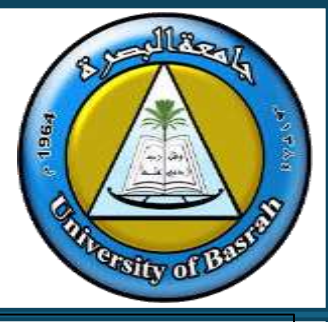

Touchpad:

# Use of a touchpad

## Their uses are the same as those of a mouse.

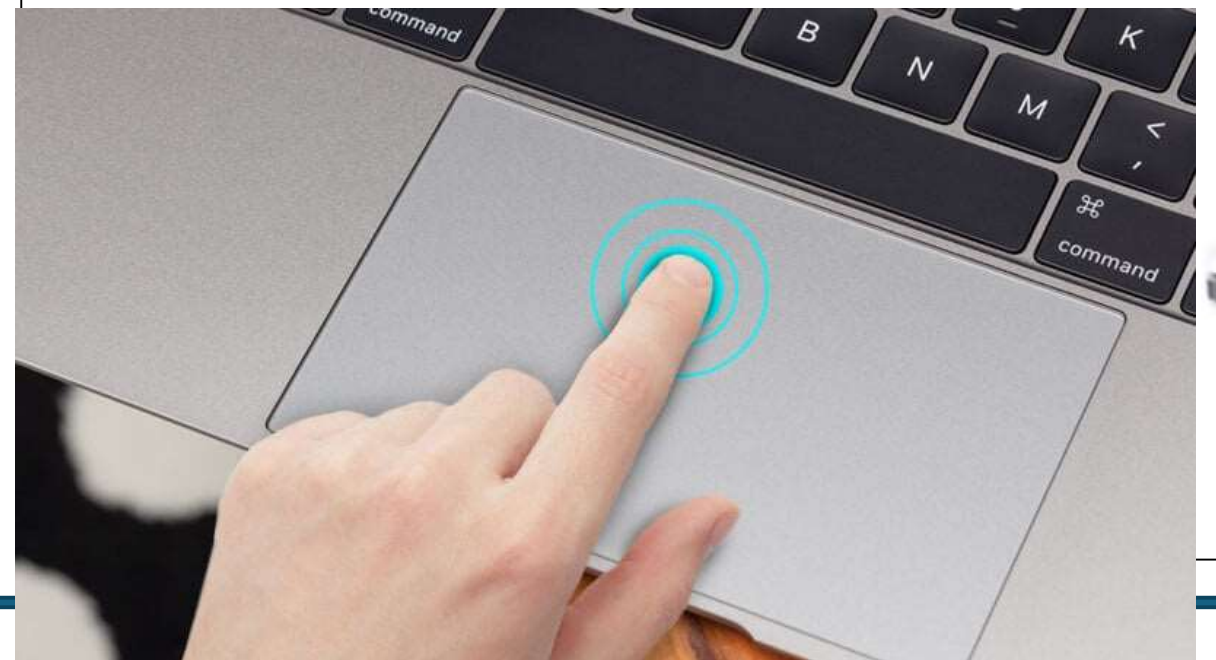

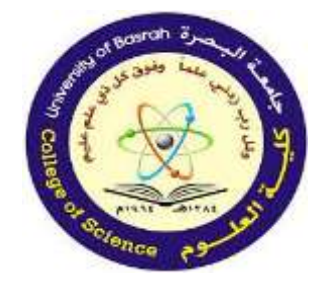

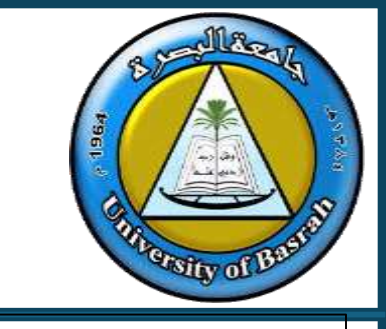

# Touchpad:

#### Advantages of a touchpad

- Same as the mouse (faster than a keyboard for choosing options, used to navigate applications and the internet, etc.).
- Because the touchpad is integrated into the laptop computer there is no need for a separate mouse – this aids the portability and is a big advantage if there are no flat surfaces available.

#### Disadvantages of a touchpad

- >> People with limited hand/wrist movement find the device difficult to use.
- Solution Can be more difficult to control the pointer when compared to a normal mouse.
- >> More difficult to use when doing certain operations such as drag and drop.

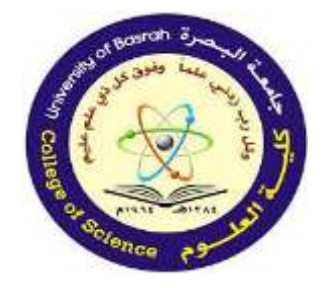

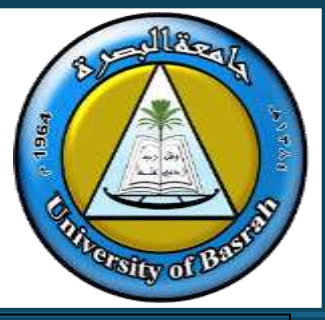

Joysticks:

- Joysticks have similar functions to a mouse and a tracker ball.
- By gripping the stick, a pointer on the screen can be controlled.

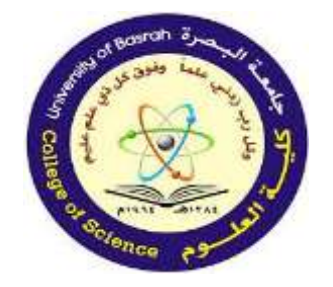

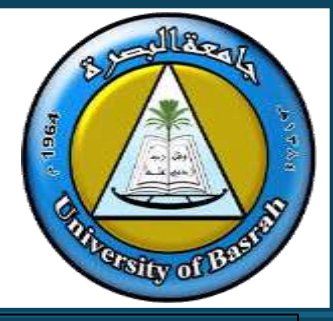

Joysticks:

- Buttons are used to make selections.
- Often they have another button on the top of the stick that is used for gaming purposes for example to fire a weapon.

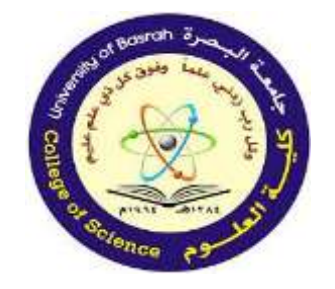

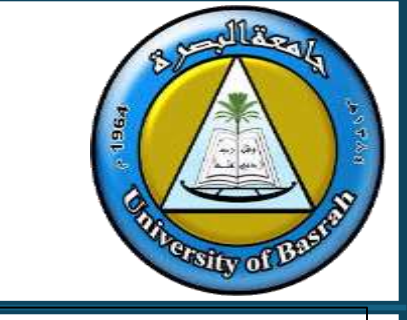

# Uses of a joystick

# » Used in video/computer games.

# » Used in simulators (for example, flight simulators) to mimic actual controls.

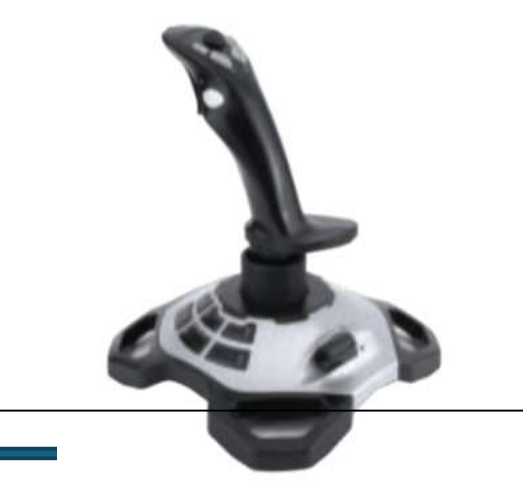

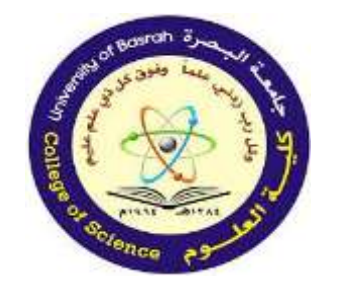

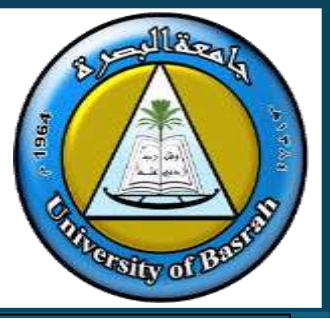

#### Advantages of a joystick

- >> Easier than a keyboard to navigate the screen.
- Sontrol is more realistic for some applications than, for example, using a mouse.

### Disadvantages of a joystick

More difficult to control the on-screen pointer than with other devices, such as a mouse.

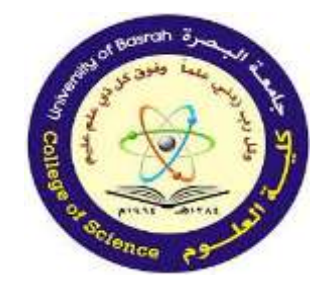

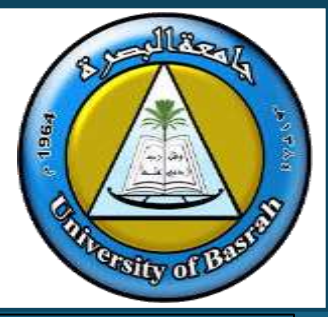

Touch screens (as an input device):

With a touch screen the user can choose an option by simply touching a button/icon on the screen. The selection is automatically made without the need for any pointing device.

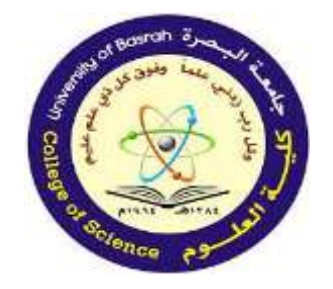

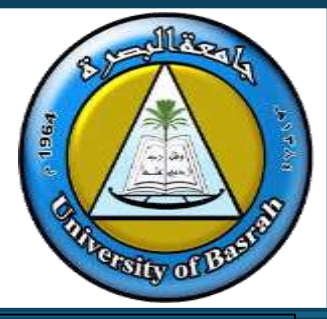

Touch screens (as an input device):

Uses of touch screens:

» Self-service tills, for example, petrol stations, where the user just touches the screen to select the fuel grade and payment method.

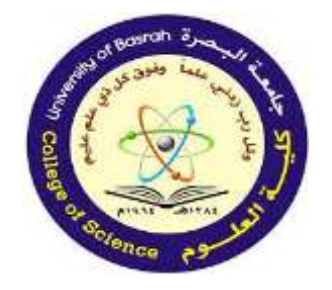

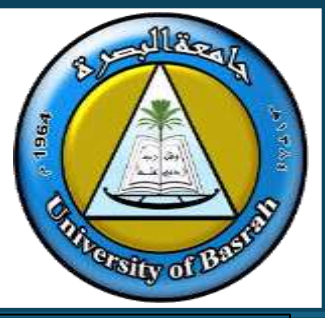

- » Automatic teller machines (ATMs) to choose from on-screen options.
- » Point of sale terminals such as in restaurants.
- » Public information systems at airports, railway stations, tourist offices, etc.
- » Mobile phones, tablets and satellite navigation systems.

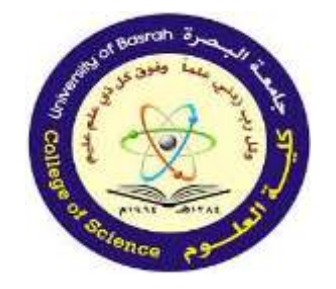

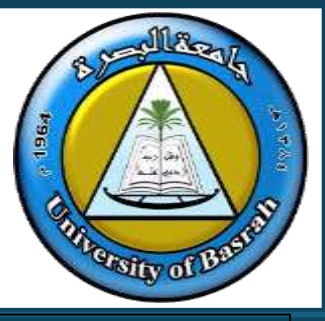

» Interactive white boards in education.

- » Computer-based training (CBT) where answers are selected during on-screen testing.
- » They can obviously also be used as an output device because they also work as a flat-screen monitor.

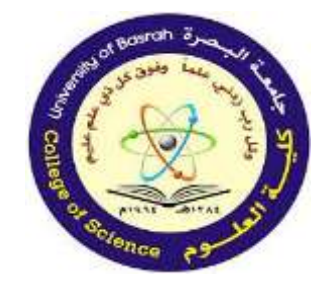

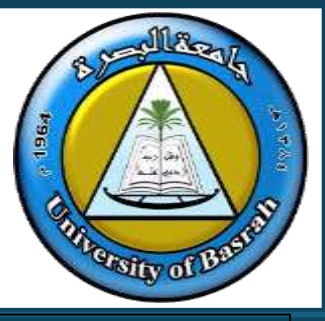

» Interactive white boards in education.

- » Computer-based training (CBT) where answers are selected during on-screen testing.
- » They can obviously also be used as an output device because they also work as a flat-screen monitor.

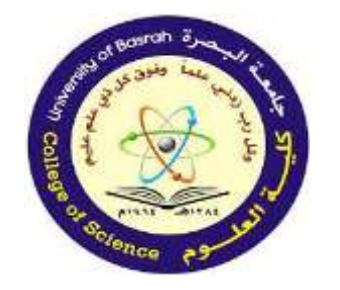

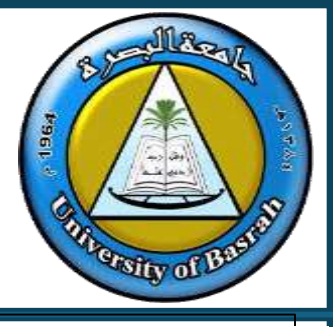

#### Advantages of touch screens

- >> Faster entry of options than using keyboard or mouse.
- >> Very easy method for choosing options.
- >> User-friendly method no training necessary in its use.
- >> Option to expand the size of the display if necessary.

#### Disadvantages of touch screens

- >> Limited number of input options available.
- Scan lead to problems if an operator has to use the system frequently (straining of arm muscles, RSI, etc. are all possible).
- The screen can get very dirty with constant touching (giving a risk of spreading infections, and reduce its responsiveness which makes it more difficult to read in strong sunlight).

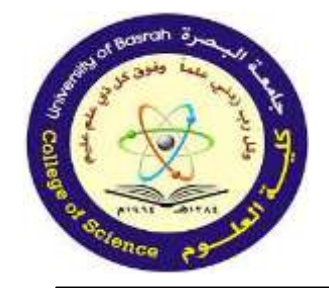

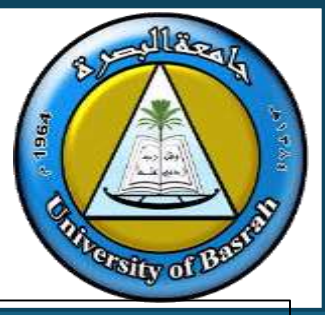

Scanners:

Scanners are used to enter information from hard copy (for example, text documents, photographs) into a computer. The most common type is the flatbed scanner, which is made up of a glass panel and lid. The hard copy document or photo is scanned by a light source and produces a computer-readable image.

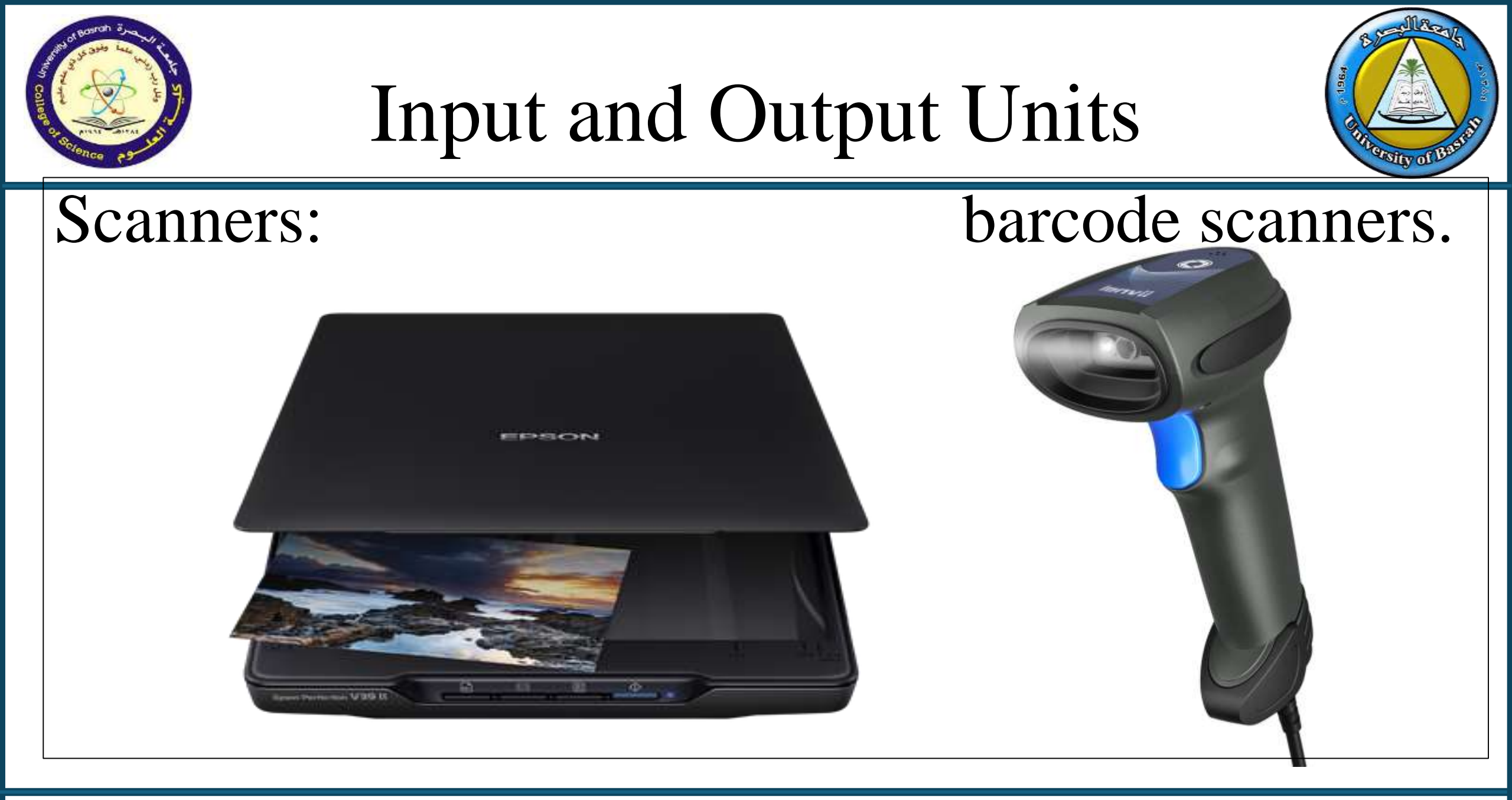

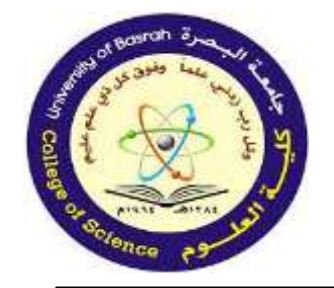

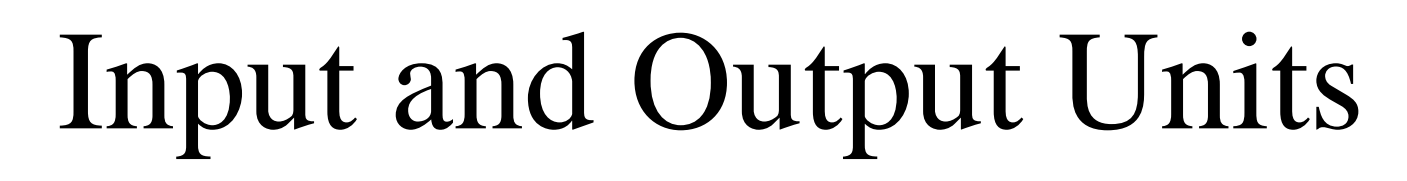

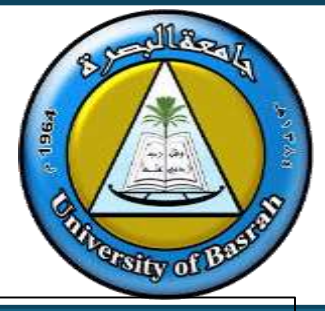

- The subsequent image can then be manipulated using a drawing package.
- Images of text can also be used with optical character recognition (OCR) software to produce editable text documents.
- There are also specialist scanners which are designed to carry out a specific task, for example, barcode scanners.

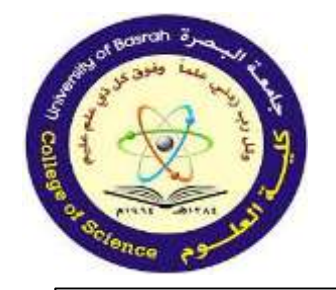

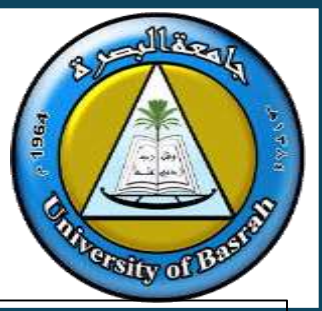

## Uses of scanners:

- Scan in documents and convert into a format for use in various software packages.
- Scan in old/valuable documents/books, thus protecting the originals, as well as producing records in case the paper copies are lost/destroyed (this is also known as archiving).
- Scan in photographs (not all cameras are digital and therefore photographs are still printed on paper, requiring conversion to computer format for storage).
- >> Scan in barcodes at POS terminals.

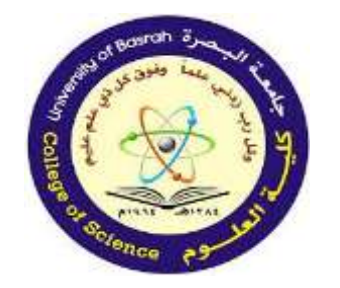

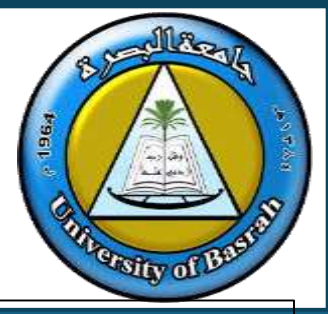

#### Advantages of scanners

- >> Images can be stored for editing at a later date.
- When used with OCR, much faster and more accurate (no typing errors) than typing in documents again.
- It is possible to recover damaged documents and photographs by scanning in and then using appropriate software to produce an acceptable copy.

#### **Disadvantages of scanners**

- > Quality can be limited depending on how good a resolution the scanner is capable of (most scanners have a range of resolutions you can choose from).
- They can be fairly slow at scanning, especially if the colour scanning mode is chosen or if the chosen scanning resolution is high.

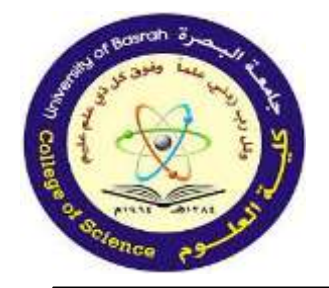

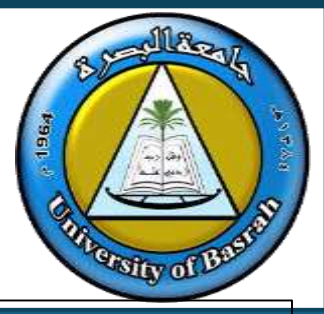

Microphones:

Microphones are either built into the computer or are external devices connected through the USB port or using Bluetooth connectivity. The Figure below shows how a microphone can convert sound waves into an electric current.

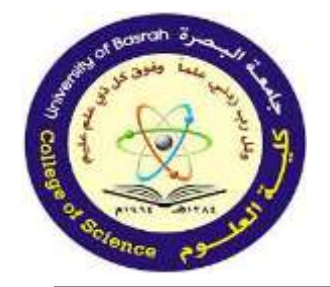

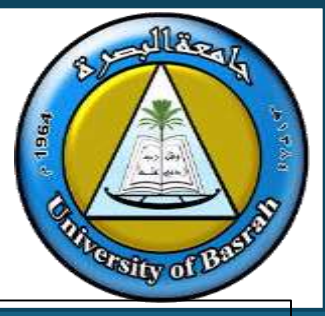

Microphones:

The current produced is converted to a digital format so that a computer can process it or store it (for example, on a CD).

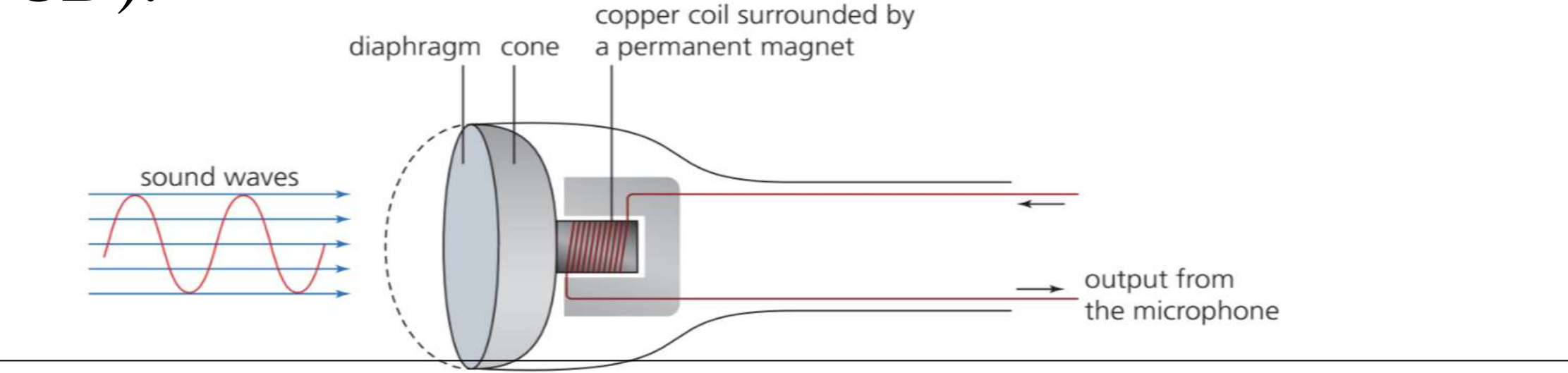

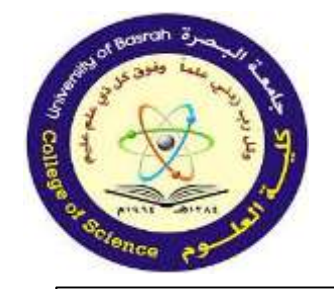

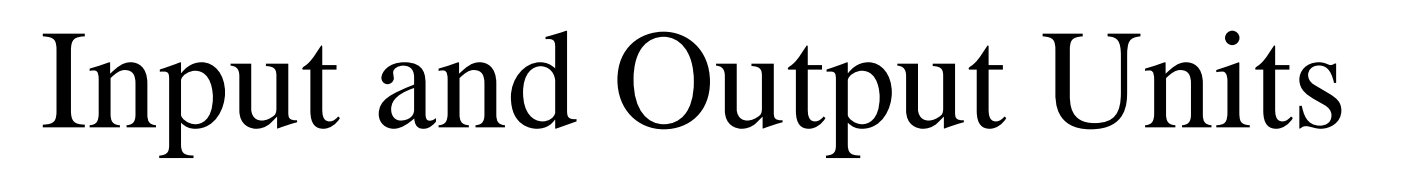

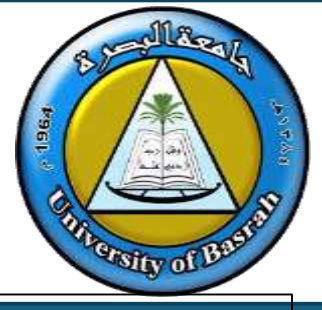

» When sound is created, it causes the air to vibrate.

» When a diaphragm in the microphone picks up the air vibrations, the diaphragm also begins to vibrate.

» A copper coil is surrounded by a permanent magnet and the coil is connected to the diaphragm using a cone. As the diaphragm vibrates, the cone moves in and out causing the copper coil to move backwards and forwards relative to the magnet.

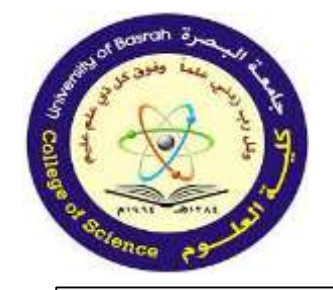

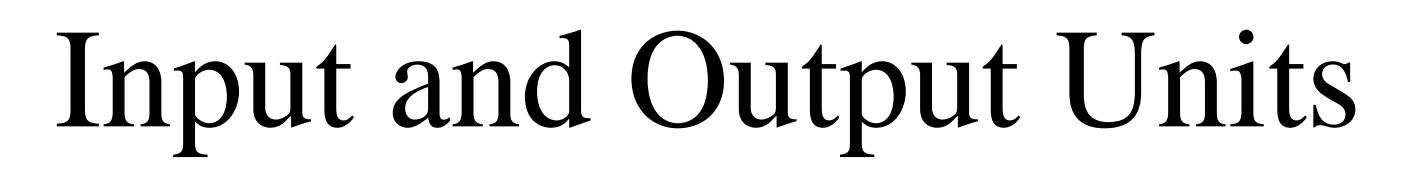

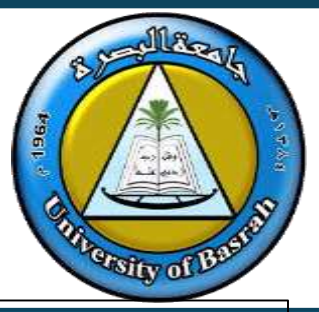

» This forwards and backwards motion cuts through the magnetic field around

- the permanent magnet, inducing an electric current.
- » The electric current is then either amplified or sent to a recording device. The electric current is analogue in nature.

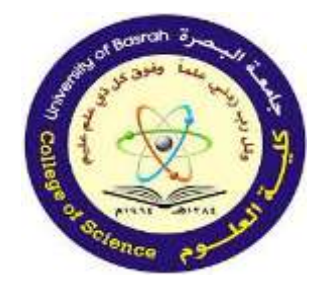

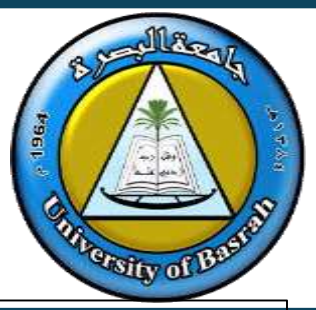

The electric current output from the microphone can also be sent to a computer where a sound card converts the current into a digital signal which can then be stored in the computer.

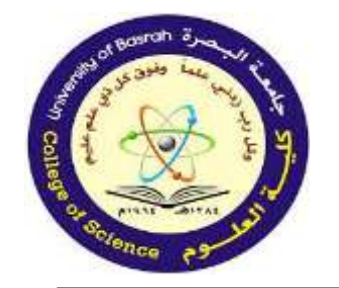

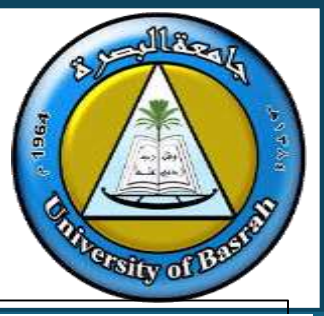

#### Uses of microphones

- >> To input speech/sounds to be used in various applications, for example, in presentations, sampling (in films, music, etc.) and special effects (films).
- >> Input in voice-recognition software:
  - the software converts the speech into text that can be used in, for example, a word processor or to input commands into a computer
  - to recognise commands; for example, some cars now have voice-activated systems to switch on the lights, turn up the radio volume, etc. (see Chapter 1).
- Microphones can also be used as a sensor to pick up sound (for example, in an intruder alarm system).
- >> Used in video-conferencing or Voice over Internet Protocol (VoIP) applications.

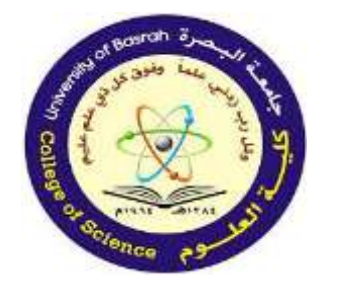

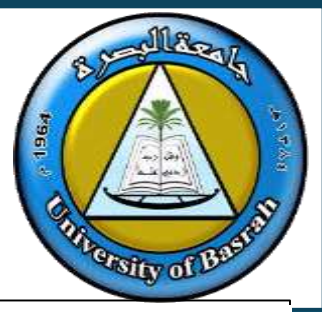

#### Advantages of microphones

- >> Faster to read in text than to type it in using a keyboard.
- It is possible to manipulate sound in real time using special software rather than work on a recording done at some earlier stage.
- If used in a voice activation system, it has the advantage of improving safety (because the car driver, for example, does not need to take their hands off the wheel to operate a switch or alter the radio station, etc.).

#### **Disadvantages of microphones**

- >> Sound files can use up a lot of computer memory.
- >> Voice-recognition software is not as accurate as typing in manually (for example, the software cannot distinguish the difference between 'their' and 'there').

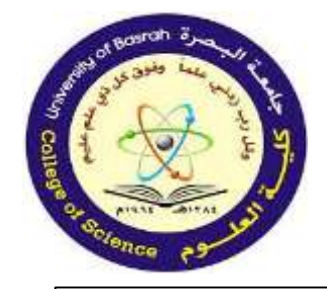

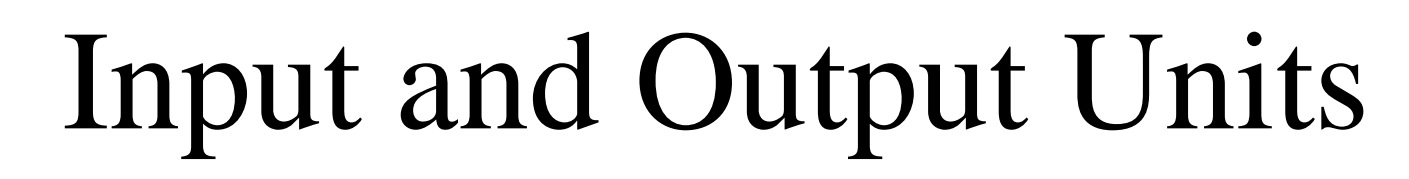

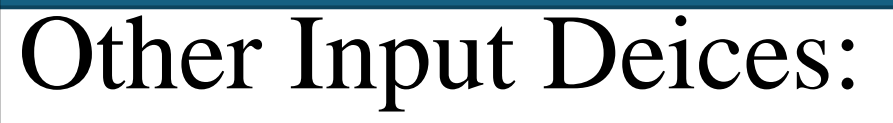

- Sensors
- Card readers
- Chip and PIN readers
- Radio frequency identification (RFID) readers
- Optical mark recognition/reader (OMR)
- Optical character recognition/reader (OCR)

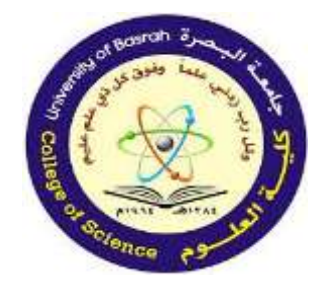

Concepts of Hardware and Software Cont.

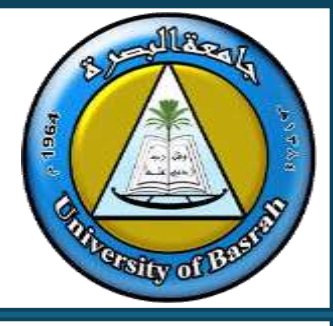

# **END Of Part 1 Lecture**

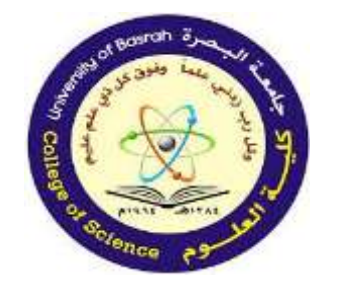

جامعة البصرة كلية العلوم

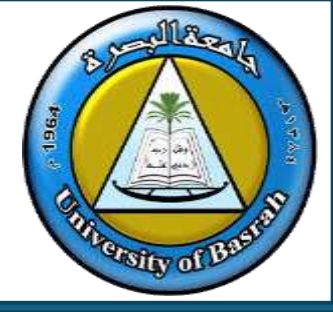

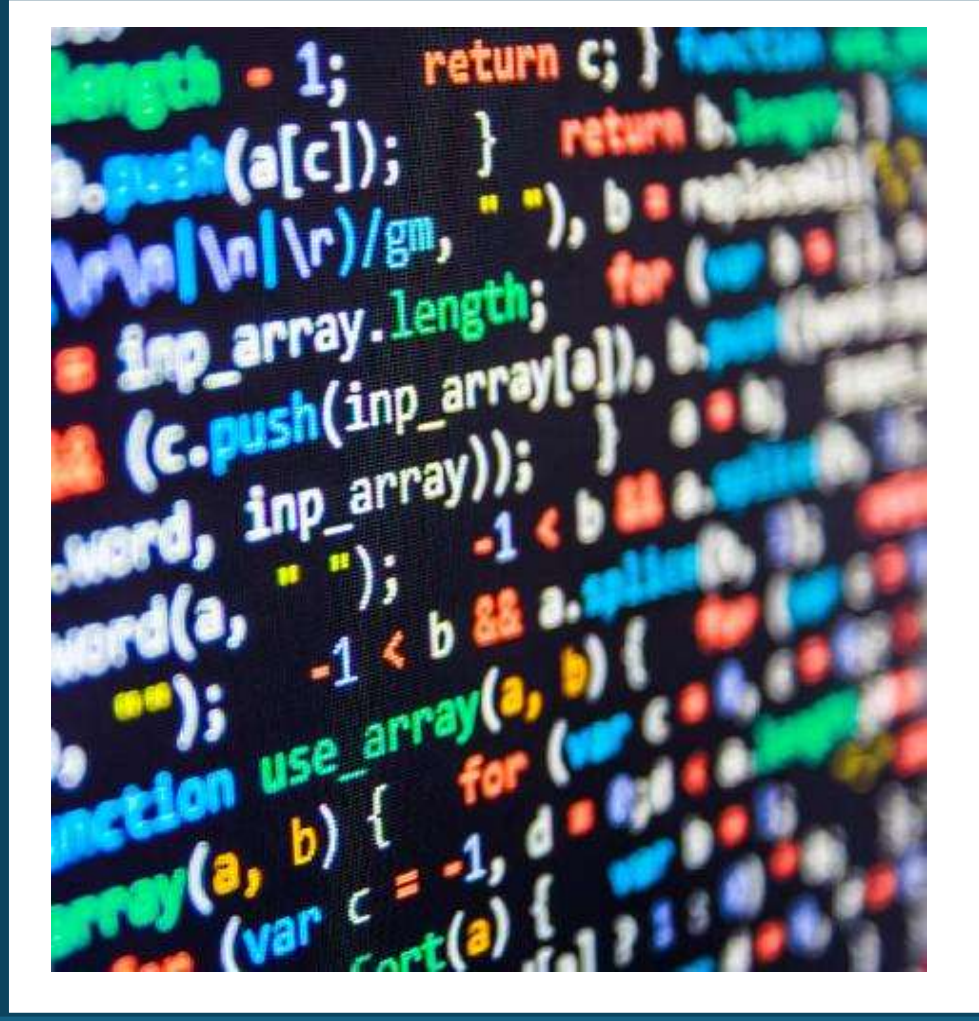

## **Computer Fundamental**

## Lecture 2 Part 2 Assist.Prof. Dr. Haider Noori Hussain

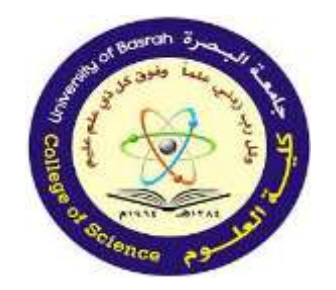

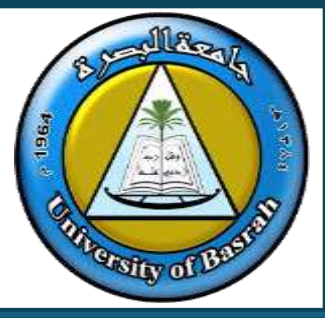

Computers: A combination of hardware and software.

Understanding components is key for troubleshooting and optimization.

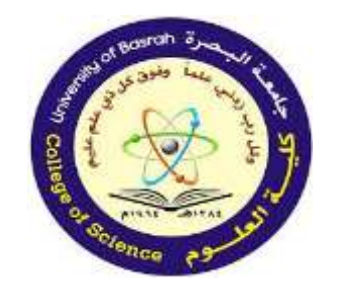

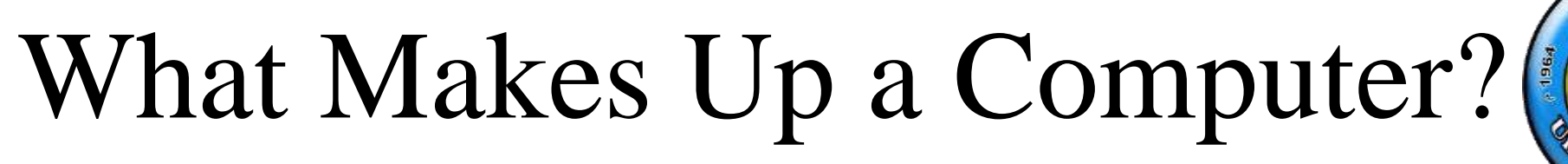

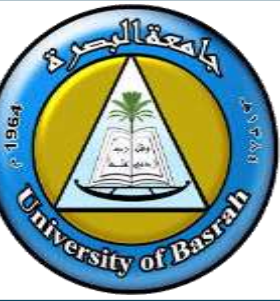

Topics Covered:

**3. Input/Output (I/O) Units 4. Memory Types** Cont.

**5. CPU Components 6. Computer Ports** 

7. Personal Computers (Features and Types)
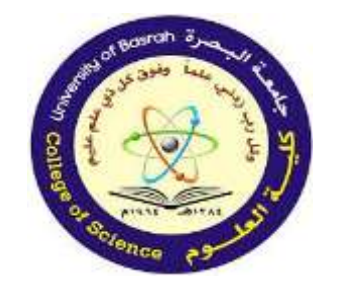

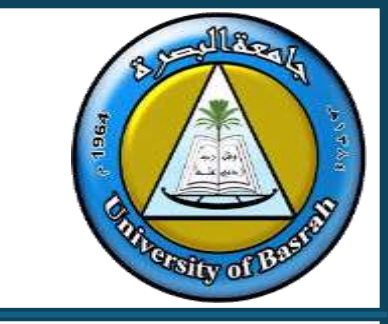

#### Output devices and their uses:

As the name suggests, these are devices that usually show the result of computer processing in a format that can be understood by a human (for example, on a monitor or printed on paper). However, some output devices are part of a control system.

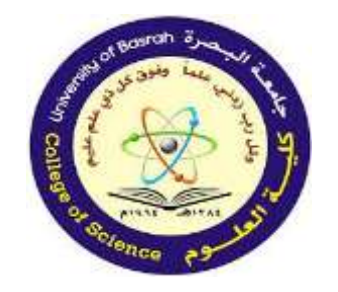

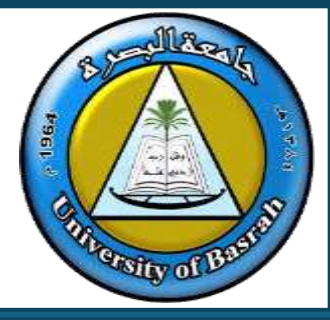

Input and Output Units

Output devices and their uses:

In these examples, the computer is controlling a process and sends signals to these output devices.

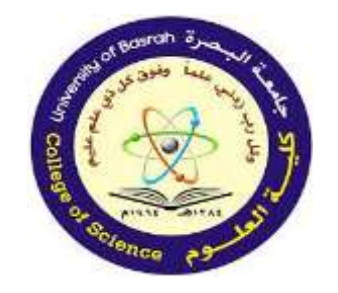

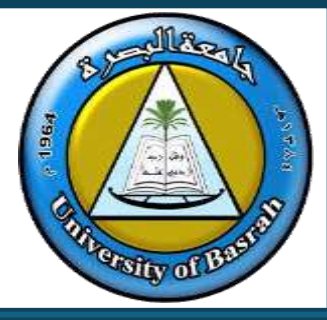

Input and Output Units

Output devices and their uses:

Monitors: we will consider two types of monitor:

» the cathode ray tube (CRT) monitor.

» LCD (or TFT) screen (TFT means 'thin film technology'; a general term for modern thin screens).

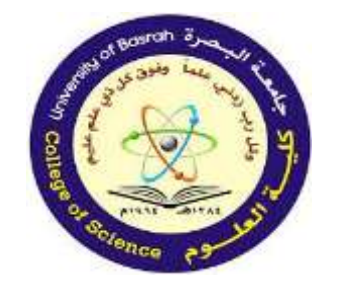

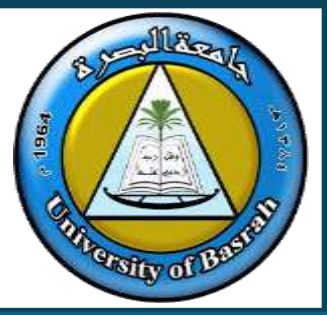

- While CRT monitors have just about been phased out everywhere, they are included here because these are the only type of device which allows the use of light pens (see Section 2.1.11).
- Consequently, some companies using CAD still use large CRT monitors to enable the use of light pens as part of the drawing environment.

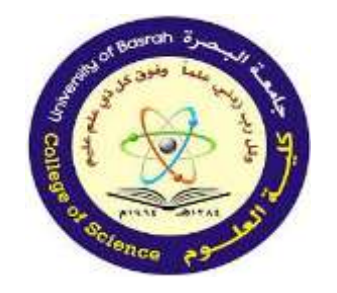

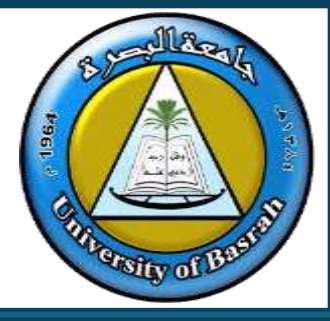

### CRT monitors

- Cathode ray tube (CRT) monitors are the least expensive type of monitor, although they are becoming increasingly rare as LCD monitors are now taking over.
- They come in various sizes and make use of an electron gun firing against a phosphor screen.

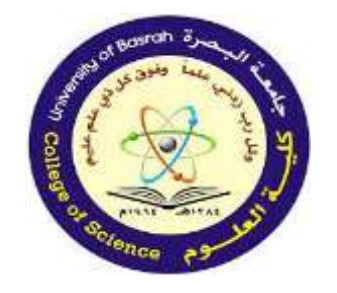

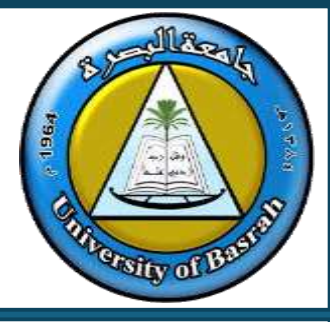

### CRT monitors

- The picture is made up of tiny dots which are colored red, green or blue.
- The intensity of each colored dot makes up the vast range of colors interpreted by the eye.

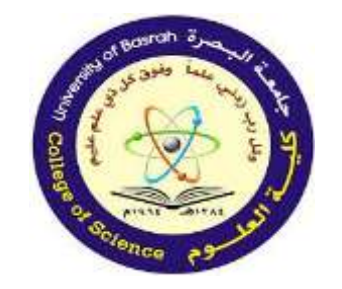

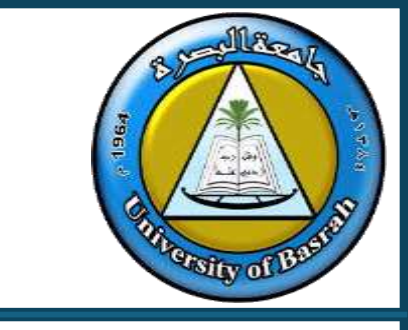

### Uses of CRT monitors

» They are only used in specialist areas, such as computer-aided design (CAD); the screens are usually very large to enable complex diagrams to be created or modified.

» They are used with light pens to allow designs to be created on screen.

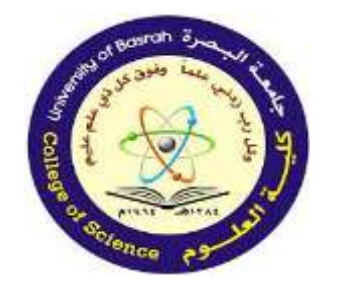

Input and Output Units

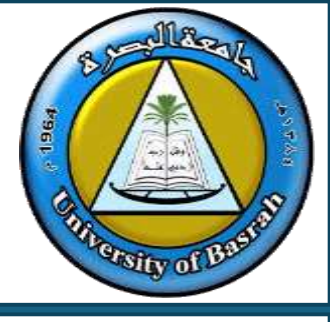

#### Advantages of CRT monitors

- The screen can be clearly seen at a wider range of viewing angles than with most LCD monitors.
- >> They allow the use of light pens in, for example, CAD/CAM applications.

#### **Disadvantages of CRT monitors**

- They tend to be rather heavy and present a weight hazard if not supported properly; they also have a very large footprint on a desk (they cover about ten times the area of an LCD monitor).
- >> They run very hot and can cause fires if left unattended (especially as they get older).
- >> They consume considerably more power than LCD monitors.
- > They can flicker, which can lead to headaches and eyesight problems with prolonged use.

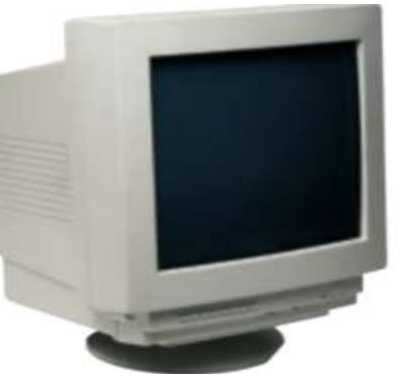

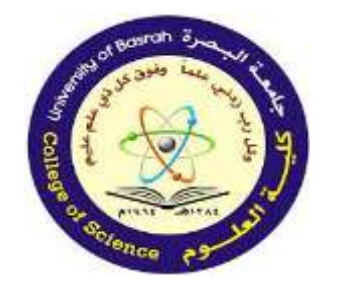

Input and Output Units

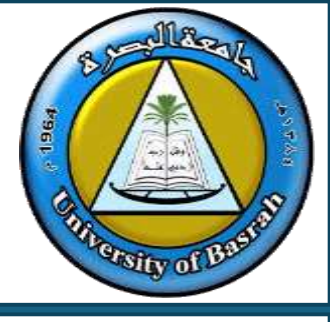

#### Advantages of CRT monitors

- The screen can be clearly seen at a wider range of viewing angles than with most LCD monitors.
- >> They allow the use of light pens in, for example, CAD/CAM applications.

#### **Disadvantages of CRT monitors**

- They tend to be rather heavy and present a weight hazard if not supported properly; they also have a very large footprint on a desk (they cover about ten times the area of an LCD monitor).
- >> They run very hot and can cause fires if left unattended (especially as they get older).
- >> They consume considerably more power than LCD monitors.
- > They can flicker, which can lead to headaches and eyesight problems with prolonged use.

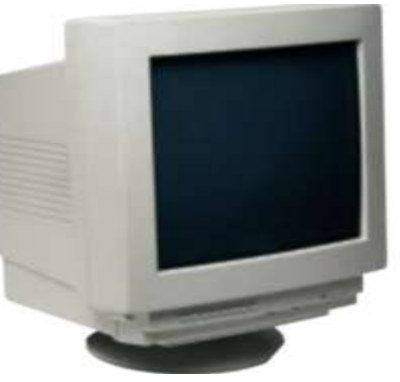

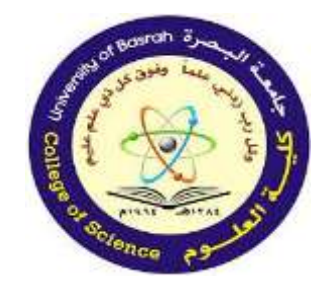

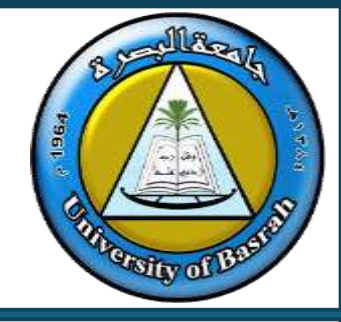

# Input and Output Units

LED and LCD screens:

### LED screens:

• An LED screen is made up of tiny light emitting diodes (LEDs). Each LED is either red, green or blue in color.

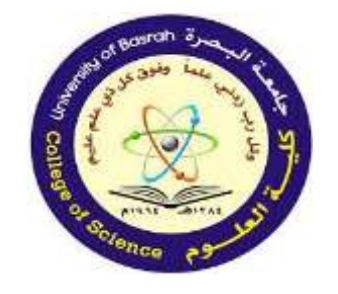

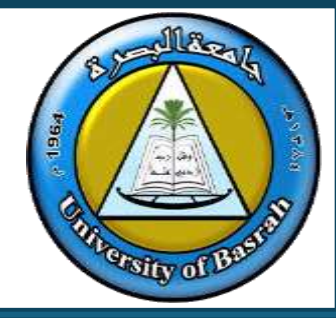

- By varying the electric current sent to each LED, its brightness can be controlled, producing a vast range of colors.
- This type of screen tends to be used for large outdoor displays, due to the brilliance of the colors produced. Recent advances in LED technology have led to the introduction of OLED (organic LED) screens.

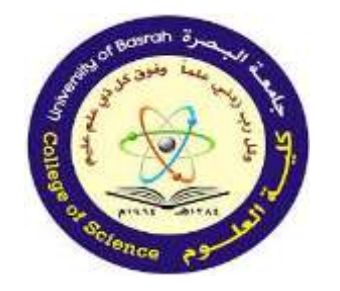

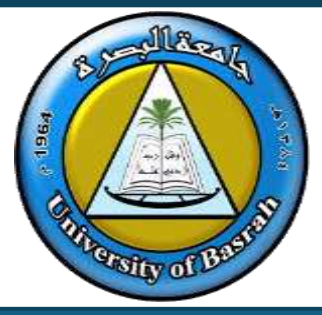

• Note: Many monitors and television screens are advertised as LED when in fact they are LCD screens which are backlit using LEDs.

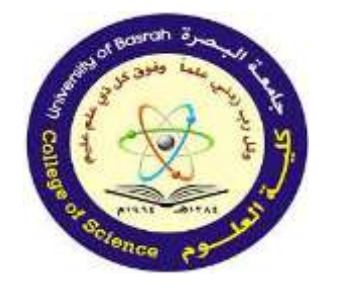

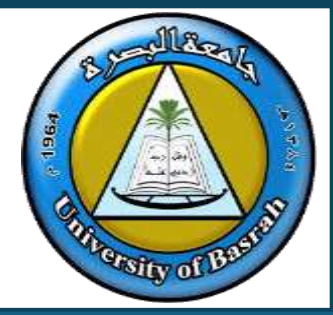

- LCD screens are made up of tiny liquid crystals. These tiny crystals make up an array of pixels which are affected by changes in applied electric fields.
- How this works is outside the scope of our course, but the important thing to realise is that for LCD screens to work, they require some form of backlighting.

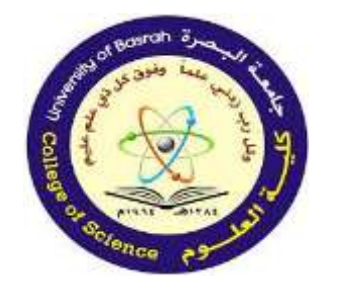

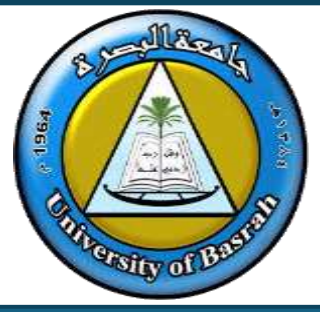

- Modern LCD screens are backlit using light emitting diode (LED) technology and must not be confused with pure LED screens.
- When LEDs are used, a matrix of tiny bluewhite LEDs is used behind the LCD screen.
- The use of LED backlighting gives a very good contrast and brightness range.

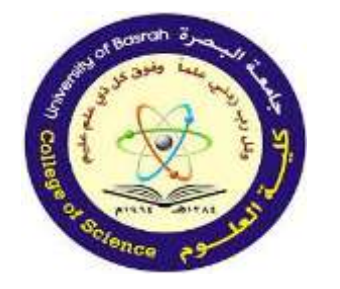

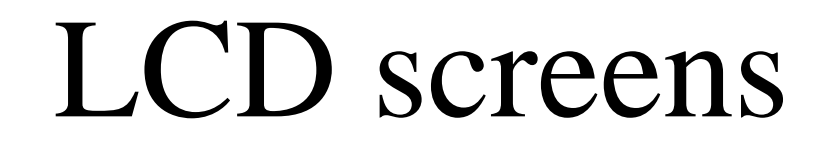

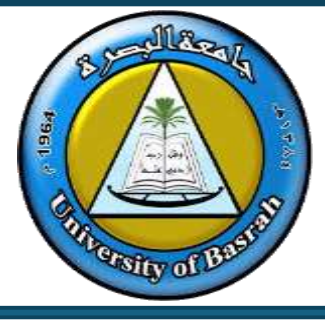

• Before the use of LEDs, LCD screens used Cold Cathode Fluorescent Lamps (CCFL) as the back lighting method. Essentially, CCFL used two fluorescent tubes behind the LCD screen to supply the light source.

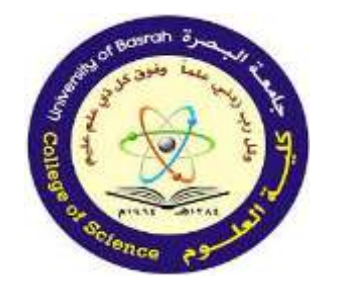

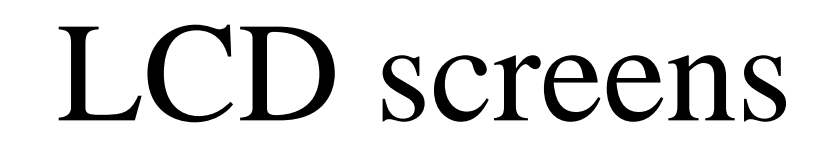

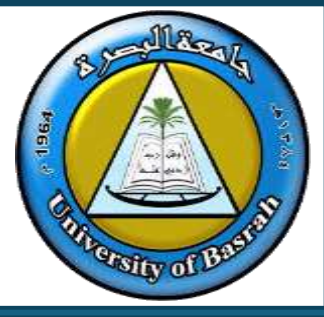

• Before the use of LEDs, LCD screens used cold cathode fluorescent lamps (CCFL) as the back lighting method. Essentially, CCFL used two fluorescent tubes behind the LCD screen to supply the light source.

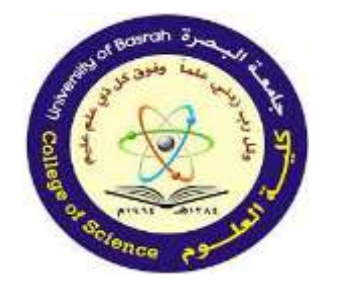

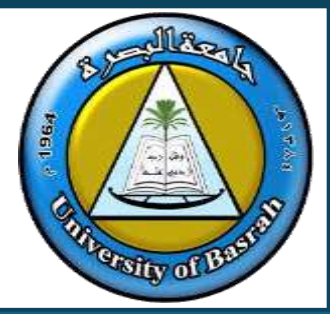

- Why are LEDs more popular than CCFLs for backlighting? Or
- Why are LEDs preferred over CCFLs for backlighting applications?

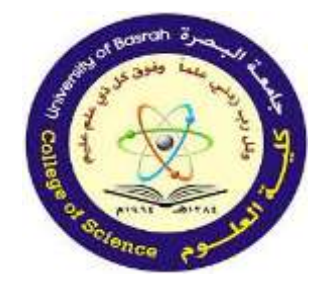

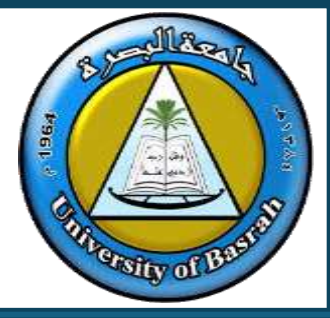

• Solution: LEDs are preferred over CCFLs because they are more energyefficient, provide better brightness, enable thinner designs, and have a longer lifespan.

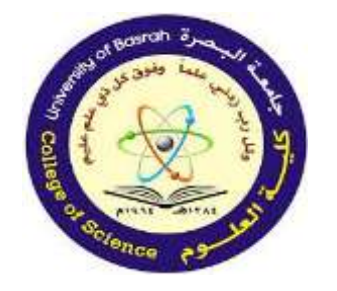

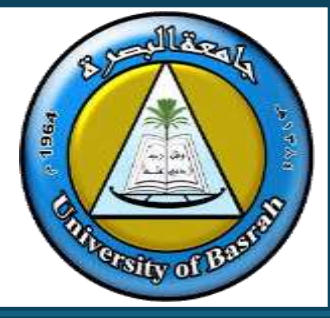

• What are the advantages of LED technology over CCFL technology in backlighting applications?

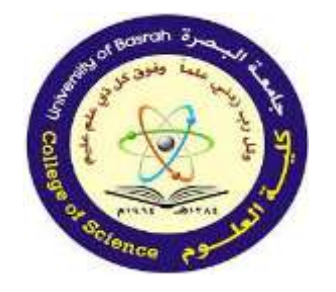

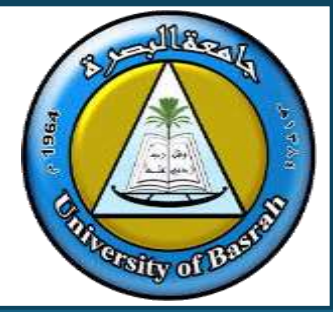

- Solution:
- **1. Energy Efficiency**: LEDs consume significantly less power compared to CCFLs, making them more eco-friendly and cost-effective.
- **2. Slimmer Design**: LEDs are compact, enabling thinner and lighter displays.

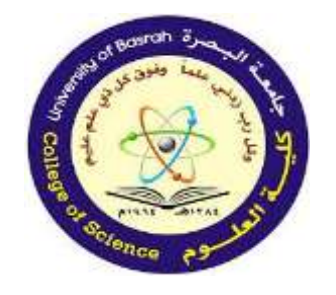

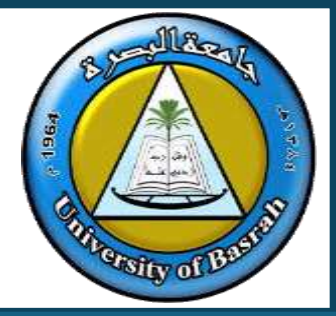

• Solution:

**3. Longer Lifespan**: LEDs have a longer operational life, reducing the need for frequent replacements.

**4. Better Brightness and Contrast**: LEDs provide higher brightness levels and improved contrast ratios, enhancing display quality.

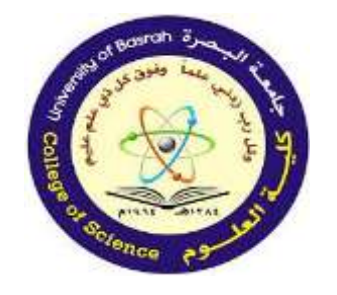

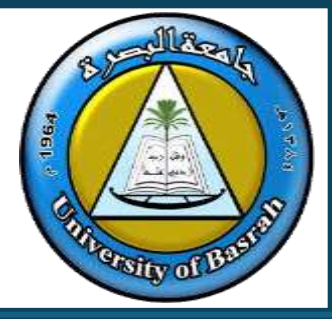

• Solution:

**5. Faster Response Time**: LEDs can be turned on and off more quickly, enabling better performance in dynamic visual applications.

**6. Environmental Friendliness**: LEDs do not contain mercury, unlike CCFLs, making them safer for the environment.

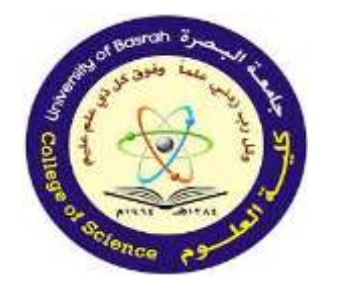

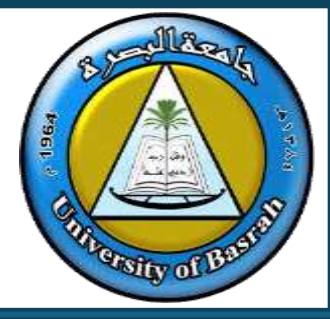

#### Advantages of LCD screens

- >> Very efficient, low power consumption.
- >> Lightweight devices.
- >> Unlike CRT monitors, do not suffer from screen image burn-in (that is, a permanent image burned into the screen due to unchanging images over a period of time).
- >> Screens can be made in large variation of sizes.
- >> Do not suffer from a flickering image, unlike CRT monitors.
- >> Very sharp image resolution (allow a vast range of colours).
- >> Produce low electromagnetic fields compared to CRT monitors.

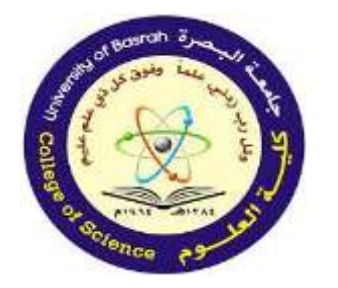

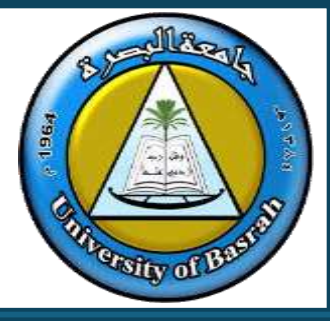

#### **Disadvantages of LCD screens**

- >> Colour and contrast from various viewing angles can be inconsistent.
- >> Motion blur is a common issue.
- Dower contrast than CRT monitors, because it is harder to produce a deep, rich level of black.
- LCDs can have weak or stuck pixels, which are permanently on or off; some pixels may be improperly connected to adjoining pixels, rows or columns.
- The LCD panel may not be uniformly illuminated by the back light, resulting in uneven intensity and shading over the screen.

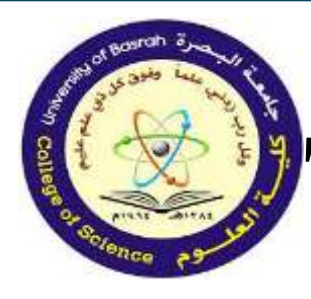

Touch screen (as an output device)

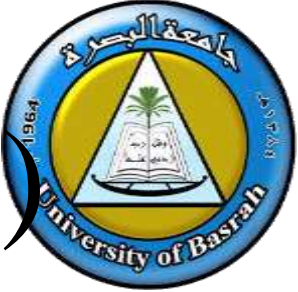

A touchscreen, while primarily considered an input device, can also serve as an output device in certain contexts. This dual functionality makes it unique compared to many traditional devices. Here's how a touchscreen works as an output device:

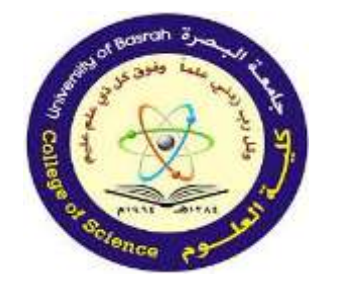

Output Functionality of Touchscreens

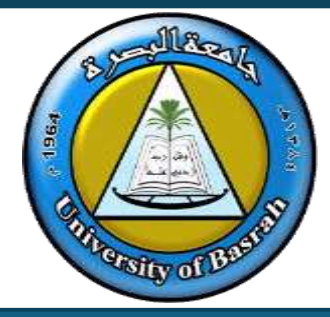

## **Display Visual Information**:

• Touchscreens are often integrated with display technologies like LCD, LED, or OLED. These screens show text, images, videos, and graphical interfaces, fulfilling the output function of visual representation.

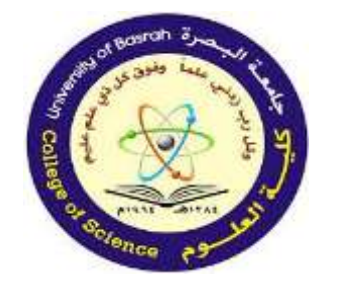

Output Functionality of Touchscreens

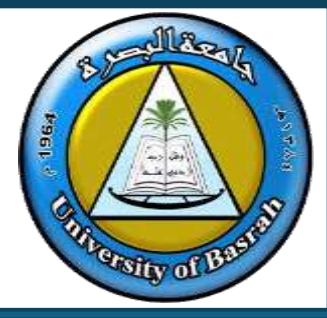

#### Uses of touch screens (acting as both input and output)

- >> Smartphones and tablets (allowing interaction with apps).
- ATMs at banks (where screen options displayed depend on previous input response).
- Ticket collection machines at theatres, cinemas and railway stations (again on-screen outputs will depend on previous inputs).
- >> Information kiosks at museums or art galleries.

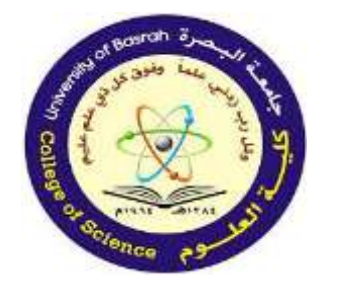

### Output Functionality of Touchscreens

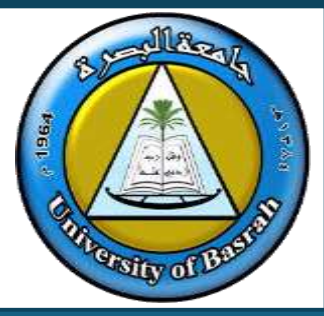

#### Advantages of touch screens

- >> Faster entry of options than using a keyboard or mouse.
- >> Very easy method for choosing options.
- >> User-friendly method no training necessary in its use.
- >> Option to expand the size of the display if necessary.

#### **Disadvantages of touch screens**

- >> Limited number of options available.
- >> Not very good if large amounts of data are being input or output because they are not very accurate and the interface is not fast.
- The screen can get very dirty with constant touching (giving a risk of spreading infections, as well as reducing its responsiveness and making it more difficult to read in strong sunlight).
- Easier for a third party to track a user's interactions, which is a security risk (for example, entering credit card details).

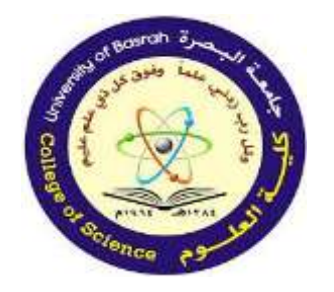

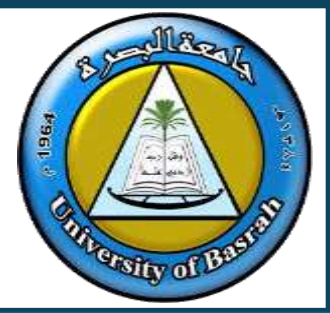

- Multimedia projectors receive signals that can be either analogue or digital (although most modern projectors only work with digital inputs).
- The signal source is usually from a computer, television or DVD player.

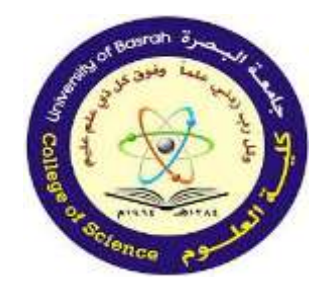

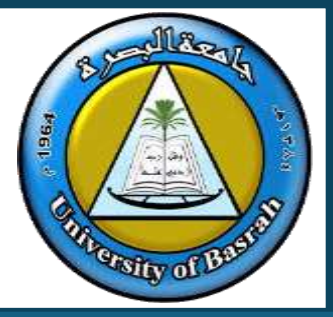

- The image from the source is magnified and projected onto a large screen.
- The devices work with a remote control which acts like a cordless mouse when interfacing with the screen.

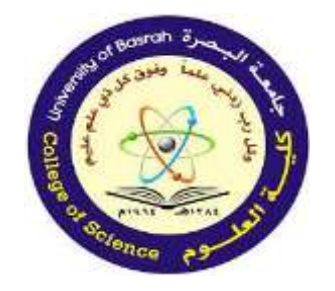

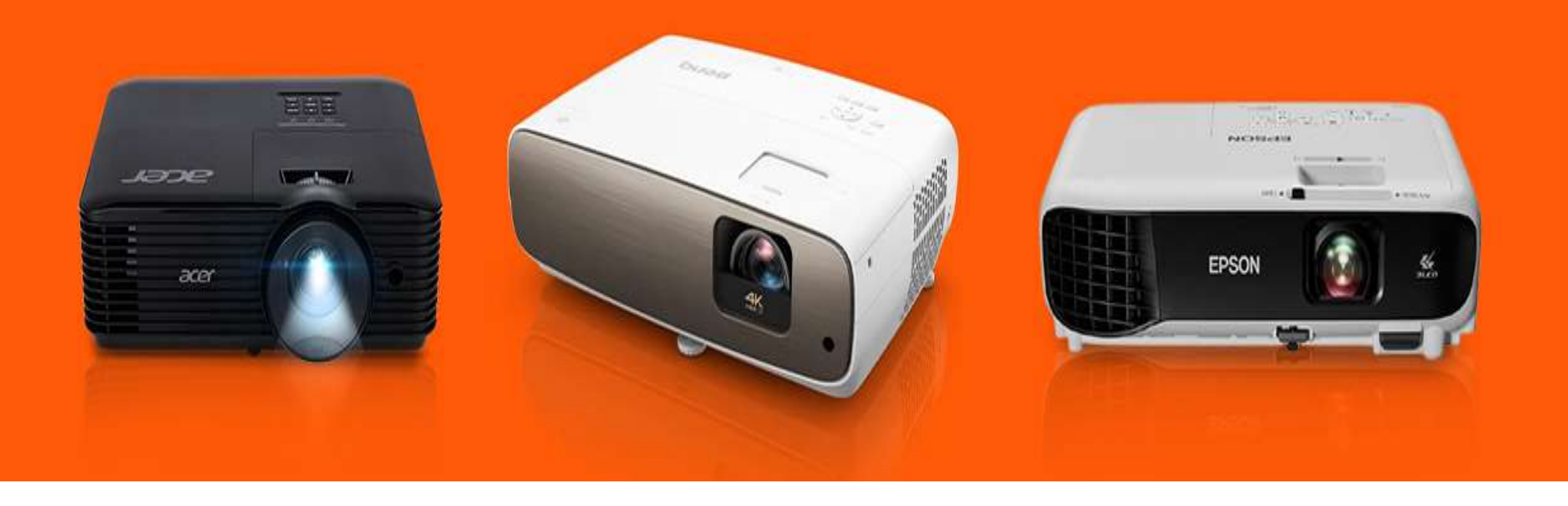

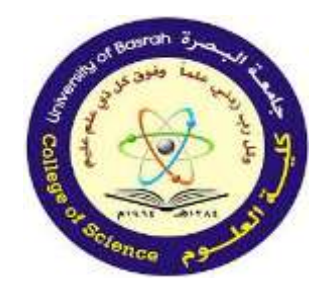

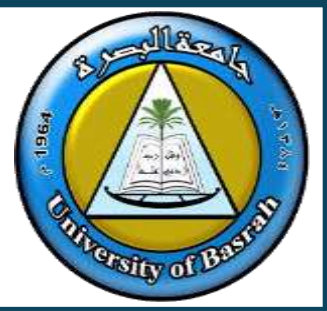

- It is then possible to direct the computer presentation without being tied to the computer (another feature of the virtual mouse is the laser pointer).
- Most multimedia projectors take input from various types of video format.

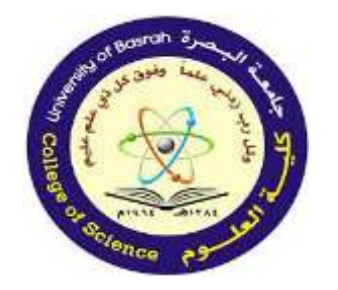

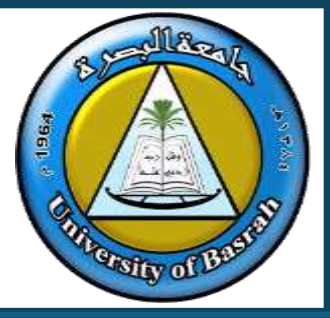

#### Uses of multimedia projectors

- >> Training presentations (to allow the whole audience to see the images from a computer).
- Advertising presentations (large images showing product features, for example a new car; can be shown at exhibitions, shopping malls, etc.).
- >> Home cinema systems (projecting the images from a DVD or television).

#### Advantages of multimedia projectors

- Enables many people to see a presentation rather than crowding around a small computer screen.
- > Avoids the need for several networked computers (for example, when looking at a video clip on an internet site, everybody can see the video on the large screen rather than logging on to a number of computers).

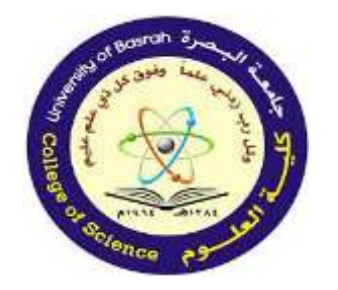

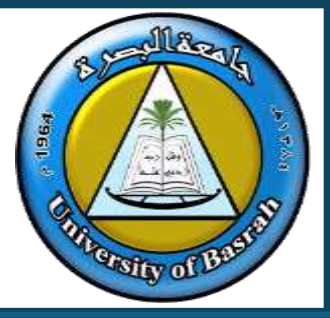

#### Uses of multimedia projectors

- >> Training presentations (to allow the whole audience to see the images from a computer).
- Advertising presentations (large images showing product features, for example a new car; can be shown at exhibitions, shopping malls, etc.).
- >> Home cinema systems (projecting the images from a DVD or television).

#### Advantages of multimedia projectors

- Enables many people to see a presentation rather than crowding around a small computer screen.
- > Avoids the need for several networked computers (for example, when looking at a video clip on an internet site, everybody can see the video on the large screen rather than logging on to a number of computers).

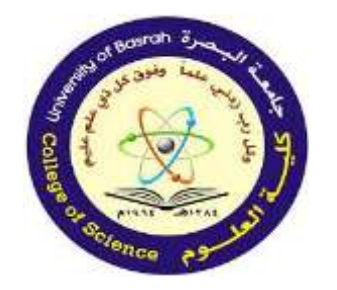

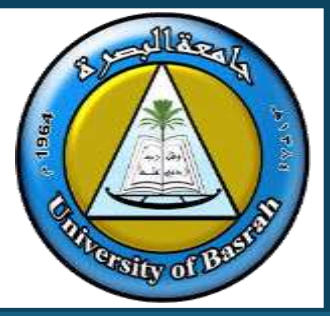

#### Advantages of multimedia projectors

- Enables many people to see a presentation rather than crowding around a small computer screen.
- >> Avoids the need for several networked computers (for example, when looking at a video clip on an internet site, everybody can see the video on the large screen rather than logging on to a number of computers).

#### Disadvantages of multimedia projectors

- >> Images can sometimes be fuzzy.
- >> Expensive to buy.
- >> Setting up projectors can be a little difficult.

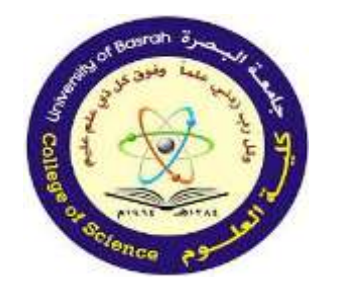

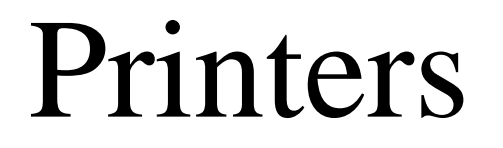

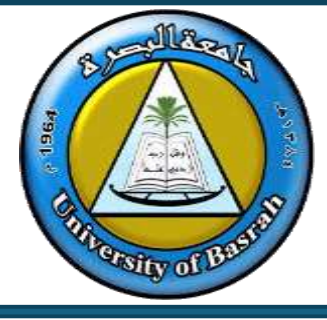

This section will consider the use of the three most common types of printer: » laser printer » inkjet printer » dot matrix printer.
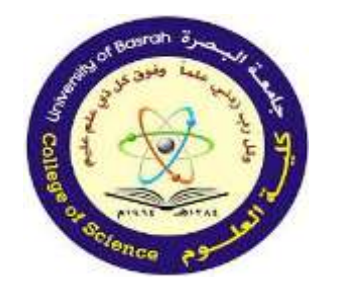

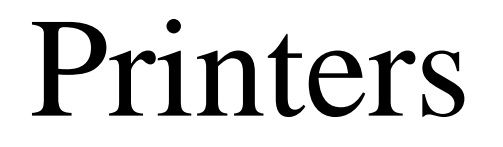

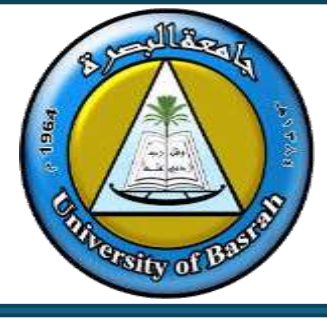

This section will consider the use of the three most common types of printer: » laser printer » inkjet printer » dot matrix printer.

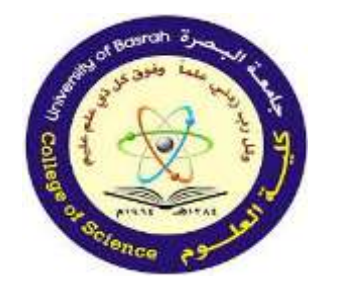

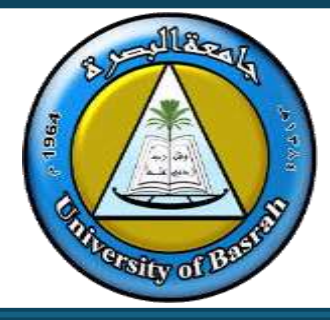

#### Laser Printer:

- Produce very high-quality hard copy output.
- The print rate per page is very quick if a large number of pages are being printed.
- They rely on large buffer memories where the data for the whole document is stored before pages can be printed out.

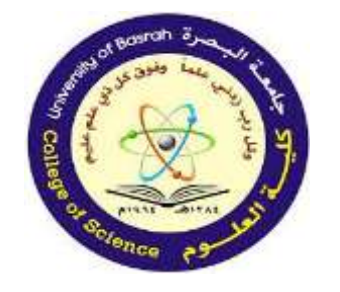

**Printers** 

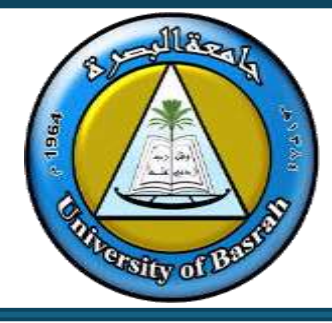

How Laser Printer print out a page? The laser printing process begins with a positively charged drum. A laser removes the charge in specific areas, creating a pattern matching the text or image. Positively charged toner adheres to these negatively charged areas.

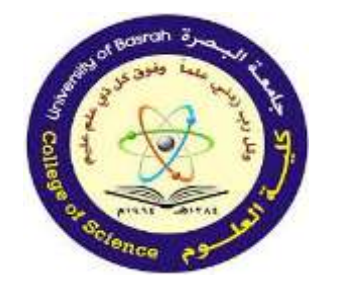

**Printers** 

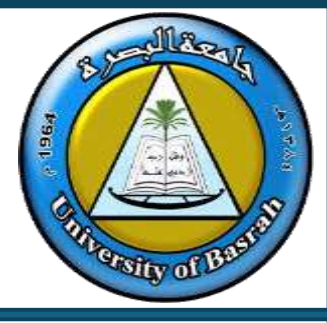

A negatively charged sheet of paper rolls over the drum, picking up the toner. The paper's charge is neutralized to prevent sticking, and it passes through heated rollers (fuser) to melt and fix the toner permanently. Finally, a discharge lamp resets the drum for the next print.

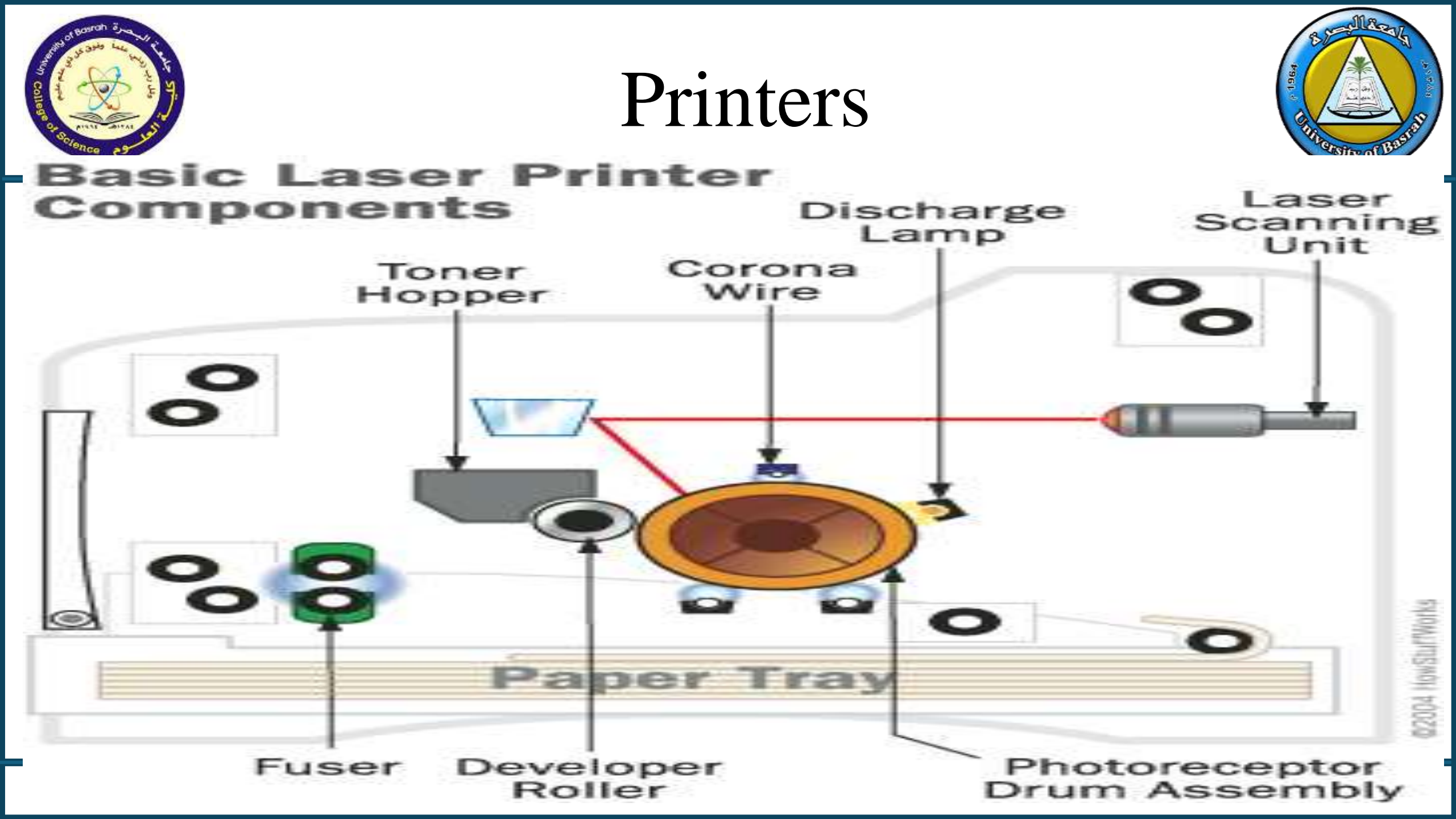

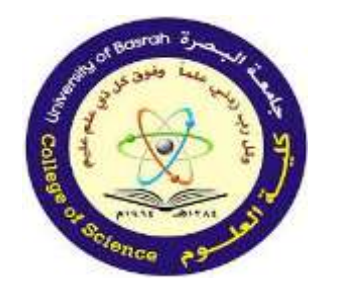

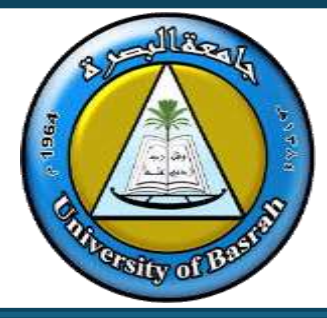

There are six steps in the process of a laser printer.

They are:-

- 1. Cleaning
- 2. Conditioning
- 3. Writing
- 4. Developing
- 5. Transfer

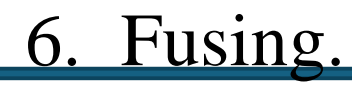

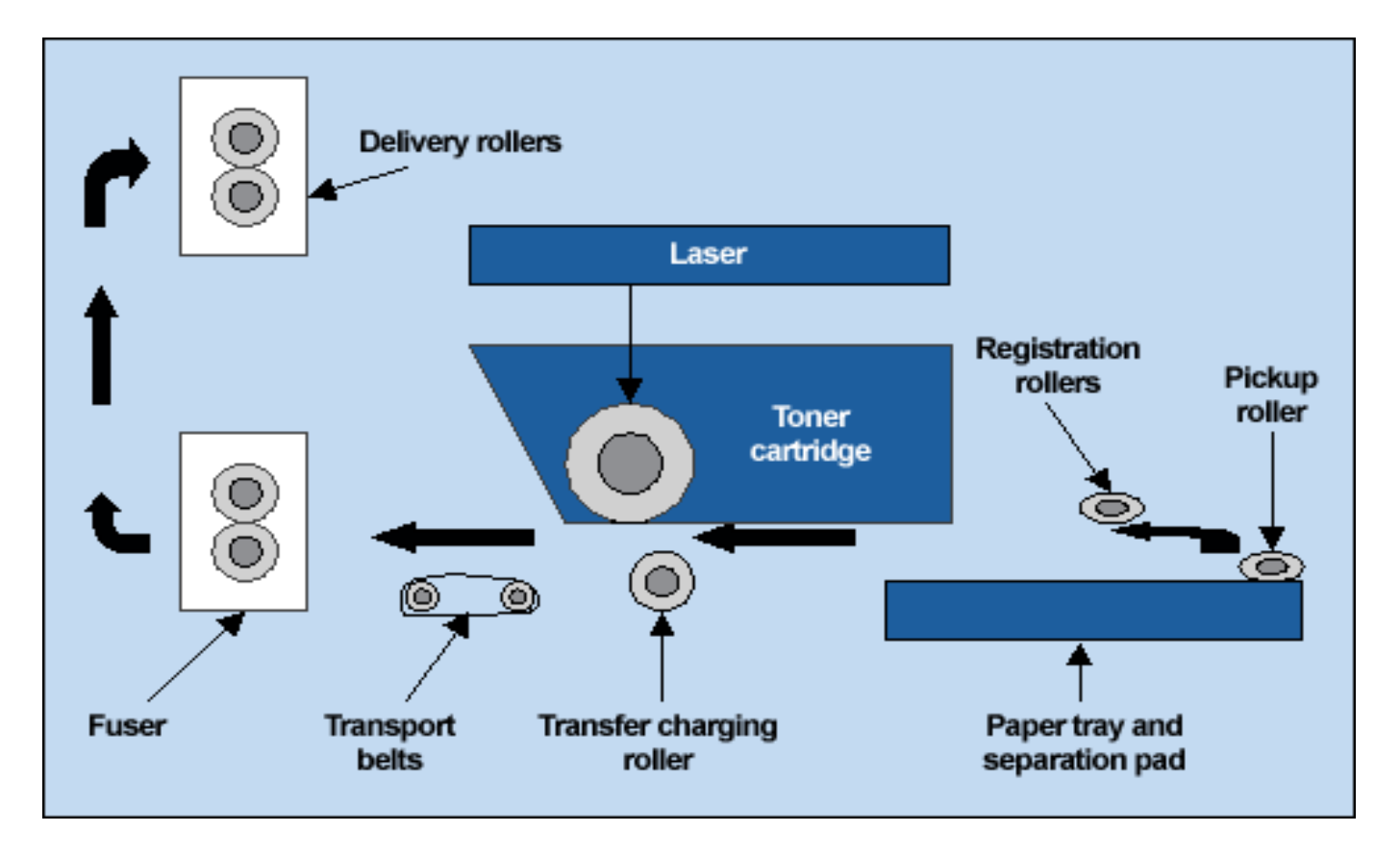

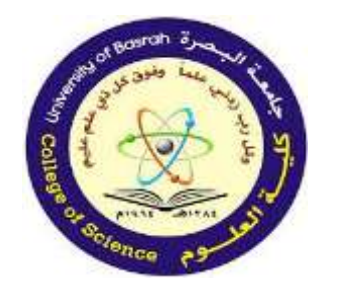

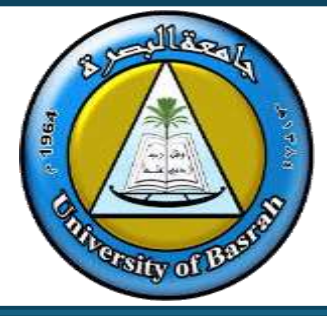

There are six steps in the process of a laser printer.

They are:-

- 1. Cleaning
- 2. Conditioning
- 3. Writing
- 4. Developing
- 5. Transfer
- 6. Fusing.

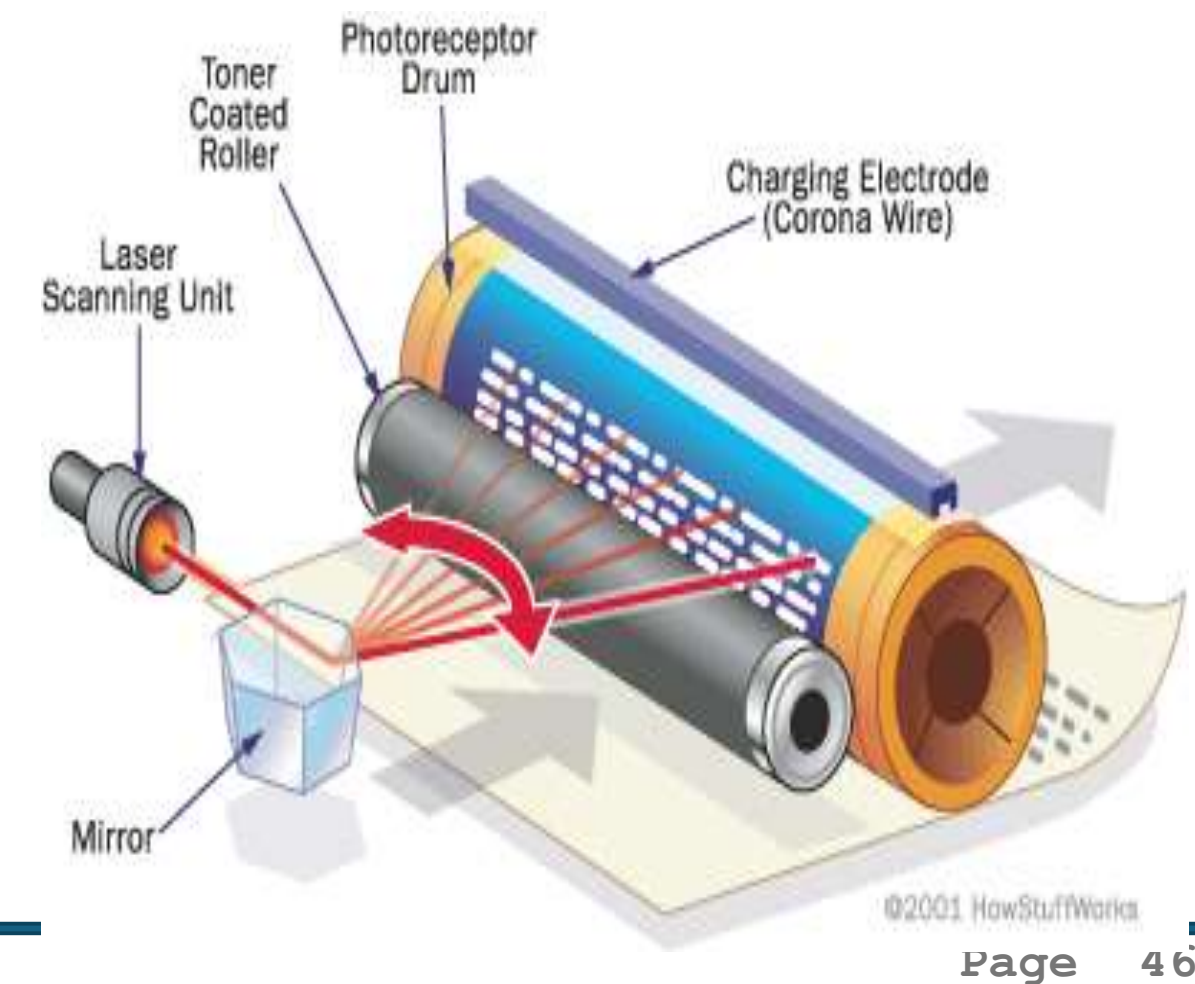

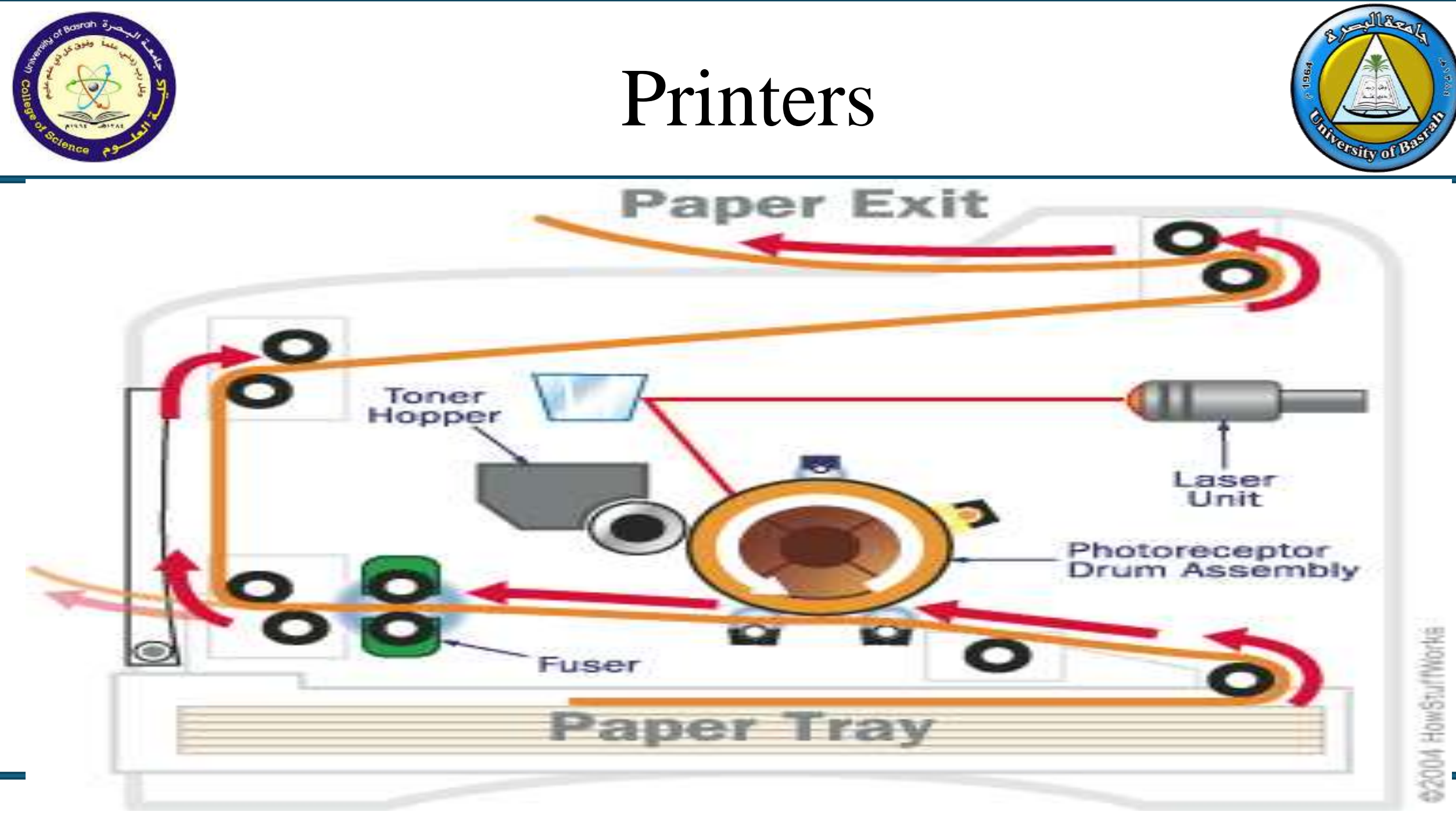

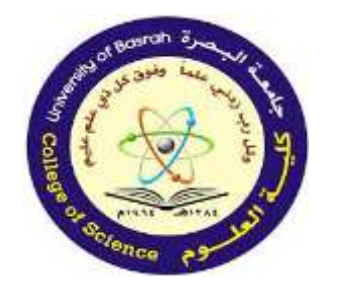

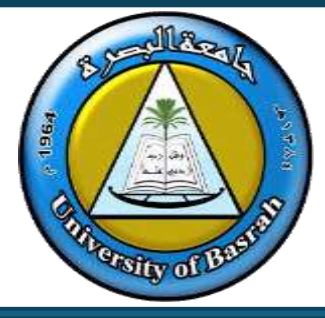

There are six steps in the process of a laser printer.

They are:-

- 1. Cleaning
- 2. Conditioning

3. Writing

4. Developing

5. Transfer

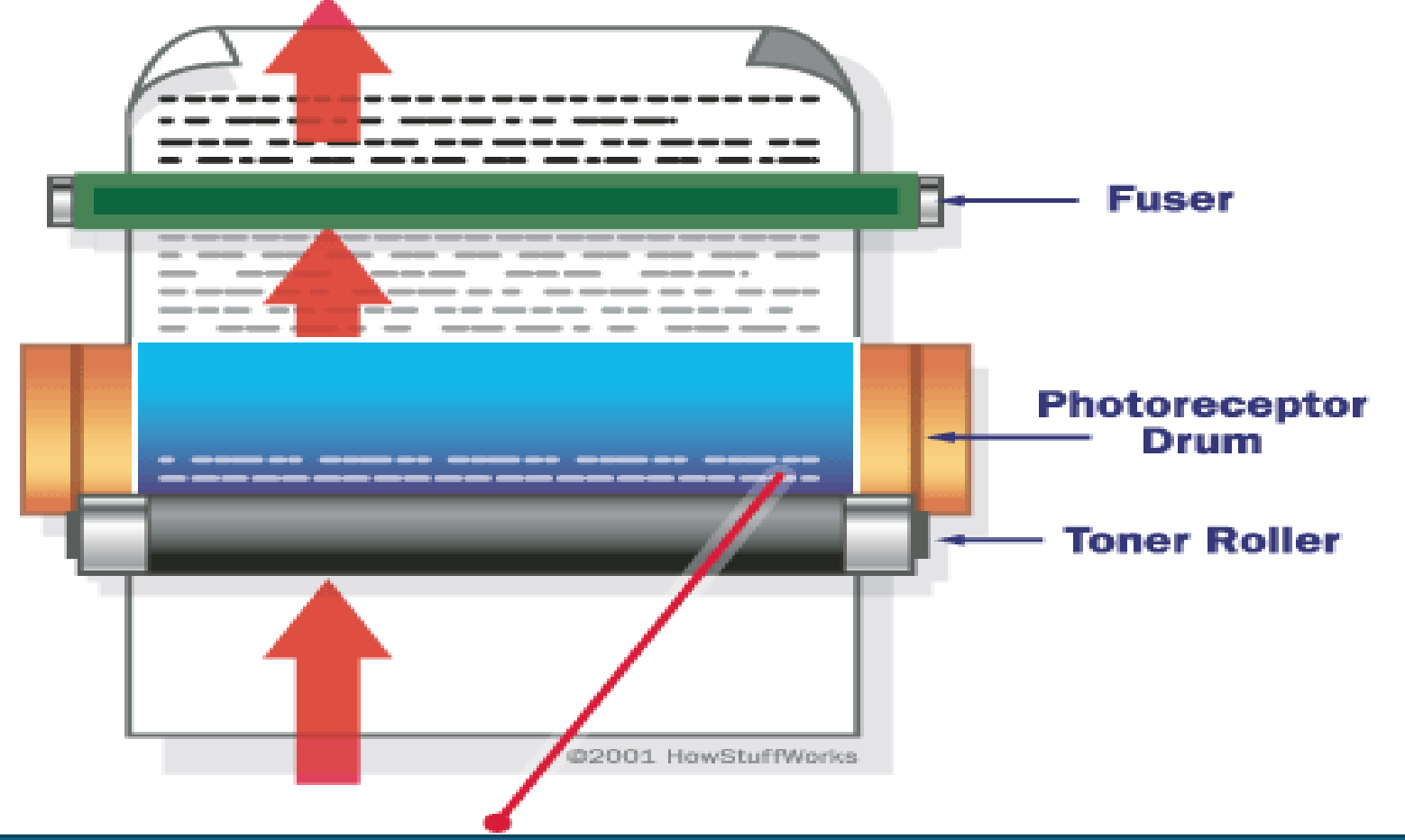

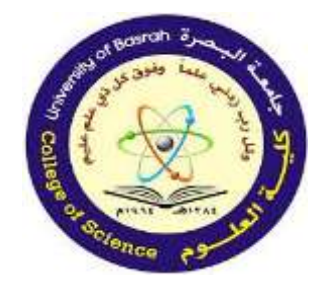

Printers

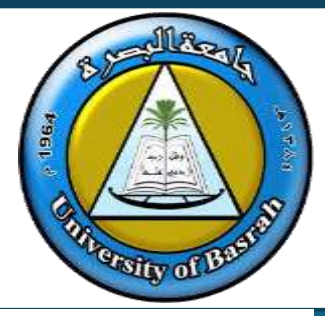

#### Components of Laser Printers cont.

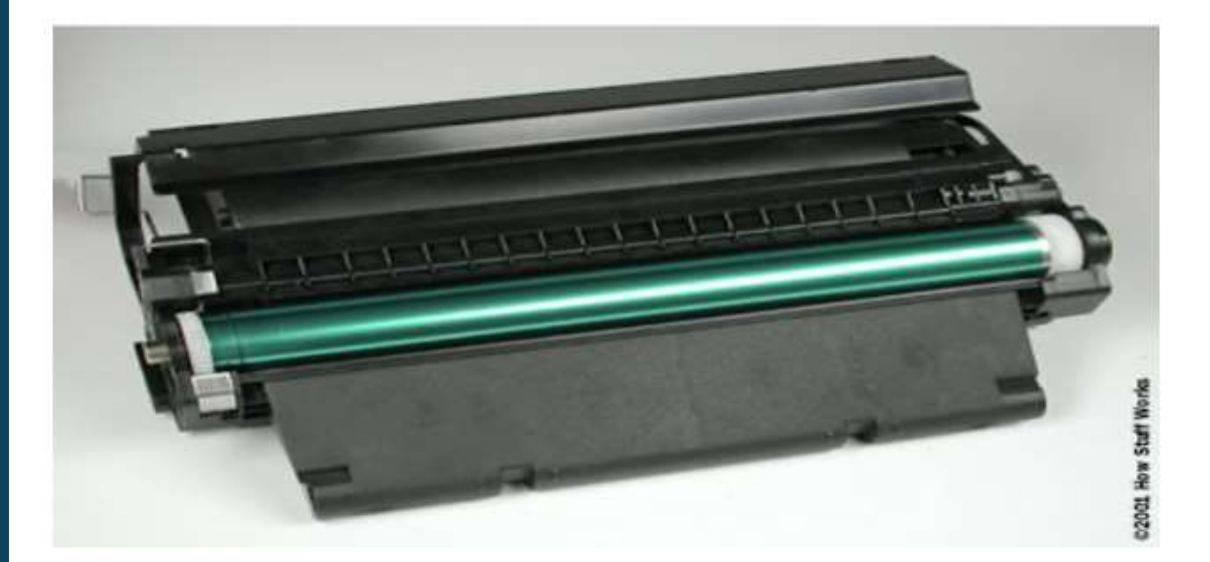

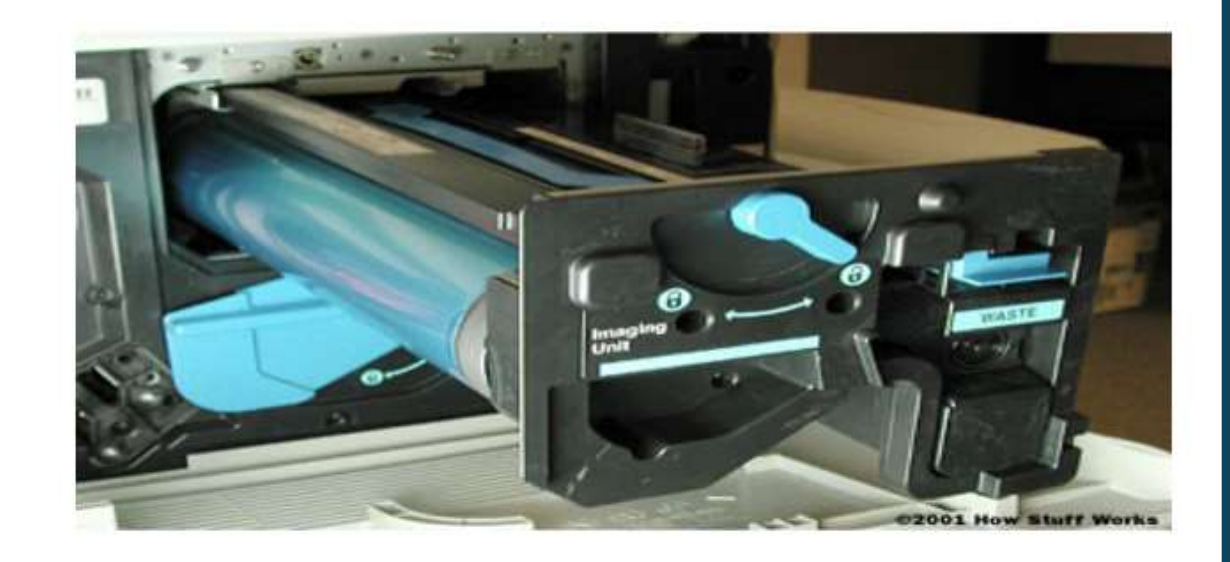

Replacement toner and drum

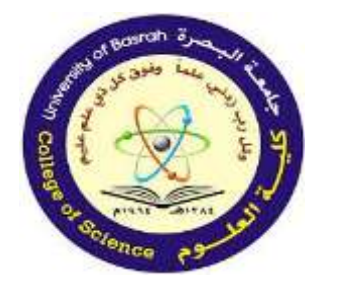

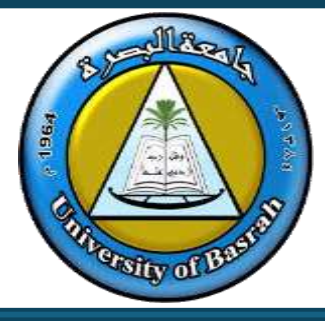

#### Advantages of laser printers

- Printing is fast (unless only a few pages are to be printed, in which case they are little faster than inkjet printers).
- >> They can handle very large print jobs.
- >> The quality is consistently high.
- >> Toner cartridges last for a long time (and the printers can sometimes be a cost-effective option, particularly if colour outputs are not required).

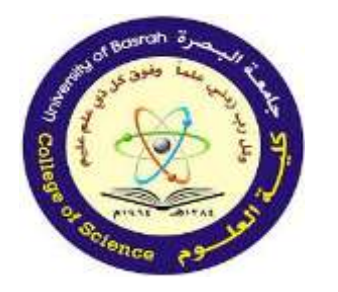

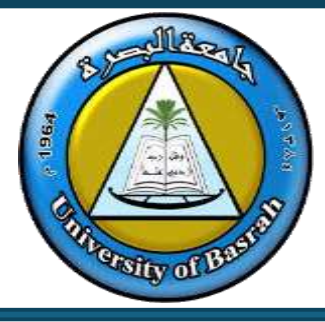

#### Disadvantages of laser printers

- >> Only really fast if several copies are being made.
- >> Colour laser printers tend to be expensive to run (four-colour/black cartridges are needed, plus diffuser kits, which are expensive to purchase).
- They produce ozone and volatile organic compounds because of their method of printing and type of toner/ink used (these have been linked to health hazards in the office).

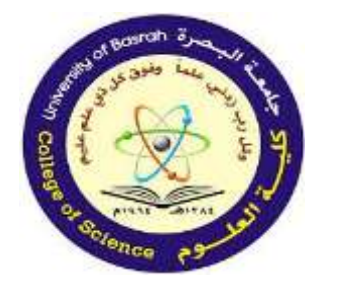

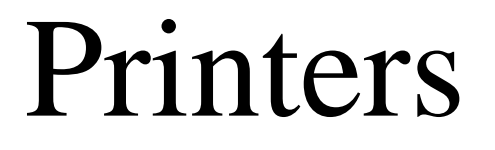

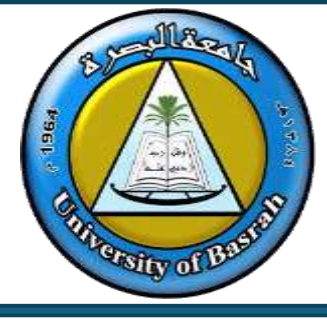

#### Inkjet printers

**Inkjet printers** are used to produce good-quality hard copies. Unlike laser printers, inkjet printers do not have large buffer memories, therefore printing is done a bit at a time. This is why printing is sometimes paused – the whole print job cannot be stored in the buffer, and it has to wait for the computer to send more data.

#### Uses of inkjet printers

- >> Used where low-output volumes are required (high-volume jobs are difficult to do because the ink cartridges tend to be used up very quickly).
- If high-quality printing is required for single pages (or only a small print job) then these printers are ideal; for example, they are very good at producing photo-quality printouts.
- > 3D inkjet printers are now being used in industry to produce prototypes (see Section 2.3.6).

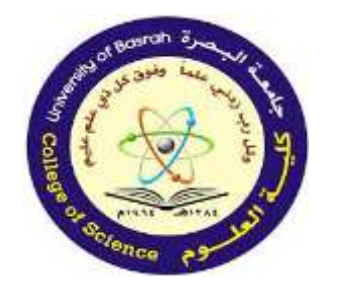

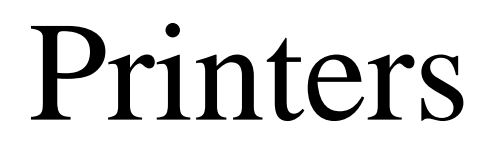

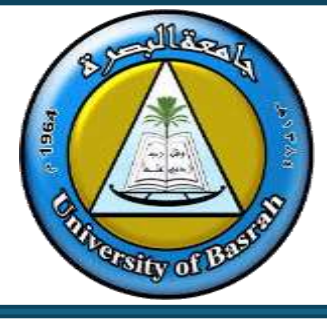

- Advantages of inkjet printers
- » High-quality output.
- » Cheaper to buy than laser printers.
- » Very lightweight and have a small physical footprint.
- » Do not produce ozone and volatile organic compounds, unlike laser printers.

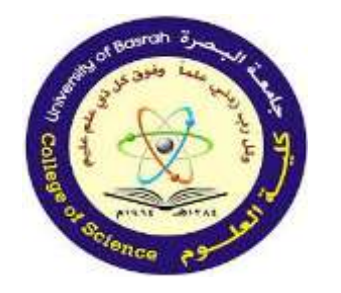

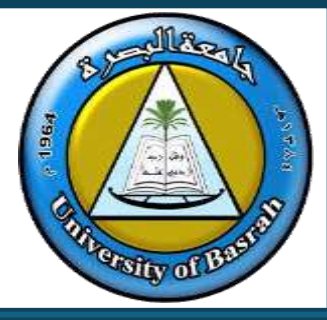

Disadvantages of inkjet printers

- » Slow output if several copies are needed (little buffer capacity to store the pages).
- » Cannot do large print jobs (ink cartridges run out too quickly).
- » Printing can 'smudge' if the user is not careful.
- » Can be expensive if used a lot (original ink cartridges are expensive to buy).

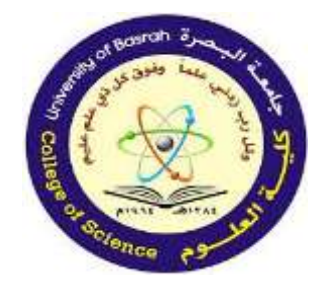

Concepts of Hardware and Software Cont.

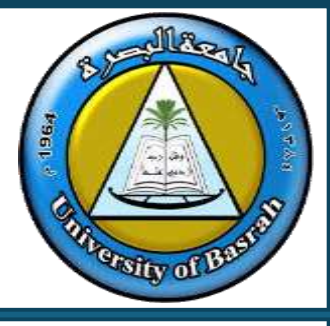

#### **END Of Part 2 Lecture**

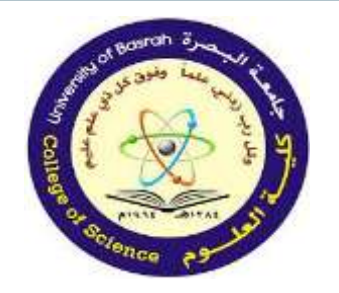

جامعة البصرة كلية العلوم

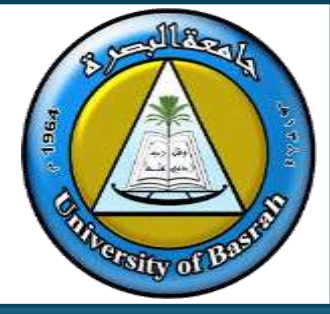

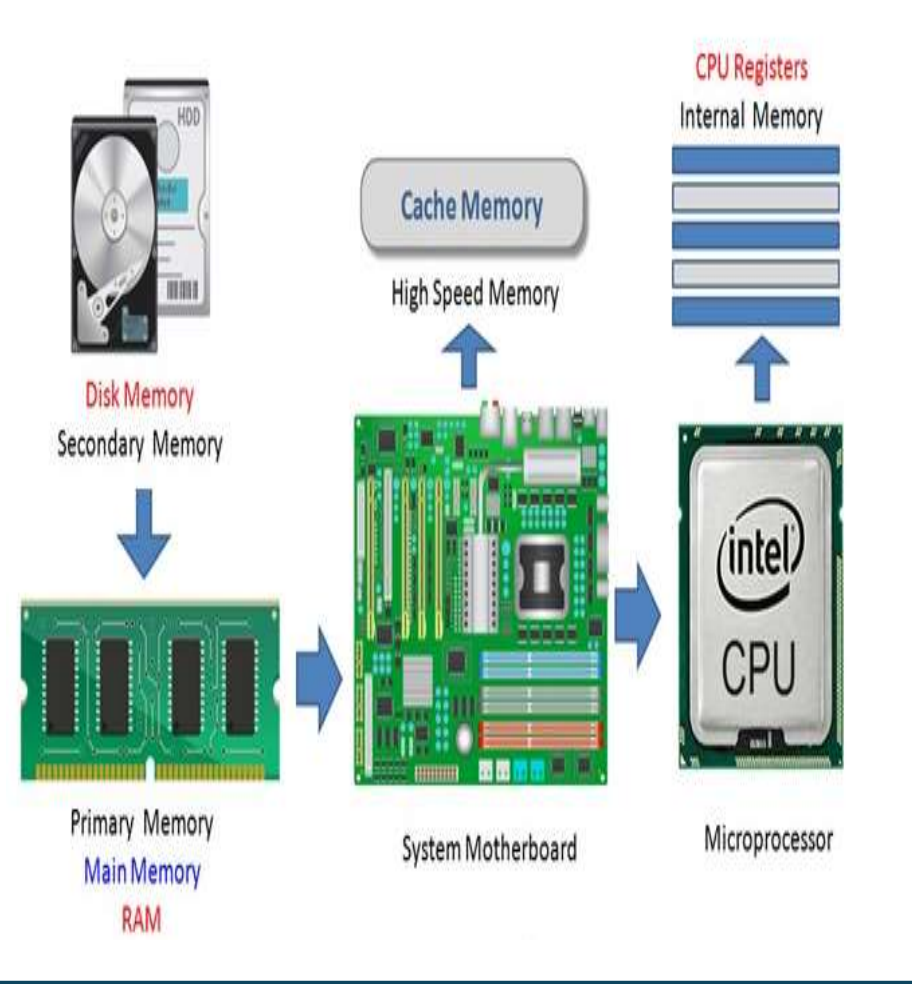

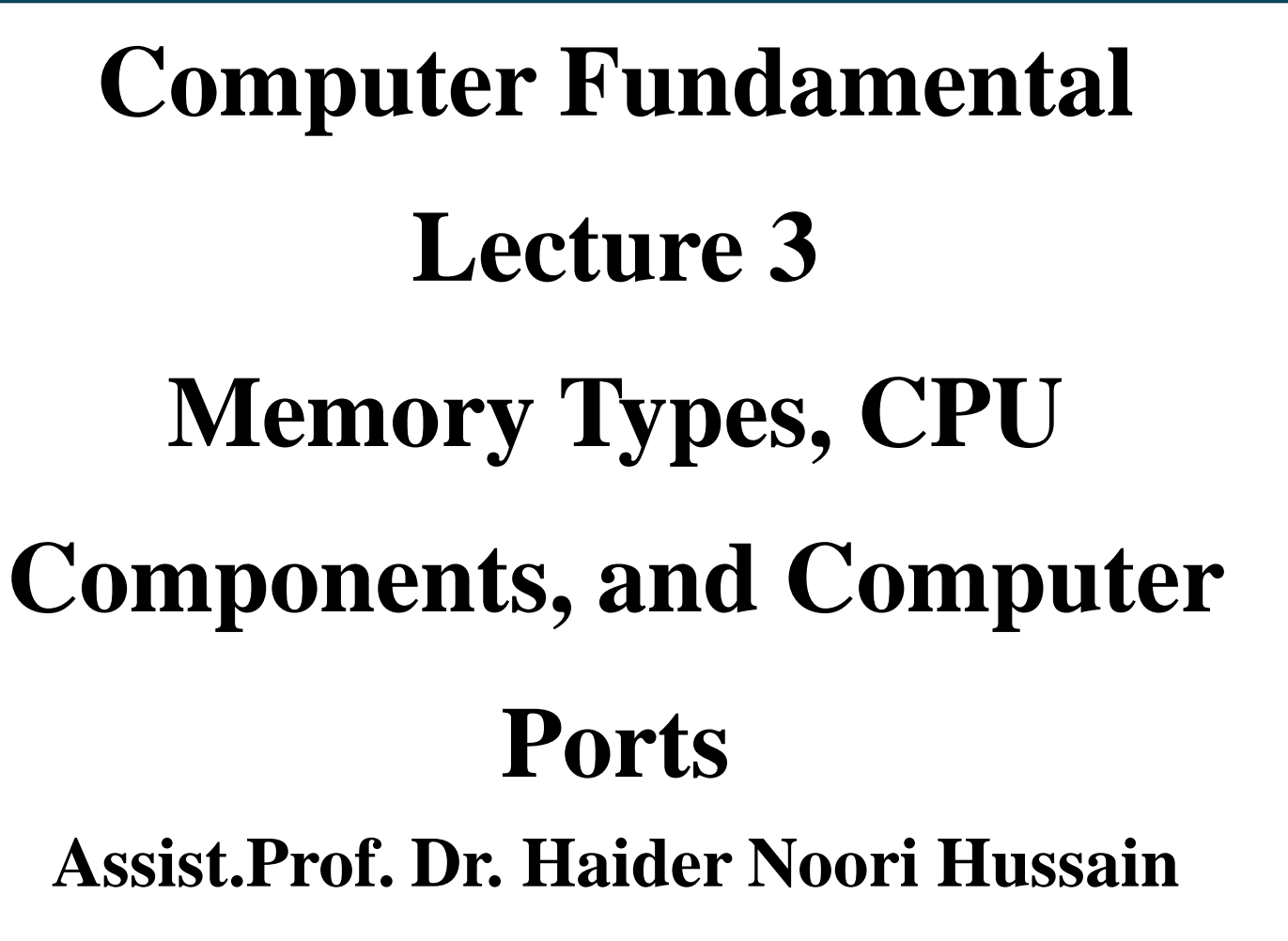

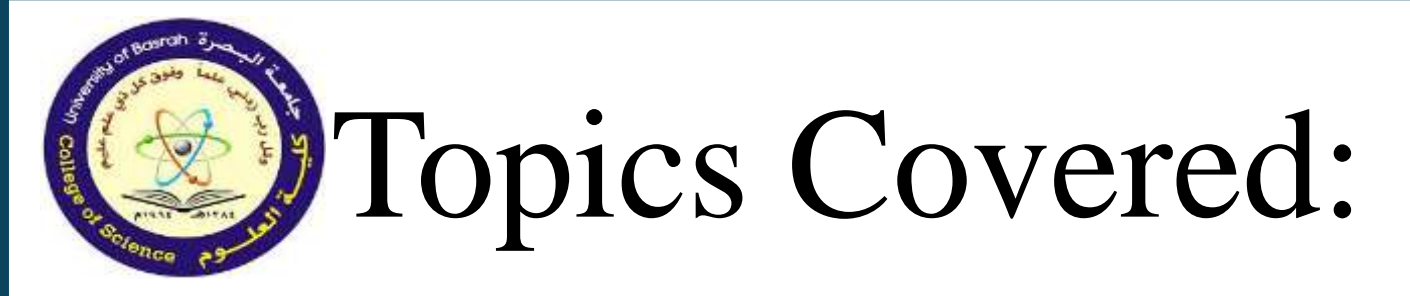

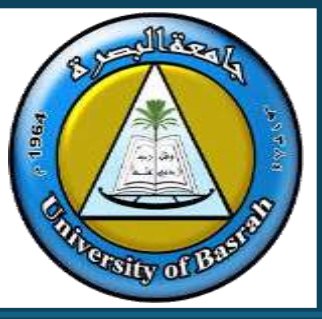

This lecture covers three essential components of computer systems:

- Memory Types
- CPU Components
- Computer Ports

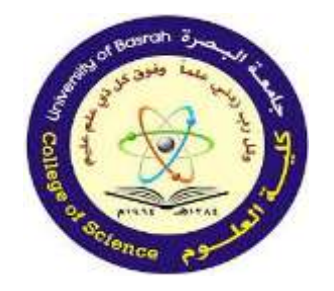

## Memory Types: Definition and Categories

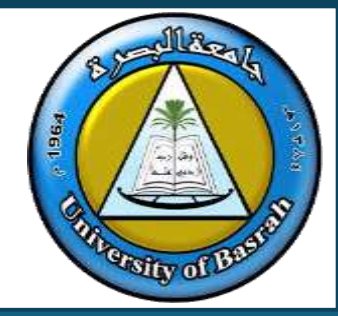

#### Definition and Importance

- Memory in a computer system refers to the physical devices used to store data or instructions temporarily or permanently.
- It is crucial because it directly affects the performance and capacity of a computer to execute tasks efficiently.

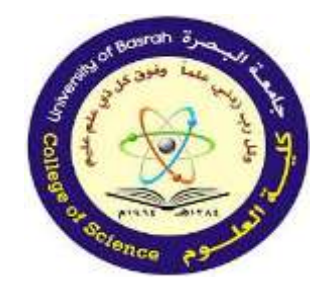

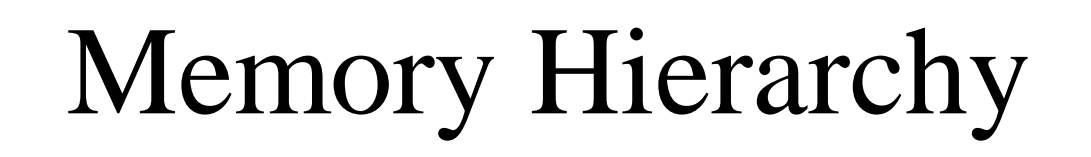

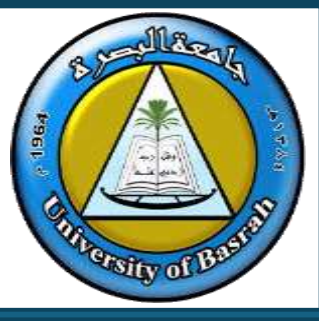

Memory organized by speed, cost, and size:

- Registers: Fastest, smallest capacity
- Cache Memory
- RAM: Main memory
- Secondary Storage: HDD, SSD
- Tertiary Storage: USB, Cloud

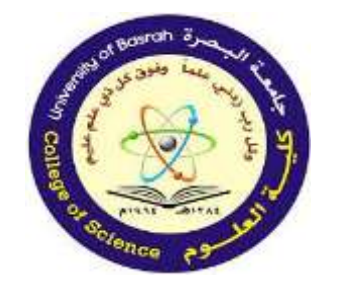

# Memory Hierarchy

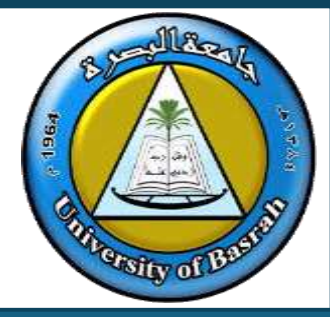

Computer Memory Hierarchy

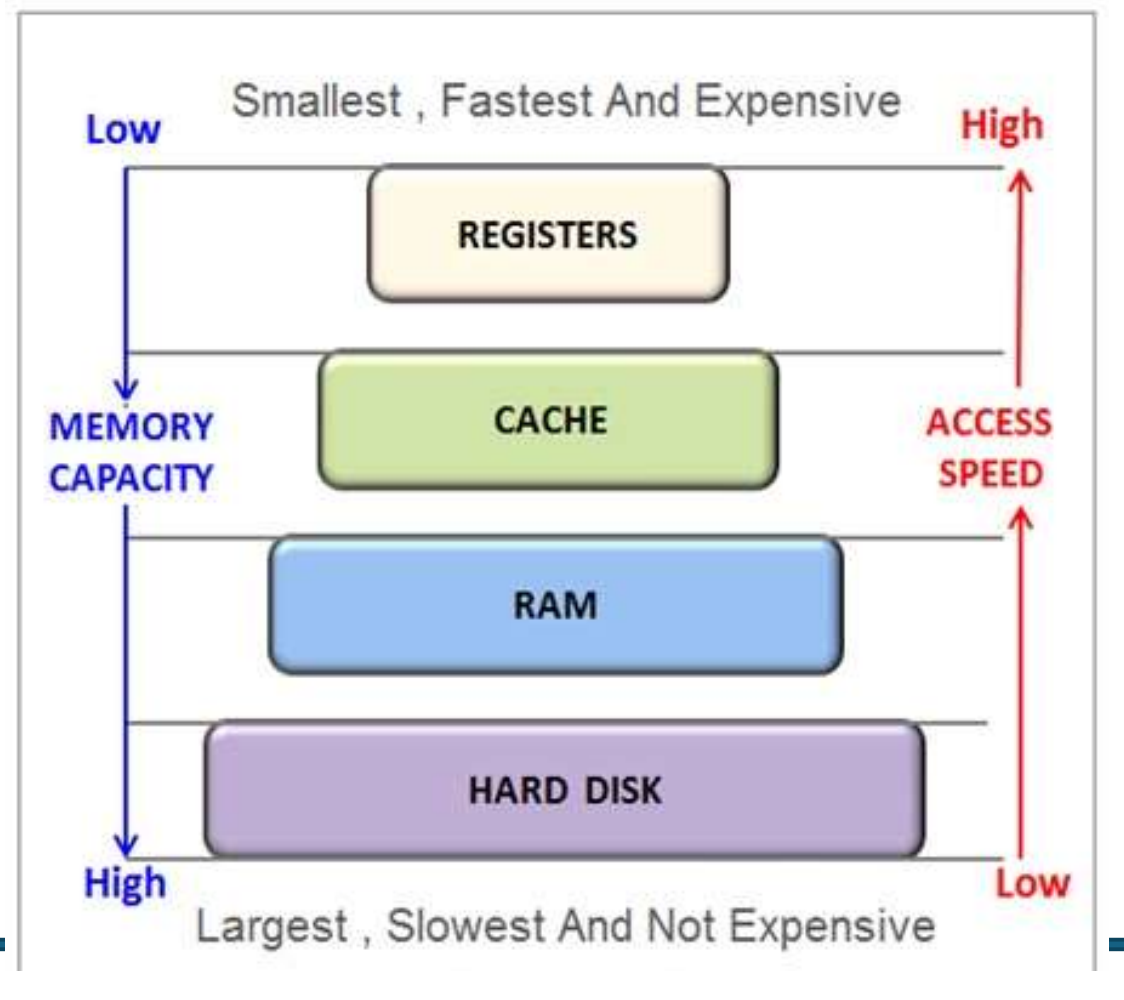

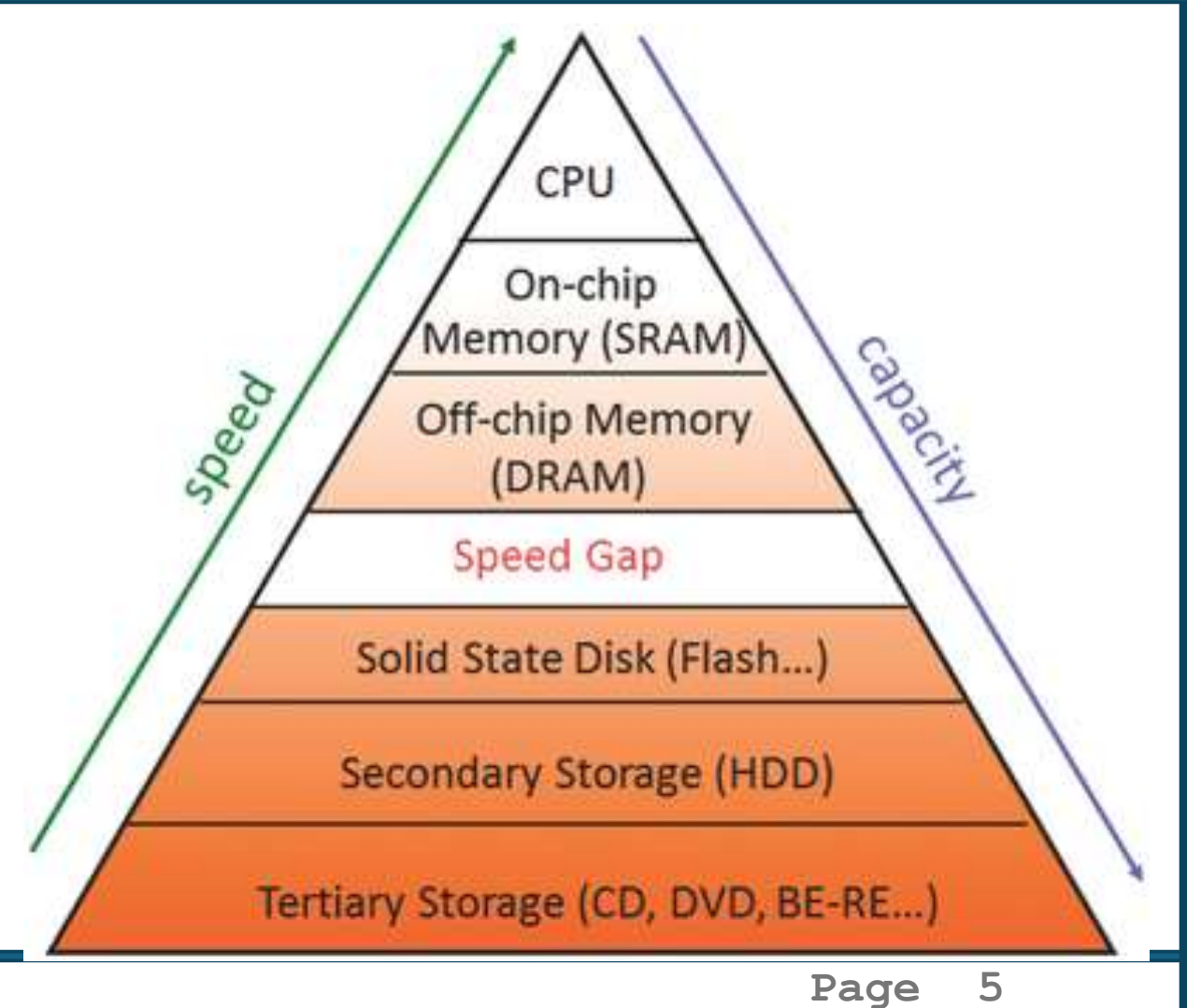

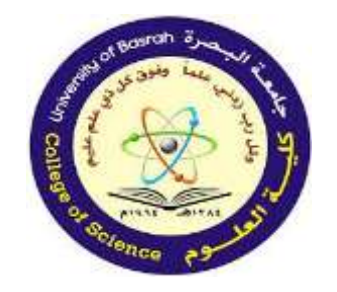

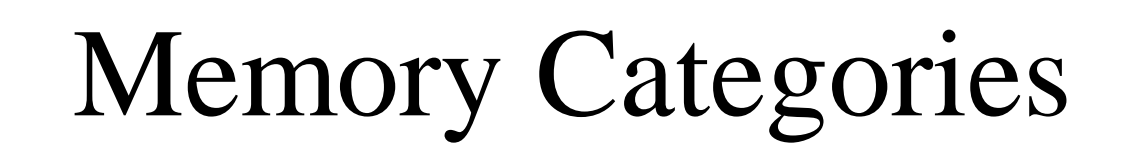

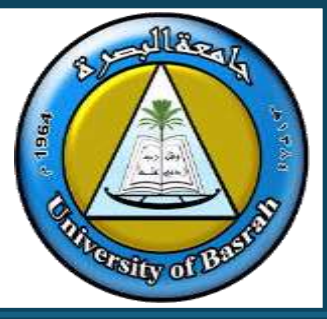

1. Primary Memory (RAM, Registers, Cache)

- Volatile, high-speed.
- 2. Secondary Memory (HDD, SSD)
  - Non-volatile, permanent storage.
- 3. Tertiary Memory (USB, Cloud Storage)
  - Backup and portable storage.

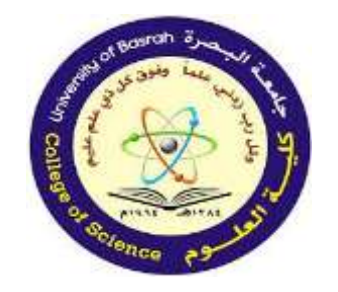

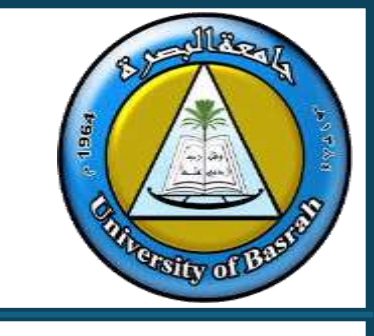

#### Memory Categories

1. Primary Memory (Volatile):

Random Access Memory (RAM):

•Temporary storage used to hold data and instructions currently in use. Volatile memory (data is lost when power is off)

•Used for temporary storage of data and instructions

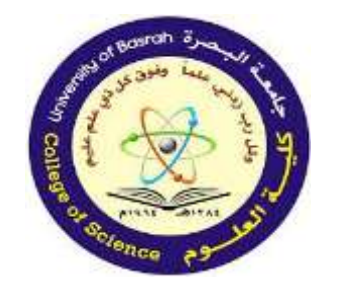

Memory Categories

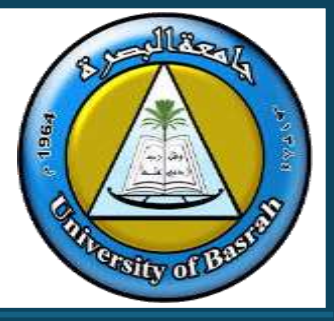

•Faster than secondary storage.

- •Types of RAM:
  - Static RAM (SRAM): Faster and more expensive, used in cache memory.
  - Dynamic RAM (DRAM): Slower and less expensive, used in main memory.

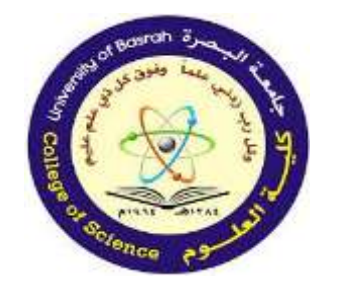

Memory Categories

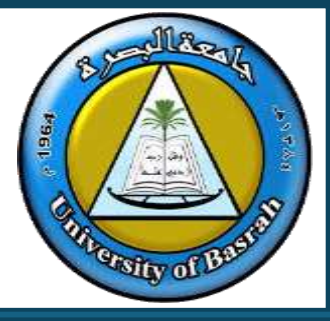

- •ROM (Read-Only Memory):
  - Non-volatile memory (data persists even when power is off)
  - Stores firmware and boot instructions
  - Cannot be modified easily

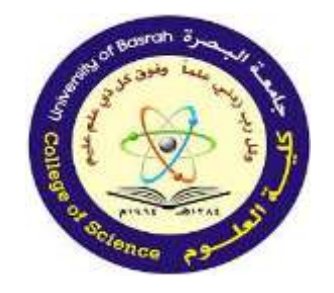

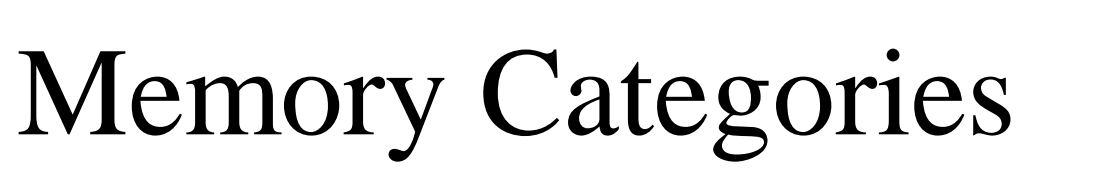

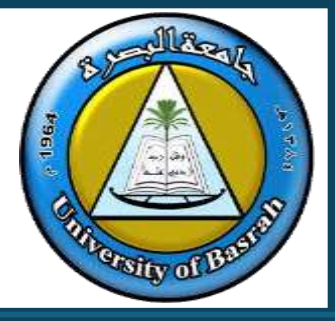

- •Registers:
  - Small, high-speed storage areas within the CPU.
  - Store immediate data for processing.

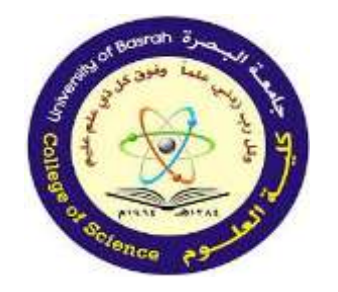

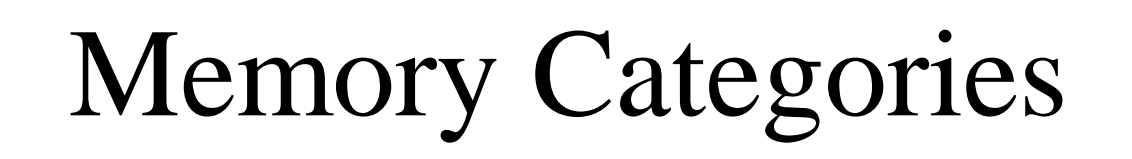

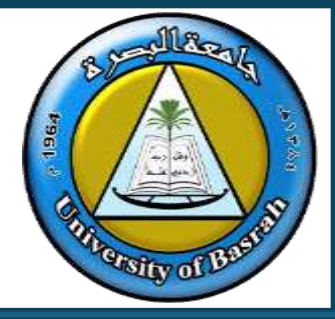

- Cache Memory:
- Cache memory, also called CPU memory, is high-speed memory that a CPU can access more quickly than it can access regular random access memory (RAM).
- This memory is typically integrated directly into the CPU chip.

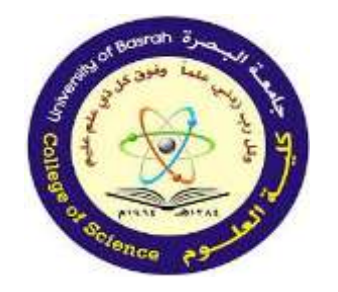

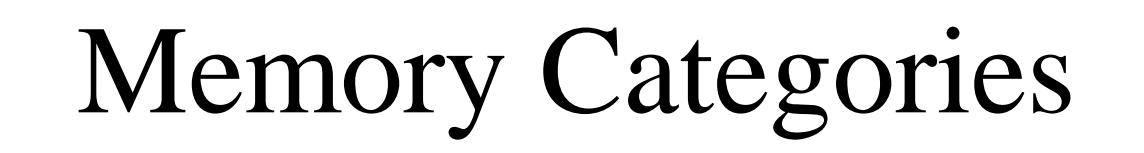

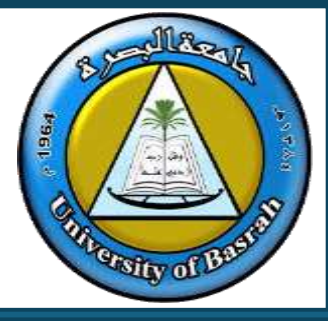

• The purpose of cache memory is to store program instructions and data that are used repeatedly in the operation of programs or information that the CPU is likely to need next.

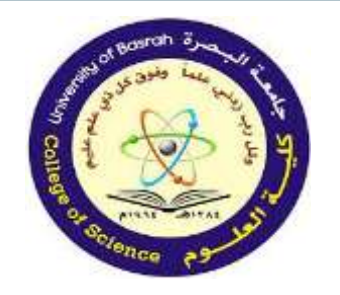

### Memory Categories

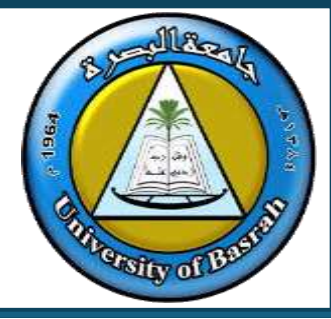

- Cache Memory:
  - A small, fast memory located inside or close to the CPU.
  - Reduces latency by storing frequently accessed data.

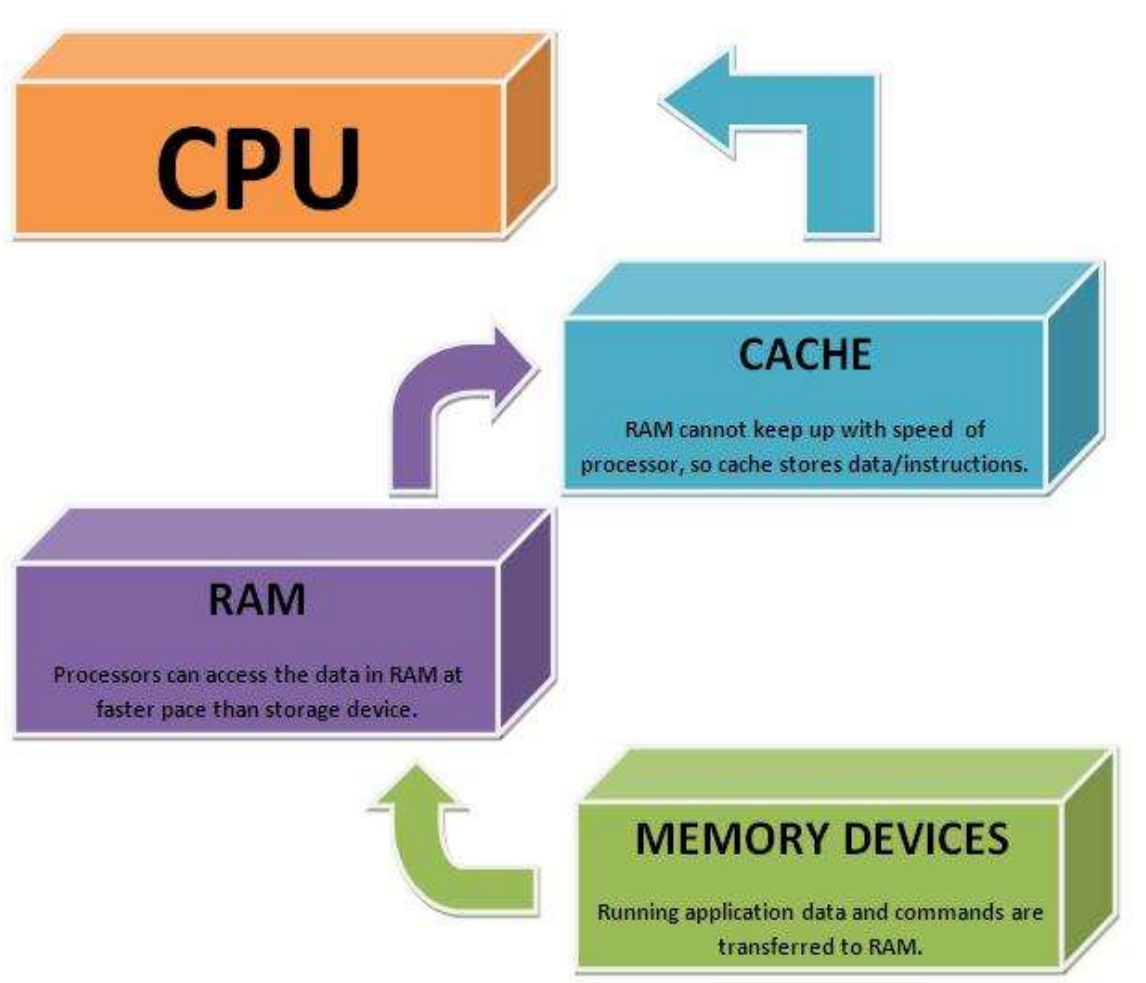

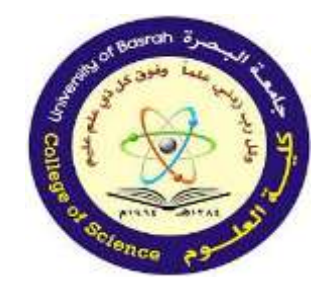

**Memory Categories** 

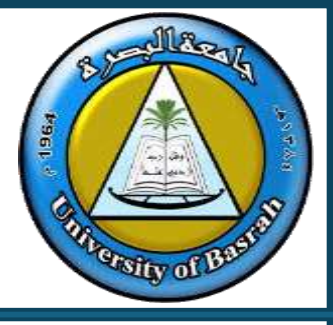

- 2. Secondary Memory (Non-Volatile):
- Used for permanent data storage.
- Examples:
- •Hard Disk Drives (HDD): Magnetic storage devices with large capacities but slower speeds.
- •Solid State Drives (SSD): Faster, more durable storage using flash memory.

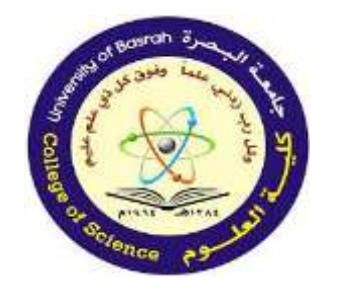

Memory Categories

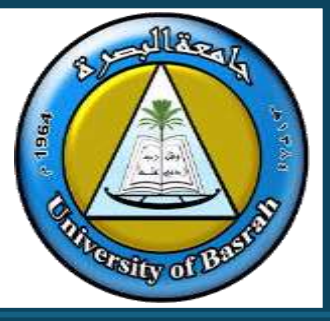

- 3. Tertiary/External Memory:
- •Used for data backup and portability.
- •Examples:
- •USB drives, optical discs (CDs/DVDs), and cloud storage.

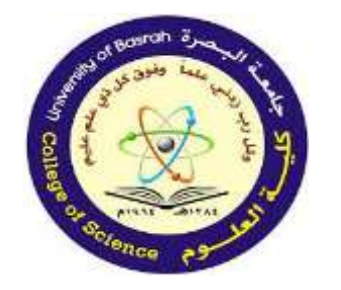

Memory Categories

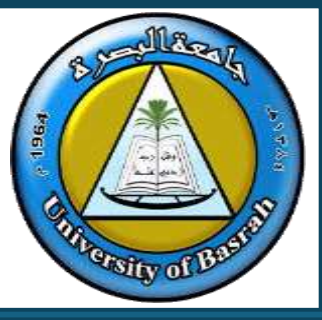

## 3. Comparison of Memory Types

| Туре            | Speed     | Cost     | Capacity |
|-----------------|-----------|----------|----------|
| Registers       | Fastest   | Highest  | Smallest |
| Cache           | Very Fast | High     | Small    |
| RAM             | Fast      | Moderate | Medium   |
| HDD/SSD         | Slow      | Low      | Large    |
| External Memory | Slowest   | Varies   | Large    |

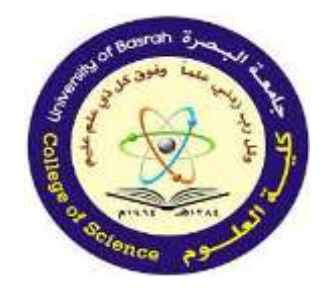

**CPU** Components: Overview

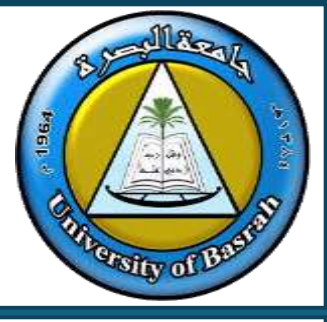

The CPU is the 'brain' of the computer. Key components:

- Control Unit (CU): Directs data flow

Directs the flow of data and instructions between the CPU, memory, and input/output devices. Responsible for fetching, decoding, and executing instructions.

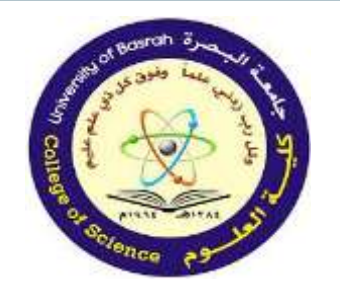

**CPU** Components: Overview

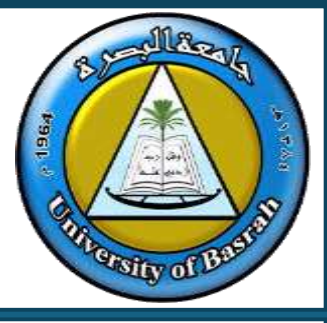

- Arithmetic Logic Unit (ALU):
- Performs calculations (addition, subtraction, etc.) and logical operations (AND, OR, NOT, etc.).
- Registers: Temporary data storage
- Cache Memory: Speeds up data access

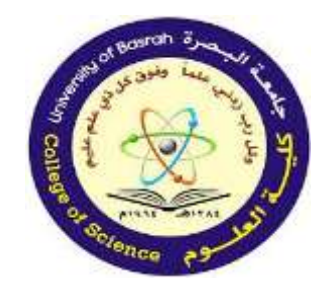

### CPU Components: Overview

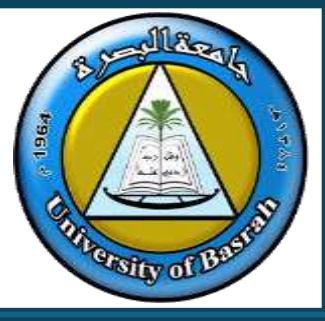

- Registers:
- Small, high-speed storage areas inside the CPU.
- Temporarily store data, instructions, or intermediate results.

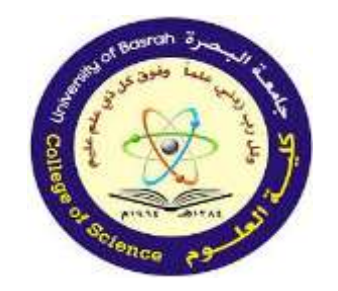

### CPU Components: Overview

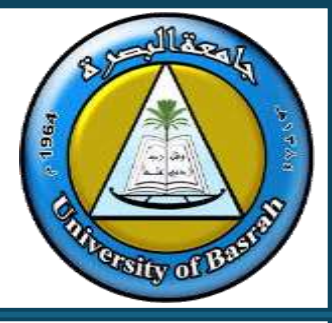

- Cache Memory: Speeds up data access.
- How?
- (Stores frequently accessed instructions and data to speed up processing).
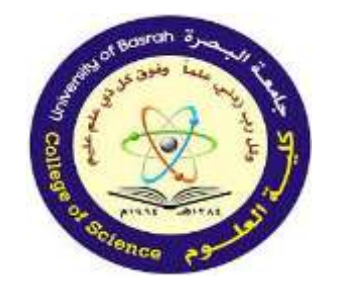

### **CPU** Instruction Cycle

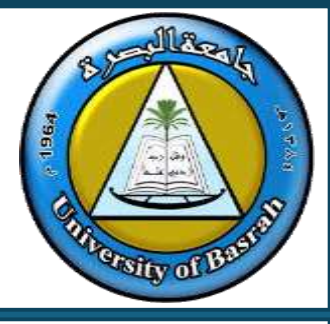

The CPU processes instructions in cycles:

- 1. Fetch: Retrieve instruction from memory
- 2. Decode: Interpret instruction
- 3. Execute: Perform the operation
- 4. Store: Save the result back to memory or registers

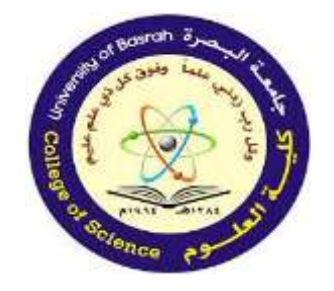

### CPU Instruction Cycle Advanced CPUs:

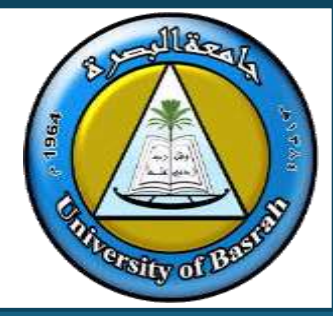

Modern CPUs feature advanced technologies:

- •Multi-core Processors:
  - Contain multiple cores to perform parallel processing.
- •Graphics Processing Units (GPUs):
  - Specialized processors for handling graphics and complex mathematical computations.

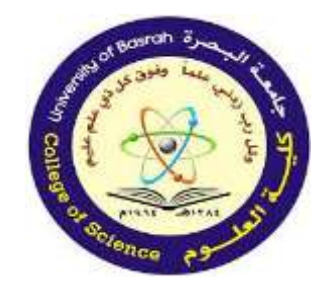

**Computer Ports: Overview** 

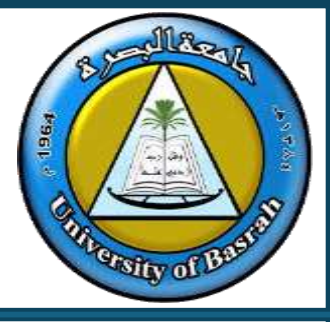

Ports are physical interfaces for connecting external devices.

- Common Types:
- Input: USB, HDMI, VGA, Ethernet
- Output: HDMI, Audio Jacks, DisplayPort
- Specialized: Thunderbolt, eSATA, FireWire

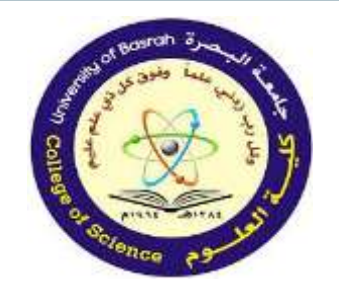

## Computer Ports: Input Ports

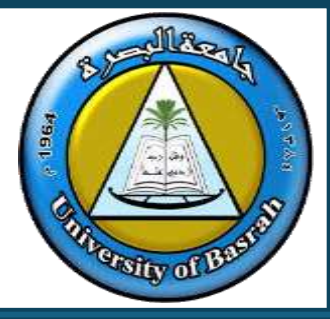

► USB (Universal Serial Bus):

- Most common port for connecting peripherals like keyboards, mice, and external drives.
- > HDMI (High-Definition Multimedia Interface):
  - Transfers audio and video to external displays or monitors.

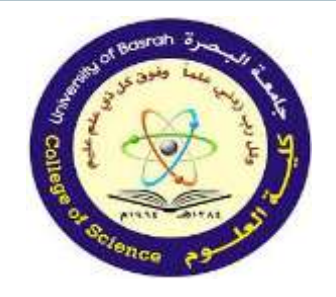

## Computer Ports: Input Ports

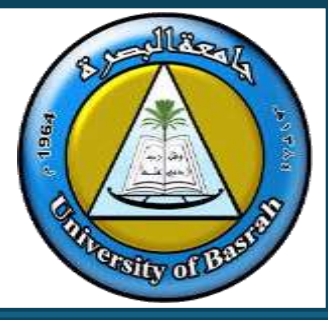

VGA (Video Graphics Array):

• Analog video port used for older monitors.

**≻ PS**/2:

• Used for older keyboards and mice.

> Ethernet:

• For wired internet connections.

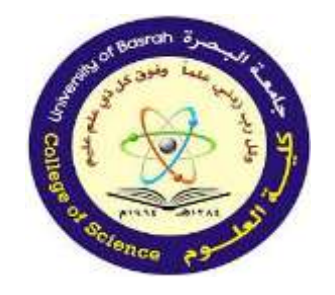

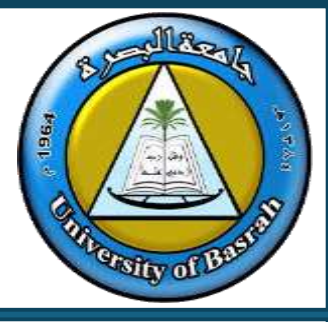

•HDMI: Supports both input and output in modern devices.

- •Audio Jacks: Used for headphones, speakers, or microphones.
- •DisplayPort: For high-definition video output.

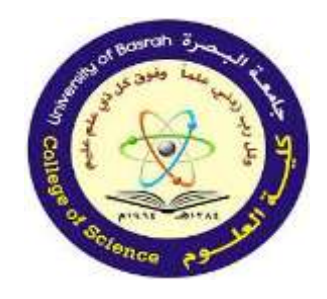

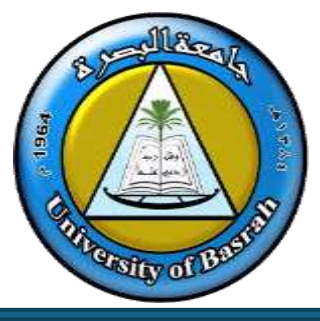

- Thunderbolt: High-speed data transfer and display connectivity.
- FireWire (IEEE 1394): Used in older systems for high-speed data transfer.
- eSATA: For connecting external storage devices.

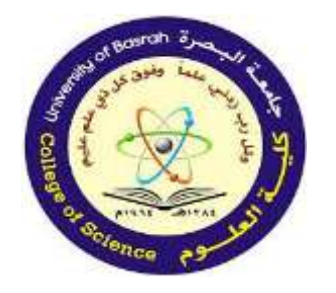

## Computer Ports:

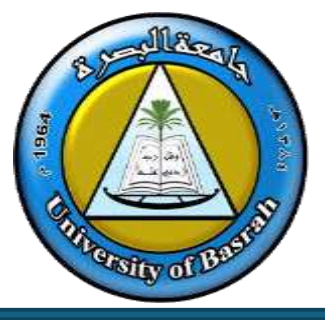

### Common Use Cases

- USB for charging and data transfer.
- HDMI for connecting to external monitors.
- Ethernet for stable internet connections in offices.

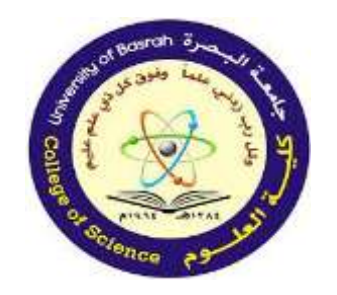

# **Integration of Components**

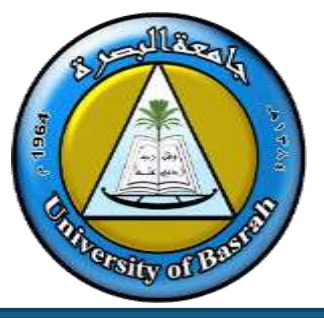

To understand how memory, CPU, and ports work together:

- 1.A file stored on an external USB drive (port).
- 2. The file is loaded into RAM (memory).
- 3.The CPU processes the file, using cache and registers for intermediate data.
- 4. The processed file is saved back to the external drive or displayed on a monitor.

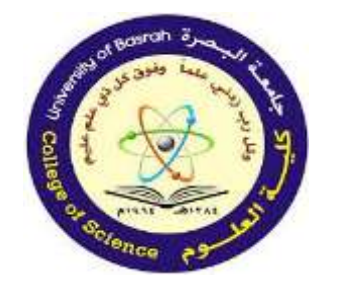

## Conclusion

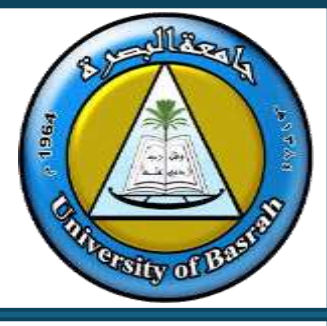

- Memory: Stores and accesses data.
- CPU: Processes and executes instructions.
- Ports: Enable communication with external devices.
- Understanding these fundamentals is key to optimizing computer systems.

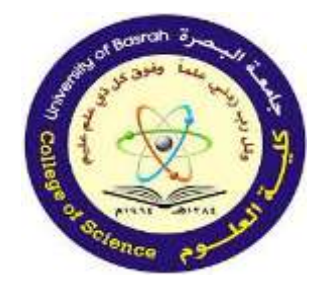

#### Concepts of Hardware and Software Cont.

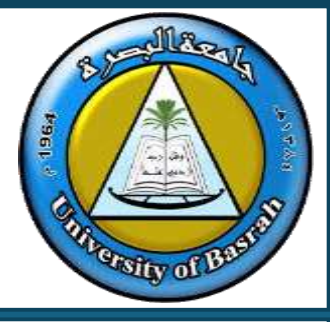

### **END Of Lecture**

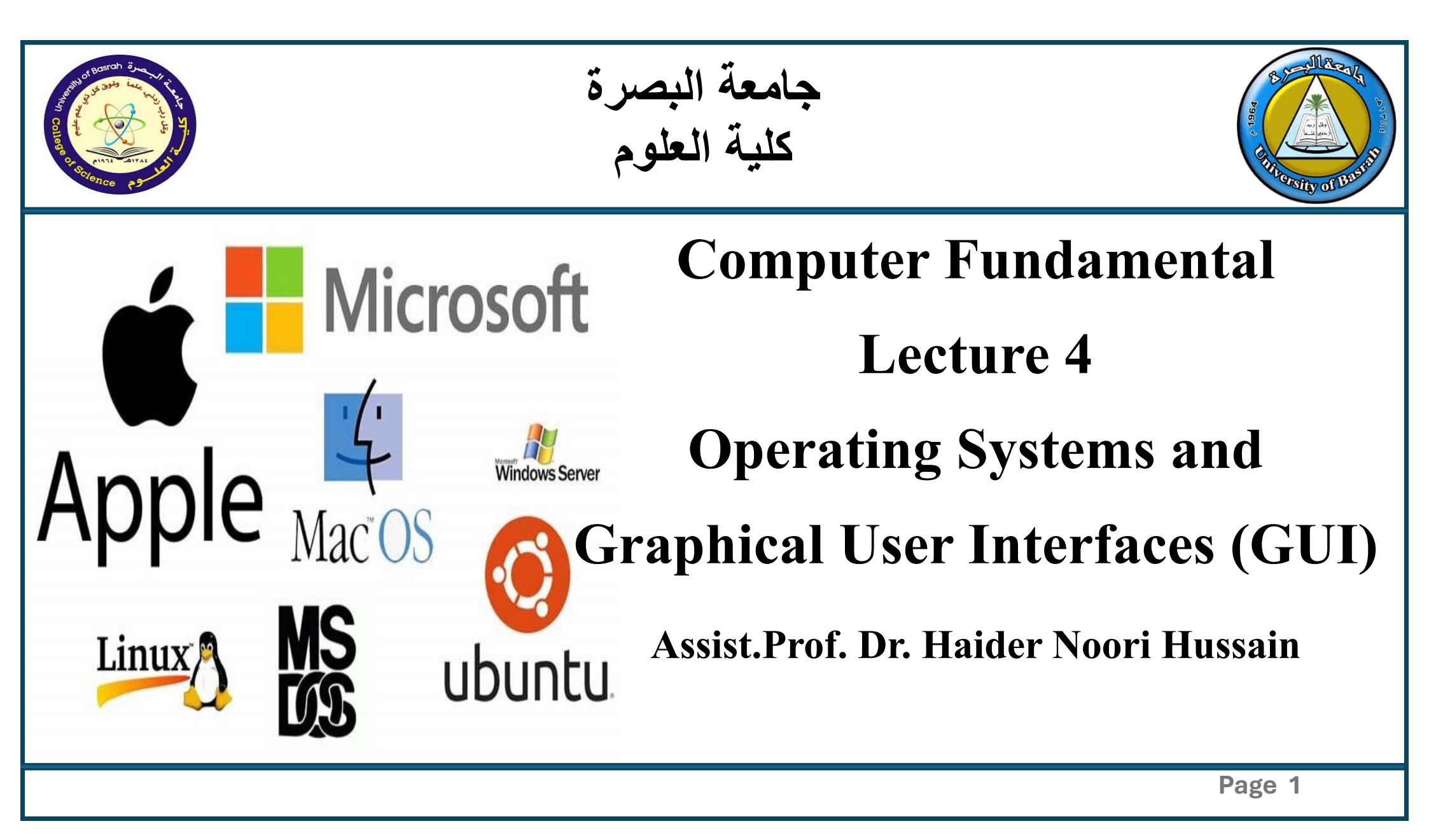

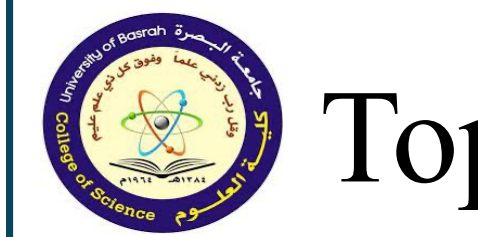

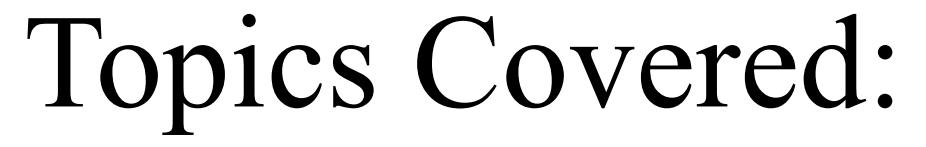

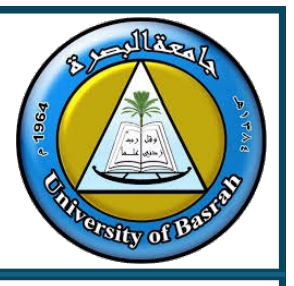

- OS
- Functions of an OS
- Types of Operating Systems
- Graphical User Interface (GUI) Basics

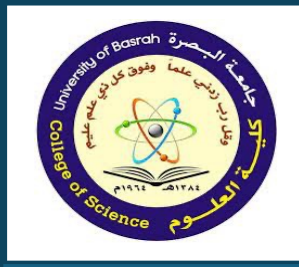

### **Operating Systems and Graphical User Interfaces**

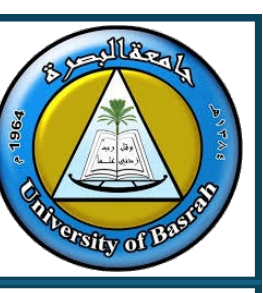

#### Definition

• An **Operating System (OS)** is software that manages a computer's hardware and software, allowing users and applications to interact with the system. It controls resources <u>like the CPU</u>, memory, and storage, making the computer easy to use.

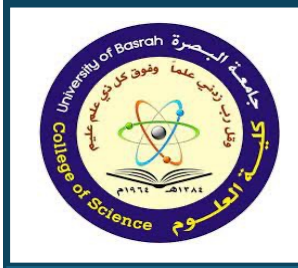

### **Operating Systems and Graphical User Interfaces**

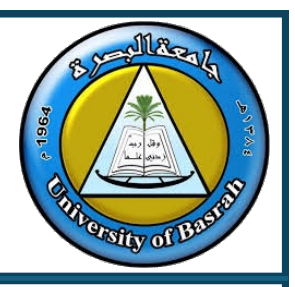

Is An Operating System Considered Software? An Operating System (OS) is system software that

acts as a <u>bridge</u> between <u>computer hardware</u> and <u>users</u>, <u>managing hardware</u> <u>resources</u> <u>and</u> supporting software programs</u>.

Examples include Windows, macOS, Linux, Android, and iOS/iPadOS.

Page 4

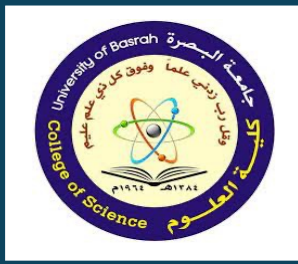

### **Operating Systems and Graphical User Interfaces**

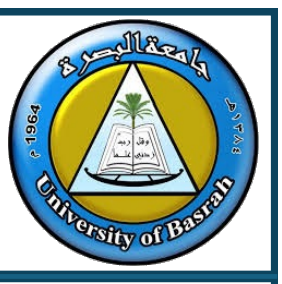

OR:

What is an Operating System (OS)?

An OS is: system software that manages computer hardware and software resources.

<u>The operating system (OS) controls almost all</u> <u>functions on a computer.</u>

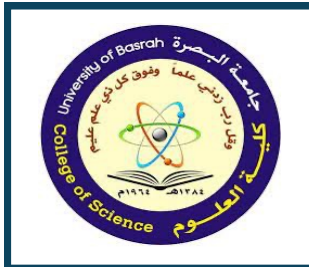

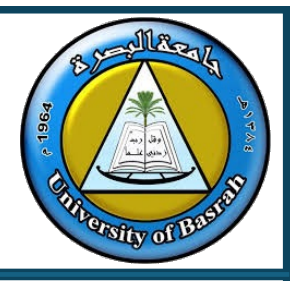

| Desktop OS                                       | Mobile OS                                                                         | Server OS                           | <b>Real-Time OS</b>                                                 |
|--------------------------------------------------|-----------------------------------------------------------------------------------|-------------------------------------|---------------------------------------------------------------------|
| Windows,<br>macOS, Linux<br>(Ubuntu,<br>Fedora). | Android<br>(Google),<br>iOS/iPad OS<br>(Apple),<br>HarmonyOS<br>NEXT<br>(Huawei). | Windows<br>Server, Linux<br>Server. | Used in<br>embedded<br>systems like<br>robotics and IoT<br>devices. |

Page 6

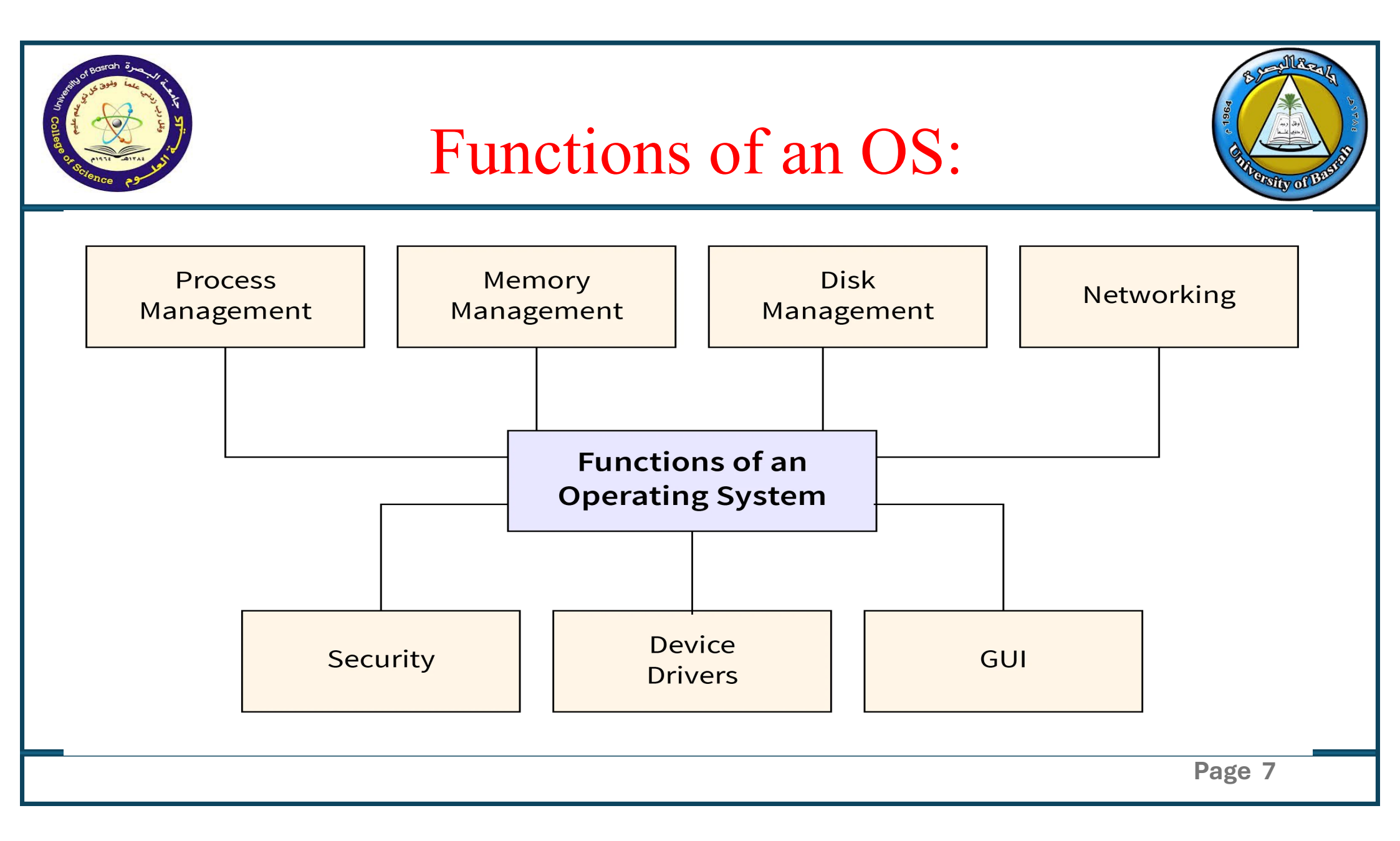

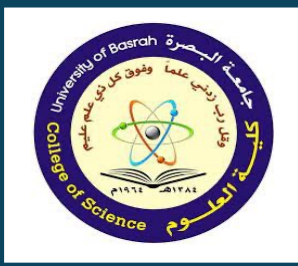

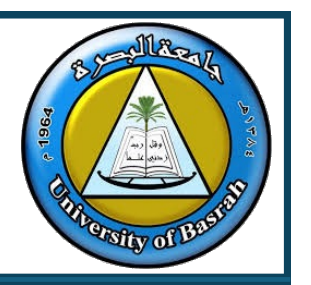

There are 5 main functions of operating system.

- 1. Input / Output Management
- 2. Process Management
- 3. Memory Management
- 4. File Management
- 5. Administration Management

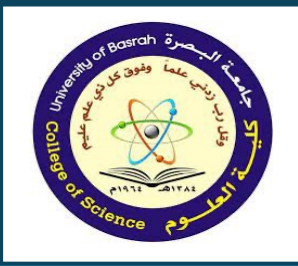

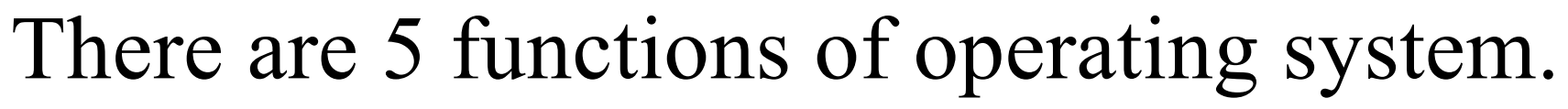

- 1. Input / Output Management
- Operating system coordinates with different input / output device.
- Operating System manages the input and output of all programs running under its control.

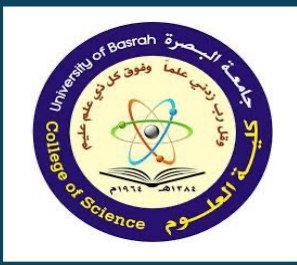

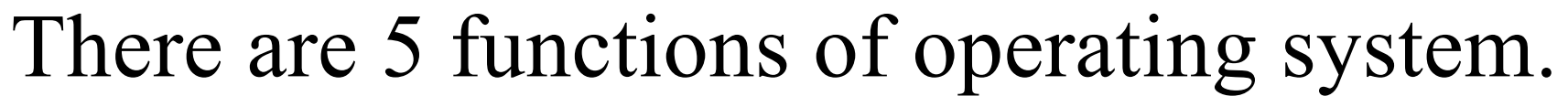

#### 2. Process Management

• Operating system manages the process which is processed one by one by the C.P.U. (Central Processing Unit).

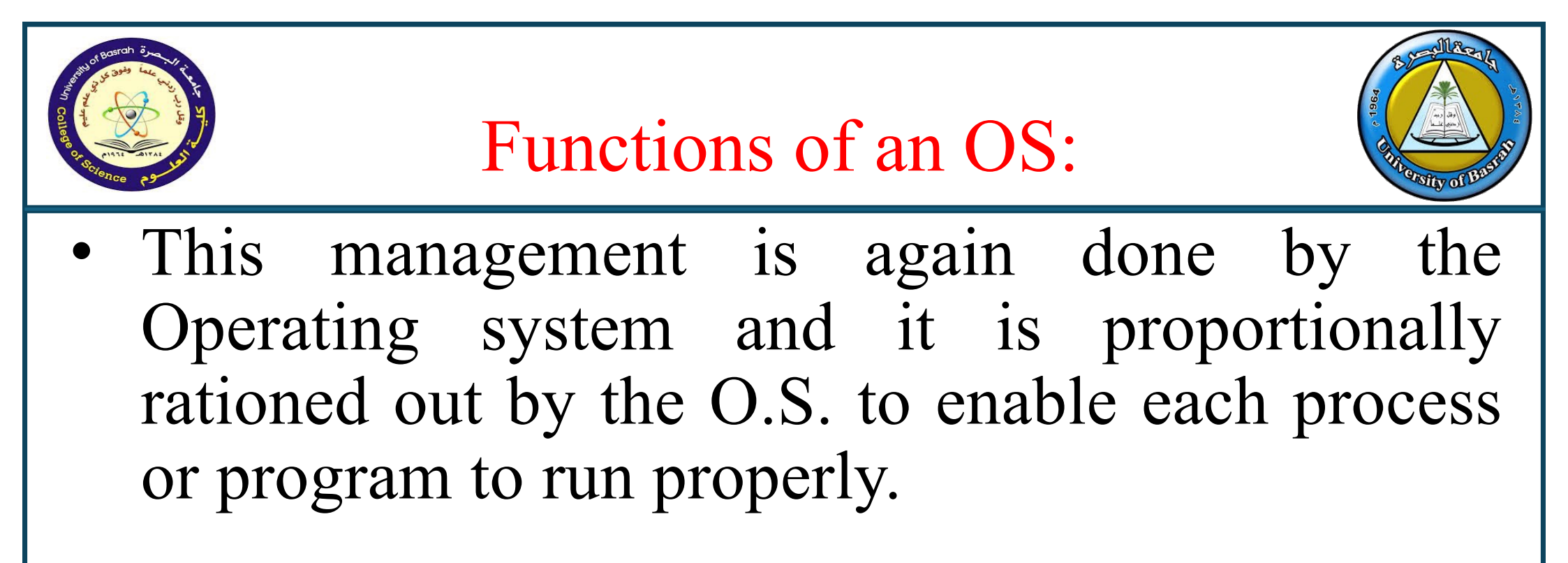

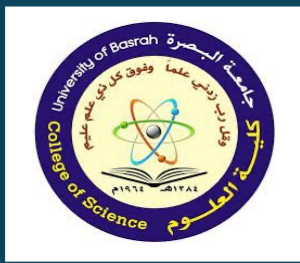

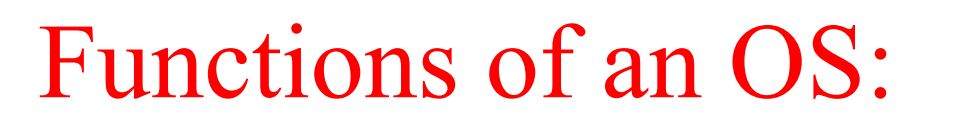

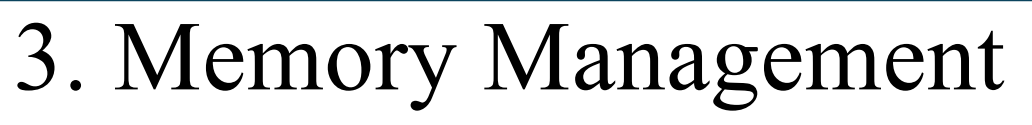

- Operating System manage the memory were, the program is stored for future use.
- 4. File Management
- The operating system manages all the files on the computer across different drives or locations.

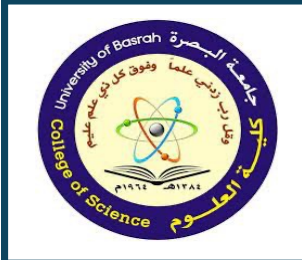

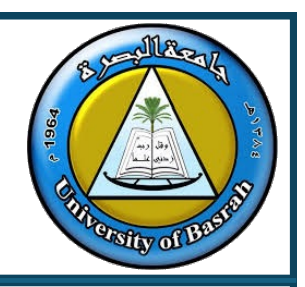

• It keeps track of the memory addresses where files are stored, allowing you to access them in the future. This ensures efficient storage, retrieval, and organization of files whenever needed.

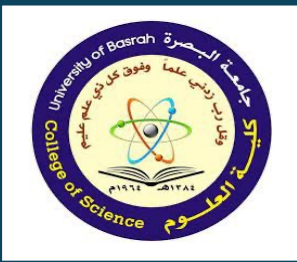

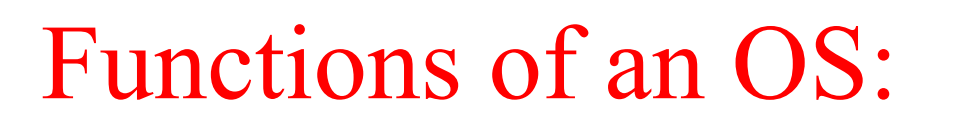

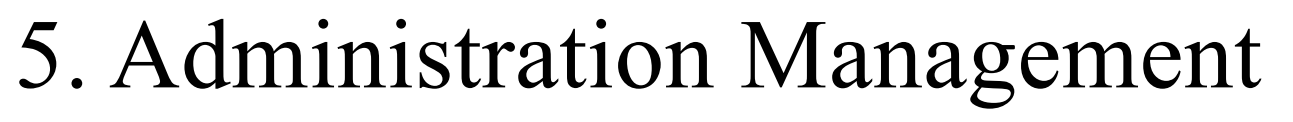

An operating system's **administration management** handles the overall administration of the computer. This includes managing users, resources, software, security, and network configurations to ensure the system operates efficiently and securely.

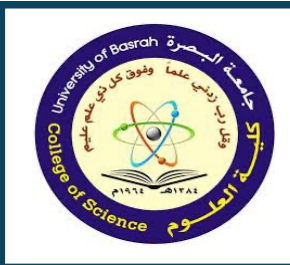

## Types of Operating Systems:

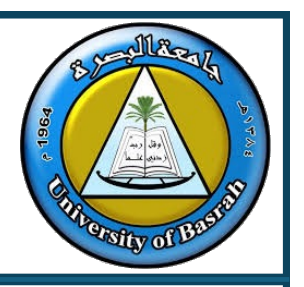

Operating System can be classified into major parts.

- 1. According to User based
- 2. According to Interface based

According to user based:- In the classification Operating System is studied according to the capacity of serving user.

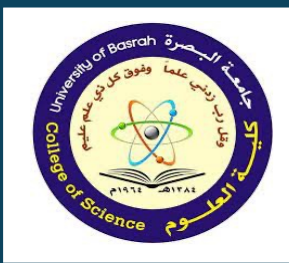

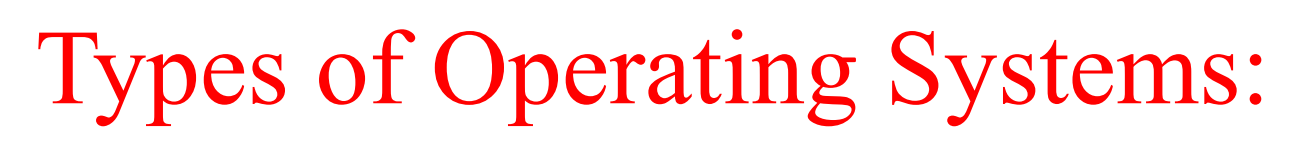

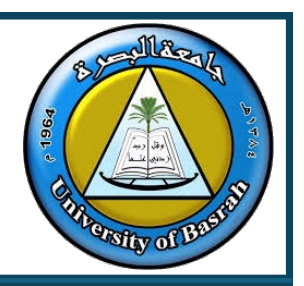

According to user Operating System can be classified into two parts:-

1. Single user

In single user Operating System only one user can work at a time on computer. This Operating System is widely used with personal computer installed in home, office etc.

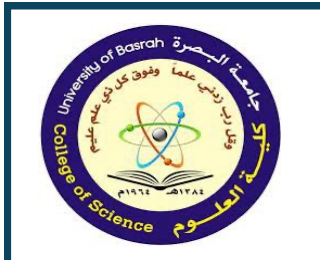

Types of Operating Systems:

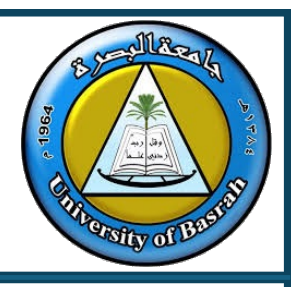

2. Multi user

In Multi user Operating System more than one user can work on computer at a time, so, we called it Multitasking. For (e,g. Linux, UNIX).

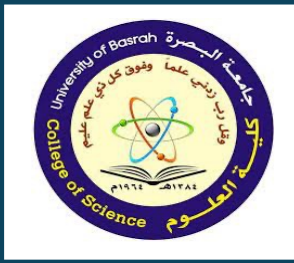

Types of Operating Systems:

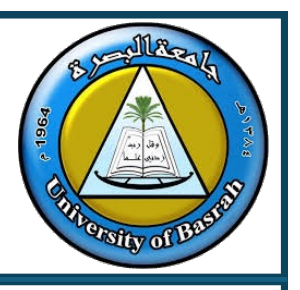

According to Interface based There are two types of Operating System.

Graphical User Interface (GUI): The user interacts with menus and icons. Command Line Interface (CLI): The user types commands at a prompt.

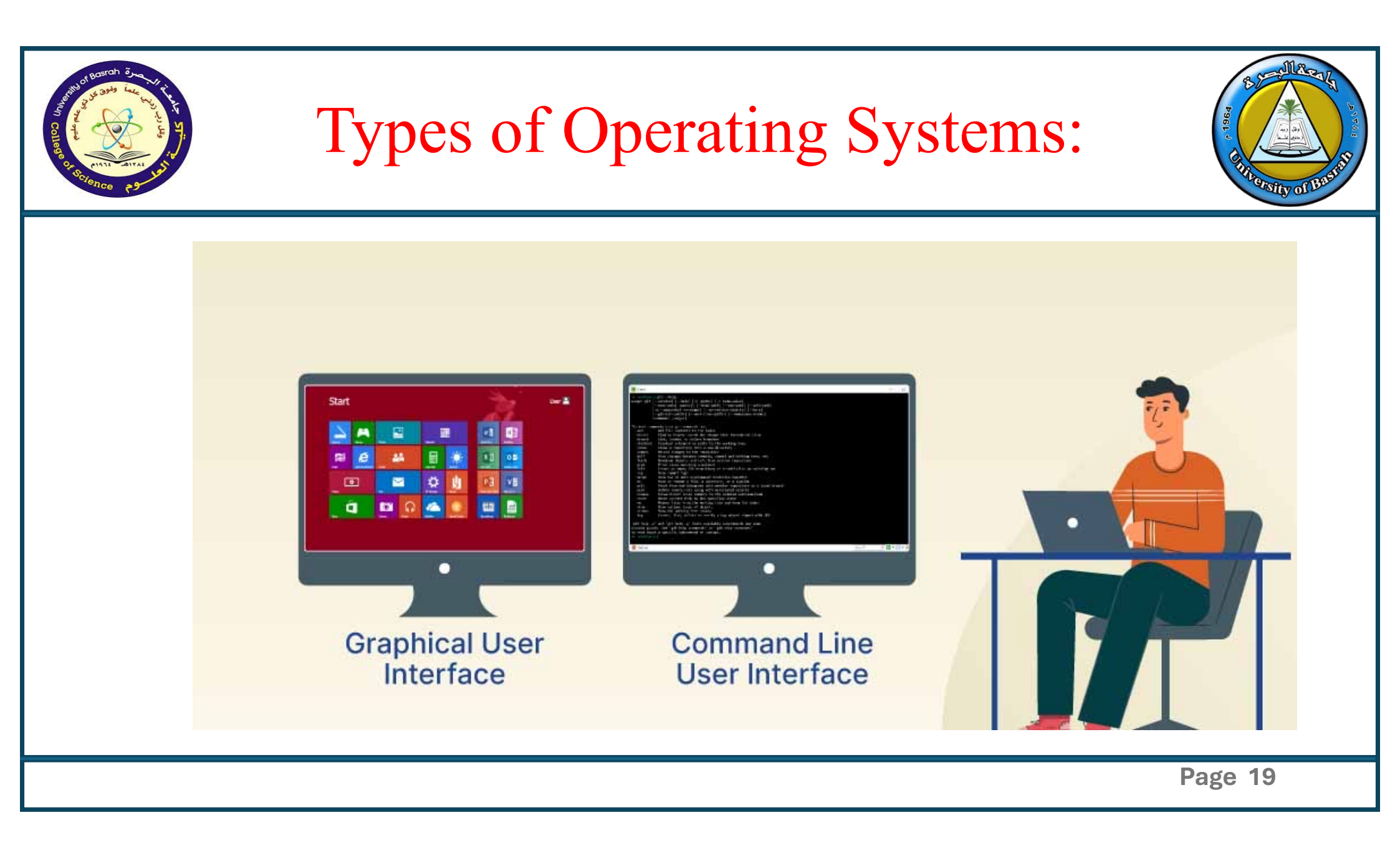

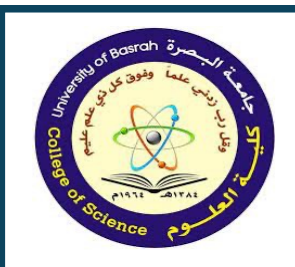

### **Graphical User Interface (GUI) Basics**

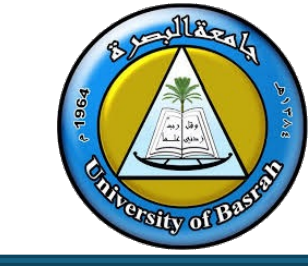

GUI allows interaction with devices using graphical elements like windows and icons.

• Characteristics:

- Visual Representation: Windows, icons, menus, and pointers.

- Interactive Elements: Drag-and-drop, clickable buttons.
- Ease of Use: No need for command-line knowledge.

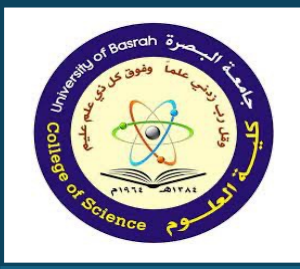

### **Common GUI Components**

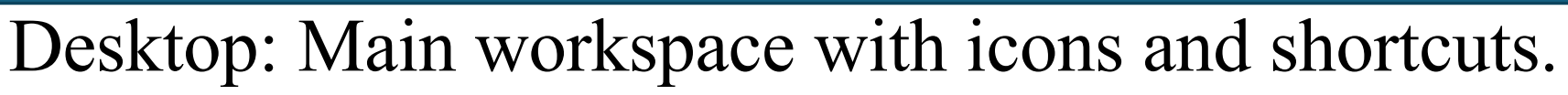

- Taskbar/Status Bar: Displays active programs, notifications, and system status.
- Windows: Title bar, menu bar, minimize/maximize buttons.
- Icons: Files, folders, shortcuts, apps.
- Menus: Dropdowns for options and commands.
- Toolbars: Quick access to frequently used tools.

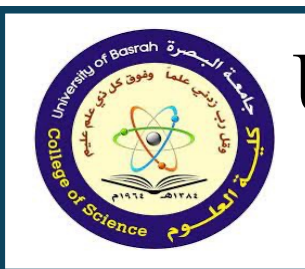

#### User Interface Across Common Operating Systems

- Windows:
  - Features: Start menu, taskbar, file explorer.
  - Tools: Snipping Tool, Task Manager.
- macOS:
  - Features: Dock, Finder, Spotlight search.

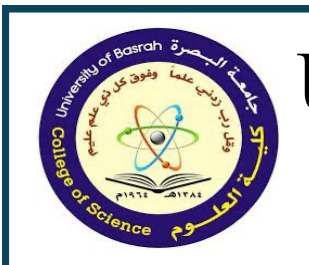

#### User Interface Across Common Operating Systems

Linux:

- Highly customizable GUIs (e.g., GNOME, KDE).
- Mobile OS (Android/iOS): Touch-based interface, app stores.

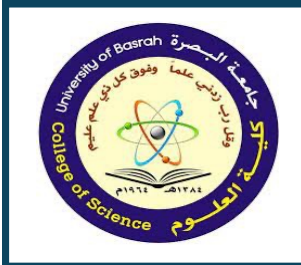

**Mouse Techniques in GUI** 

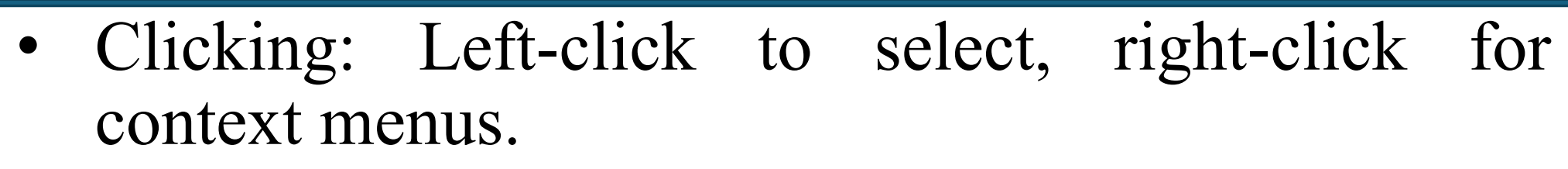

- Double-clicking: Open files or execute programs.
- Dragging: Click and hold to move items.
- Scrolling: Use the scroll wheel to navigate pages.
- Hovering: Move the pointer over an item to see a preview or tooltip.

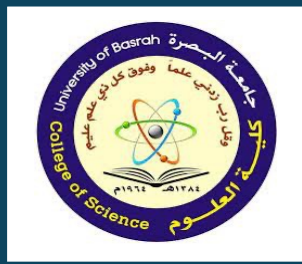

## **Icons and Their Use**

- Types of Icons:
  - Application Icons: Launch programs.
  - File Icons: Represent documents.
  - Folder Icons: Store files and subfolders.
- Shortcut Icons: Links to files, programs, or web pages.
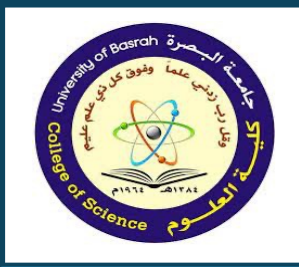

## **Icons and Their Use**

Interacting with Icons:

- Single-click: Select.
- Double-click: Open.
- Drag-and-drop: Move or copy files.

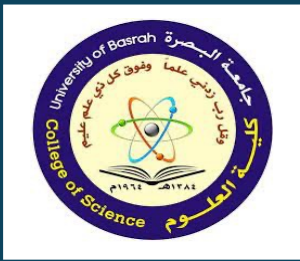

### **Status Bar**

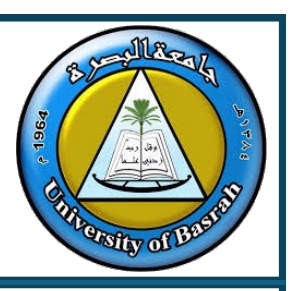

- Location: Typically, at the bottom of the window or desktop.
- Displays:
  - Current application status.
  - Notifications (e.g., battery, updates).
- Real-time information (e.g., page numbers, zoom levels).

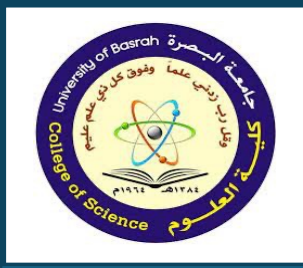

#### **Benefits of GUI over CLI**

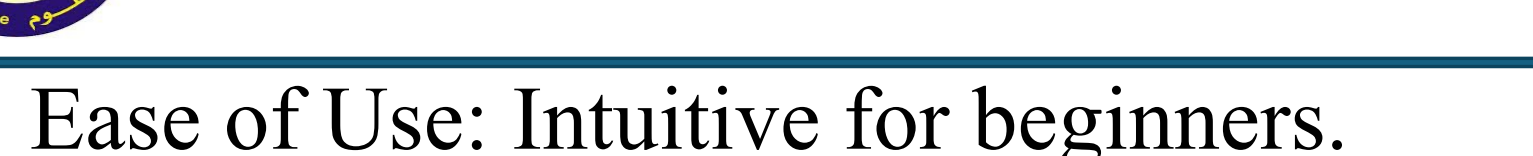

- Visual Representation: Easier to understand.
- Multitasking: Switch between multiple windows easily.
- Accessibility: Supports touchscreens and other input methods.

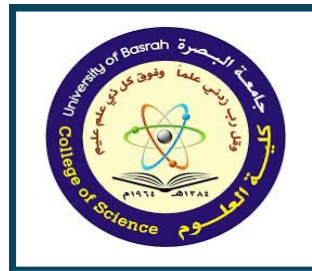

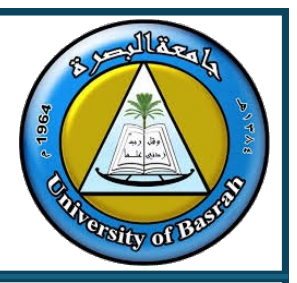

## **Recap and Conclusion**

Page 29

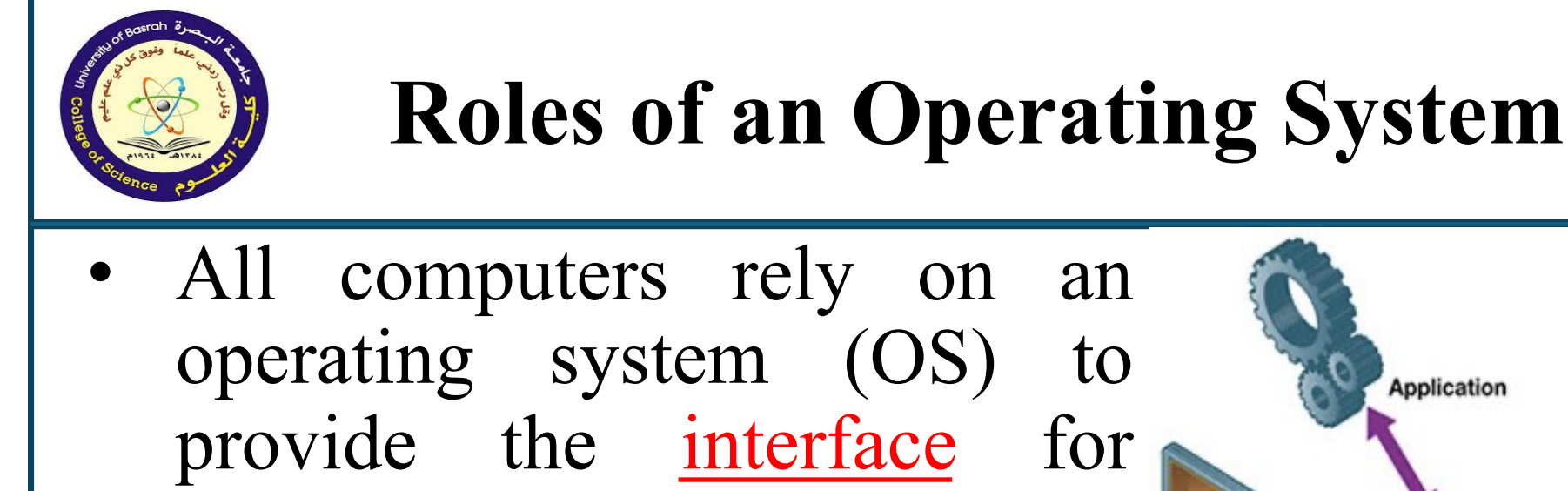

applications, and hardware.
Almost all modern operating systems can support more than one user, task, or CPU.

interaction between users,

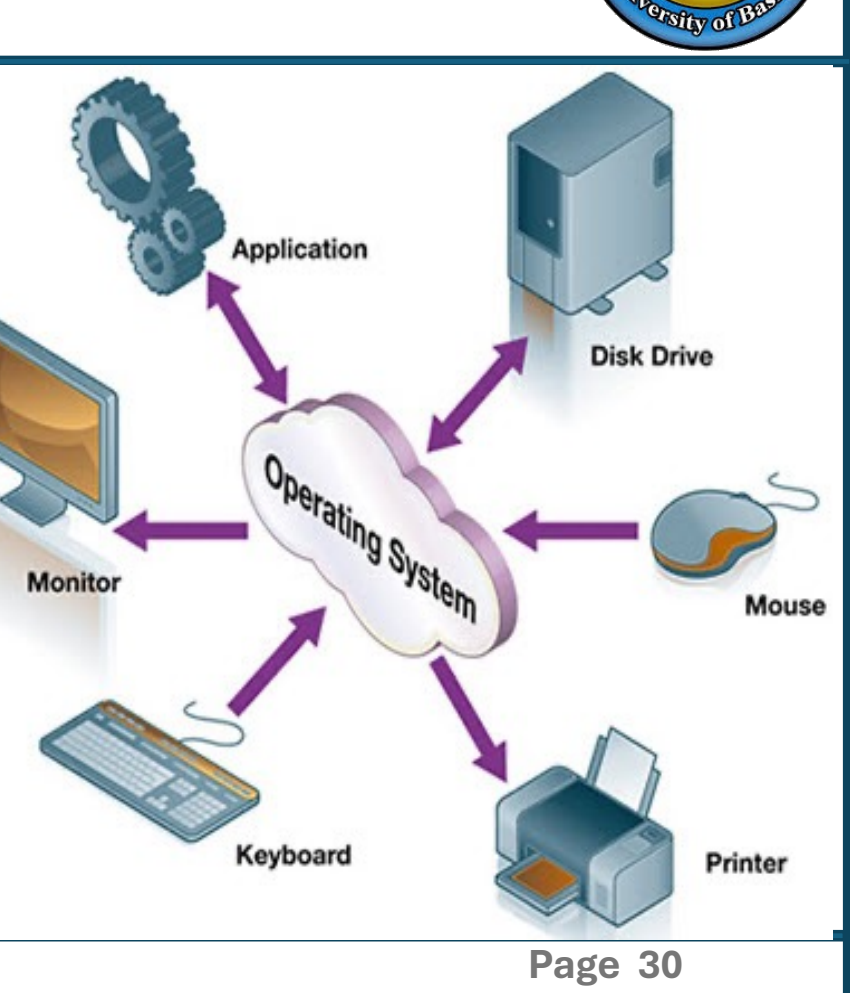

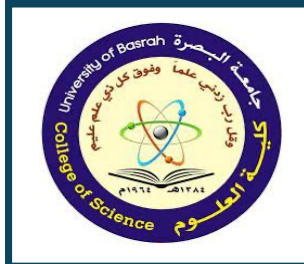

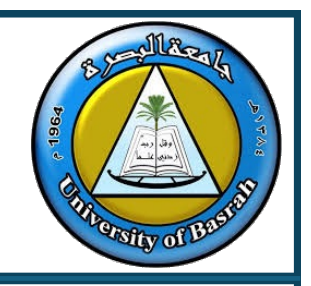

# **Roles of an Operating System**

- Control hardware access
  - OS automatically discovers and configures PnP (Plug and Play) hardware.
- File and folder management
- User interface

Command line interface (CLI)

Graphical user interface (GUI)

Page 31

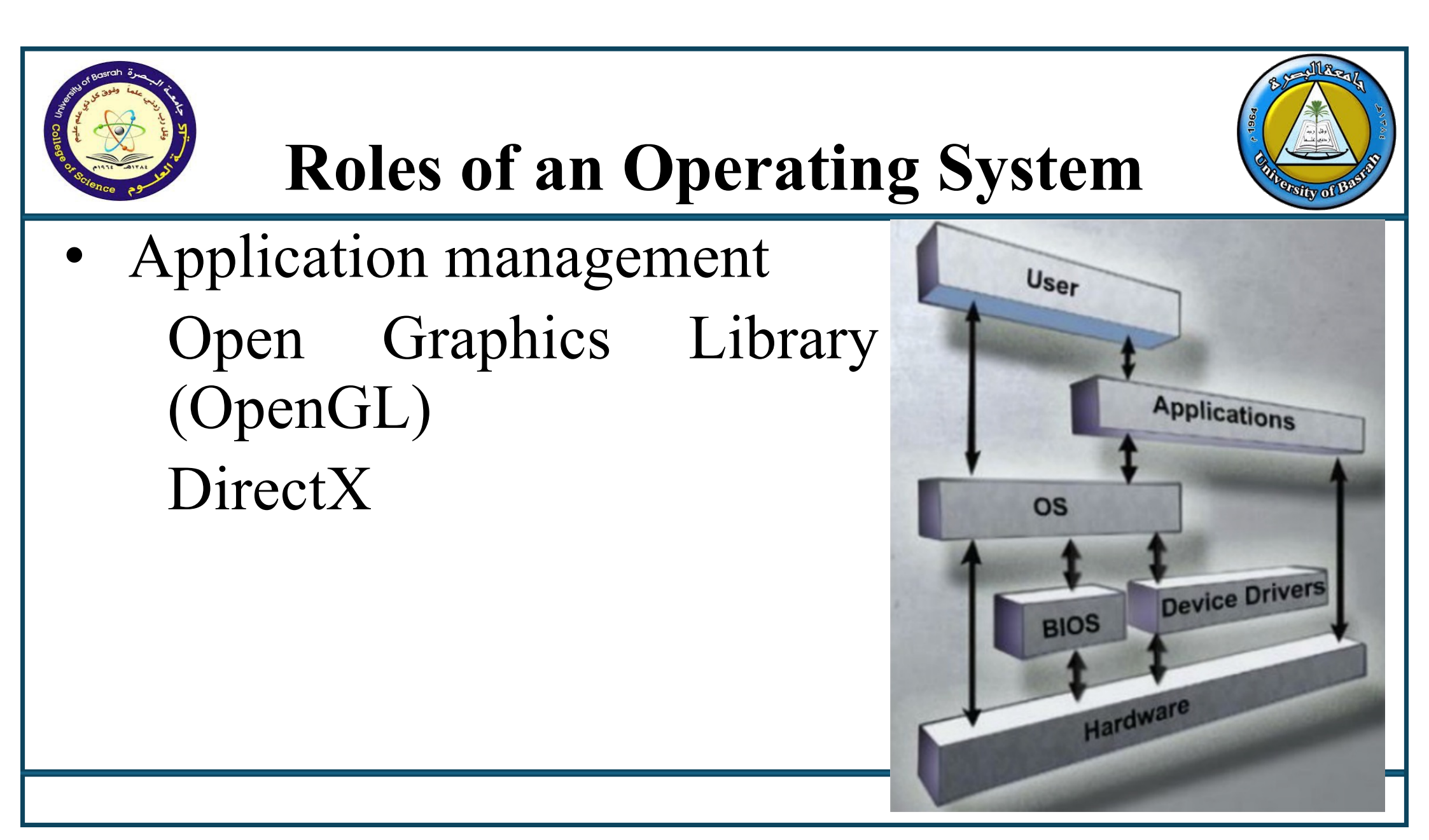

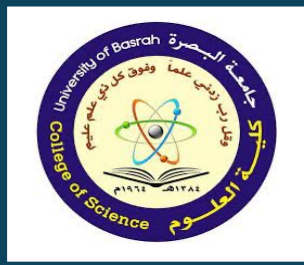

#### Conclusion

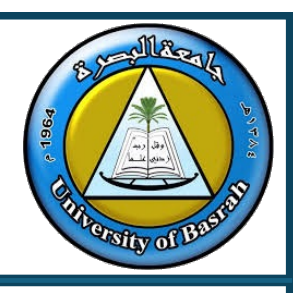

- OS is the backbone of computing devices.
- GUI makes interaction intuitive and efficient.
- Understanding basic OS and GUI features enhances productivity.

Questions?

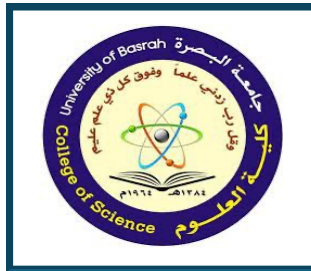

Concepts of Hardware and Software Cont.

#### **END Of Lecture**

Page 34

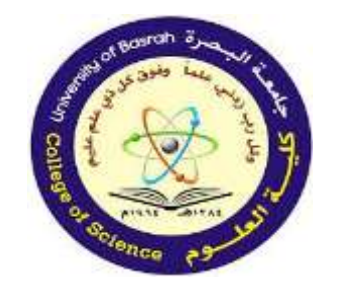

جامعة البصرة كلية العلوم

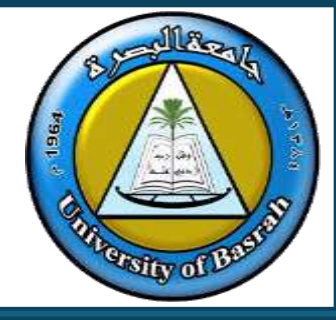

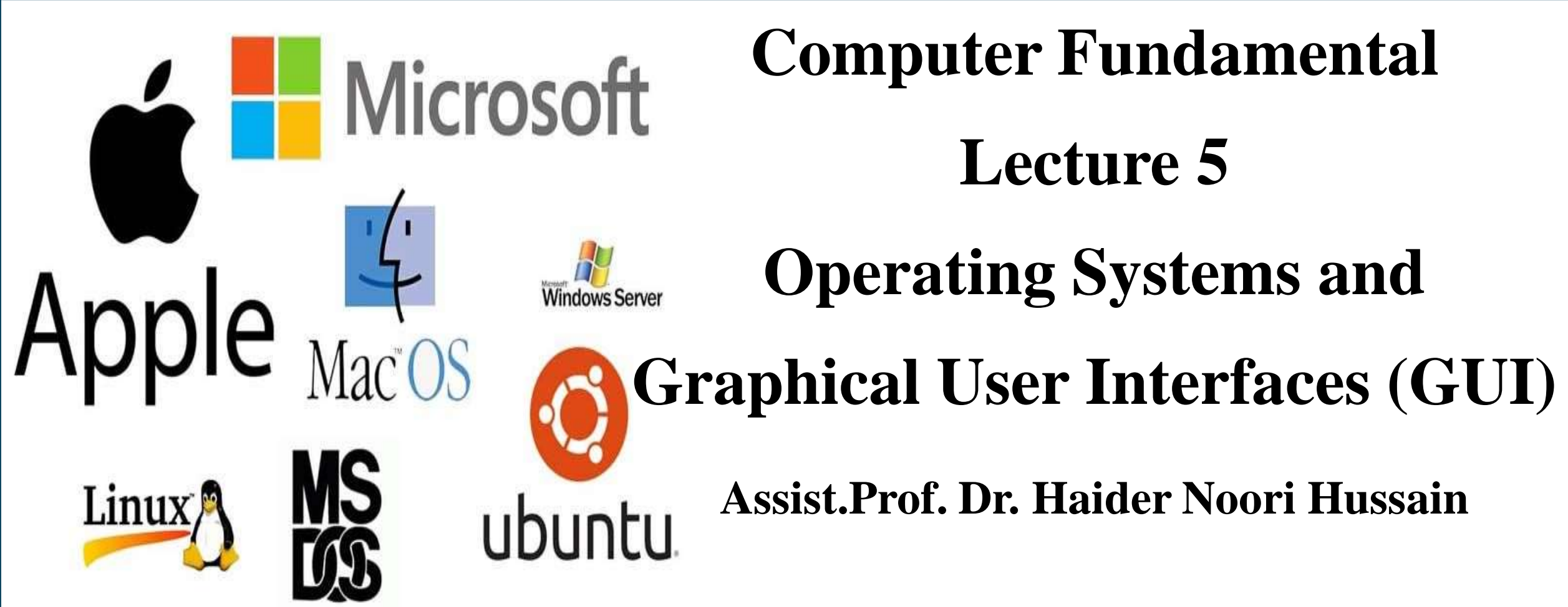

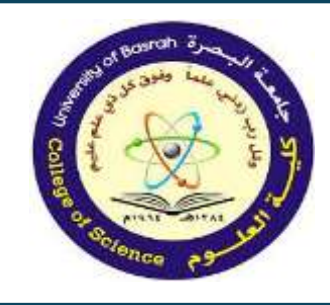

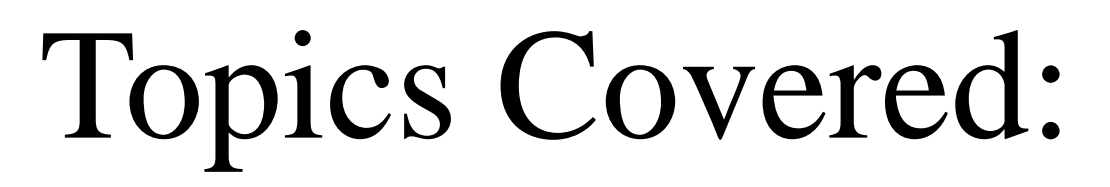

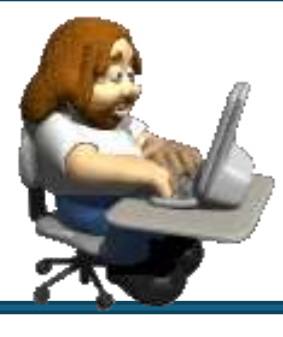

Resily of Based

- Use of Common Icons.
- The Status Bar.

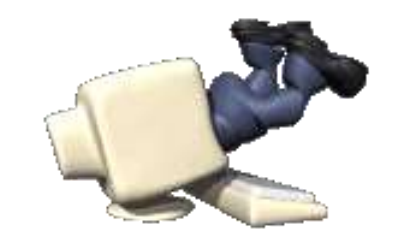

- Using Menus and Menu Selection.
- Concept of Folders and Directories.
- Opening and Closing Different Windows
- Creating Shortcuts

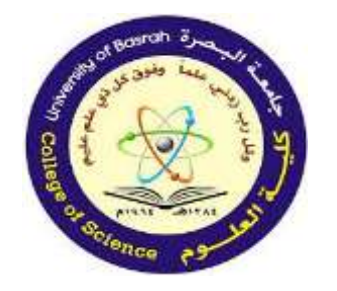

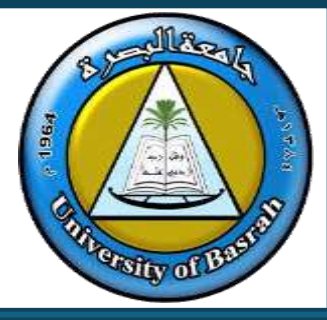

- Icons are small pictures that represent files, folders, programs, and other items.
- When you first start Windows, you'll see at least one icon on your desktop: the Recycle Bin (more on that later).
- Your computer manufacturer might have added other icons to the desktop.

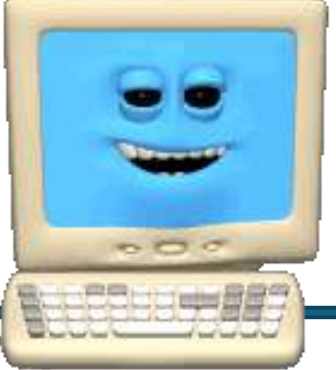

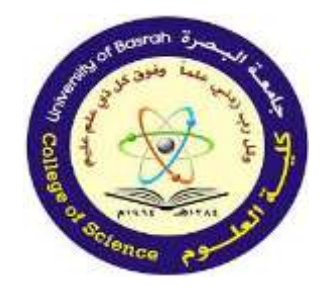

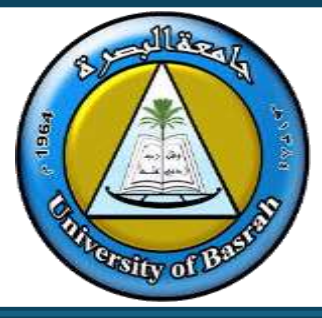

• Double-clicking a desktop icon starts or opens the item it represents. For example, double-clicking the Internet Explorer icon starts Internet Explorer.

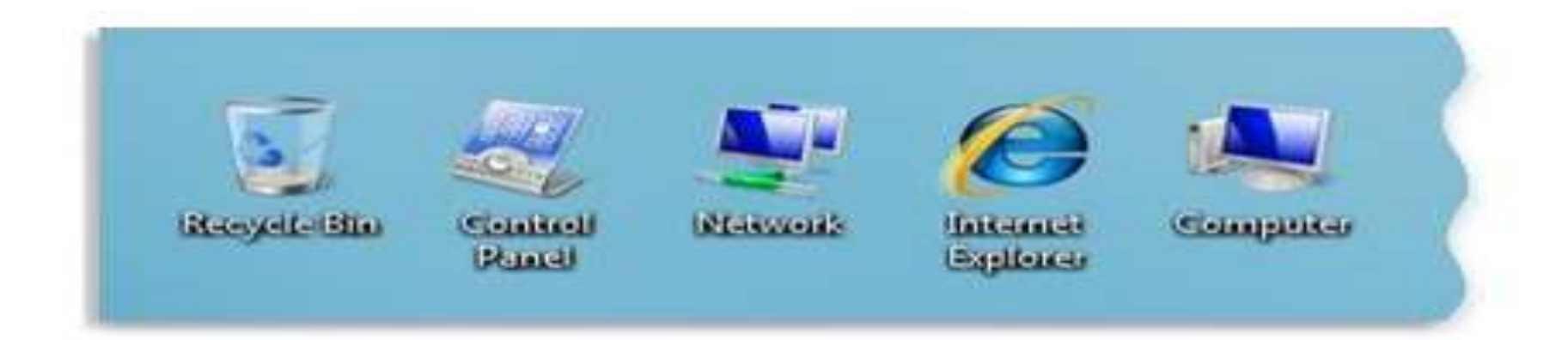

Examples of desktop icons

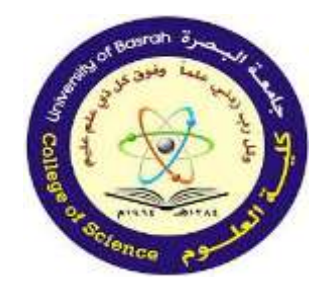

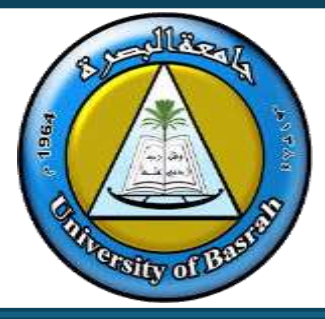

From the icon shape we could conclude many things about it's type and it's work.

# is a folder (place where files and folders stored).

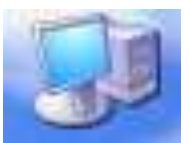

is the My Computer icon which store all <u>*drives*</u> inside the computer

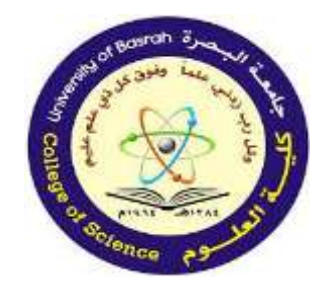

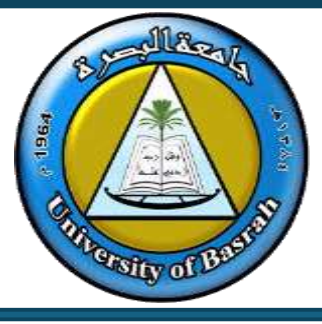

is the Recycle Bin icon A <u>temporary storage</u> place for deleted files. You can use it to retrieve files deleted in error.

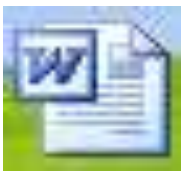

:is a word file icon.

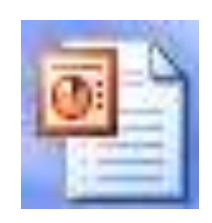

:is a power point file icon.

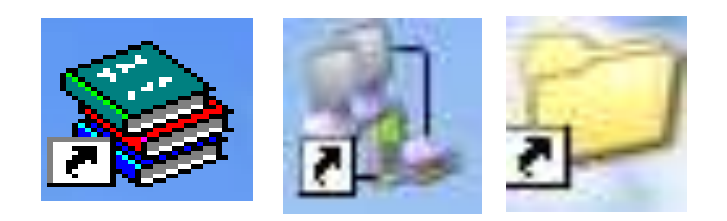

: are shortcut icons

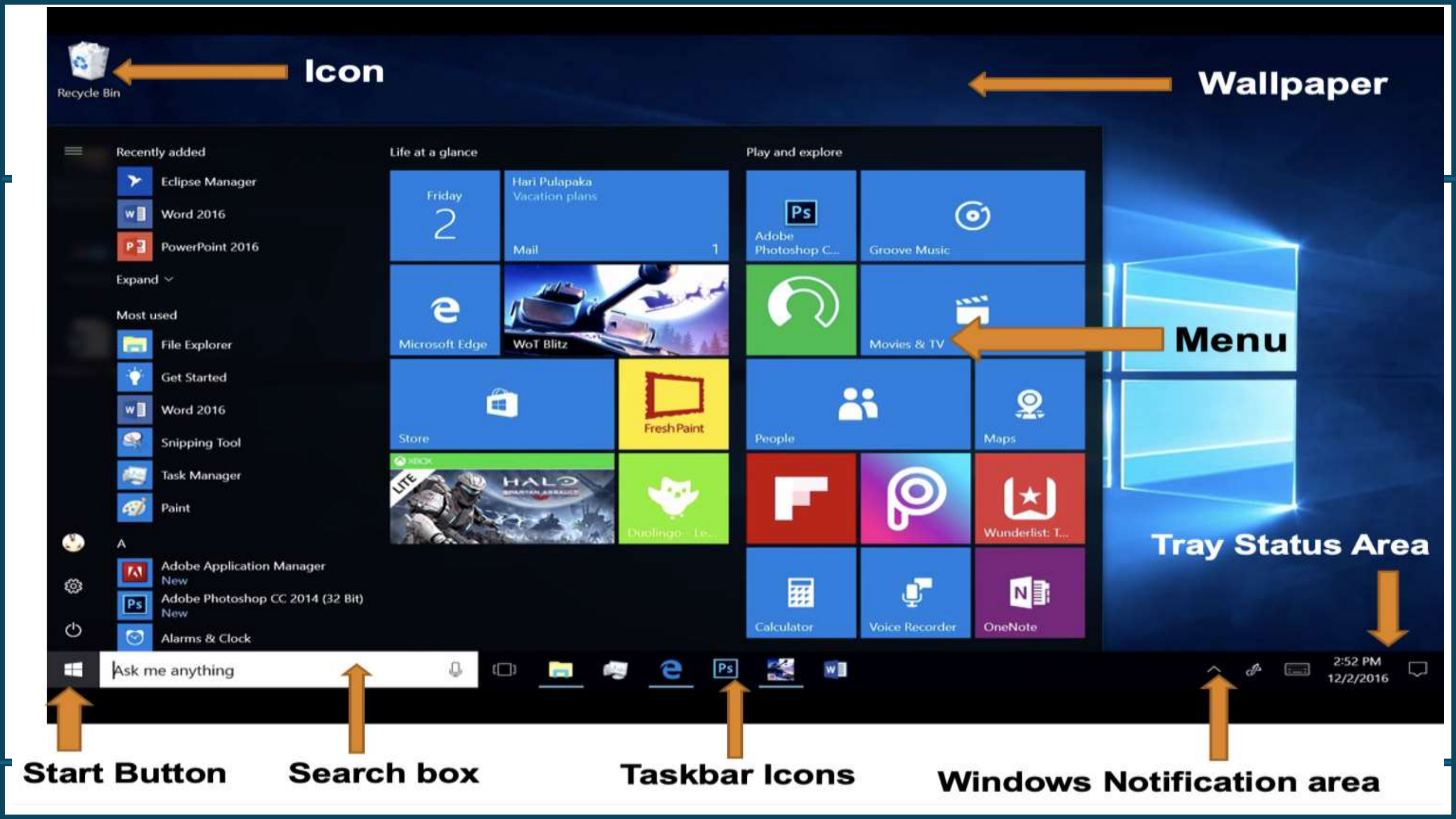

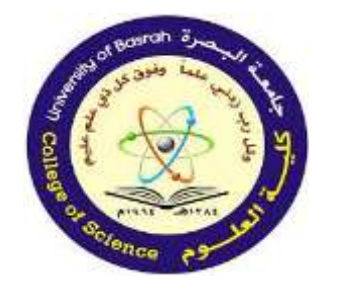

# **The Status Bar**

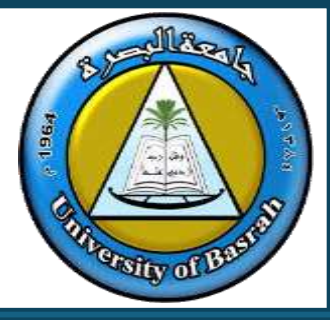

• Definition: A thin strip at the bottom of an application window displaying status information.

#### Features:

- Displays details such as current page, zoom level, or unsaved changes.
- Often includes shortcuts to additional settings.

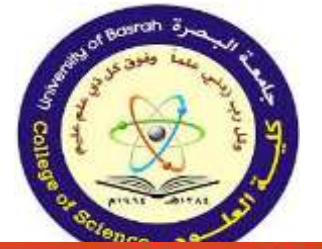

### The Status Bar MacOS Version

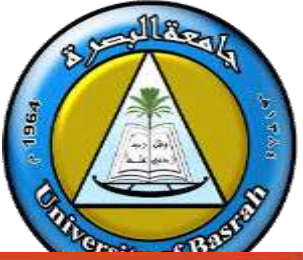

-<del>ت</del> = Q - Search in Presentation Presentation1 Animations 🔅 🖗 Tell me what you want to do Design Transitions 13 Share Comments Insert Home Draw Font Drawing Draw Slides Paragraph Insert Table Clipboard Tables Click to add title Click to add subtitle Click to add notes

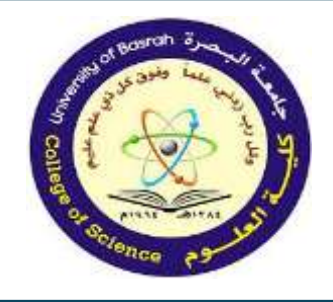

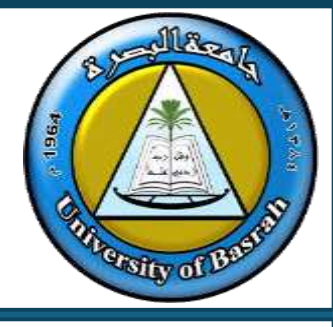

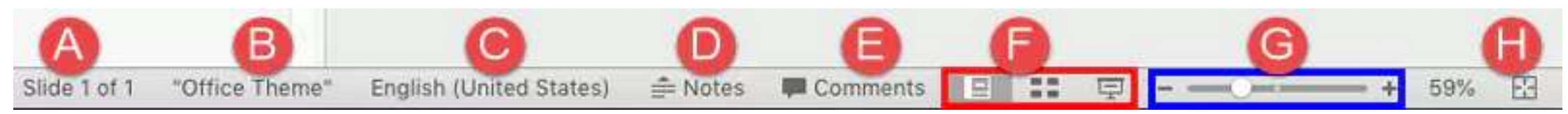

## A. Slide

This displays the active slide number, as well as the number of slides in the open presentation.

#### B. Theme name

Here you can see the Theme that's been applied to the open presentation.

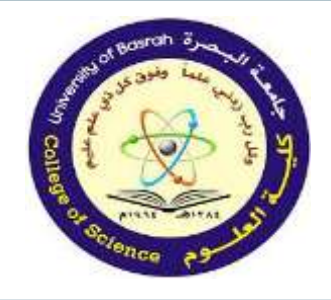

# The Status Bar MacOS Version

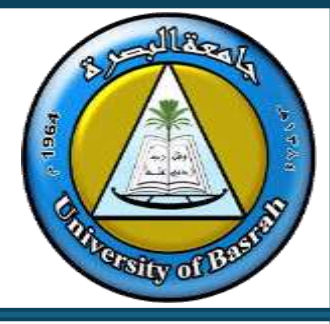

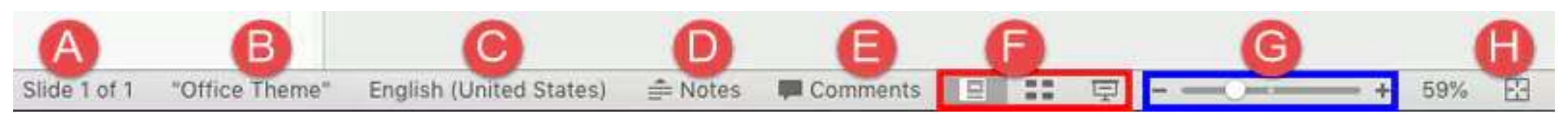

# C. Language

This displays the language specified. D. Notes

This is a toggle button to open or close the Notes pane.

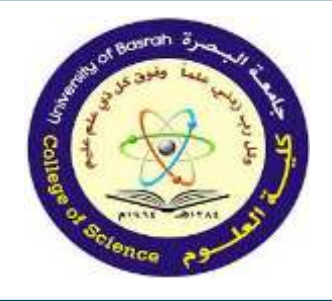

# The Status Bar MacOS Version

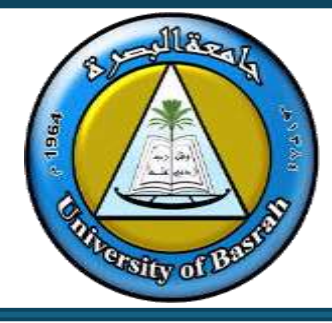

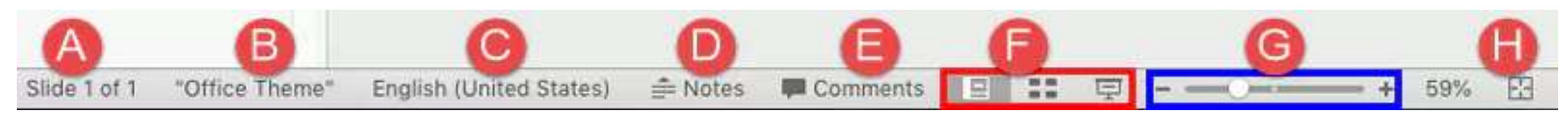

#### E. Comments

# This again is a toggle button that opens and closes the Comments Task pane.

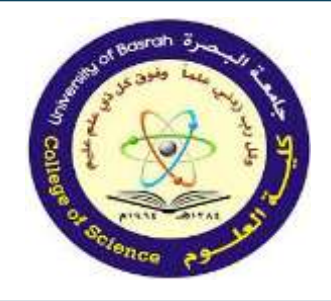

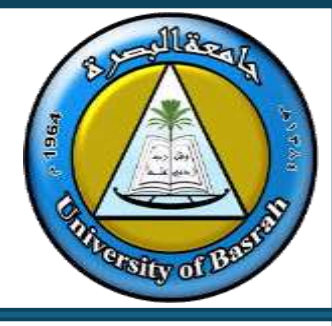

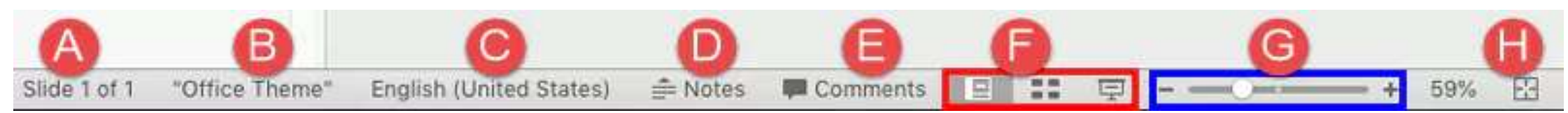

### F. View Buttons

Here you can select appropriate buttons to switch to Normal, Slide Sorter, or Slide Show views (highlighted in red within). (Shift + click the same buttons to access Slide Master view, Handout Master view, and the Set Up Show dialog box.

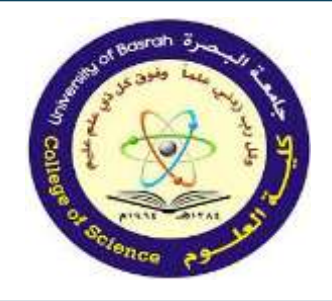

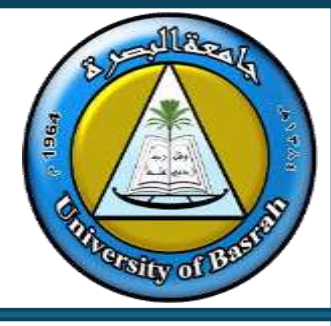

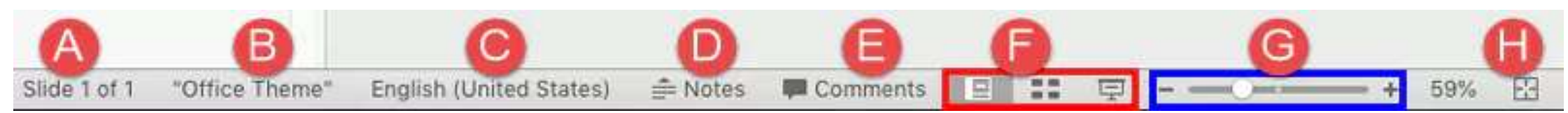

### F. View Buttons

Here you can select appropriate buttons to switch to Normal, Slide Sorter, or Slide Show views (highlighted in red). (Shift + click the same buttons to access Slide Master view, Handout Master view, and the Set Up Show dialog box.

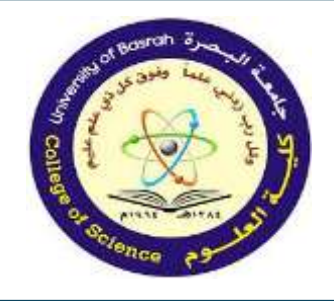

# The Status Bar MacOS Version

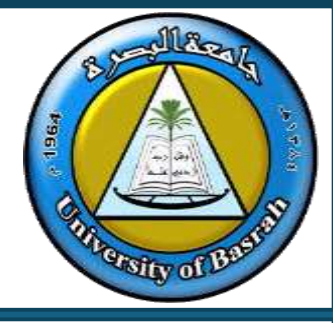

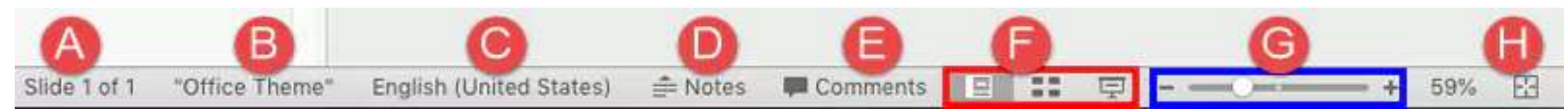

## G. Zoom

There are three options to zoom-in or zoom-out the slide as shown highlighted in blue above.

Pull the slider left or right, or click the plus or minus sign to zoom in or out.

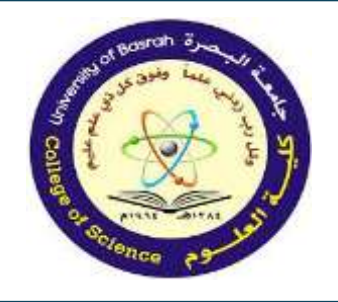

# The Status Bar MacOS Version

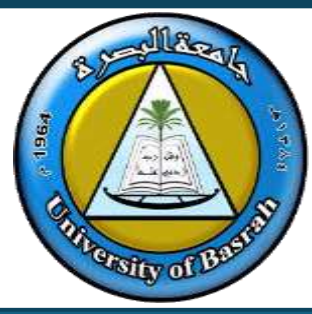

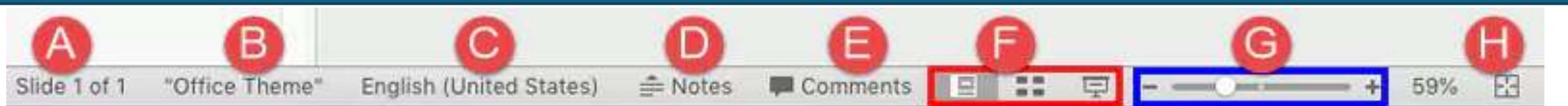

You can also click the zoom percentage level value to bring up the Zoom dialog box as shown in Figure 3; here you can specify the zoom level.

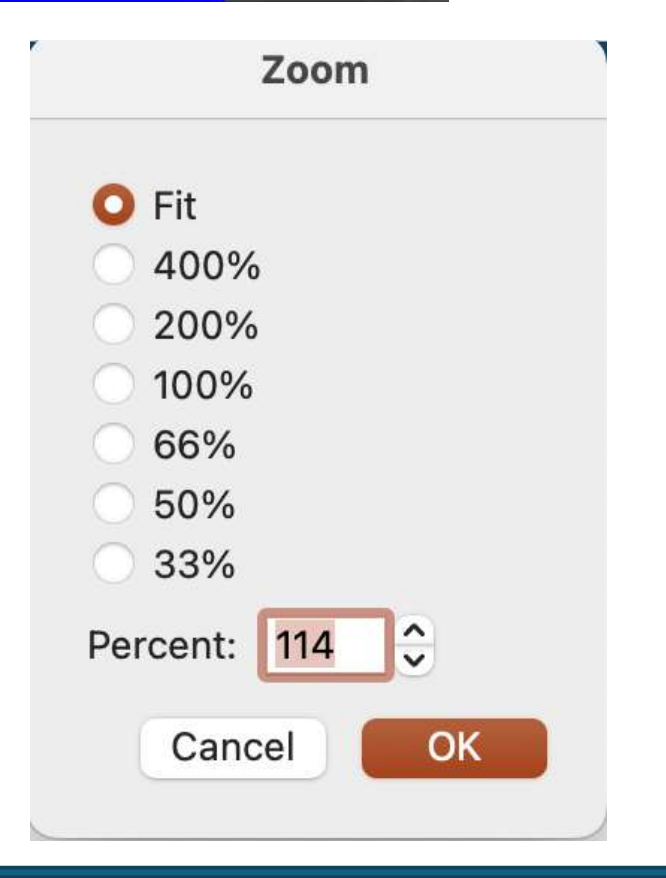

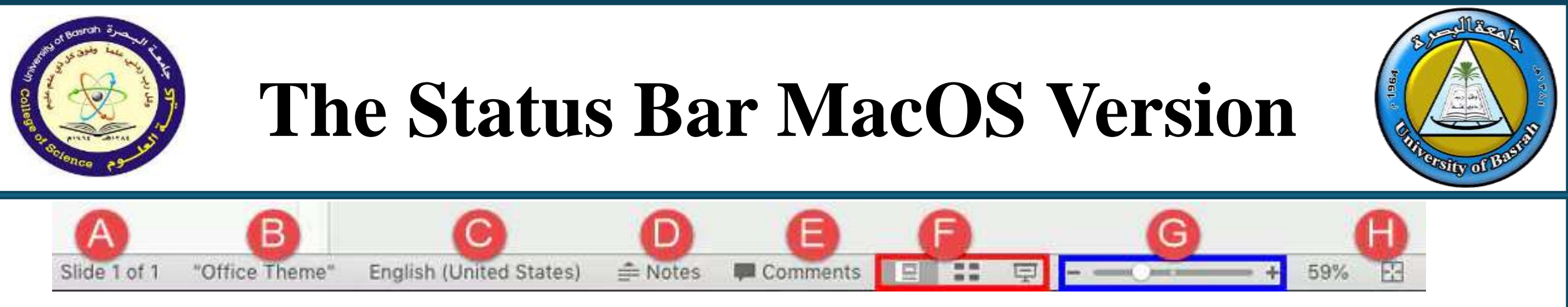

#### H. Fit slide to current window

# Click this button to fit the slide in the available Slide Area.

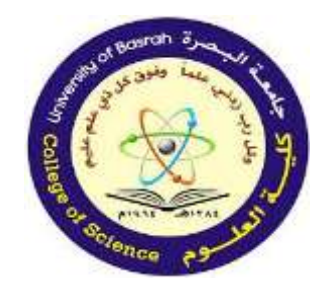

# The Status Bar MacOS Version

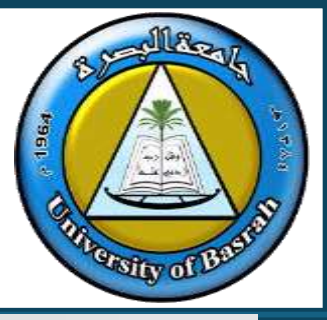

You can customize what appears on the Status Bar by rightclicking (or CtrI) + clicking). Then, select or deselect options in the resultant Customize Status Bar menu, that you can see in Figure 4.

| Cus                                                                               | stomize Status Bar                                         |
|-----------------------------------------------------------------------------------|------------------------------------------------------------|
| 🗸 Vi                                                                              | ew Indicator                                               |
| Th                                                                                | ieme                                                       |
| ✓ La                                                                              | inguage                                                    |
| ✓ Ac                                                                              | cessibility Checker                                        |
| Se                                                                                | ensitivity                                                 |
| ✓ Up                                                                              | oload Status                                               |
| ✓ Do                                                                              | ocument Uates Available                                    |
| ✓ No                                                                              | otes                                                       |
| √ Co                                                                              | omments                                                    |
| ✓ Vi                                                                              | ew Shortcuts                                               |
| ✓ Zo                                                                              | oom Slider                                                 |
| ✓ Zo                                                                              | oom                                                        |
| ✓ Zo                                                                              | oom to Fit                                                 |
| <ul> <li>✓ Co</li> <li>✓ Via</li> <li>✓ Zo</li> <li>✓ Zo</li> <li>✓ Zo</li> </ul> | omments<br>ew Shortcuts<br>oom Slider<br>oom<br>oom to Fit |

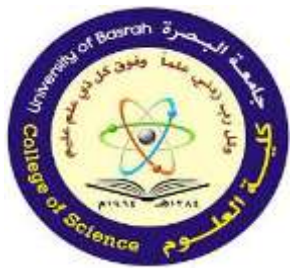

### The Status Bar in Windows OS

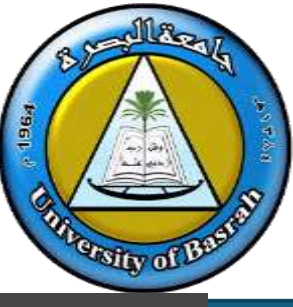

+ 50%

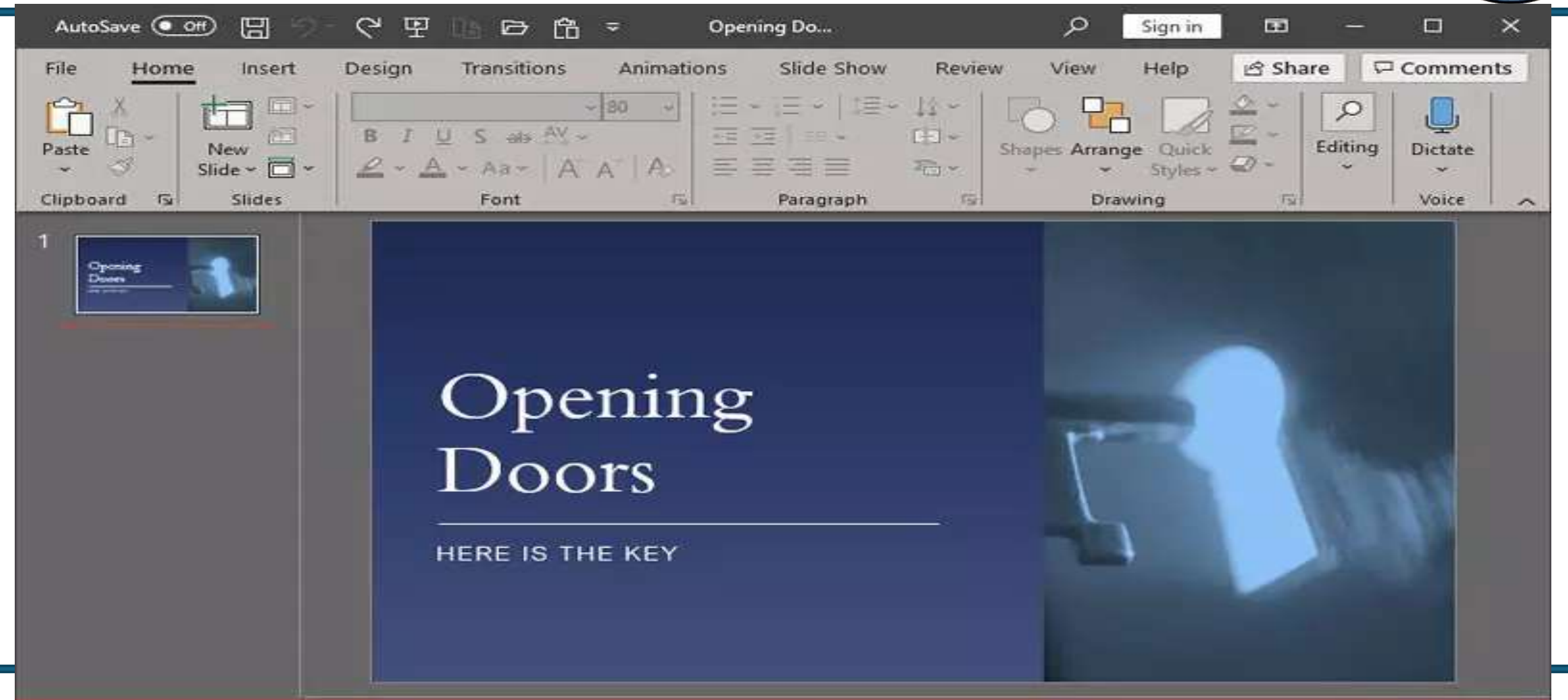

88

**H** 

무

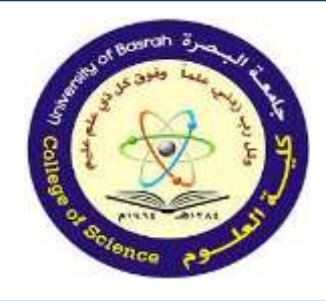

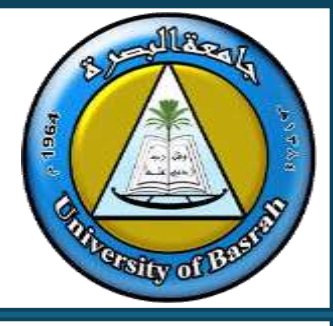

This displays the active slide number, as well as the number of slides in the open presentation.

# B. Spell check

This sign indicates that spell check is enabled in the presentation.

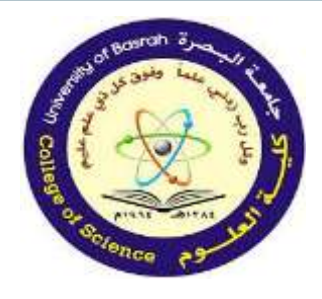

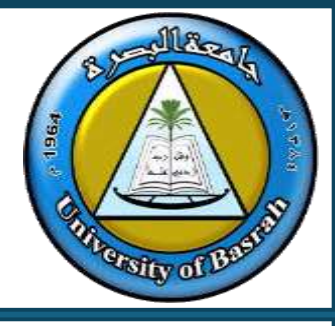

Open book with red X: This sign indicates, that the spell check has finished, and spelling error are found.

The spelling error is underlined with a red squiggly line.

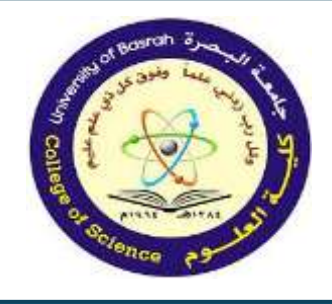

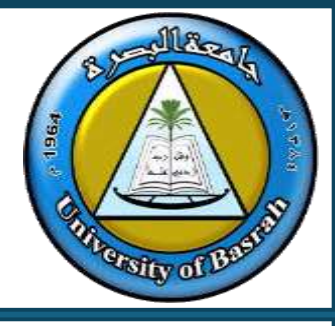

This is a toggle button to open or close the Notes Pane. Similar to D in the MacOS version.

D. View Shortcuts

Similar to F in the MacOS version.

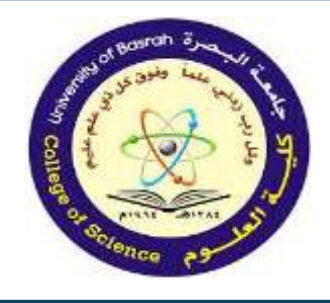

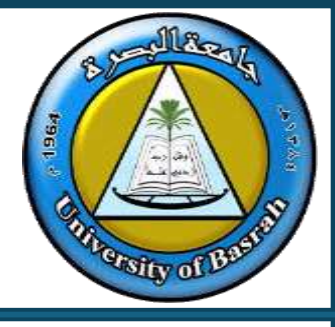

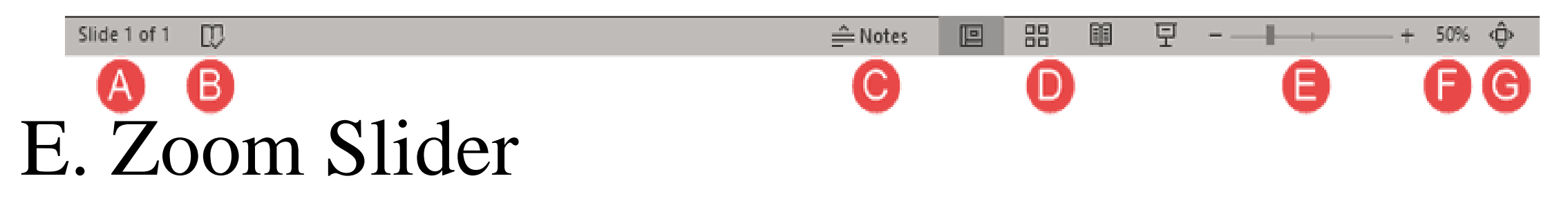

- Pull the slider left or right to zoom in or out.F. Zoom level
- Click the zoom level to bring up the Zoom dialog box as shown, here you can specify the zoom level.

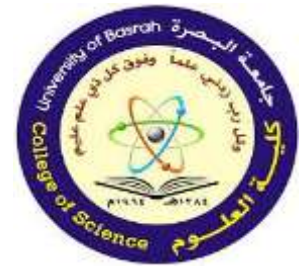

out.

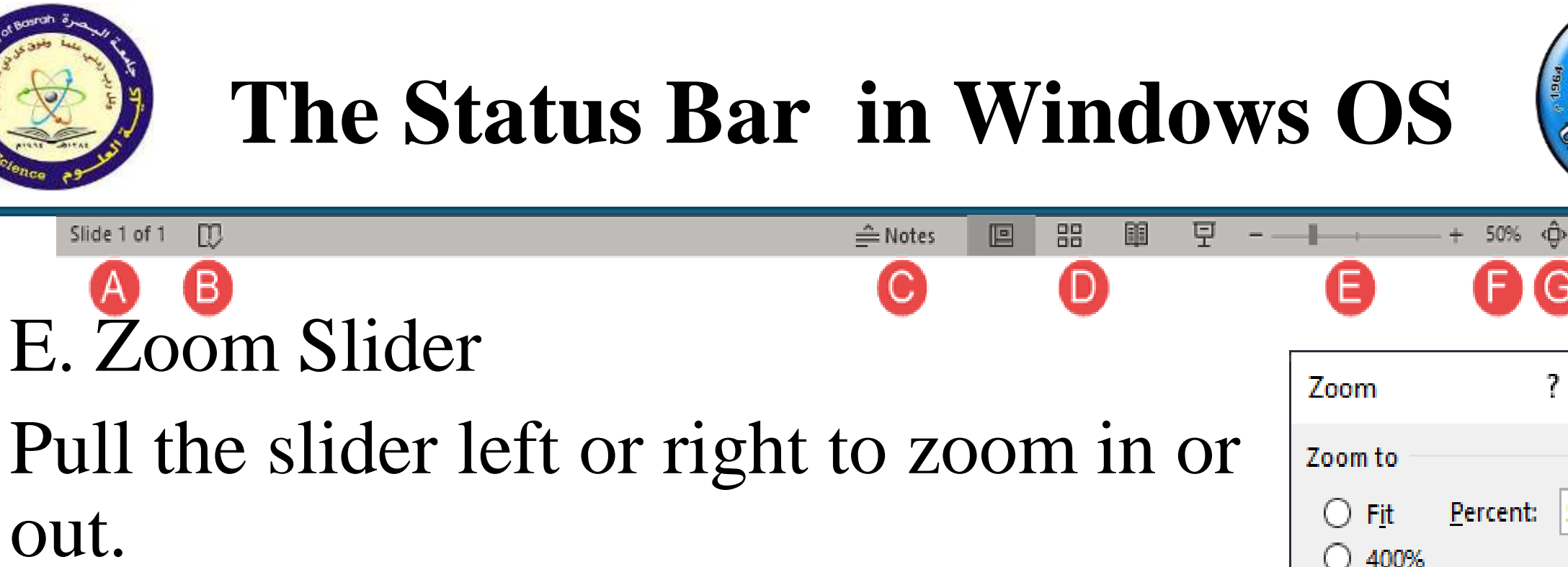

F. Zoom level

Click the zoom level to bring up the Zoom dialog box as shown, here you can specify the zoom level.

| Zoom           | ?        |       | ×  |
|----------------|----------|-------|----|
| Zoom to —      |          |       |    |
| ⊖ F <u>i</u> t | Percent: | 50%   | •  |
| ◯ <u>4</u> 00% |          | 1     |    |
| ) <u>2</u> 00% |          |       |    |
| ○ <u>1</u> 00% |          |       |    |
| ) <u>6</u> 6%  |          |       |    |
| <u> 50%</u>    |          |       |    |
| ○ <u>3</u> 3%  |          |       |    |
| ОК             |          | Cance | el |

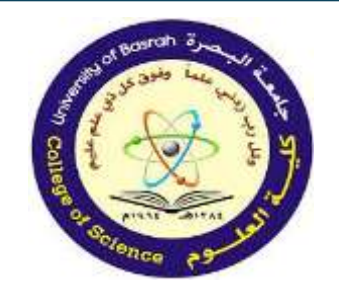

# The Status Bar in Windows

G. Fit slide to current window Click this button to fit the slide in the available Slide Area.

You can customize what appears on the Status Bar by right-clicking on it and selecting or deselecting the check boxes in the resultant Customize Status Bar menu.

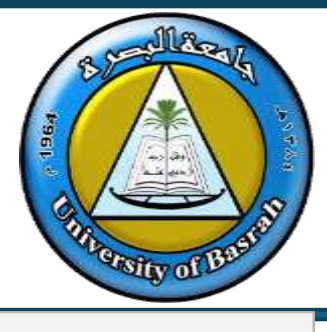

| Customize Status bai |                                    |                 |  |
|----------------------|------------------------------------|-----------------|--|
| ~                    | <u>V</u> iew Indicator             | Slide 1 of 1    |  |
|                      | Theme                              | "RetrospectVTI" |  |
| ~                    | Spell Check                        | No Errors       |  |
| ~                    | <u>L</u> anguage                   |                 |  |
|                      | Accessibility Checker              |                 |  |
| ~                    | Sensitivity                        |                 |  |
| ~                    | Signatures                         |                 |  |
| ~                    | Information Management Policy      |                 |  |
| ~                    | <u>P</u> ermissions                |                 |  |
| ~                    | <u>U</u> pload Status              |                 |  |
| ~                    | Document <u>U</u> pdates Available |                 |  |
| ~                    | Notes                              |                 |  |
| ~                    | View Shortcuts                     |                 |  |
| ~                    | <u>Z</u> oom Slider                |                 |  |
| ~                    | <u>Z</u> oom                       | 50%             |  |
| 1                    | Zoom to Fit                        |                 |  |

Customize Status Da

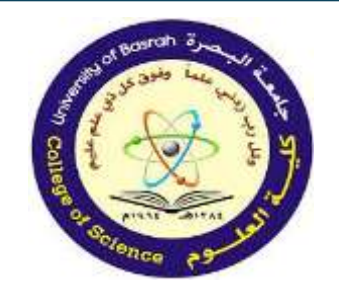

# The Status Bar in Windows

G. Fit slide to current window Click this button to fit the slide in the available Slide Area.

You can customize what appears on the Status Bar by right-clicking on it and selecting or deselecting the check boxes in the resultant Customize Status Bar menu.

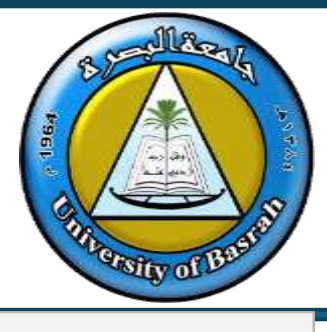

| Customize Status bai |                                    |                 |  |
|----------------------|------------------------------------|-----------------|--|
| ~                    | <u>V</u> iew Indicator             | Slide 1 of 1    |  |
|                      | Theme                              | "RetrospectVTI" |  |
| ~                    | Spell Check                        | No Errors       |  |
| ~                    | <u>L</u> anguage                   |                 |  |
|                      | Accessibility Checker              |                 |  |
| ~                    | Sensitivity                        |                 |  |
| ~                    | Signatures                         |                 |  |
| ~                    | Information Management Policy      |                 |  |
| ~                    | <u>P</u> ermissions                |                 |  |
| ~                    | <u>U</u> pload Status              |                 |  |
| ~                    | Document <u>U</u> pdates Available |                 |  |
| ~                    | Notes                              |                 |  |
| ~                    | View Shortcuts                     |                 |  |
| ~                    | <u>Z</u> oom Slider                |                 |  |
| ~                    | <u>Z</u> oom                       | 50%             |  |
| 1                    | Zoom to Fit                        |                 |  |

Customize Status Da

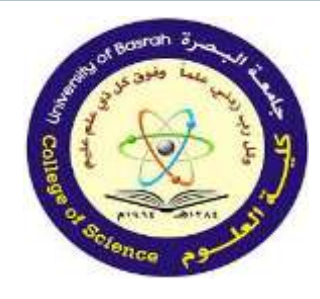

# **Using Menus and Menu Selection**

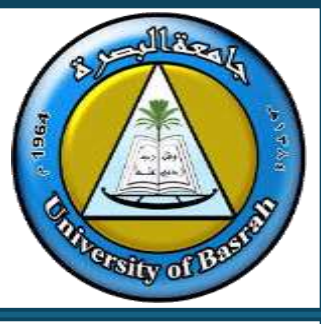

Definition: Menus are lists of options or commands available in software.

- Types of Menus:
- Drop-down Menus: Accessed from a menu bar.
- Context Menus: Opened by right-clicking.
- Ribbon Menus: Modern graphical menus with grouped commands (e.g., MS Office).
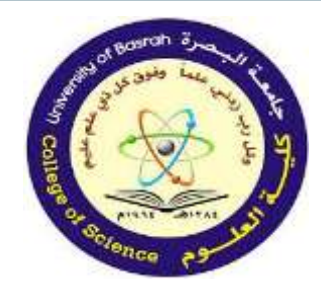

## **Using Menus and Menu Selection**

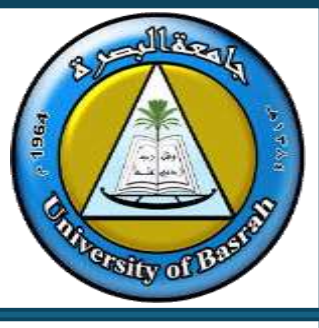

#### - Drop-down Menus: Accessed from a menu bar.

| File | Edit Format Vie  | w History | Bookmarks | Tools | Help |  |
|------|------------------|-----------|-----------|-------|------|--|
| 1    | Undo             | cmd Z     |           |       |      |  |
|      | Redo             | cmd Y     |           |       |      |  |
|      | Cut              | cmd X     |           |       |      |  |
|      | Сору             | cmd C     |           |       |      |  |
|      | Paste            | cmd V     |           |       |      |  |
|      | Select all       | cmd A     |           |       |      |  |
|      | Find and replace | cmd H     |           |       |      |  |
| 12   | 16               |           |           |       |      |  |

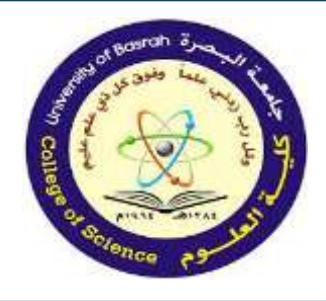

# Concept of Folders and Directories

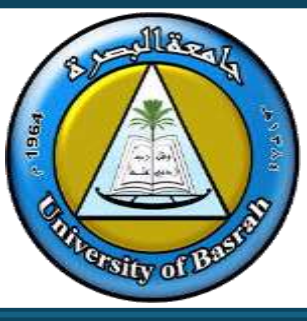

- Definition:
- Folder: A container for organizing files.
- Directory: The structure of folders forming a hierarchy.
- Structure:
- Parent Directory: The main folder.
- Child Directory: Subfolders within the main folder.

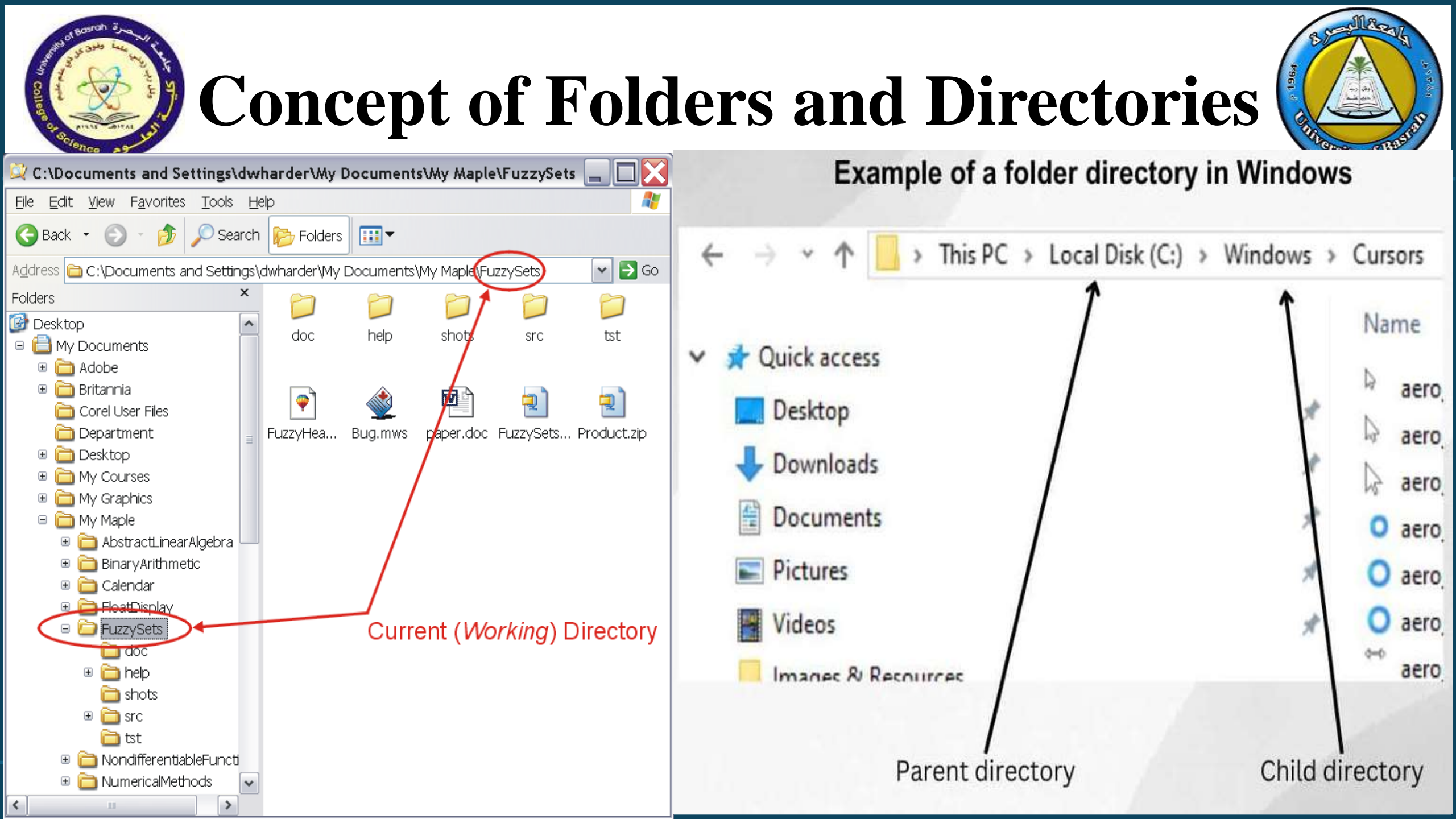

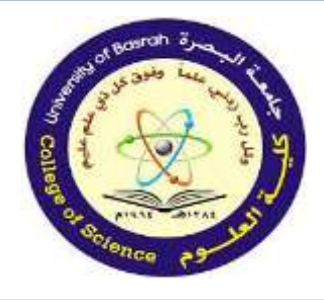

# **Concept of Folders and Directories**

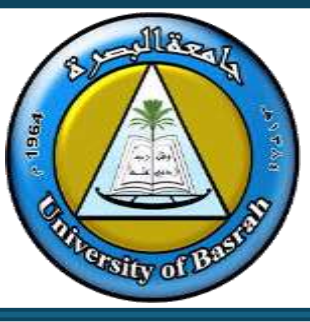

Importance:

- Logical file organization.
- Simplifies navigation and retrieval.

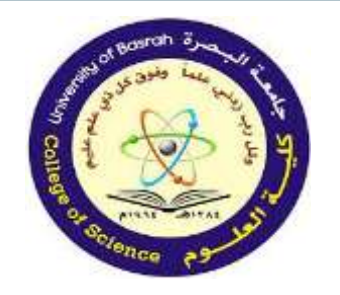

#### **Opening and Closing Different Windows**

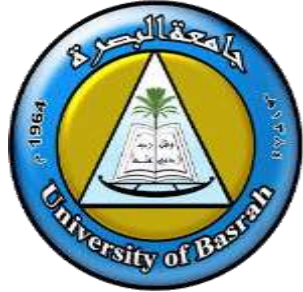

- Basics:
- Opening: Double-click a file or application icon.
- Closing: Click the 'X' button at the top right of the window.

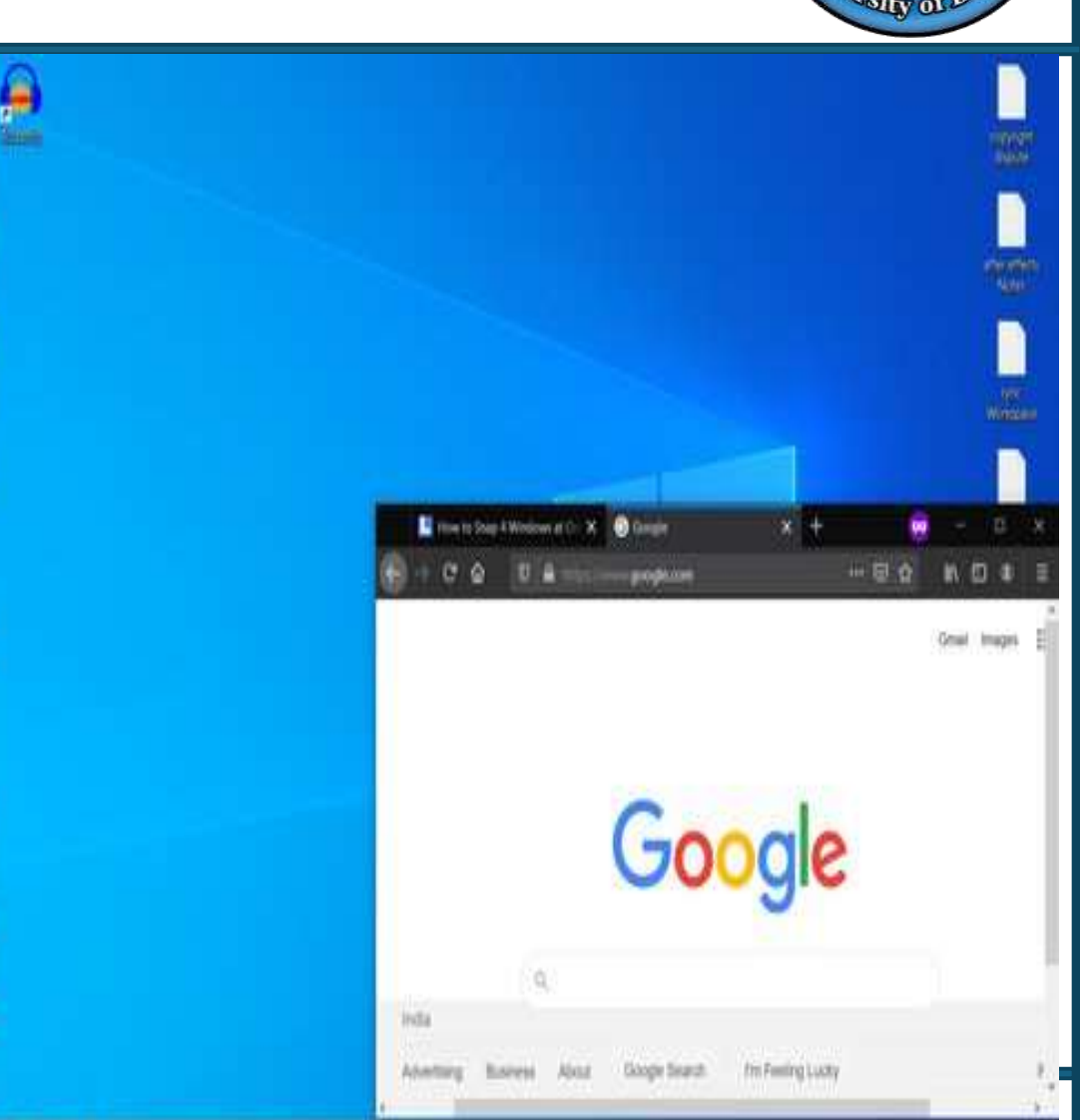

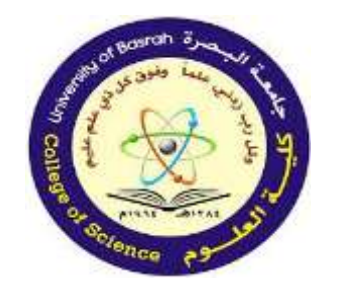

#### **Opening and Closing Different** Windows

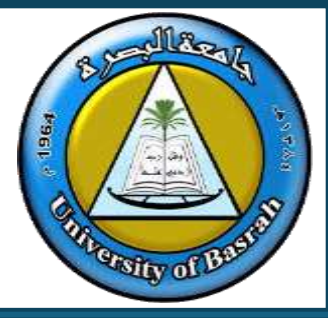

Advanced Features:

- Minimize: Temporarily hide a window.
- Maximize/Restore: Adjust window size.
- Task View: View and switch between open windows.

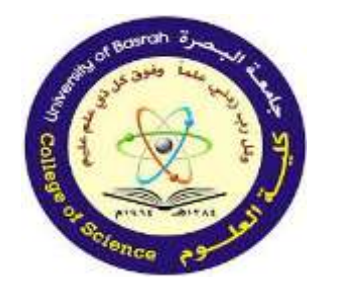

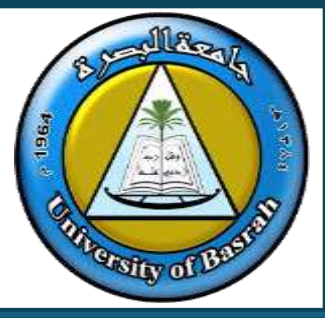

Definition: A link that provides quick access to a file, folder, or application.

Benefits:

- Saves time.
- Reduces desktop clutter by grouping shortcuts.

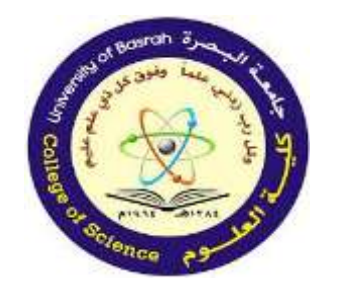

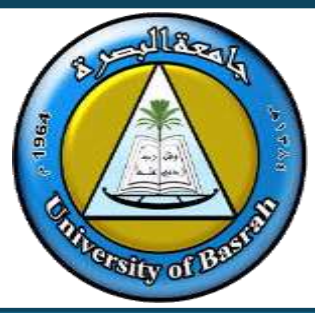

#### How to Create:

- Right-click on a file/folder >
  'Create Shortcut.'
- Drag and drop the file/folder while holding 'Ctrl + Shift.'

| 🖉 Internet Explorer 👔                                                                                                    | - | Documente                                                                                                    |   |    |                                                  |
|----------------------------------------------------------------------------------------------------|---|----------------------------------------------------------------------------------------------------|---|----|--------------------------------------------------|
| <ul> <li>Mozilla Firefox</li> <li>Windows DVD Mak</li> <li>Windows Fax and S</li> <li>Windows Media Ce</li> <li>Windows Media Pla</li> <li>Windows Update</li> <li>XPS Viewer</li> <li>1Click DVD Copy Pr</li> <li>Accessories</li> <li>CCleaner</li> </ul> | • | Burn with Nero<br>Open file location<br><b>Open</b><br>Run as administrator<br>Scan for Viruses<br>Unpin from Taskbar<br>Pin to Start Menu<br>Scan with Malwarebytes Anti-Malware | * |    |                                                  |
| 👃 Core FTP<br>🎍 CvberLink PowerDV                                                                                                    |   | Kestore previous versions                                                                                                    |   | 3. | Commerced (rinned) folder                        |
| J Games                                                                                                    |   | Cut<br>Copy<br>Delete<br>Rename<br>Properties                                                                                                    |   |    | Deskton (create shortcut)                        |
| 👃 Google Chrome                                                                                                    |   |                                                                                                    |   |    | Documents<br>Fax recipient                       |
| <ul> <li>ITunes</li> <li>Maintenance</li> <li>Malwarebytes' Anti</li> </ul>                                                                                                    |   |                                                                                                    |   |    | Mail recipient<br>DVD RW Drive (D:)              |
| J Microsoft Office                                                                                                    |   |                                                                                                    |   | Ģ  | IT-Acad-Data (\\OFFICE.ADS.GVSU.EDU\DFS) (L:)    |
| 붿 Microsoft Silverlight<br>길 Nero                                                                                                    |   |                                                                                                    |   | 9  | benjamsc (\\OFFICE.ADS.GVSU.EDU\DFS\IT-Acad-Priv |

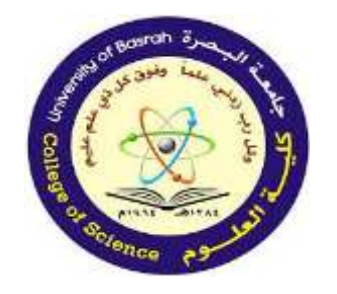

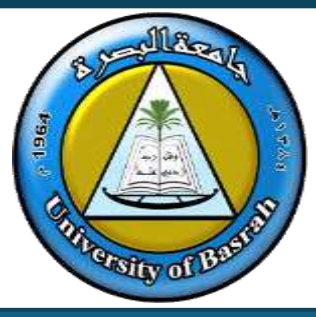

#### How to Create:

- Right-click on a file/folder >
  'Create Shortcut.'
- Drag and drop the file/folder while holding 'Ctrl + Shift.'

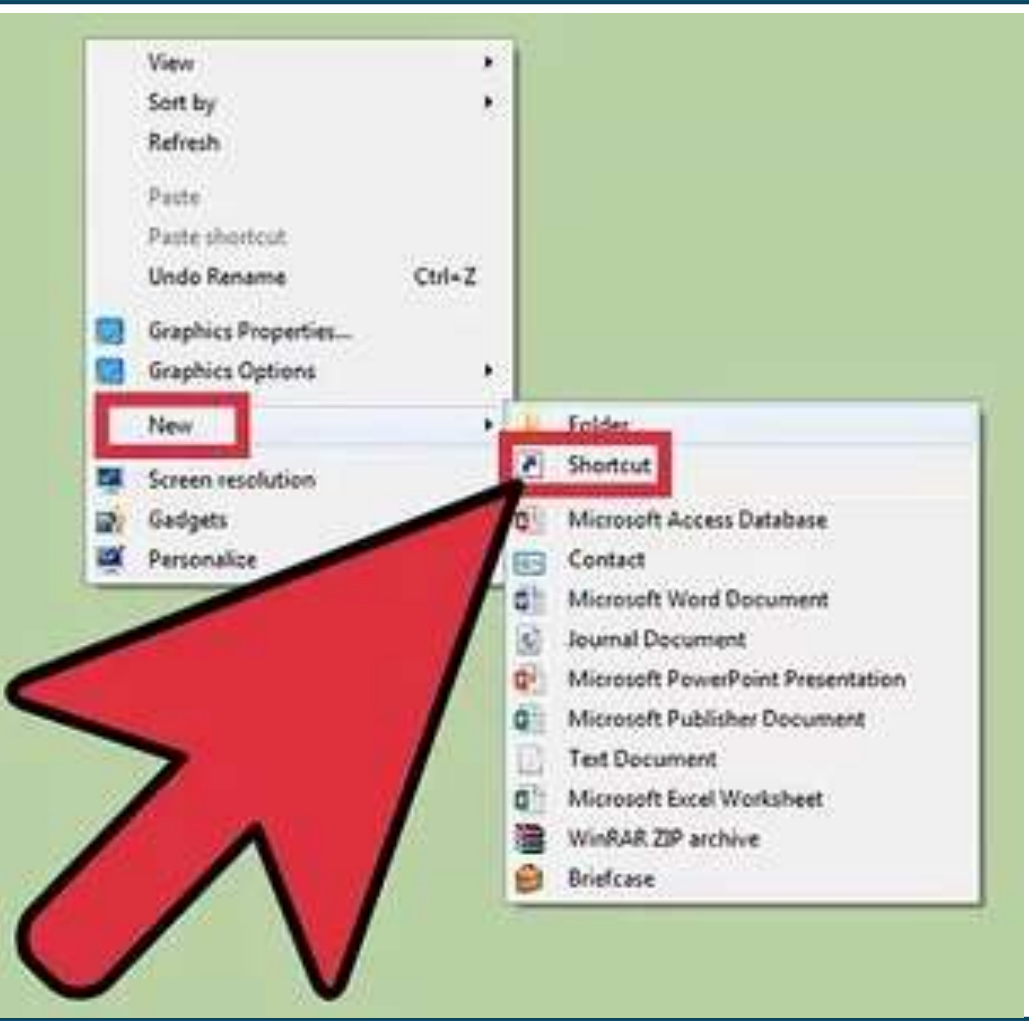

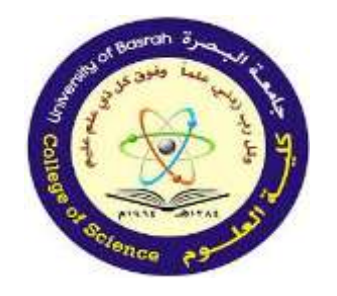

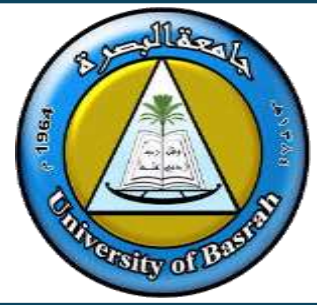

#### How to Create:

- Right-click on a file/folder >
  'Create Shortcut.'
- Drag and drop the file/folder while holding 'Ctrl + Shift.'

| 0       Neve       X       0       0       0       0       0       0       0       0       0       0       0       0       0       0       0       0       0       0       0       0       0       0       0       0       0       0       0       0       0       0       0       0       0       0       0       0       0       0       0       0       0       0       0       0       0       0       0       0       0       0       0       0       0       0       0       0       0       0       0       0       0       0       0       0       0       0       0       0       0       0       0       0       0       0       0       0       0       0       0       0       0       0       0       0       0       0       0       0       0       0       0       0       0       0       0       0       0       0       0       0       0       0       0       0       0       0       0       0       0       0       0       0       0       0       0       0                                                                                                    | Documents                 |      | x +                                     | - 0                 | ×     | Wan                                                                                                    |
|----------------------------------------------------------------------------------------------------|---------------------------|------|-----------------------------------------|---------------------|-------|----------------------------------------------------------------------------------------------------|
| Image: construction     Image: construction     Image: construction       Image: construction     Data modified     Spr       Image: construction     Data modified     Spr       Image: construction     Data modified                                                                                                    | B New - 👗 🖸               | ł.   | 0 10 10 14 Ser                          | - = Ver             |       | Calibrat                                                                                                    |
| None Debrootied Sp   Obe/Deer-Resoral At 12/7002 12.31 PM Fe   Deordoad - provide a gooeefd way to help you goo. 11/7002 12.31 PM Cp   Doordoad - provide a gooeefd way to help you goo. 11/7002 12.31 PM Cp   Doordoad - provide a gooeefd way to help you goo. 11/7002 12.31 PM Cp   Doordoad - provide a gooeefd way to help you goo. 11/7002 12.31 PM Cp   Doordoad - provide a gooeefd way to help you goo. 11/7002 12.41 PM Mor   Doordoad - provide a gooeefd way to help you goo. 11/7002 12.41 PM Mor   Doordoad - provide a gooeefd way to help you goo. 11/7002 12.41 PM Mor   Doordoad - provide a gooeefd way to help you goo. 11/7002 12.41 PM Mor   Note: - provide a gooefd way to help you goo. 11/7002 12.41 PM Mor   Note: - provide a gooefd way to help you goo. 11/7002 12.41 PM Mor   Note: - provide a gooefd way to help you goo. 11/7002 13.54 PM Mor   Note: - provide a gooefd way to help you goo. 11/7002 13.54 PM Mor   Note: - provide a gooefd way to help you goo. 11/7002 13.54 PM Mor   Note: - provide a gooefd way to help you goo. 11/7002 13.51 PM Mor   Note: - provide a gooefd way to help you goo. 11/7002 13.51 PM Mor   Note: - provide a gooefd way to help you goo provide a gooefd way to help you goo provide gooefd way to help you goo. <th>-) × ∧ ∎)</th> <th>0ocu</th> <th>ments v C Seachillo</th> <th>unenii</th> <th>p</th> <th></th>                                                                                                    | -) × ∧ ∎)                 | 0ocu | ments v C Seachillo                     | unenii              | p     |                                                                                                    |
| OneDelse - Personal At 12/7/2022 12:31 PM Tet   • Doveldes a pooreful wwy to help you poor 11/7/2022 12:37 PM Cue   • Downloads Ieldais 4/02/022 422:9M Map   • Downloads Ieldais 4/02/022 422:9M Map   • Downloads Ieldais 10/7/2022 12:37 PM Cue   • Downloads Ieldais 10/7/2022 12:37 PM Cue   • Downloads Ieldais 10/7/2022 12:37 PM Map   • Downloads Ieldais 10/7/2022 12:37 PM Map   • Downloads Ieldais 10/7/2022 12:37 PM Map   • Downloads Ieldais 10/7/2022 12:37 PM Map   • Downloads Ieldais 10/7/2022 12:37 PM Map   • Downloads Ieldais 10/7/2022 12:37 PM Map   • Oxide Ieldais 10/7/2022 12:37 PM Map   • Oxide Ieldais 11/7/2023 12:32 PM Hap   • Oxide Ieldais 11/7/2023 12:32 PM Hap   • Oxide Ieldais 11/7/2023 12:32 PM Hap   • Oxide Ieldais 11/7/2023 12:32 PM Hap   • Oxide Ieldais 11/7/2023 12:32 PM Hap   • Oxide Ieldais 11/7/2023 12:32 PM Hap   • Oxide Ieldais 11/7/2023 12:32 PM Hap   • Oxide Ieldais 11/7/2023 12:32 PM Hap   • Oxide Ieldais 11/7/2023 12:32 PM Hap   • Oxide Ieldais 11/7/2023 12:32 PM Hap <t< th=""><th><b>↑</b> Home</th><th></th><th>i i</th><th>Data modified</th><th>SP 1</th><th></th></t<>                                                                                                    | <b>↑</b> Home             |      | i i                                     | Data modified       | SP 1  |                                                                                                    |
| <ul> <li>provides a powerful way to help you po.</li> <li>provides a powerful way to help you po.</li> <li>provides a powerful way to help you poul to help you po.</li> <li>provides a powerful way to help you poul to help you poul to help yo</li></ul>                                                                                                    | CrieDties - Petsonal      |      | tut                                     | 12/7/08/2 1239/PM   | Text  | and the second second second second second second second second second second second second second second second                                                                                                    |
| Desktep klain 40/2022 422 90/ Nor   Dournloads vikegrouptbouxition 10/14/2021 240 90/ Nor   Dournerds kialifiliesudura 10/14/2021 240 90/ Nor   Notares esi Tip Badgettatas 5/14/2021 240 90/ Nor   Notares esi Tip Badgettatas 5/14/2021 240 90/ Nor   Nor osi Tip Badgettatas 5/14/2021 240 90/ Nor   Nor osi Tip Badgettatas 5/14/2021 250 90/ Nor   Nor or Code Command Lins 1/19/2025 1250 AM Fer   Nor de Files and folders windows 11 1/11/2025 1231 90/ Fer   Nore Here Daskground apps de Files and folders windows 11 1/11/2025 1231 90/   Taxeedi taxee Unitioned taxee Environed arrow                                                                                                    |                           |      | provides a powerful way to help you pro | 11/020/2 12:37 PM   | Ope   | and the second second se |
| Dourisads     Mkegroupshowsten     10/M2001240094     Mi     Dournerts     Midegroupshowsten     10/M2001240094     Mid     Dournerts     monod consection     monod consection     monod     monod consection     monod consection     monod consection     monod     monod consection     monod consection     monod consection     monod     monod consection     monod     monod      | Cesitop                   | ÷    | le3.als                                 | 4/6/2022 422 994    | Ma    | and the second second second second second second second second second second second second second second second                                                                                                    |
| Documents:     Istallifiesulum     10/14/00112-241 PM     Max       Pictures     est Tip Budgettuba:     5/14/24 ±10 PM     Max       Co S (L)     2000005     10/000055     Max       Music     nor Code Command Line     1/19/00051     File       Wales:     m Protection     1/19/00051     File       Wales:     m Protection     1/19/00051     File       D Background apps     de Files and folders windows 11     1/11/20051       10 Hide Files and folders:     1/16/0007     File       Copy free:     Move hare       Copy free:     Move hare       Copy free:     Copy free:       Move hare     Copy free:       Statution     1/16/0007                                                                                                    | 🛓 Downloads               |      | wkegroupstowskin                        | 12/14/2021/248/PM   | 1:Mit |                                                                                                    |
|                                                                                                    | Documents                 | e.   | Istalifies.dos                          | 12/14/2021 2:47 944 | Ma    |                                                                                                    |
| AS (C)     ATTOMS     ATTOMS | Rictures                  | 1    | ess Trip Budgett star                   | 5/14/20 L10 PM      | Ma    |                                                                                                    |
| Nusic     nor Code Command Line     1/19/00212504 IN     Nusic     mProtection     mProtection     mprotection     mprotection     mprotection     mprotection     mprotection     mprotection     mprotection     mprotection     mprotection     mprotection     mprote | L 05 (C)                  |      | XHICUTS                                 | 1/20/2023 102.2     | 74    | The second second second                                                                                                    |
| Waters     m Protection     1719/2025 12:00 AM     Participation       D Background apps     de Files and folders windows 11     1/11/2025 12:31 PM     File       D Dinksground apps     de Files and folders windows 11     1/11/2025 12:31 PM     File       D Dinksground apps     de Files and folders windows 11     1/11/2025 12:31 PM     File       D Dinksground apps     termend arms     1/11/2025 12:31 PM     File       Dinksground apps     termend arms     1/11/2025 12:31 PM     File       Statuted     termend arms     1/11/2025 12:31 PM     File       Statuted     termend arms     Employee     Nove here       Statuted     Statuted     File     Cancel                                                                                                    | 6 Music                   |      | nor Code Command Line                   | 1/19/2023 2:54 PM   |       | The part of the part of the second                                                                                                    |
| D Background apps     de Files and folders windows 11     1/11/2025 12:31 PM     File     00 Hide Files and folders v     vernowskarove     1/Historice 13-100 Max     Em     Copy here     Move here     Copy here     Copy  | Videos                    | 1    | m Protection                            | 1715/2023 10:08 AM  | Br    | Collination Collination Contraction                                                                                                    |
| 100 Hide Files and folders /#     Immendiance     1/Historics 13-10 line     Example       inoms     1 Hermonic and the files and folders /#     Example     Move here       Statement     Example     Example                                                                                                    | 📜 D Background apps       | 4    | de Files and folders windows 11         | 1/17/2025 12:31 PM  | : fit | AND AND AND AND AND AND AND AND AND AND                                                                                                    |
| Tierre steched 114 KB EID Create shortuds here Statement                                                                                                    | 100 Hide Files and folder |      | Innestance                              | 1/16/0109 13-18 888 |       | Mittelette Nove here                                                                                                    |
| Garred D                                                                                                    | literes 1 item selected 1 | 412  |                                         |                     | ΞD    | Greate shortsuts here                                                                                                    |
|                                                                                                    | Gennel                    | -    |                                         |                     |       | Geneel                                                                                                    |
|                                                                                                    | i a                       |      |                                         |                     |       |                                                                                                    |
|                                                                                                    | had California            |      |                                         |                     |       |                                                                                                    |
| Charl Cables                                                                                                    |                           |      |                                         |                     | 1     |                                                                                                    |

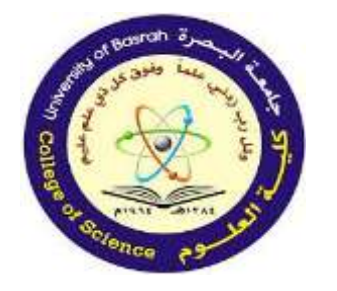

### Conclusion

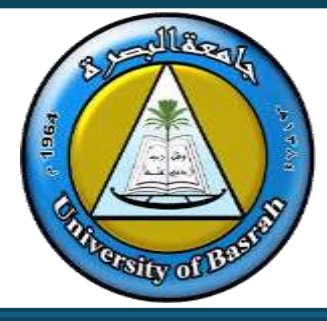

#### Recap of the topics covered:

- Common icons. Key Takeaway: Mastering GUI
- Status bar functionality. elements enhances efficiency
- Menus and their types. and user experience.
- Folders and directory structure.
- Managing and creating shortcuts.

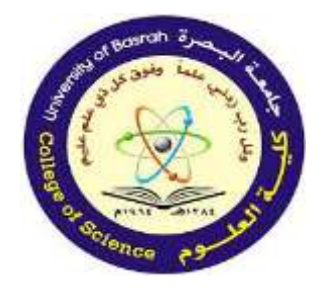

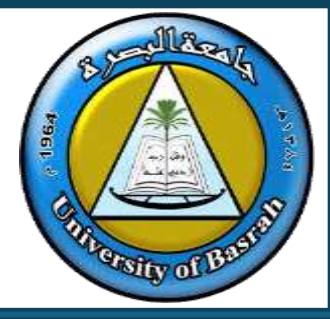

#### **END Of Lecture**

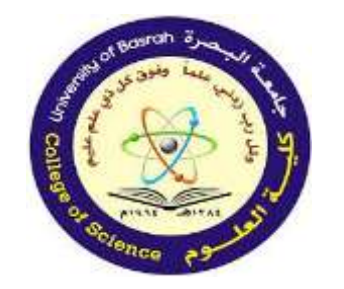

جامعة البصرة كلية العلوم

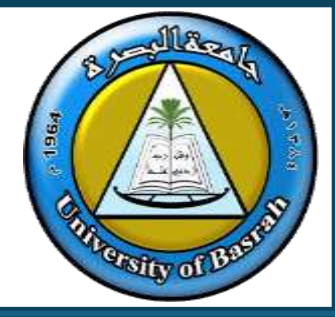

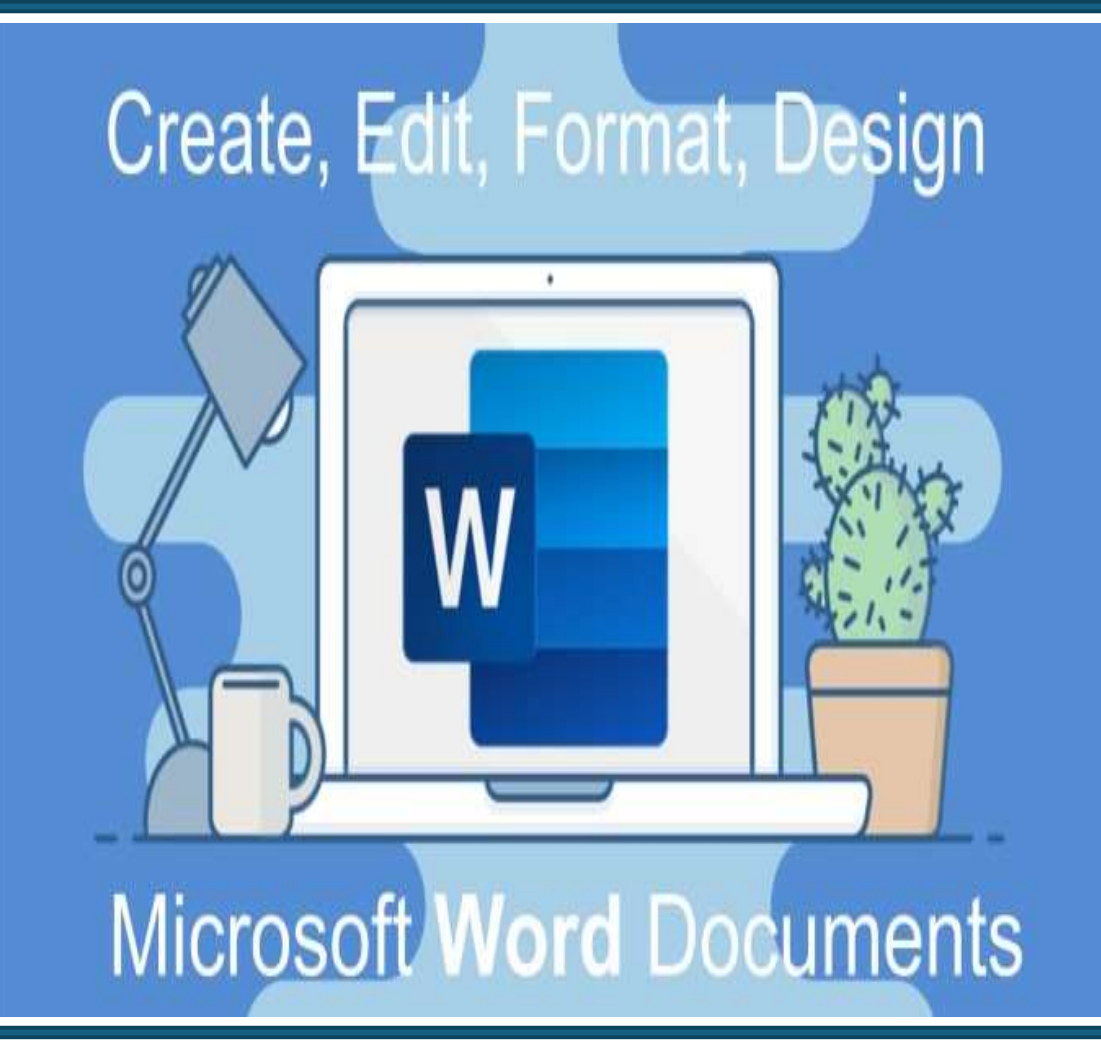

## **Computer Fundamental** Lecture 6 **Microsoft Word Basics and Features Part 1** (Exploring Essential Tools and Functions)

Assist.Prof. Dr. Haider Noori Hussain

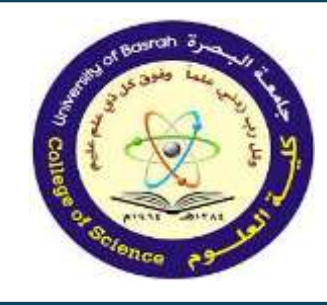

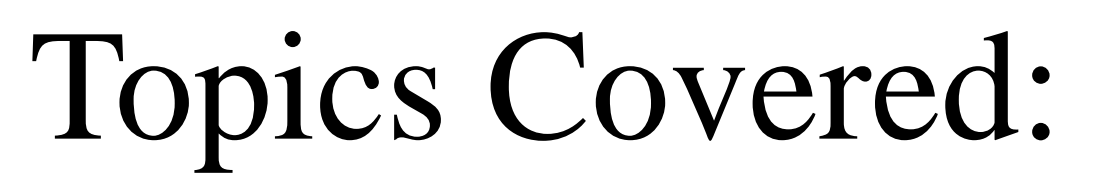

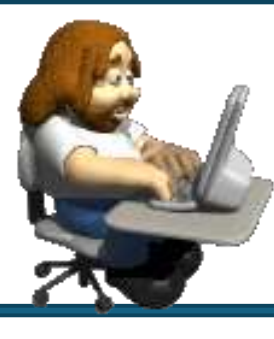

- Introduction to Microsoft Word.
- Starting Microsoft Word.
- The Word Interface.
- Creating and Managing Documents.
- Text Creation and Editing.
- Formatting Text and Paragraphs.
- Using Templates
- Customizing the Ribbon

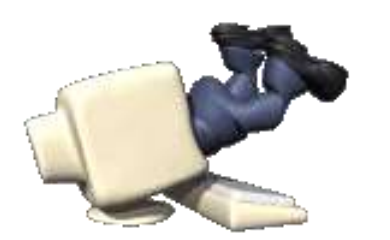

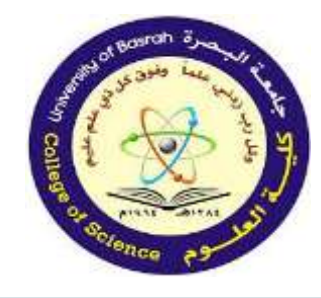

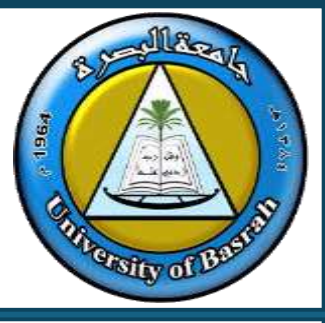

What is Microsoft Word?

- A widely used word processor designed by Microsoft.
- Part of the Microsoft Office Suite but can also be a stand-alone application.
- Initially launched in 1983, now available for Windows and macOS.
- Microsoft Word is often called simply Word or MS Word.

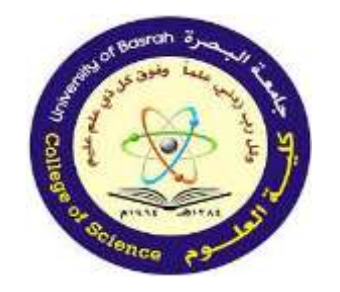

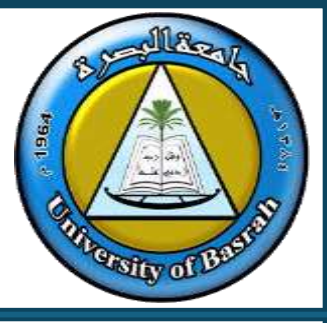

- Launching Microsoft Word
- Steps:

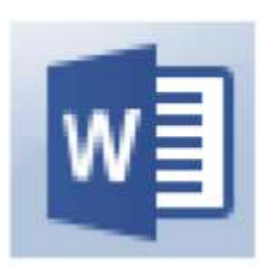

- 1. Click the Start button in Windows.
- 2. Select "Microsoft Word" from the menu.

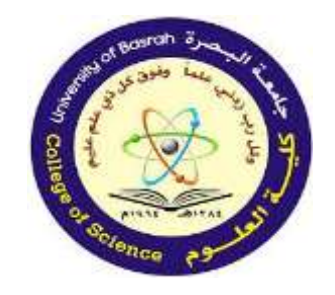

# **Starting Microsoft Word**

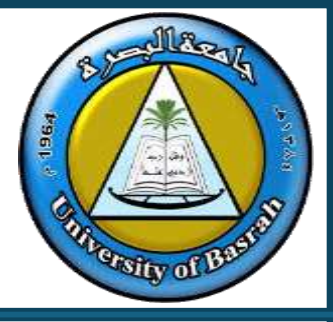

## Options:

- Open a blank document.
- Choose a template.
- Open a recent document.
- Tip: Pin the Microsoft Word
- icon to the taskbar for quicker access.

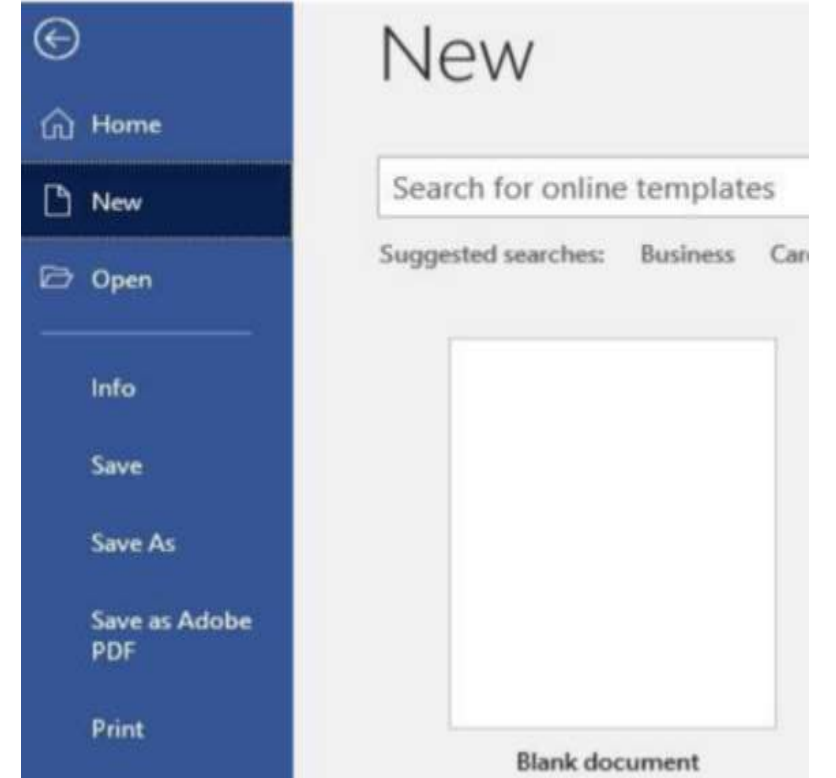

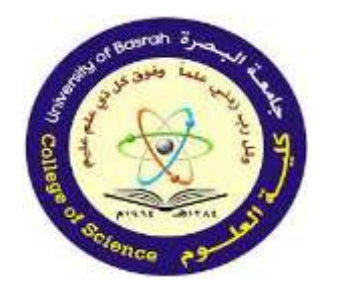

## **Starting Microsoft Word**

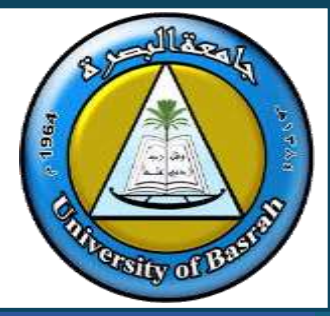

# **Microsoft Word logo history**

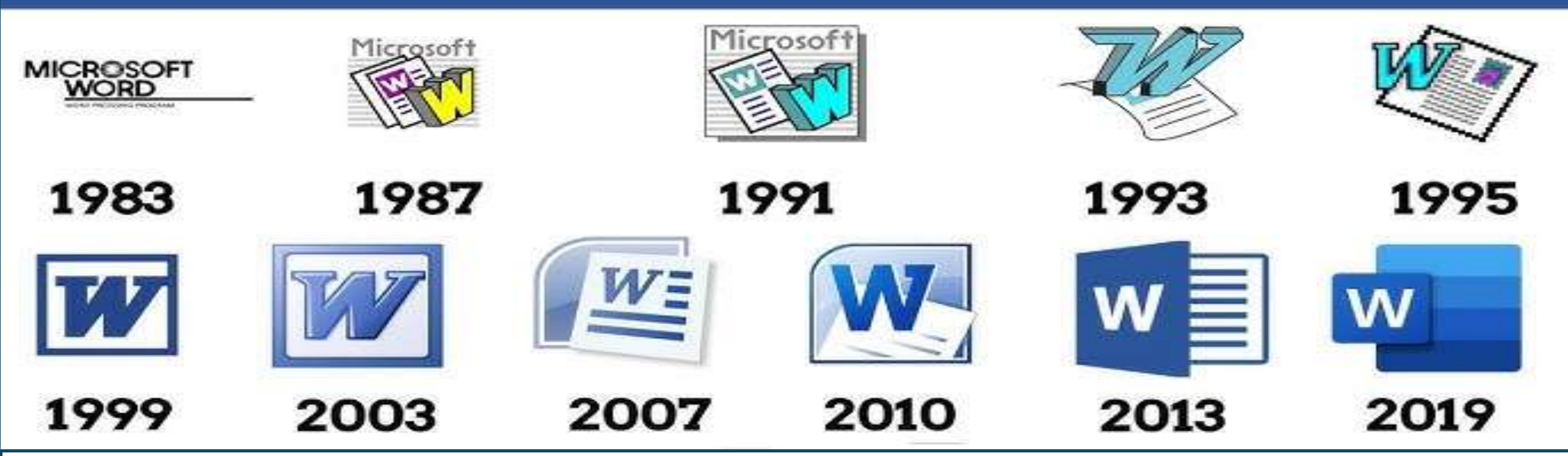

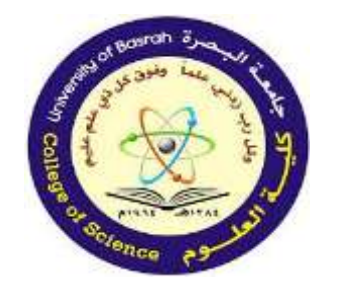

## **The Word Interface**

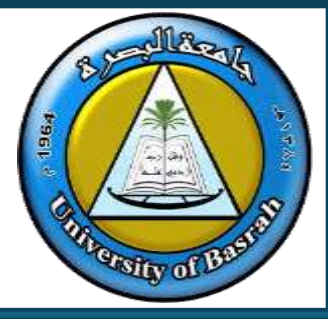

Microsoft Word Interface Overview

- Ribbon: Divided into Tabs, Groups, and Commands for efficient navigation.
- Quick Access Toolbar: Shortcut storage for frequently used features.
- Cursor Behavior: Changes based on interaction (e.g., arrow, I-beam).

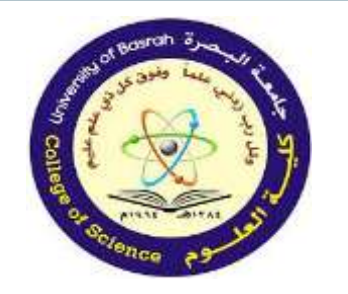

#### **The Word Interface**

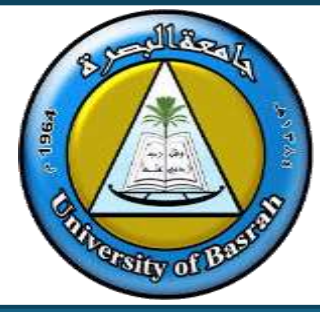

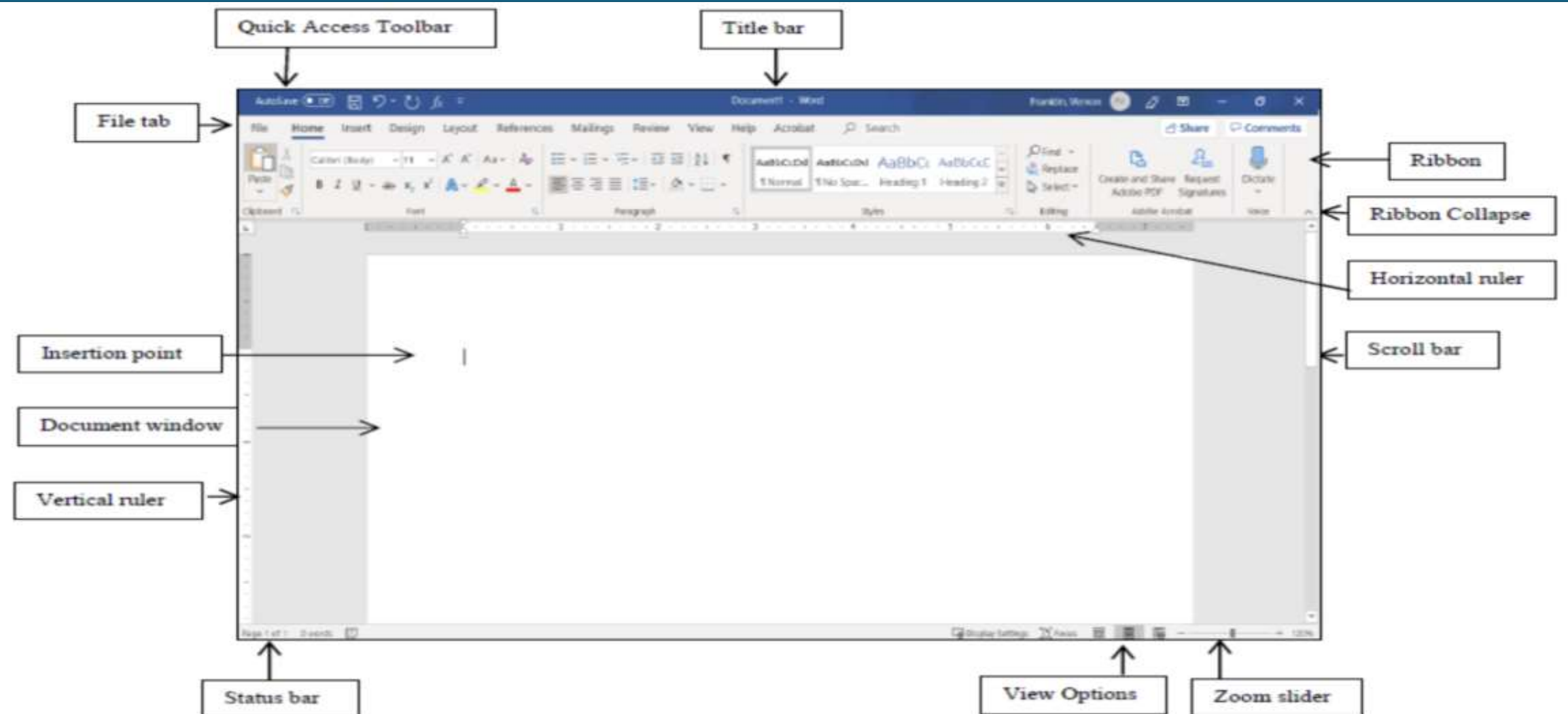

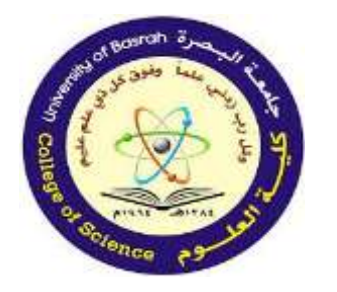

### **The Word Interface**

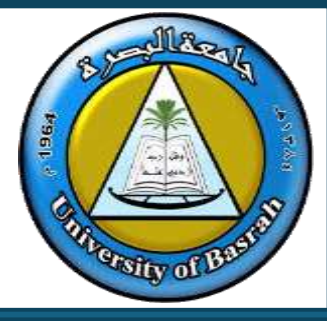

|   | Term                    | Description                                                                                                    |
|---|-------------------------|----------------------------------------------------------------------------------------------------|
| 1 | Quick Access<br>Toolbar | Displays quick access to commonly used commands.                                                                                                    |
| 4 | File Tab                | The File tab has replaced the Office button in 2007. This area is<br>called the Backstage which helps you to manage the Microsoft<br>application and provides access to its options such as Open, New,<br>Save As, Print, etc. |
| 2 | Ribbon Tab              | Title or name of the specific Ribbon.                                                                                                    |
| 3 | Ribbon                  | Displays groups of related commands within tabs. Each tab provides buttons for commands.                                                                                                    |
| 5 | Group                   | Contain category of command buttons.                                                                                                    |
| 6 | Show Dialog Box         | Show additional options.                                                                                                    |

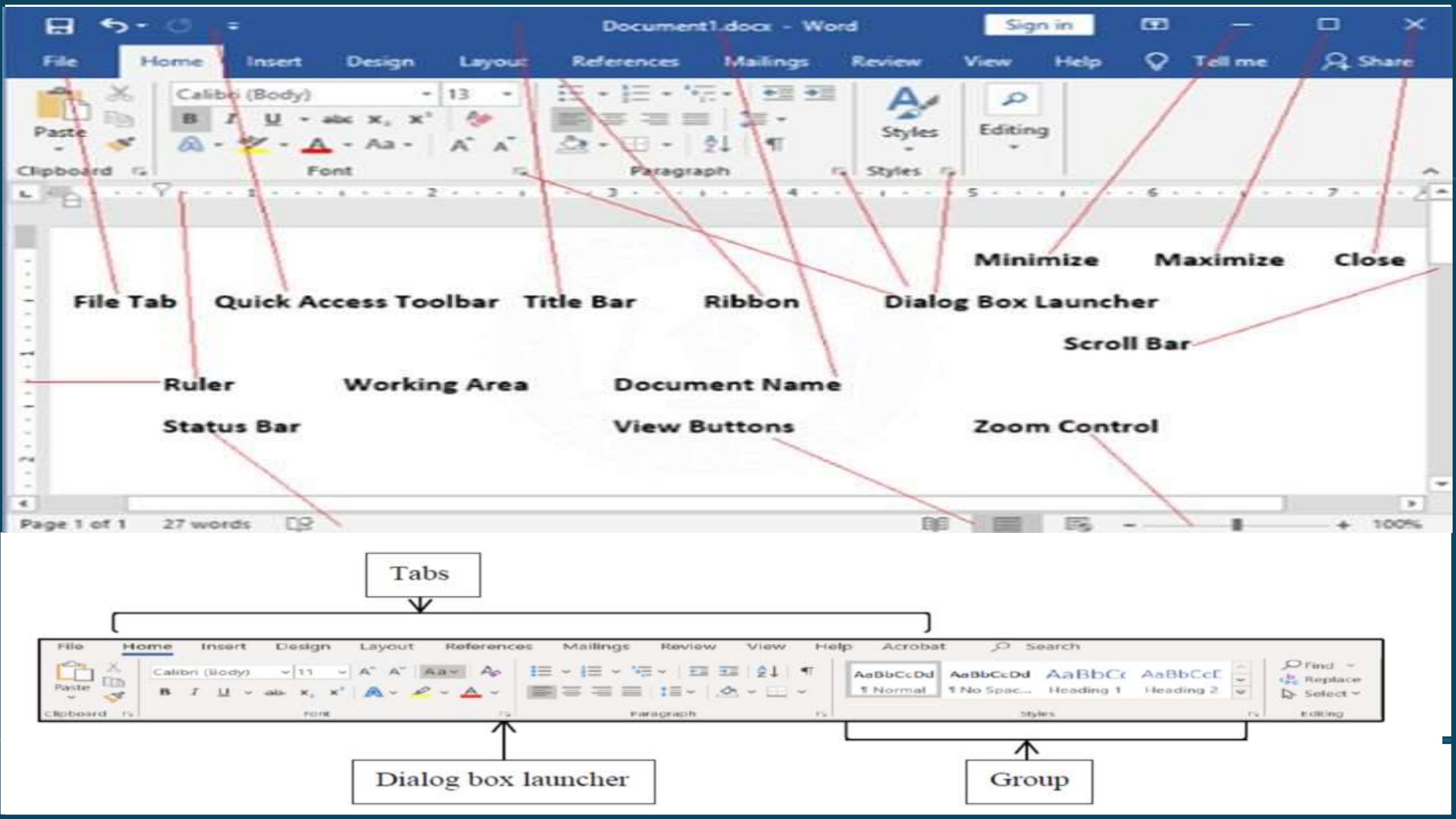

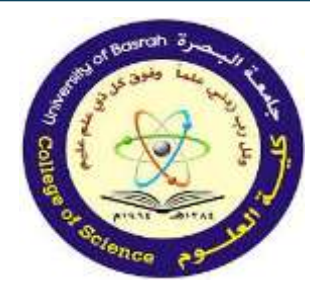

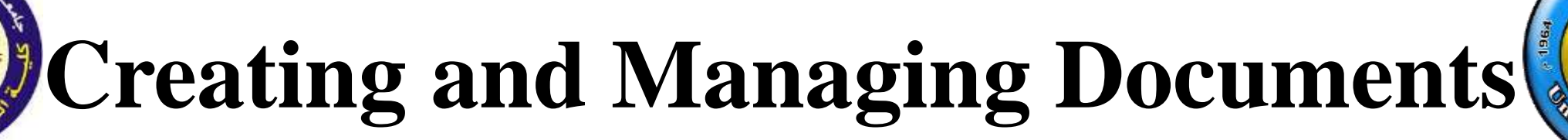

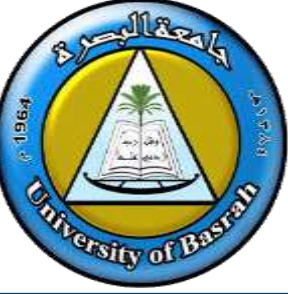

- Working with Documents
- Creating Documents:
  - Open a blank document or select a template.
- Opening Existing Documents:
  - File > Open > Browse for files.

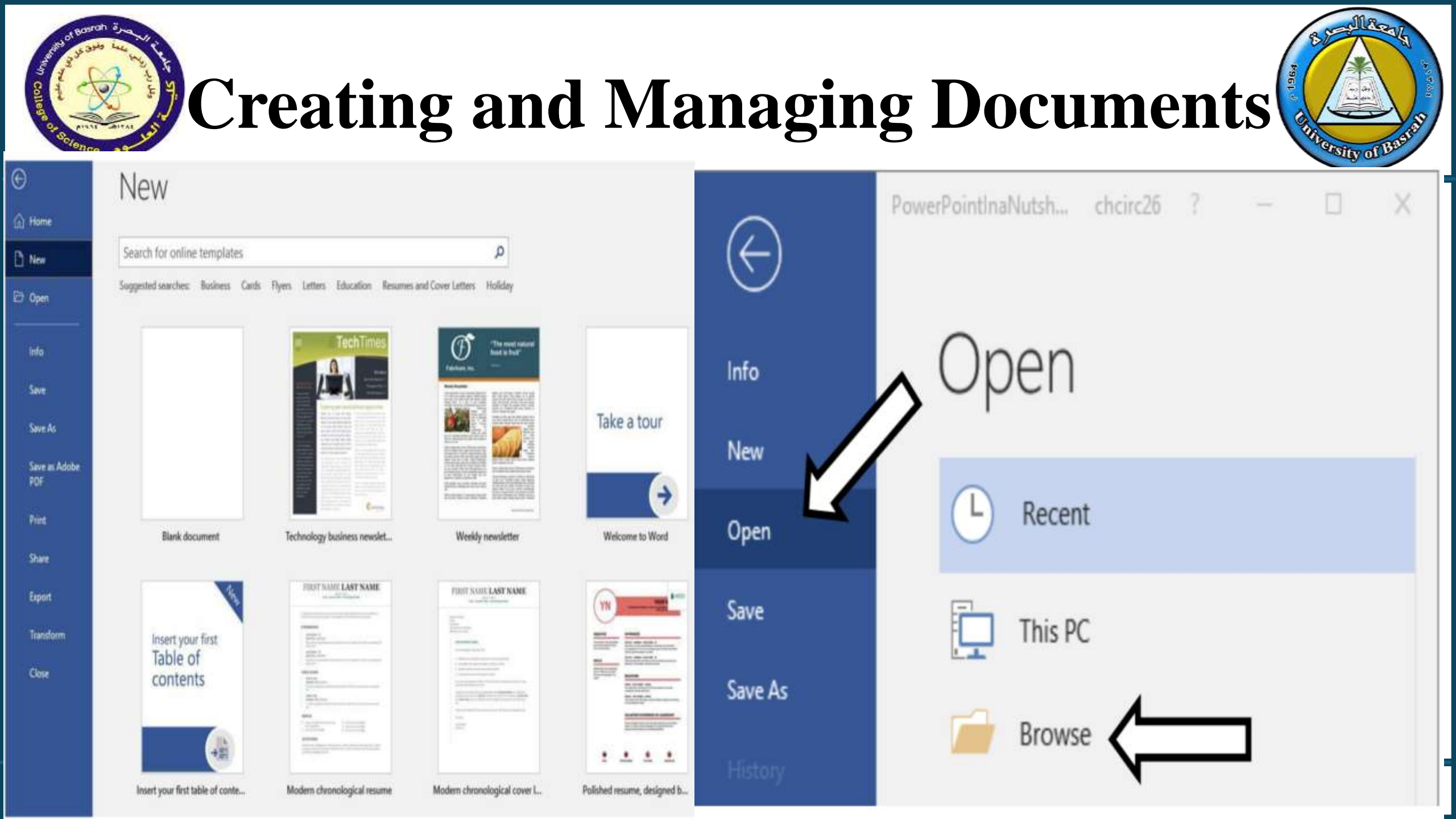

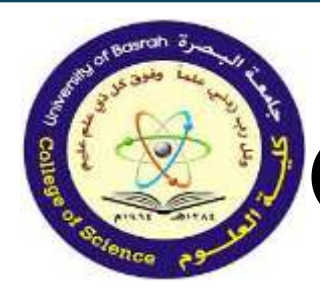

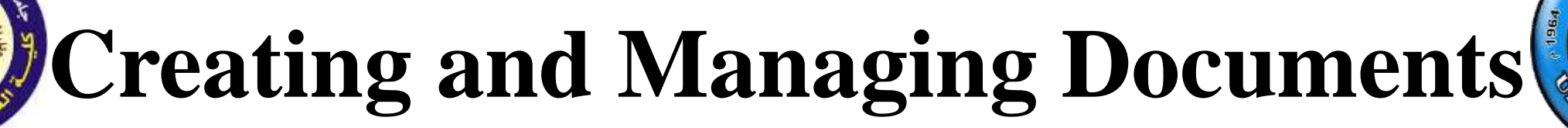

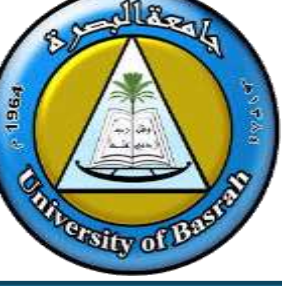

- Saving Documents:
- File > Save As, choose location, name, and format.
  - Shortcut: Ctrl+S.
- Printing:
  - File > Print, customize settings, and print.

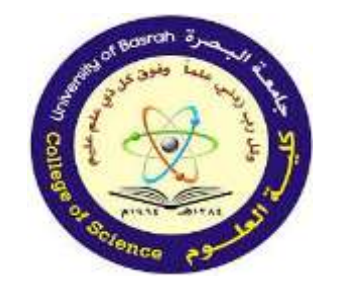

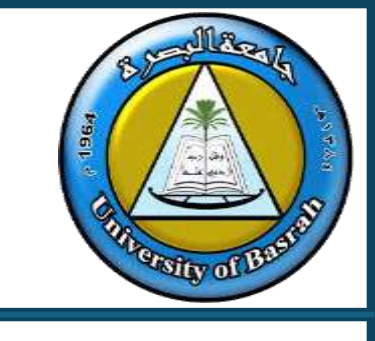

# **Text Creation and Editing**

- Adding and Editing Text
- Adding Text:
- Type directly in the document. Text automatically wraps to the next line.
- Editing Text:
  - Insert or delete text using the cursor.
  - Use Backspace or Delete keys.

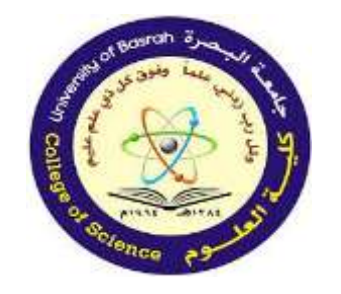

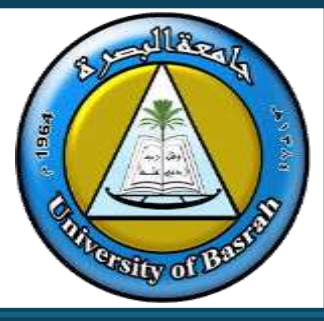

- Selecting Text:
- Highlight using the mouse or Ctrl+A for all text.
- Undo/Redo:
  - Undo (Ctrl+Z), Redo (Ctrl+Y).

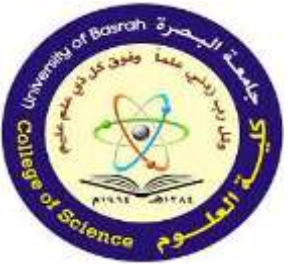

#### **Text Creation and Editing**

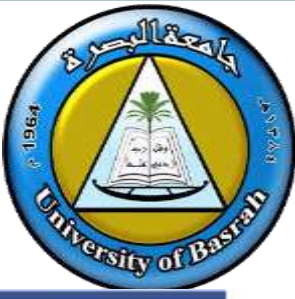

|          |                  |              |                  |                     |                    |                  |                          |              |                      |             |                     |                   |            |          | any on  |
|----------|------------------|--------------|------------------|---------------------|--------------------|------------------|--------------------------|--------------|----------------------|-------------|---------------------|-------------------|------------|----------|---------|
| <b>H</b> | 3                | <del>.</del> |                  |                     |                    |                  | Document1                | - Word       | <u> </u>             |             |                     | chcirc26          | 663        |          | ш ×     |
| File H   | lome             | Insert       | Design           | Layout              | References         | Mailings         | Review                   | View         | Help                 | 🛇 Tell me w | hat you want        | to do             |            |          | 우 Share |
| aste     | Calibri (<br>B I | (Body) • 1   | 11 - A'<br>x, x' | A <sup>™</sup> Aa - | <> I≣ -<br>▲ - ■ = | )≡•*≂• 3<br>≈≡ ≡ | E≣ 93   24<br>-   23 - E | .   ¶<br>छ - | AaBbCcDc<br>1 Normal | AaBbCcDc    | AaBbCo<br>Heading 1 | AaBbCc<br>Heading | C +<br>2 + | P Find * |         |
| board Fa |                  |              | Font             |                     | 15                 | Paragrap         | bh                       | ra.          |                      | St          | yles                |                   | 15         | Editing  |         |
|          |                  |              |                  |                     |                    |                  |                          |              |                      |             |                     |                   |            |          |         |
|          |                  |              |                  |                     |                    |                  |                          |              |                      |             |                     |                   |            |          |         |

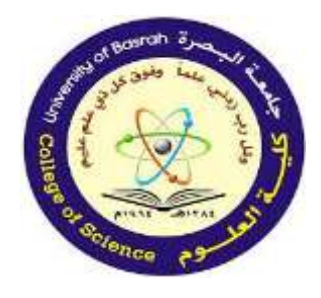

## **Formatting Text and Paragraphs**

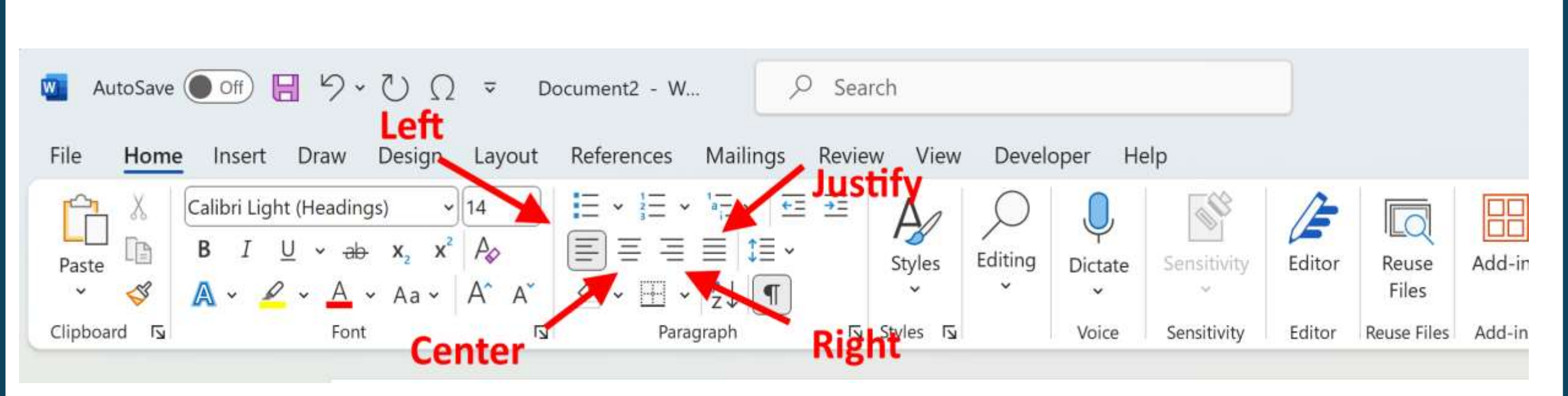

1180

Sity o

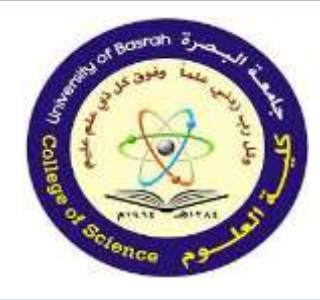

## **Formatting Text and Paragraphs**

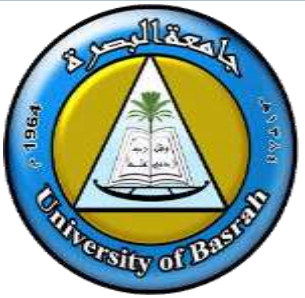

- Formatting Essentials
- Font Styles:
  - Change font type, size, and color.
  - Apply bold, italic, or underline.

| Arial - 10 - A .      | Ă /                                                                                                    | Aa +                                                                                                    | R.                                                                                                    |                                                                                                    |
|-----------------------|----------------------------------------------------------------------------------------------------|----------------------------------------------------------------------------------------------------|----------------------------------------------------------------------------------------------------|----------------------------------------------------------------------------------------------------|
| Theme Fonts           |                                                                                                    |                                                                                                    |                                                                                                    | 4                                                                                                    |
| Calibri Light         |                                                                                                    | (He                                                                                                    | adings)                                                                                                    |                                                                                                    |
| Calibri               |                                                                                                    |                                                                                                    | (Body)                                                                                                    |                                                                                                    |
| Recently Used Fonts   |                                                                                                    |                                                                                                    |                                                                                                    | 1                                                                                                    |
| Moderne               |                                                                                                    |                                                                                                    |                                                                                                    |                                                                                                    |
| Arial                 |                                                                                                    |                                                                                                    |                                                                                                    |                                                                                                    |
| KOMIKA AXIS           |                                                                                                    |                                                                                                    |                                                                                                    |                                                                                                    |
| All Fonts             |                                                                                                    |                                                                                                    |                                                                                                    |                                                                                                    |
| Agency FB             |                                                                                                    |                                                                                                    |                                                                                                    |                                                                                                    |
| ALGERIAN              |                                                                                                    |                                                                                                    |                                                                                                    |                                                                                                    |
| Arial                 |                                                                                                    |                                                                                                    |                                                                                                    |                                                                                                    |
| Arial Black           |                                                                                                    |                                                                                                    |                                                                                                    |                                                                                                    |
| Arial Narrow          |                                                                                                    |                                                                                                    |                                                                                                    |                                                                                                    |
| Arial Rounded MT      | Bold                                                                                                    | ł                                                                                                    |                                                                                                    |                                                                                                    |
| Bahnschrift           |                                                                                                    |                                                                                                    |                                                                                                    |                                                                                                    |
| Bahnschrift Condensed |                                                                                                    |                                                                                                    |                                                                                                    |                                                                                                    |
|                       | Arial 10 A`   Theme Fonts Calibri Light   Calibri Light Calibri   Calibri Light Calibri   Calibri Light Calibri   Recently Used Fonts Moderne   Moderne Arial   Arial Asial   Arial Black Arial Narrow   Arial Rounded MT Bahnschrift   Bahnschrift Condensed | Arial 10 A A A   Theme Fonts   Calibri Light   Calibri Light   Calibri   Recently Used Fonts   Moderne   Arial   KOMIKA AXIS   All Fonts   Agency FB   ALGERIAN   Arial Black   Arial Narrow   Arial Rounded MT Bold   Bahnschrift   Bahnschrift | Arial 10 A A   Theme Fonts Calibri Light (He   Calibri Calibri (He   Calibri Moderne (He   Arial Axis (He   Arial Axis (He   Arial Axis (He   Arial Axis (He   Arial Axis (He   Arial Axis (He   Arial Axis (He   Arial Axis (He   Arial Axis (He   Arial Axis (He   Arial Axis (He   Arial Axis (He   Arial Axis (He   Arial Axis (He   Arial Axis (He   Arial Axis (He   Arial (He (He   Arial (He   Arial (He   Arial (He   Arial (He   Arial (He   Bahnschrift (He   Bahnschrift (He | Arial 10 A A   Theme Fonts   Calibri Light (Headings)   Calibri (Body)   Recently Used Fonts   Moderne   Arial   KOMIKA AXIS   All Fonts   Agency FB   ALGERIAN   Arial Black   Arial Narrow   Arial Rounded MT Bold   Bahnschrift   Bahnschrift Condensed |

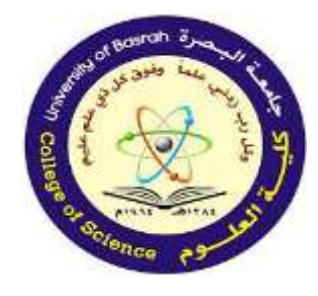

# **Formatting Text and Paragraphs**

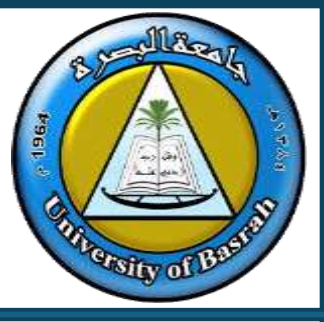

Paragraph Formatting:

- Alignment: Left, Center, Right, Justify.
- Line Spacing: Adjust for readability.

- Lists:

- Create numbered or bulleted lists.

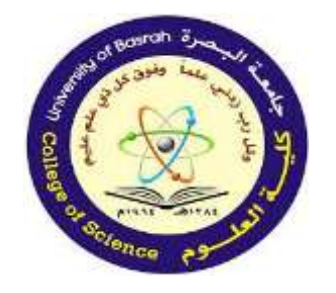

## **Using Templates**

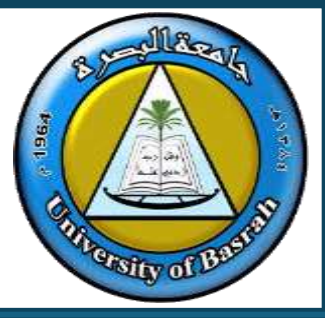

- **Document Templates**
- What Are Templates?
- Pre-designed layouts for resumes, reports, letters, etc.

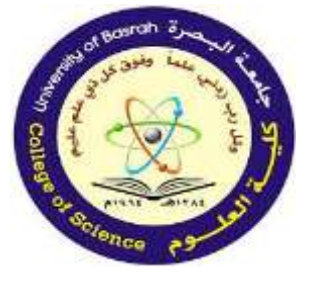

### **Using Templates**

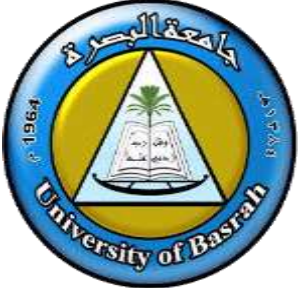

| 0        |                             |                                                                                                    |                        | Document1 - Word                                                                                                    |
|----------|-----------------------------|----------------------------------------------------------------------------------------------------|------------------------|----------------------------------------------------------------------------------------------------|
|          | 2. 2                        |                                                                                                    |                        |                                                                                                    |
| Inte     | New                         |                                                                                                    |                        |                                                                                                    |
| New      |                             |                                                                                                    |                        |                                                                                                    |
| Open     | Search for online template  | 5                                                                                                    |                        | P                                                                                                    |
| Save     | Suggested searches: Busines | i industry Personal Design Set                                                                                                    | Event Labels Education |                                                                                                    |
| Save As  |                             |                                                                                                    |                        |                                                                                                    |
| Print    |                             | Se C                                                                                                    | Aa                     |                                                                                                    |
| Share    |                             | e                                                                                                    |                        |                                                                                                    |
| Export   |                             | Take a                                                                                                    |                        |                                                                                                    |
| Close    |                             | tour                                                                                                    |                        | New Sources                                                                                                    |
| Account  | Blank document              | Welcome to Word                                                                                                    | Single spaced (bl      | Creative resume,                                                                                                    |
| Feedback |                             |                                                                                                    |                        |                                                                                                    |
| Options  |                             |                                                                                                    | Title 🖾                |                                                                                                    |
|          | Annual Statistics           | Et Distance                                                                                                    |                        | The second second secon |
|          | State Bootster              | Management of the second second |                        |                                                                                                    |
|          |                             | and the second second                                                                                                    |                        |                                                                                                    |
|          | * * * *                     | • • • •                                                                                                    |                        |                                                                                                    |
|          | Polished resame,            | Polished cover let                                                                                                    | Blog post              | Banded design (b                                                                                                    |

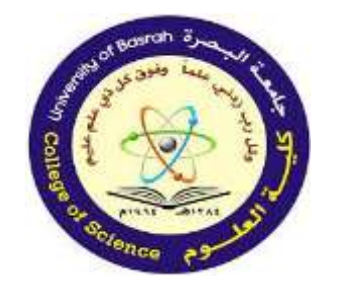

# **Using Templates**

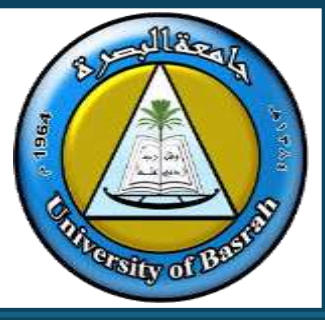

- How to Access Templates:
  - File > New > Search templates.
- Customization:
  - Replace placeholder text and adapt the design.

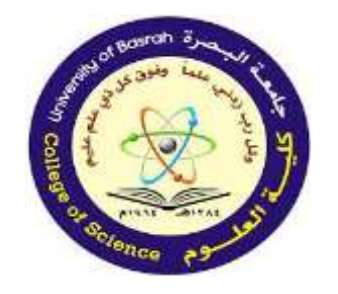

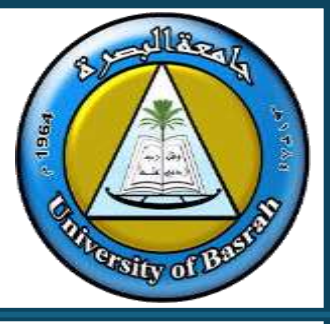

- Personalizing the Ribbon
- Steps to Customize:
  - 1. File > Options > Customize Ribbon.
  - 2. Add frequently used commands.
  - 3. Save preferences for efficiency.
- Benefits: Streamline access to essential tools.

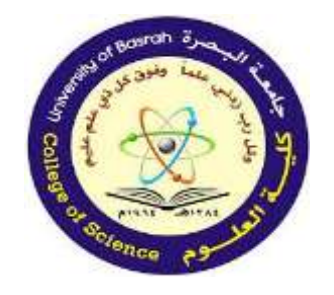

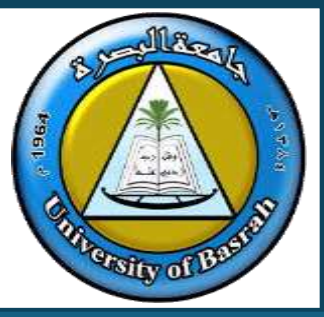

- Productivity Features
- Spell Check: Highlights misspelled words (red underline) and grammar issues (green underline).
- Page Numbers: Insert via Insert tab > Page Number.
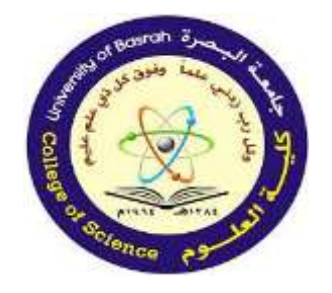

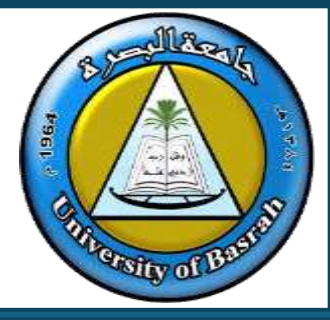

- Headers and Footers: Add page titles, dates, or page numbers for consistency.
- Keyboard Shortcuts: Save time (e.g., Ctrl+C, Ctrl+V, Ctrl+X).

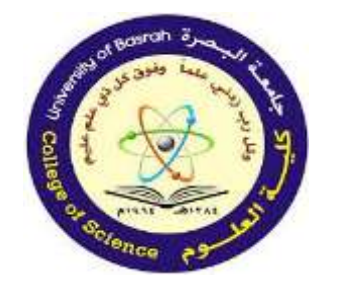

### Conclusion

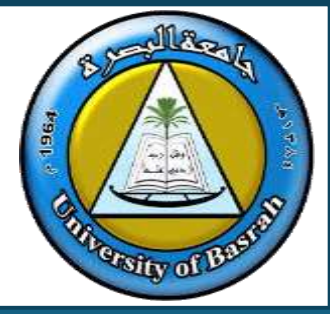

- Microsoft Word is a powerful tool for creating and managing text documents.

- Familiarity with basic features boosts productivity.
- Customization options help streamline workflows.

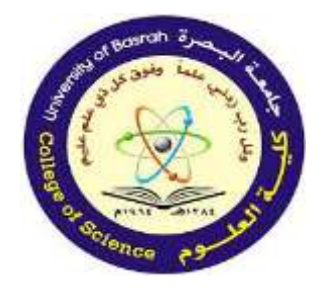

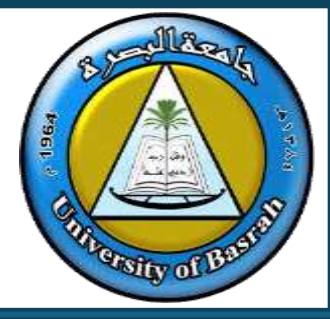

#### **END Of Lecture**

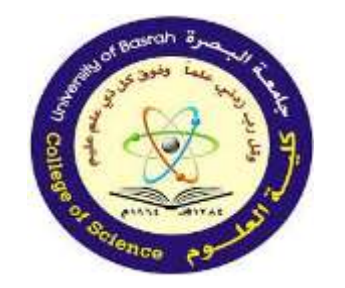

جامعة البصرة كلية العلوم

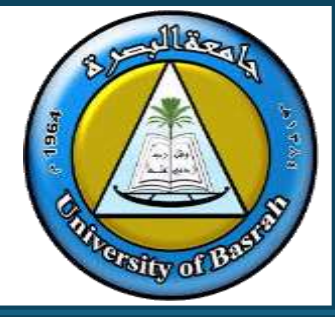

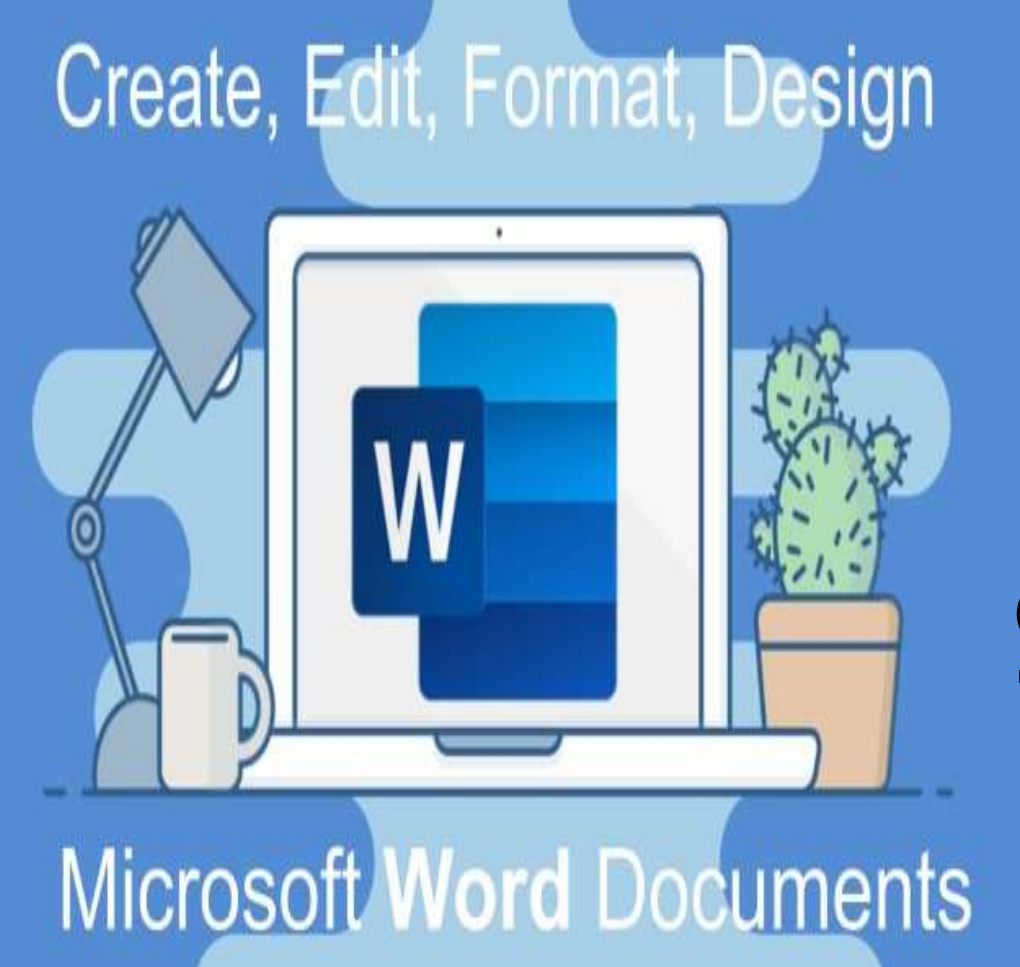

## Computer Fundamental Lecture 7 Microsoft Word Basics and Features Part 2

(Creating and Managing Tables, Utilizing Styles and Themes, Spell Check and Grammar Tools, Using Headers and Footers)

Assist.Prof. Dr. Haider Noori Hussain

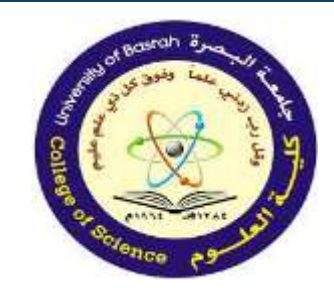

Topics Covered :

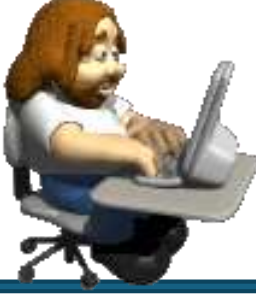

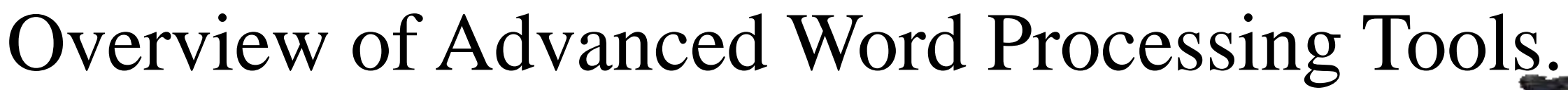

- Create Tables for structured data.
- Styles and Themes for consistent formatting.
- Tools for error-free writing.
- Headers and Footers for professional document layout.

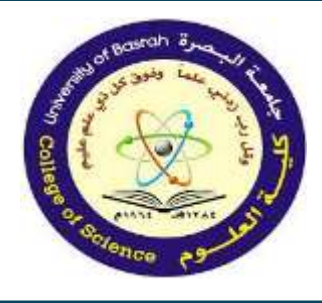

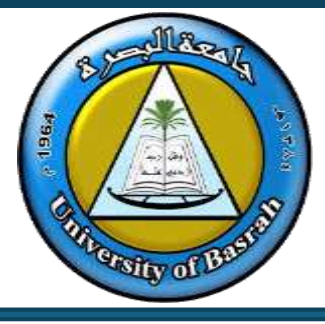

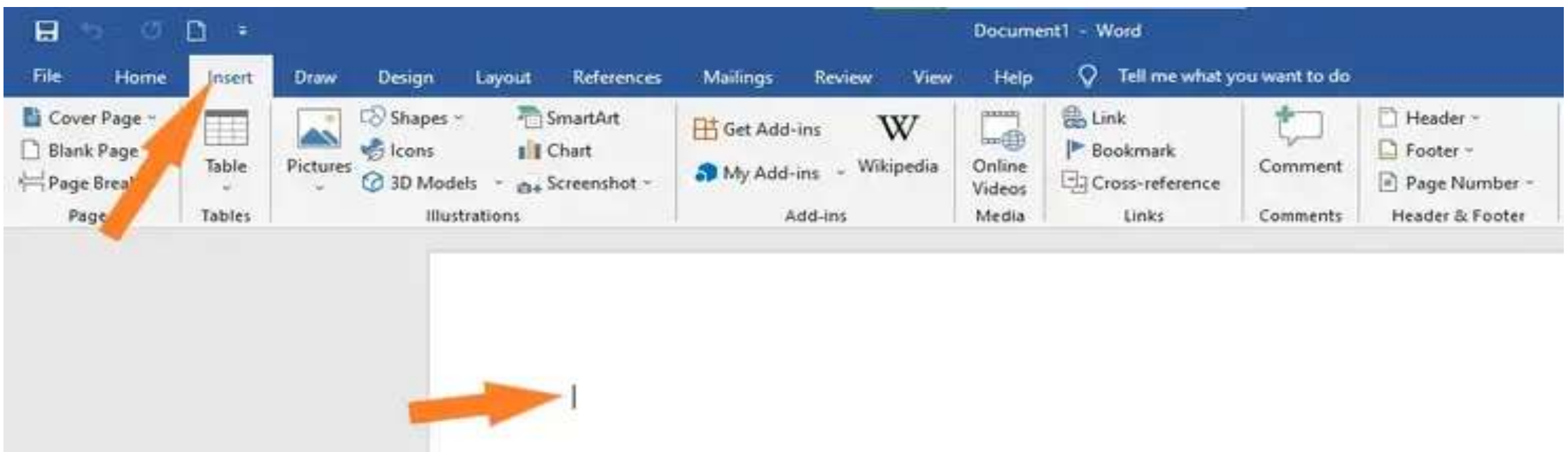

- Tables offer a convenient way to display information that might otherwise be confusing and cluttered.

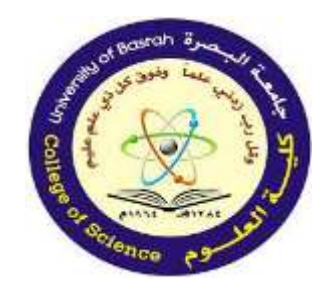

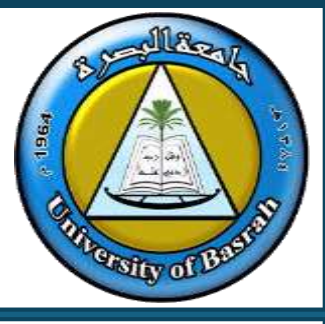

- To create a table in Microsoft Word, click on the Insert ribbon.
- The Table button is the only one option on the Tables group.

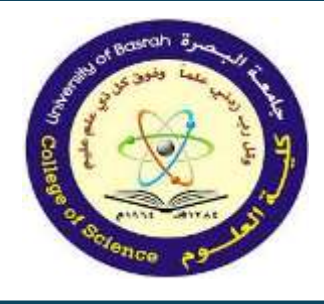

- 1. Click on the Insert ribbon, and then click on the Table button.
- 2. The Table panel will appear.
- 3. Select the rows and columns needed.

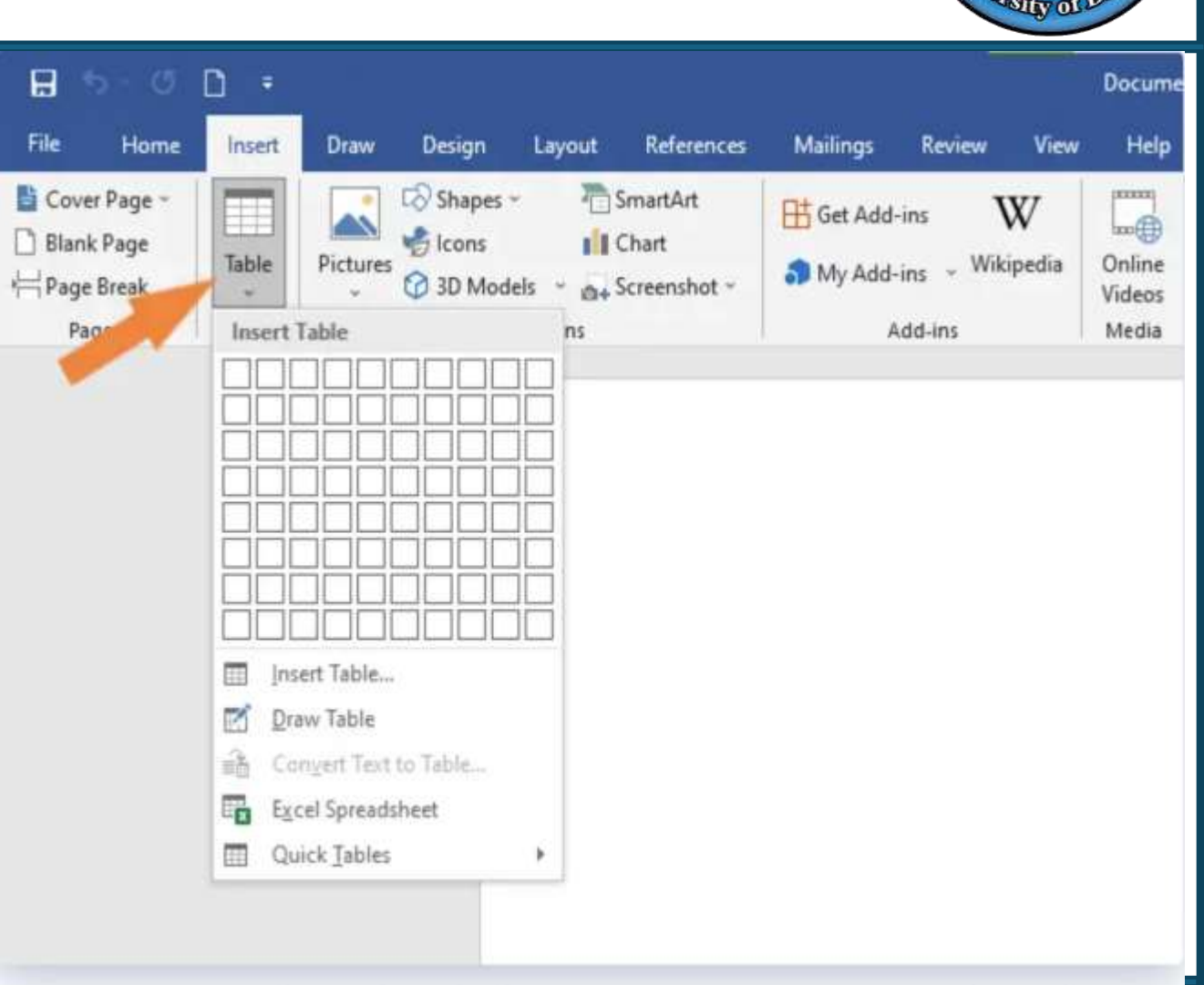

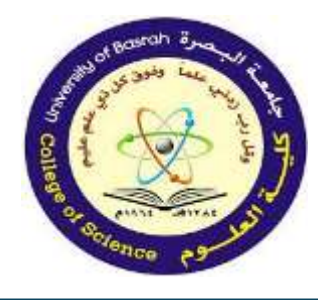

To insert a table onto your document, move the mouse pointer over the number of rows and columns you desire.

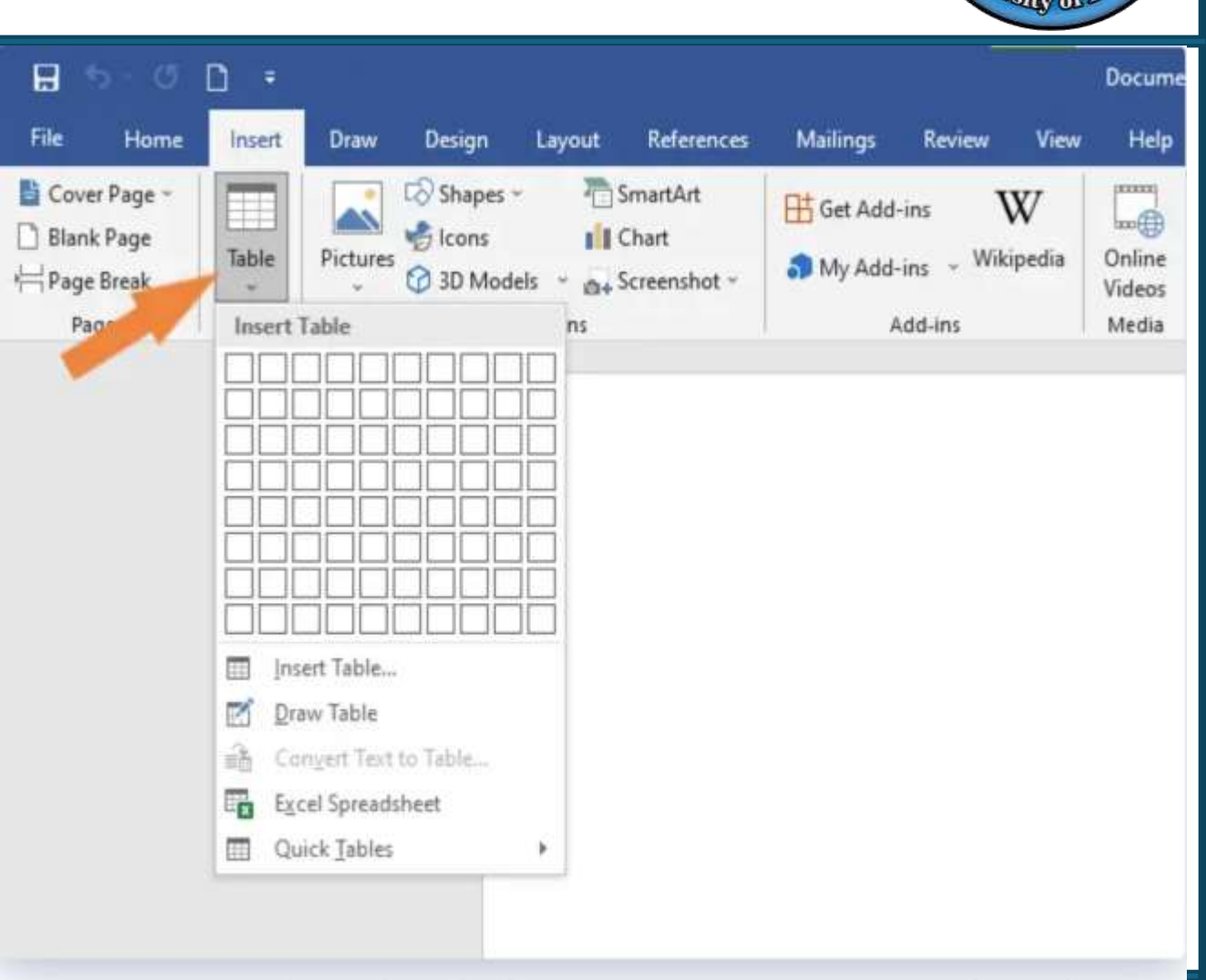

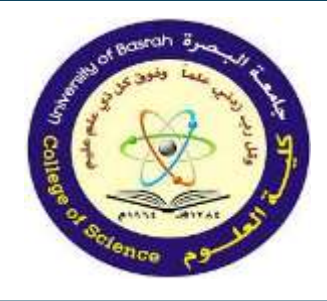

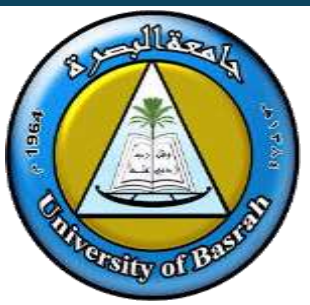

4. The cell selection will be highlighted as you move the mouse. When the desired rows and columns are highlighted, click on the last cell.

| 0.0                                      | [] Ŧ                                                                  | Document1 - Word                       |                                         |                           |                                      |                     |                                  |                |  |  |  |
|------------------------------------------|-----------------------------------------------------------------------|----------------------------------------|-----------------------------------------|---------------------------|--------------------------------------|---------------------|----------------------------------|----------------|--|--|--|
| e Home                                   | Insett Draw Design I                                                  | ayout References                       | Mailings Review View                    | Help                      | Q Tell me what y                     | ou want to do       |                                  |                |  |  |  |
| Cover Page ×<br>Blank Page<br>Page Break | Table                                                                 | SmartArt<br>Chart<br>* &+ Screenshot * | tet Add-ins ₩<br>My Add-ins - Wikipedia | Online<br>Videos          | Elink<br>Bookmark<br>Cross-reference | Comment             | Header *                         | A Text A Bax * |  |  |  |
| Page Break<br>Pages                      | Table Pictures 3 3D Models                                            | * ⊕+ Screenshot ×                      | My Add-ins - Wikipedia<br>Add-ins       | Online<br>Videos<br>Media | Cross-reference<br>Links             | Comment<br>Comments | Page Number -<br>Header & Footer |                |  |  |  |
| 1                                        |                                                                       | =                                      |                                         |                           |                                      |                     |                                  |                |  |  |  |
|                                          |                                                                       |                                        |                                         |                           |                                      |                     |                                  |                |  |  |  |
|                                          |                                                                       |                                        |                                         | 110                       |                                      |                     |                                  |                |  |  |  |
|                                          |                                                                       |                                        |                                         |                           |                                      |                     |                                  |                |  |  |  |
|                                          |                                                                       |                                        |                                         |                           |                                      |                     |                                  |                |  |  |  |
|                                          | Inset Table                                                           |                                        |                                         |                           |                                      |                     |                                  |                |  |  |  |
|                                          | Inset Table.<br>Prav Table<br>Conver Tect to Table.                   |                                        |                                         |                           |                                      |                     |                                  |                |  |  |  |
|                                          | Inset Table.  Praw Table  Reconvert Text to Table.  Excel Spreadsheet |                                        |                                         |                           |                                      |                     |                                  |                |  |  |  |

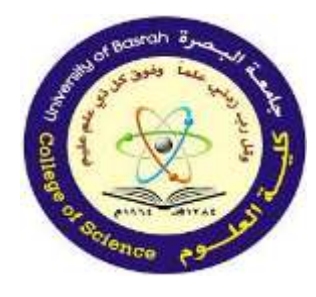

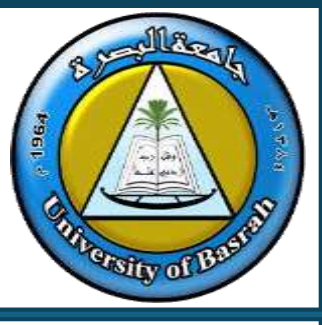

#### Enter Data in a Table:

Place the cursor in the cell where you wish to enter the information. Begin typing

Note: The Table Tools tab only appears when a table is selected.

| File Home Insert Draw                                         | Design Layout References Mailings Review View Help Table Design Layou | ut Q Tell me what you want to do |
|---------------------------------------------------------------|-----------------------------------------------------------------------|----------------------------------|
| Header Row First Column  Total Row Banded Rows Banded Columns |                                                                       | Border                           |
| Table Style Options                                           | Table Styles                                                          | Borders TS                       |

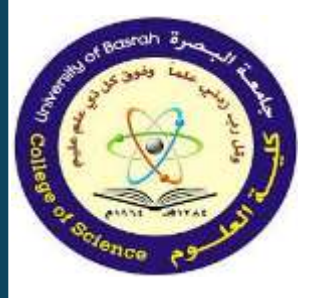

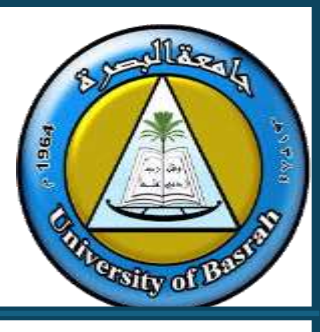

To modify the structure of a table:

• Click the table and notice that you have two new tabs on the Ribbon: Design and Layout. These pertain to the table design and layout.

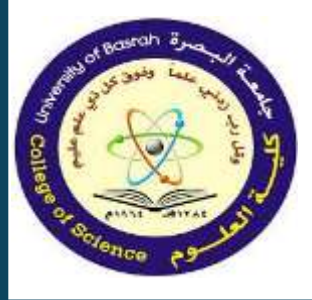

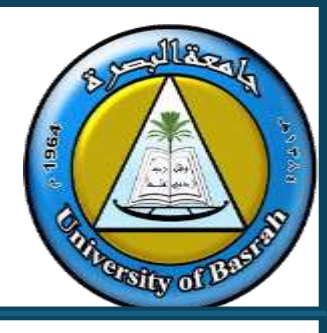

On the Design Tab, you can choose:

- Table Style Options
- Table Shading
- Borders Style
- Draw Borders

| File Home Insert Draw                                                                                                    | Design Layout References Mailings Review View Help Table Design Layou | t Q Tell me what you want to do          |
|----------------------------------------------------------------------------------------------------|-----------------------------------------------------------------------|------------------------------------------|
| <ul> <li>Header Row</li> <li>First Column</li> <li>Total Row</li> <li>Last Column</li> <li>Banded Rows</li> <li>Banded Columns</li> </ul> |                                                                       | Border<br>Styles v Pen Color v v Painter |
| Table Style Options                                                                                                    | Table Styles                                                          | Borders 5                                |

| 🖲 🥚 🌒 AutoSave 🏹                    | 687.C8.                     | ••                                                                            | Document               | 2                              | Q         | Search (Cmd + Ctrl + U)                            | 8         |
|-------------------------------------|-----------------------------|-------------------------------------------------------------------------------|------------------------|--------------------------------|-----------|----------------------------------------------------|-----------|
| Home Insert Draw                    | Design Layout Ref           | erences Mailings Review View                                                  | Add-ins EndNote 21     | Table Design Table Layout      |           | Comments 🖉 Editing 🗸                               | 🖻 Share 🗸 |
|                                     |                             |                                                                               |                        | 0.31 cm 🗘 🗄 Distribute Rows    |           | A↓ 🗊 🧔 fx                                          |           |
| Select View Properties<br>Gridlines | Draw Eraser Delete<br>Table | Insert Insert Insert Insert Merge Split<br>Above Below Left Right Cells Cells | Split AutoFit 🔤 Width: | 5.51 cm 🗘 🛗 Distribute Columns | Text Cell | Sort Repeat Convert Formula<br>Header Rows to Text | 3         |

To Format a table, click the table and then click the Layout Tab on the Ribbon. This Layout Tab allows you to:

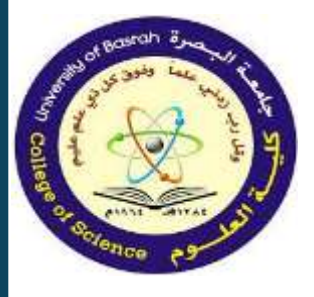

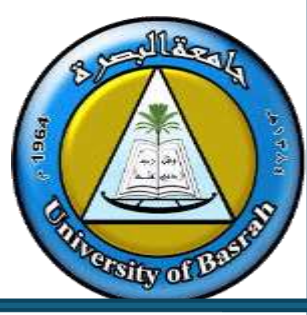

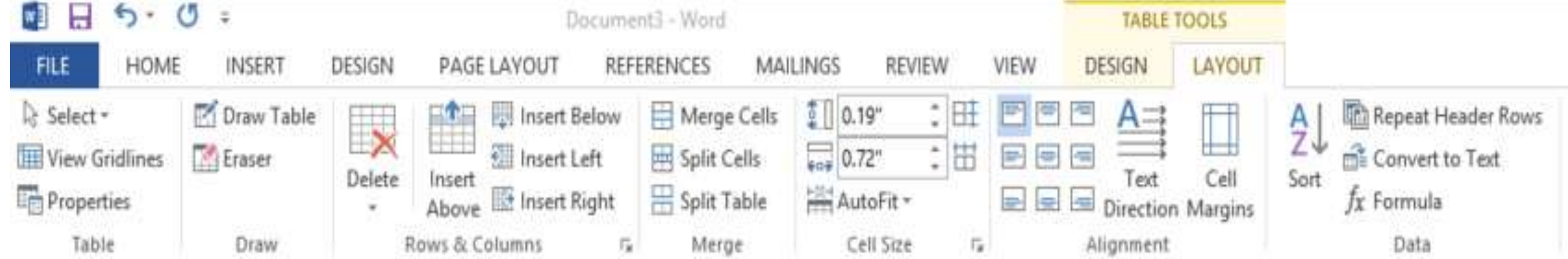

To Format a table, click the table and then click the Layout Tab on the Ribbon. This Layout Tab allows you to:

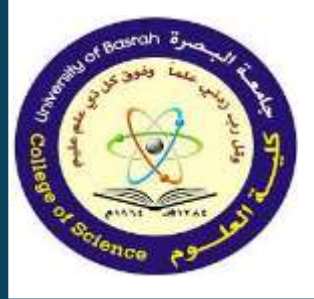

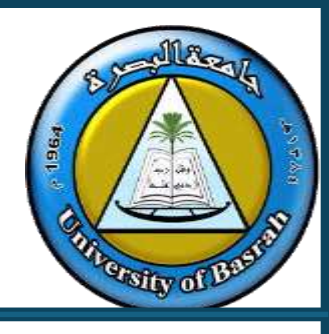

- View Gridlines and Properties (from the Table Group)
- Draw Table, Eraser (from the Draw Group)
- Delete the Table, Rows and/or Columns (from the Rows & Columns Group)

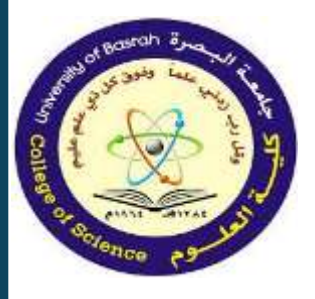

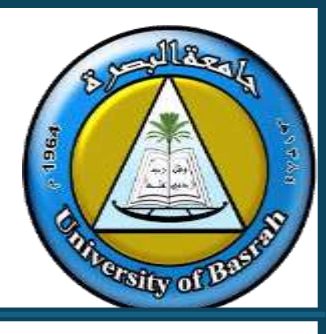

- Insert Rows and Columns (from the Rows & Columns Groups)
- Merge or Split Cells (from the Merge Group)
- Increase and Decrease cell size (cell size Group)
- Align text within the cells and change text directions (Alignment Group)

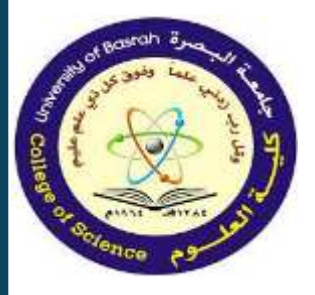

## Styles and Themes for consistent formatting

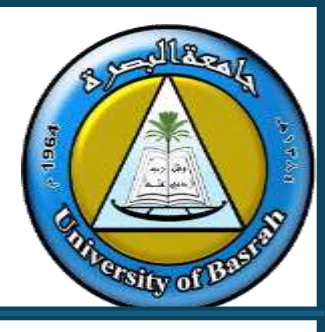

What Are Styles?

- Predefined sets of formatting for text (e.g., fonts, sizes, colors).
- Examples: Headings, Normal text, Title, Subtitles.

| 1 H 5 · 0 = |                                                                                                    | Document1 - Word ?                                                                                                    | 团 - □ X              |
|-------------|----------------------------------------------------------------------------------------------------|----------------------------------------------------------------------------------------------------|----------------------|
| FILE HOME 1 | NSERT DESIGN PAGE LAYOUT REFERENCES MAILINGS REVIEW                                                                                                    | VIEW ADD-INS EndNote X7                                                                                                    | Matt Irsik 🔹 🔘       |
| Paste       | Calibri (Body) • 11       A* A* Aa • $\oint$ $\exists \cdot \exists \cdot \exists \cdot \exists \cdot \exists \cdot \exists \cdot \exists \cdot \exists \cdot \exists \cdot \exists \cdot$ | AaBbCcDc       AaBbCcDc       AaBbCcDc       AaBbCcDc       AaBbCcDc       AaBbCcDc       AaBbCcDc       AaBbCcDc       AaBbCcDc       AaBbCcDc       AaBbCcDc       Image: Comparison of the comparison of the comparison of th | Find =<br>ic Replace |
| Clipboard   | rs Font rs Paragraph                                                                                                    | Ta Styles T                                                                                                    | Editing A            |

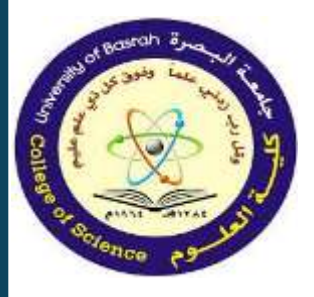

## Styles and Themes for consistent formatting

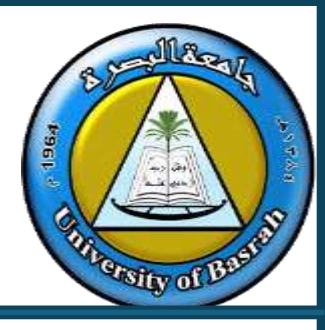

How to Apply Styles:

- Navigate to the Home tab > Styles group > Choose a style.
- Example: Apply "Heading 1" to a chapter title.

|         | 5.0                         | Ŧ     |                  |                              |                            |       |      |         |       |                        |            |             | Do   | cument1 - W          | ord                   |                     |                      |      |                     |                       |                      | ? 🖽         | - 0                           | х |
|---------|-----------------------------|-------|------------------|------------------------------|----------------------------|-------|------|---------|-------|------------------------|------------|-------------|------|----------------------|-----------------------|---------------------|----------------------|------|---------------------|-----------------------|----------------------|-------------|-------------------------------|---|
| FILE    | HOME                        | INSER | Т                | DESIGN                       | PAGEL                      | AVOUT | RE   | FERENCE | 5 M   | ALLINGS                | R          | EVIEW       | VIEV | ADD-I                | NS EndN               | ote X7              |                      |      |                     |                       |                      | ١           | Aatt Irsik 🔹                  | p |
| Paste * | Cut<br>Copy<br>Format Paint | ter I | Calibri (<br>B I | Body) -  1<br><u>U</u> - abc | 1 - A<br>x, x <sup>3</sup> | A - 3 | ka - | A 11    | • E • | -5 <u>7</u> .+<br>≣ \$ | €8<br>≣• , | ≣ 2↓<br>@-⊞ | ¶    | AaBbCcDc<br>1 Normal | AaBbCcDc<br>1 No Spac | AaBbC(<br>Heading 1 | AaBbCcE<br>Heading 2 | AaB  | AaBbCcC<br>Subtitle | AaBbCcDt<br>Subtle Em | AaBbCcDu<br>Emphasis | 141<br>Salt | find *<br>Replace<br>Select * |   |
| Clip    | board                       | r,    |                  |                              | Font                       |       |      | 6       |       | Paragr                 | aph        |             | Ţ,   |                      |                       |                     | St                   | yles |                     |                       |                      | η Ec        | liting                        | ۸ |

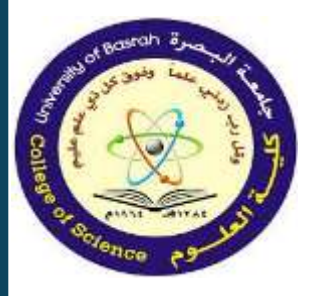

## Styles and Themes for consistent formatting

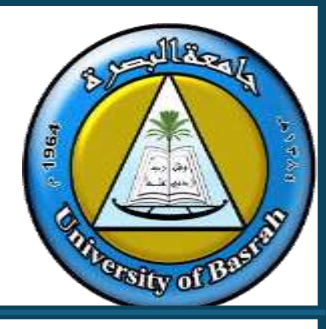

Modifying Styles:

- Right-click on a style > Modify to adjust font, size, or alignment.
- Save changes for reuse.

Benefits:

- Maintains consistency across the document.
- Simplifies formatting for large documents.

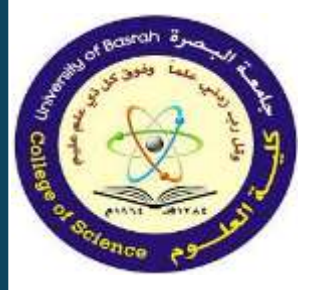

## Styles and Themes for consistent formatting

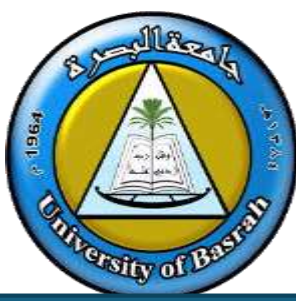

|                                                                                                    | ting g terme marjan tert to an                                                                                                    | (+ share            |                                                                                                    |
|----------------------------------------------------------------------------------------------------|----------------------------------------------------------------------------------------------------|---------------------|----------------------------------------------------------------------------------------------------|
| Arial       10       A'       A'       Aa $\checkmark$ $\vdash$ $\vdash$ $\vdash$ $\vdash$ $\vdash$ $\vdash$ $\downarrow$ $\blacksquare$ $\blacksquare$ | AaBbCcI AaBbCcI AaBb AaBb AaBbC AaBbC<br>Normal No Spac Heading 1 Heading 2 Heading 3<br>Styles<br>Styles<br>St | SpellRight<br>Oribi | AaBbCcDc AaBbCcDc AaBbCc AaBbCcE AaB AaBbCcD<br>I Normal I No Spac Heading 1 Heading 2 Title Subtitle |
|                                                                                                    | Clear All (Latin) Arial, 10 pt, Bold, Line spacing: 1,5                                                                                                    | ↓ X                 | AaBbCcDi AaBbCcDi AaBbCcDi AaBbCcDi AaBbCcDi AaBbCcDi AaBbCcDi AaBbCcDi AaBbCcDi AaBbCcDi             |
| Some text here.¶                                                                                                    | yles • × Balloon Text<br>Bibliography<br>Block Text                                                                                                    | 5<br>5<br>53        | AABBCCDE AABBCCDE AaBbCcDe AaBbCcDe                                                                   |
| Reapply<br>AutoCompl                                                                                                    | ModifyBody Text<br>ete style names Body Text 2<br>Rocky Text 2                                                                                                    | 2                   | Subtle Ref Intense R Book Title 1 List Para                                                           |
|                                                                                                    | Body Text 5<br>Body Text First Indent                                                                                                    | 11                  | <sup>3</sup> <sup>3</sup> <sup>4</sup> ∕ <sub>24</sub> Create a <u>S</u> tyle                         |
|                                                                                                    | Body Text Indent                                                                                                    | 2                   | <u>Clear Formatting</u>                                                                               |
|                                                                                                    | Body Text Indent 3                                                                                                    | -                   | Apply Styles                                                                                          |
|                                                                                                    | Disable Linked Styles                                                                                                    |                     |                                                                                                    |

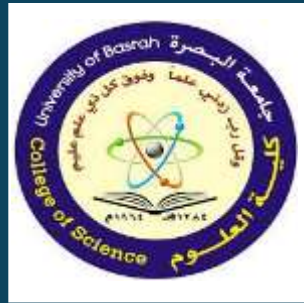

## Themes for consistent formatting

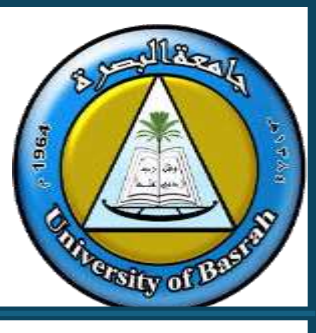

#### **Themes:**

Before diving into how to use Microsoft Word themes, it is important to understand what they are. A theme in Word is a collection of design elements that work together to create a consistent and polished appearance throughout your document. It includes font styles, font colors, paragraph spacing, heading styles, and more.

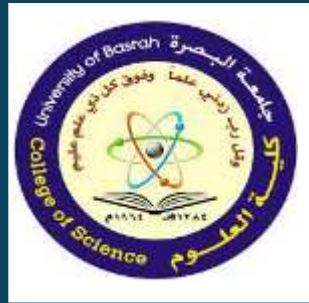

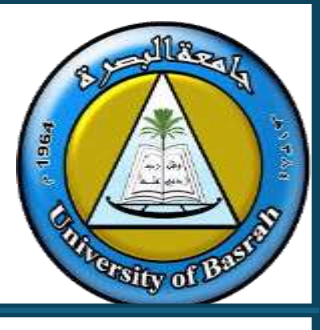

#### **Applying a Theme to a Document:**

To apply a pre-designed theme to a document in Microsoft Word, follow these steps:

- 1. Open the Word document you want to format.
- 2. Go to the "Design" tab on the ribbon.
- 3. In the "Document Formatting" group, click on the "Themes" button.

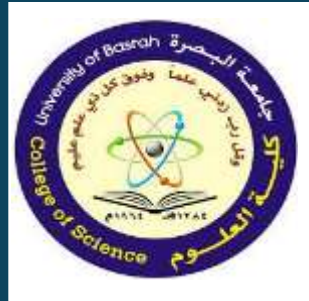

## Themes for consistent formatting

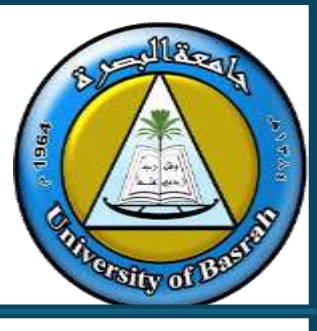

#### **Applying a Theme to a Document:**

- 4. A drop-down menu will appear, showing a list of built-in themes.
- 5. Select the desired theme by clicking on it.

| Home   | Insert D                                                                                                    | raw Desig                                                                                                    | n Layout                                                                                                    | Reference                                                                                                    | ces Maili                                                                     | ings Re                                                                | eview View                                       | Add-ins                                                                                                    | Gramma                                                                                                    | arly Endi                                                                                                    | Note 21                                                                                                    |                                                                                    |                                                                                                    |
|--------|----------------------------------------------------------------------------------------------------|----------------------------------------------------------------------------------------------------|----------------------------------------------------------------------------------------------------|----------------------------------------------------------------------------------------------------|-------------------------------------------------------------------------------|------------------------------------------------------------------------|--------------------------------------------------|----------------------------------------------------------------------------------------------------|----------------------------------------------------------------------------------------------------|----------------------------------------------------------------------------------------------------|----------------------------------------------------------------------------------------------------|------------------------------------------------------------------------------------|----------------------------------------------------------------------------------------------------|
| Aa 🗸   | Title                                                                                                    | Title                                                                                                    | Τπιε                                                                                                    | Title                                                                                                    | TITLE                                                                         | Title                                                                  | TITLE                                            | Title                                                                                                    | Title                                                                                                    | Tinue                                                                                                    | TMa                                                                                                    | Title                                                                              | Trile                                                                                                    |
| Themes | Heading 1<br>Or herivartial, the pillette<br>reclais think that are despect to<br>constants with the assistibility in<br>your discussion to constant the con- | To because 1<br>On how an appent is contrast from<br>the area supple to contrast with the<br>seef both par shows the total with<br>the globes to hart table, basis,<br>listers, bit, one supple, and the | HEADING 1<br>Dirth Internation<br>Heightern<br>Heading International Pro-<br>Heading International Pro-<br>Heading In | Steady 1<br>Detroisering, Stephensmisch fere<br>feld an Begrechssenlink with the<br>seerlinet dyna storent. Facarase<br>Receptionent meet talks, tooles, | HERO NG 1<br>Different ta, triglineurida<br>ters fie an alegadi s contran eth | Heading 1<br>Distainentat, he plane<br>return methodanistic and agente | Hand States 1<br>The trace to provide a set of a | Reading 1<br>Ontwiner to, the planes incluse<br>term that an despective solution<br>with the senill body purchased. | Heading 1<br>Ordersectus, the planes relate<br>these thrane inspects continue<br>with forward lask dyior bornest.<br>Toward on these planes bisent | HEADING 1<br>On the Inset All, Programme installs<br>the mention of support to conduct well<br>the newsitiani all post biochest. The car<br>and these policies to have tables. | Contenting 1<br>Contenting to the production installs<br>the state of the production of the state of the production of the production of the production of | Heading 1<br>On the insertials, the galaxies<br>include doers that are designed to | Heading 1<br>D-the heart 30, theydanes install<br>terrestration despect to continues<br>with the ownel likely of decament.<br>No care and these gliades to ment |

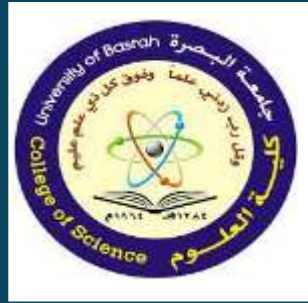

## Themes for consistent formatting

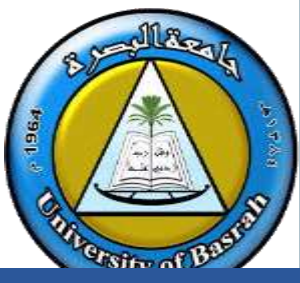

Advantages:

- 1. Creates a professional look
- 2. Ensures brand consistency in business documents.

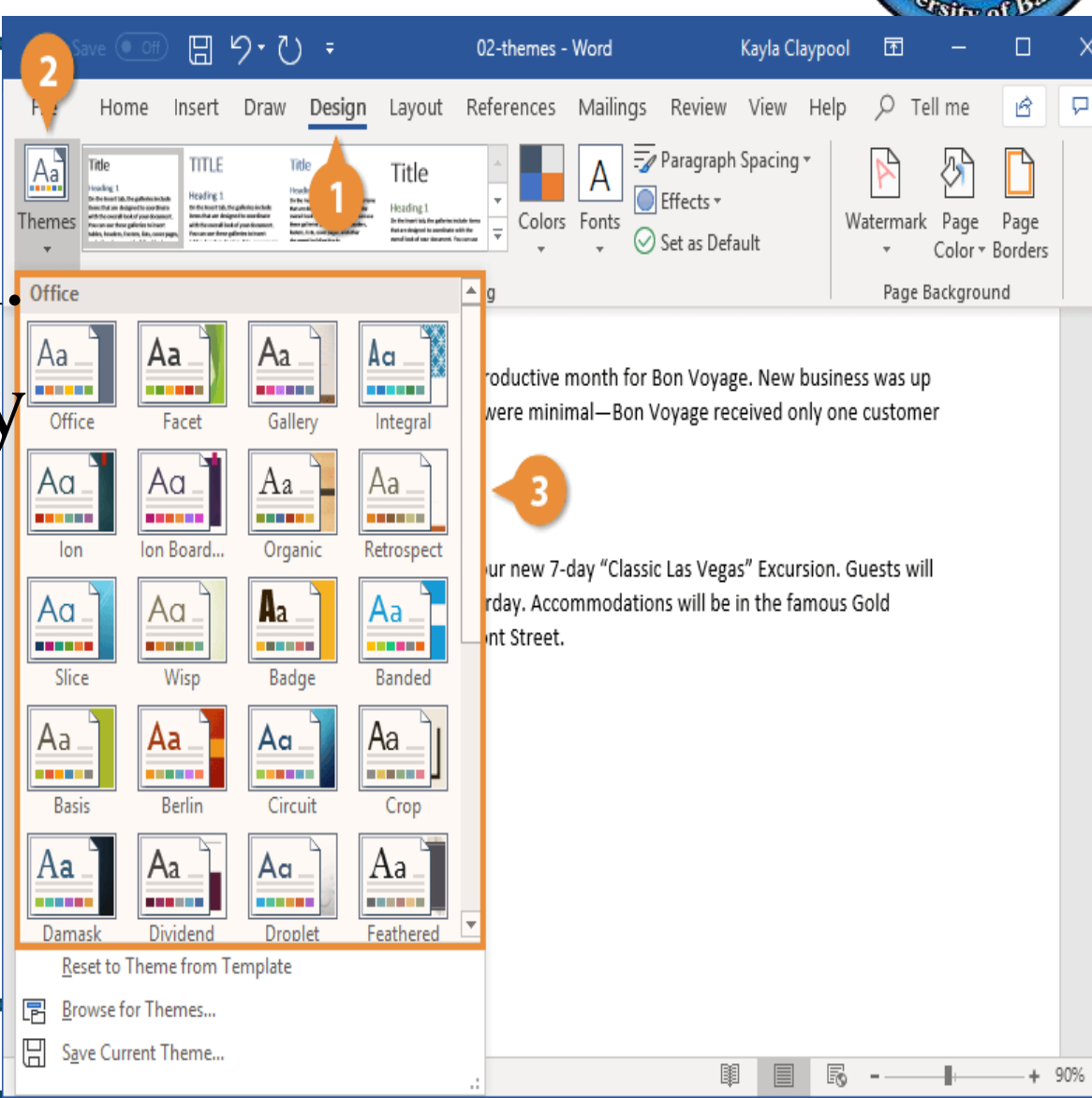

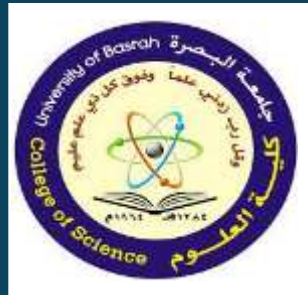

#### Tools for error-free writing (Spell Check and Grammar Tools)

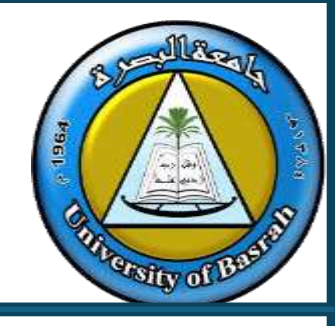

- Microsoft Word 2013 automatically checks for incorrect spelling and grammar.
- As you type in the document, Word uses wavy red underlines to indicate possible spelling errors and wavy green underlines to indicate possible grammatical errors.

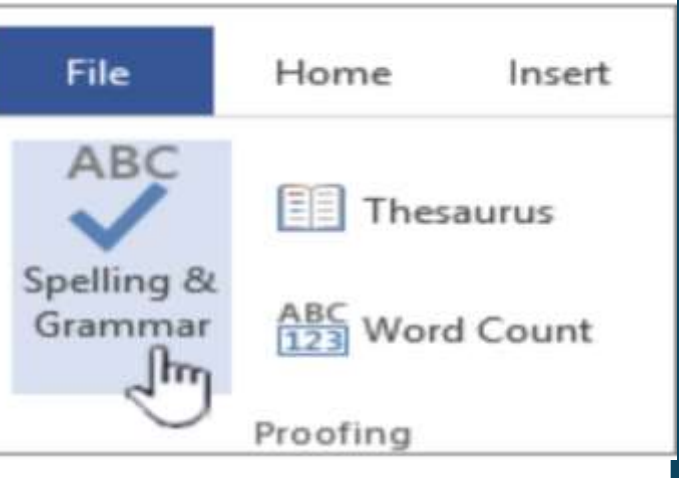

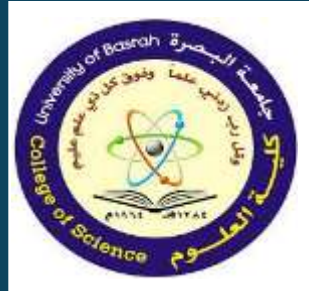

#### **Tools for error-free writing** (Spell Check and Grammar Tools)

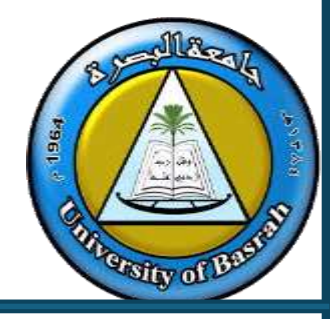

- To correct an error, right-click on a word with a wavy underline, and then click on the correction from the option panel that you desire.
- You can also edit the error directly in the document if no suggestions are applicable.

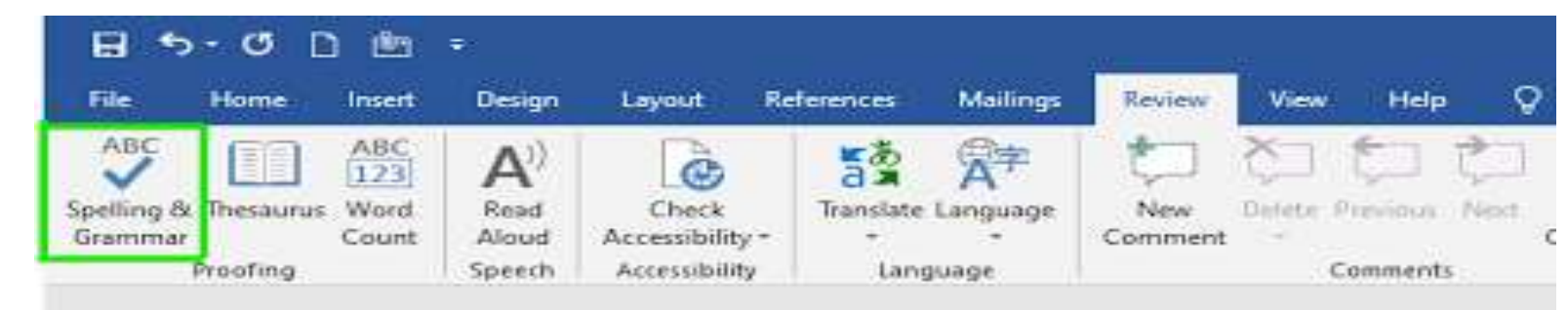

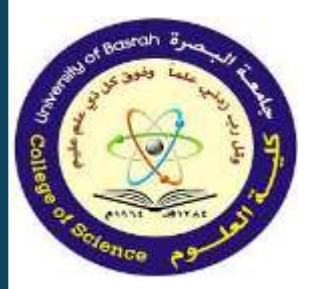

#### **Tools for error-free writing** (Spell Check and Grammar Tools)

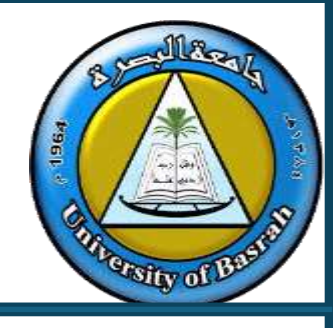

- Open the Editor pane to address issues by category.
- 1. On the Review tab, select Check Document.

| File     | Home      | Insert     | Desig                 | jn Layout     | Ref     |
|----------|-----------|------------|-----------------------|---------------|---------|
| ABC      |           | ABC<br>123 | <b>A</b> <sup>)</sup> |               | a       |
| Check    | Thesaurus | Word       | Read                  | Check         | Transla |
| Document |           | Count      | Aloud                 | Accessibility | Ŧ       |
| A F      | Proofing  |            | Speech                | Accessibility | Lā      |

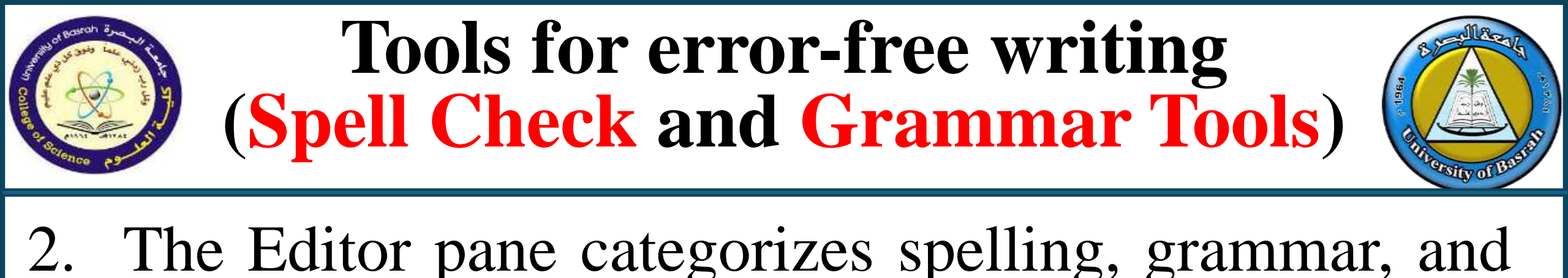

19 Results >

2

11

3. Click each category to address the issues.

Editor

Corrections

Refinements

Settings

Spelling

Gramman

Clarity and Conciseness

stylistic issues.

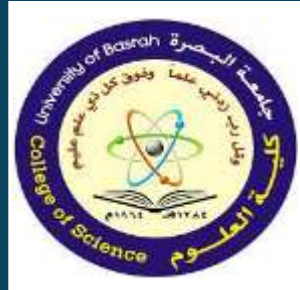

#### Steps to enable Spell Checker in MS Word

- 1. On the navigation menu bar click on the File option.
- 2. Next click on the options button as shown in the figure.
- 3. A word options dialog box will appear on the screen.

| Seneral                                                                                               | General options for working with Word                                                                                                    |  |  |
|----------------------------------------------------------------------------------------------------|----------------------------------------------------------------------------------------------------|--|--|
| Display                                                                                               | Ceneral options for working with work.                                                                                                    |  |  |
| Proofing                                                                                              | User Interface options                                                                                                    |  |  |
| Save<br>Language<br>Ease of Access<br>Advanced<br>Customize Ribbon<br>Quick Access Toolbar<br>Add-ins | When using multiple displays:         Optimize for best appearance         Optimize for compatibility (application restart required)         Show Mini Toolbar on selection ()         Enable Live Preview ()         Update document content while gragging ()         Collapse the ribbon automatically ()         Screen Tip style:       Show feature descriptions in Screen Tips |  |  |
| frust Center                                                                                          | Personalize your copy of Microsoft Office         User name:       saptarshi mondal         Initials:       Sm         Always use these values regardless of sign in to Office.         Office Background:       Circles and Stripes *         Office Iheme:       Colorful *                                                                                                    |  |  |

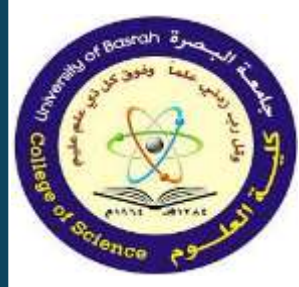

#### Steps to enable Spell Checker in MS Word

Proofi Save Langu Ease o Advan Custo Quick Add-in Trust ( The string of Based

as

3. Now select the Proofing 4. Check all boxes option from the left menu as shown in the figure wet Option in the figure wet Option in the figur

| General<br>Display                     | ABC Change how Word corrects and formats your text.                        |  |  |  |  |  |  |  |  |
|----------------------------------------|----------------------------------------------------------------------------|--|--|--|--|--|--|--|--|
| Proofing                               | AutoCorrect options                                                        |  |  |  |  |  |  |  |  |
| Save                                   | Change how Word corrects and formats test as you type: AutoCorrect Options |  |  |  |  |  |  |  |  |
| Language<br>Ease of Access<br>Advanced | When correcting spelling in Microsoft Office programs                      |  |  |  |  |  |  |  |  |
|                                        | Ignore words in UPPERCASE Innore words that contain numbers                |  |  |  |  |  |  |  |  |
| Customize Ribbon                       | <ul> <li>group internet and file addresses.</li> </ul>                     |  |  |  |  |  |  |  |  |
| Quick Access Toolbar                   | Flag pepeated words                                                        |  |  |  |  |  |  |  |  |
| Add-ins                                | Enforce accented uppercase in French                                       |  |  |  |  |  |  |  |  |
| Trust Center                           | Custom Dictionaries.                                                       |  |  |  |  |  |  |  |  |
|                                        | French modes: Traditional and new spellings *                              |  |  |  |  |  |  |  |  |
|                                        | Spanish modes: Tutes verb forms only *                                     |  |  |  |  |  |  |  |  |
|                                        | When correcting spelling and grammar in Word                               |  |  |  |  |  |  |  |  |
|                                        | Check spelling as you type                                                 |  |  |  |  |  |  |  |  |

| otions                                                 |                                                                                                    | ? | × |
|--------------------------------------------------------|----------------------------------------------------------------------------------------------------|---|---|
| ł.,,,,,,,,,,,,,,,,,,,,,,,,,,,,,,,,,,,,                 | Enforce accented uppercase in French     Suggest from main dictionary only     Custom Dictionaries                                                                                              |   | * |
| ige                                                    | French modes: Traditional and new spellings   Spanish modes: Tuteo verb forms only  When correcting spelling and grammar in Word                                                                |   |   |
| r Access<br>ced<br>mize Ribbon<br>Access Toolbar<br>is | Check spelling as you type Mark grammar errors as you type Frequently confused words Check grammar with spelling Show readability statistics                                                    |   |   |
| enter                                                  | Writing Style:     Grammar     Settings       Check Document     •       Egceptions for:     •       Hide spelling errors in this document only       Hige grammar errors in this document only |   |   |

#### Steps to enable Spell Checker in MS Word

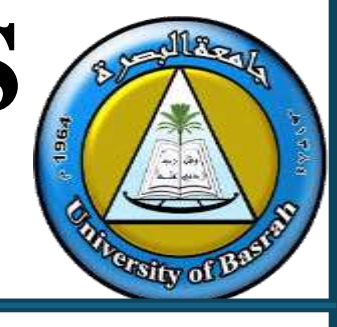

## 6. Next click on the OK button. Finally, Spell Check is enabled in MS Word

| Word Options                                                                    |                                                                                                    | ? ×            |
|---------------------------------------------------------------------------------|----------------------------------------------------------------------------------------------------|----------------|
| General<br>Display                                                              | Enforce accented uppercase in French     Suggest from main dictionary only     Curtom Dictionarier                                                                                                    |                |
| Proofing<br>Save<br>Language<br>Ease of Access                                  | Custom Dictionaries         French modes:       Traditional and new spellings *         Spanish modes:       Tuteo verb forms only *         When correcting spelling and grammar in Word                                                                                                    |                |
| Advanced<br>Customize Ribbon<br>Quick Access Toolbar<br>Add-ins<br>Trust Center | <ul> <li>Check spelling as you type</li> <li>Mark grammar errors as you type</li> <li>Frequently confused words</li> <li>Check grammar with spelling</li> <li>Show readability statistics</li> <li>Writing Style: Grammar * Settings</li> <li>Check Document</li> <li>Exceptions for: Document1 *</li> <li>Hide spelling errors in this document only</li> <li>Hide arammar errors in this document only</li> </ul> |                |
| ]                                                                               |                                                                                                    | OK Cancel Page |

- Navigate to the Insert tab on the Ribbon.
- Click on "Header" or "Footer" to view a drop-down menu of preset designs.
- Select a design that suits your needs. The chosen header or footer will appear in your document, often containing placeholders known as Content Control fields.

• Click on these fields to input your specific information, such as the document title or author's

#### name.

| File       | Home  | Insert   | Design        | Layout    | References     | Mailings   | Review       | View Q | Tell me | what you v |                 |
|------------|-------|----------|---------------|-----------|----------------|------------|--------------|--------|---------|------------|-----------------|
| Cover Pa   | age * |          |               | 12        | SmartArt       | Store      | W            |        | 90      | *          | Header *        |
| 🗋 Blank Pa | age 1 | Inter Di | cturer Online | Change    | Chart          |            | Wikinadi     |        | Links   | Comment    | Footer *        |
| 岩 Page Bre | eak   | *        | Pictures      | * 1       | 🗛 Screenshot * | My Add-in: | s + winipedi | Video  | *       | comment    |                 |
| Pages      | T     | ables    | 18            | ustration | S              | Add        | -ins         | Media  |         | Comments   | Header & Footer |

|             | une of auti                  | IUI    |
|-------------|------------------------------|--------|
| to          | Header • Α                   |        |
| Comment     | Retrospect                   | ļ      |
| Comments    |                              |        |
|             | denoting .                   |        |
|             | Semaphore                    |        |
| riew        | (DARKAN MARKET TOTAL)        |        |
| n in Sewa   | Sideline                     | 1      |
| leview (Si  | (Document tele)              |        |
| rterly rev  | D≥                           |        |
| nal of the  | Slice 1                      |        |
| 40s its foo | 6                            | Page 1 |
| ary critici |                              |        |
| tated exp   | More Headers from Office.com |        |
| lence has   | 📋 Edit Header                |        |

#### Adding Page Numbers:

- 1. With the header or footer section active, place the cursor where you want the page number to appear.
- 2. Go to the Design tab and click on "Page Number."
- 3. Choose your preferred page number style and position.

Inserting Date and Time:

- 1. While in the header or footer, position the cursor where you want to add the date or time.
- 2. On the Design tab, click "Date & Time."
- 3. Select your desired format from the dialog box and click "OK." \* Word2016\_HeadersFooters\_Practice Word

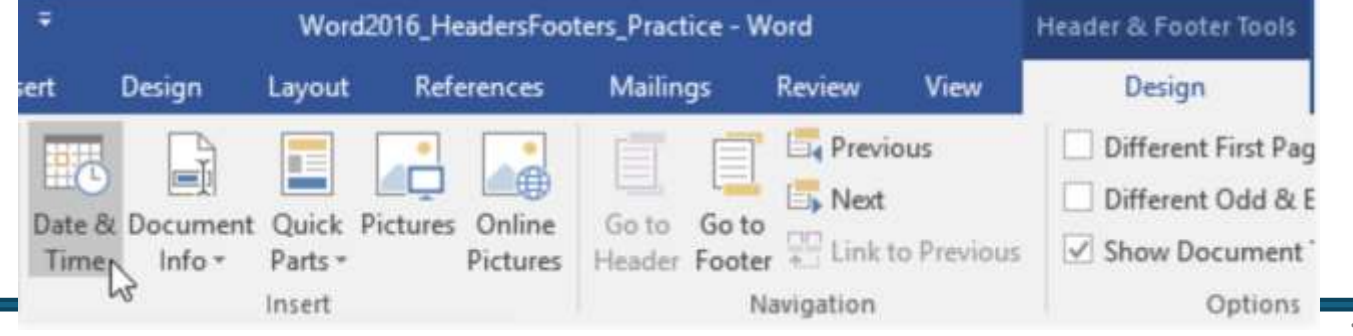
# Headers and Footers for professional document layout.

Removing Headers or Footers:

- 1. To delete a header or footer, double-click on the respective area to activate it.
- 2. Delete the content within the header or footer.
- 3. Click "Close Header and Footer" or press Esc to finalize the changes.

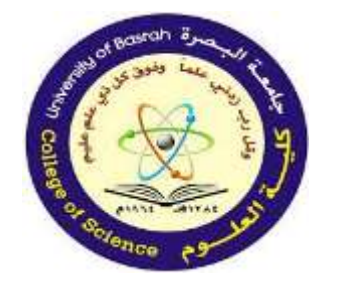

# Conclusion

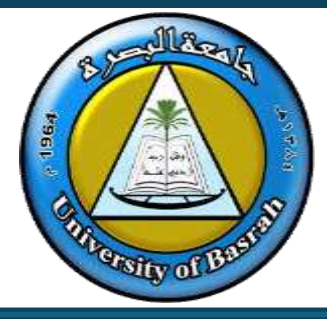

This lecture covered advanced Word processing features that can significantly enhance the functionality and professionalism of your documents. Here's a recap:

1.Tables: You learned how to create, manage, and format tables to organize data efficiently.

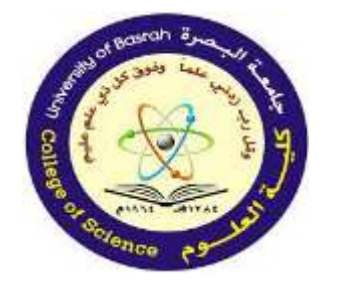

# Conclusion

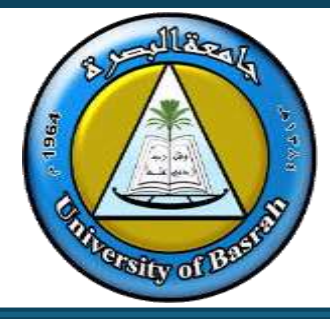

- 2. Styles and Themes: These tools ensure consistency and provide a cohesive design across your document, saving time and effort in formatting.
- 3. Spell Check and Grammar Tools: These features help ensure error-free, polished content by identifying spelling and grammatical issues while providing suggestions.

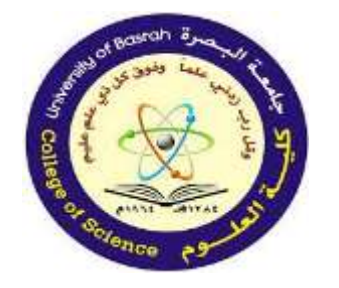

# Conclusion

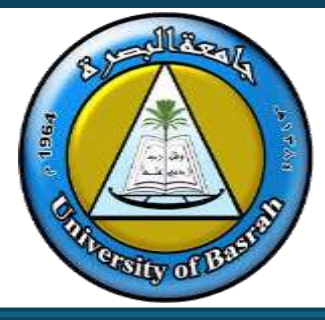

4. Headers and Footers: By adding elements like page numbers, dates, and titles, you can improve your document's organization and appearance.

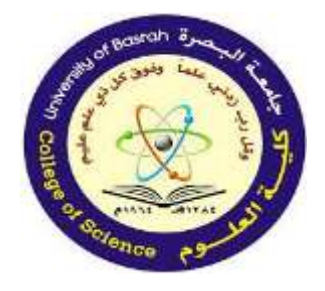

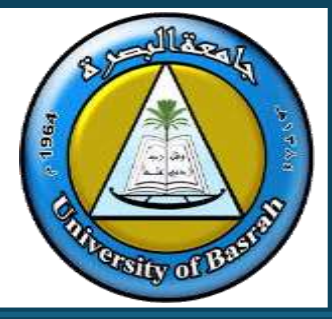

### **END Of Lecture**

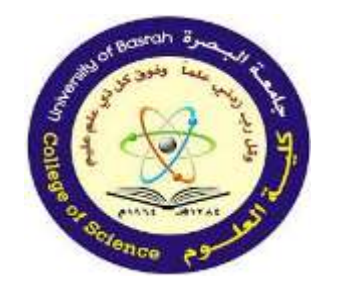

جامعة البصرة كلية العلوم

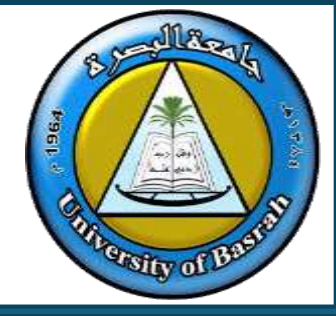

# Computer Fundamental Lecture 8 Microsoft Excel

(Exploring Essential Tools and Functions)

# MICROSOFT EXCEL Assist.Prof. Dr. Haider Noori Hussain

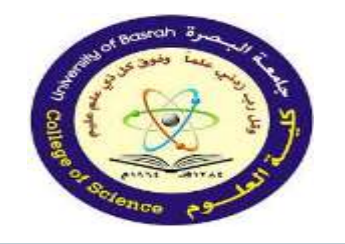

**Objectives** 

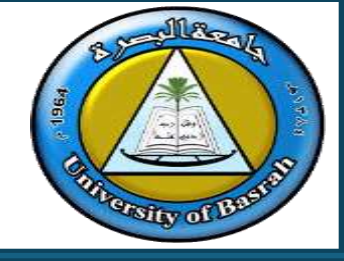

- Describe the purpose and utility of spreadsheets in organizing and analyzing data.
- Explain the identification and usage of rows and columns, highlighting their roles in structuring data.
- Define functions and formulas, emphasizing their roles in calculations and data manipulation.

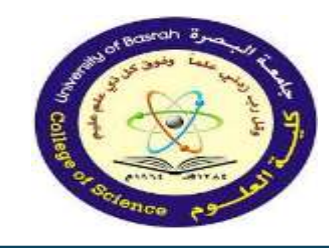

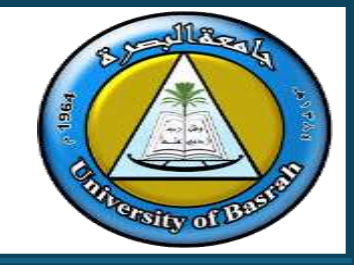

- Definition: A program for organizing, analyzing, and storing data in rows and columns.
- Key Features: Data entry, calculations, visualization, analysis tools.
- Examples: <u>Microsoft Excel</u>, Google Sheets, LibreOffice Calc.
- Applications: Financial modeling, academic analysis, inventory management, reporting.

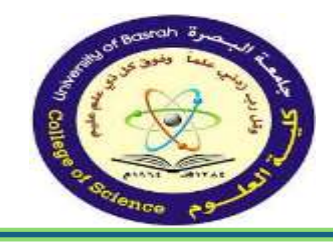

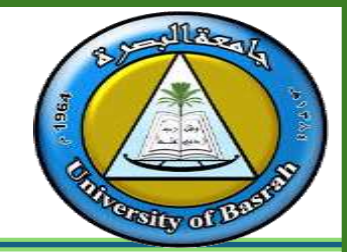

Common user interface on all Office applications

- Menus and toolbars are similar to Word and Power Point
- Worksheet is an Excel spreadsheet
- Workbook contains one or more worksheets
- Toolbars--Standard and Formatting
- File menu--Save, Save As, Open and Print commands

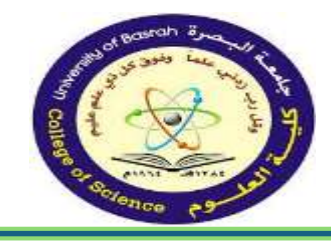

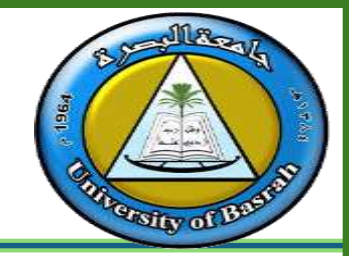

### **History of MS Excel and its evolution**

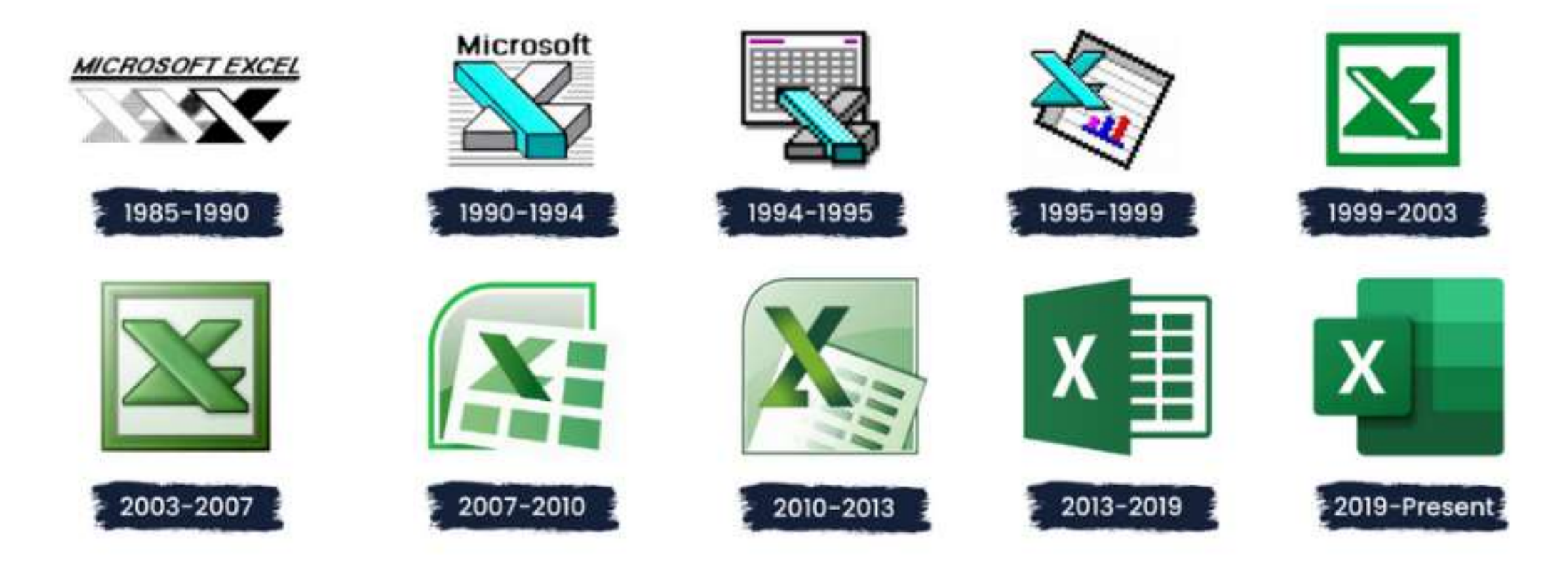

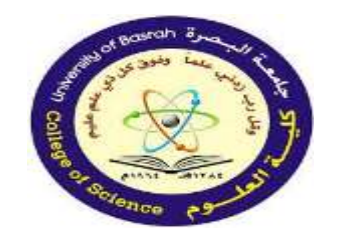

### OVERVIEW OF SPREADSHEET PROGRAMS

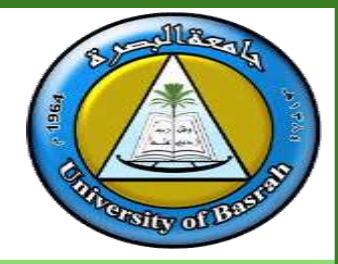

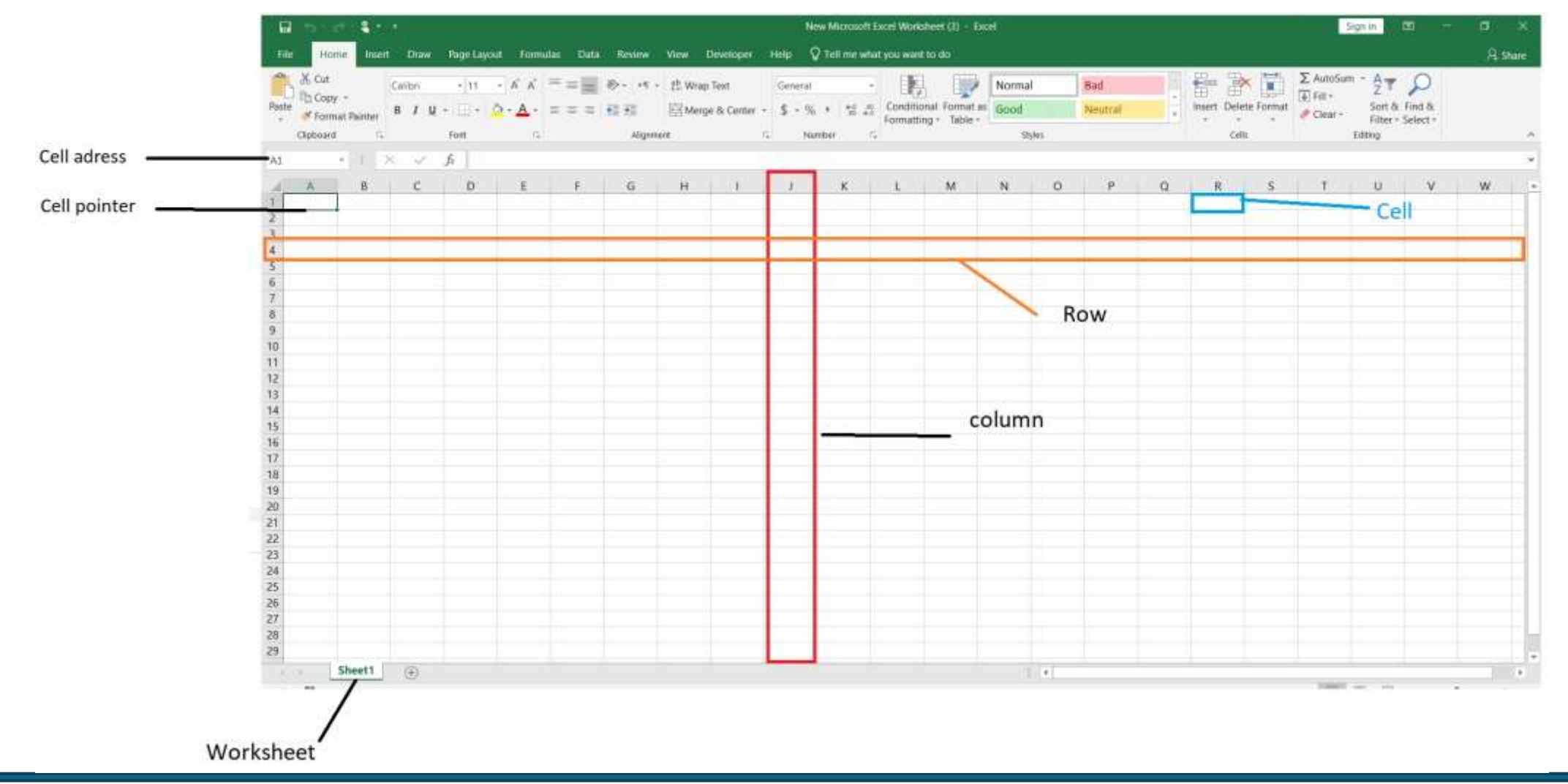

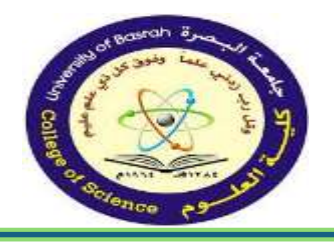

### OVERVIEW OF SPREADSHEET PROGRAMS

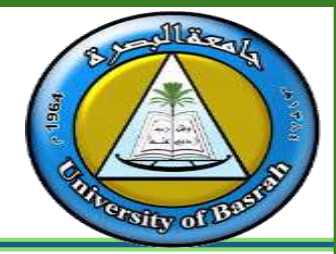

- To work with a spreadsheet, you enter data in the cells of the spreadsheet.
- You enter data by clicking a cell and typing the data.
- To replace data in a cell, you click the specific cell and type the new data.
- To edit data in a cell, you double click in the cell and type additional data.
  Note: when editing data, a blinking cursor appears.

| File H         | ome Inser<br>t                | rt Draw<br>Calibri  | Page Layou | t Form<br>→ A A         | ulas Data<br>= <sub>=</sub> | Review<br>≫ - ⊨¶ - | View     | Dev<br>p Te |
|----------------|-------------------------------|---------------------|------------|-------------------------|-----------------------------|--------------------|----------|-------------|
| ste<br>Clipboa | py •<br>rmat Painter<br>rd rs | Β <i>Ι</i> <u>U</u> |            | - <mark>A</mark> -<br>5 | = = =                       | € ∋<br>Alignme     | ent Merg | ge 8        |
| l<br>A<br>Name | ▼ :<br>B<br>age               | × ✓<br>c            | fx age     | E                       | F                           | G                  | Н        |             |
|                |                               |                     |            |                         |                             |                    |          |             |
|                |                               |                     |            |                         |                             |                    |          |             |
|                |                               |                     |            |                         |                             | ·                  |          |             |

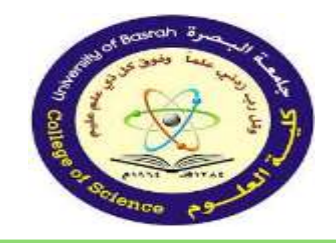

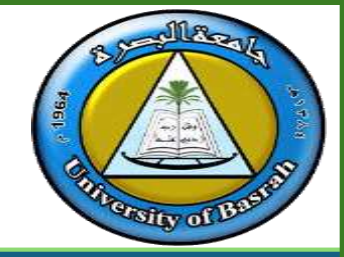

You can enter three types of data in a spreadsheet:

- <u>Text</u>: Text data has no numeric value associated with it.
- **<u>Numbers</u>**: A number has a constant numeric value.
- **Formulas and functions**: Formulas and functions are mathematical equations.

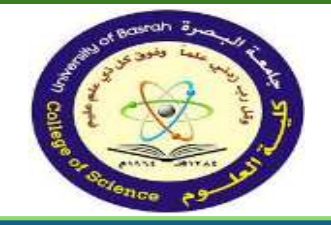

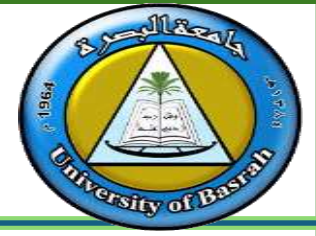

Cells are the basic building blocks of a worksheet. You'll need to

learn the basics of **cells** and **cell content** to calculate, analyze, and organize data in Excel.

### **Understanding cells**

➢Every worksheet is made up of thousands of rectangles, which are called cells. A cell is the intersection of a row and a column—in other words, where a row and column meet.

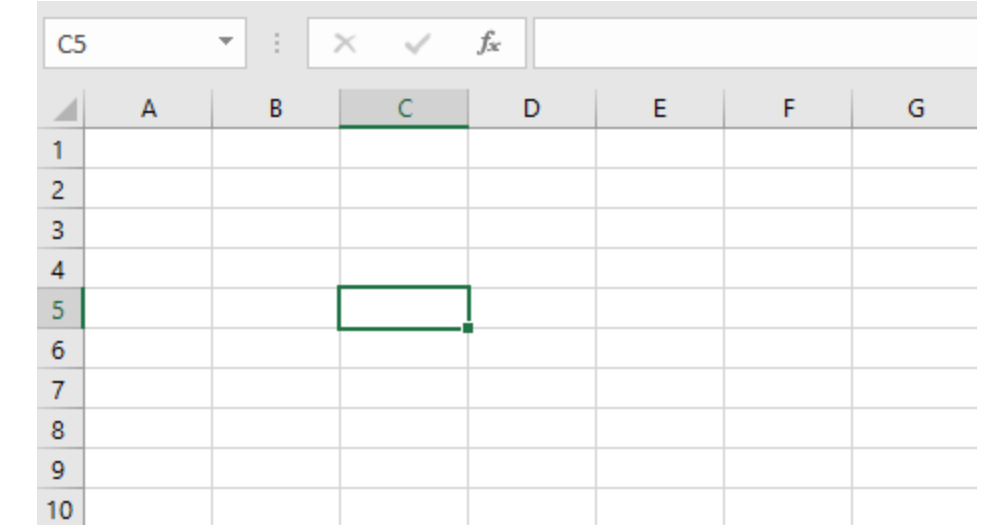

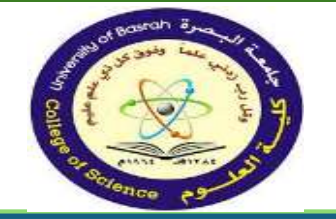

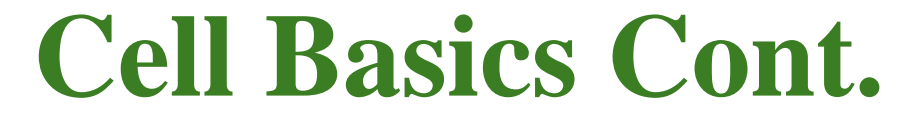

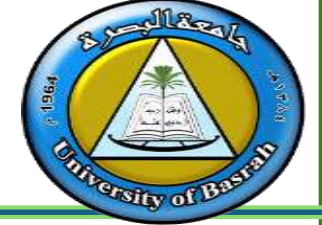

### **Understanding cells**

Columns are identified by letters (A, **B**, **C**), while **rows** are identified by numbers (1, 2, 3). Each cell has its own name—or cell address based on its column and row. In the example below, the selected cell intersects column C and row 5, so the cell address is C5.

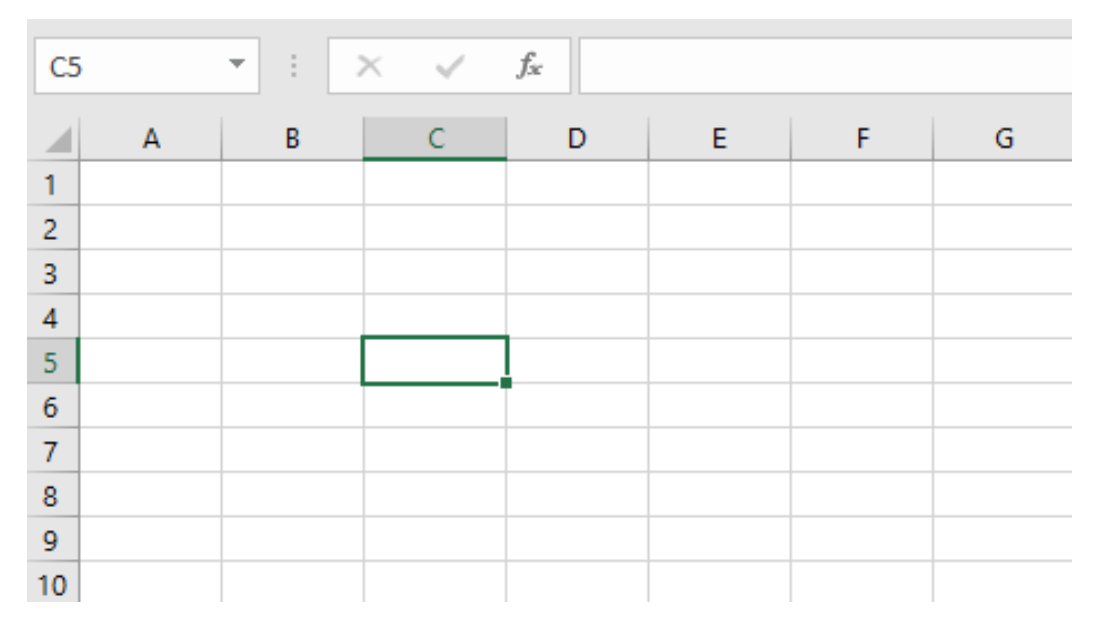

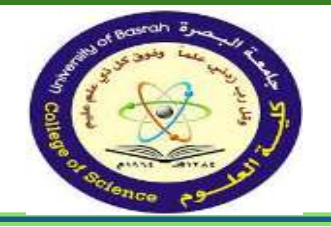

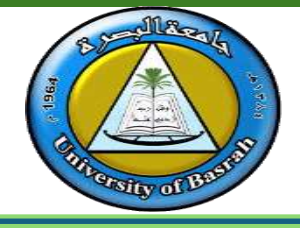

• Note that the cell address also appears in the Name box in the topcorner, and that a cell's column left and row headings are highlighted when the cell is selected. • You can also select multiple cells at the same time. A group of cells is known as a **cell range**. Rather than a single cell address, you will refer to a cell range using the cell addresses of the first and last cells in the cell range, separated by a colon. For example, a cell range that included cells A1, A2, A3, 9 A4,A5,A6,A7 and A8 would be written as A1:A8. Cell range A1:A8 Take a look at the different cell ranges below

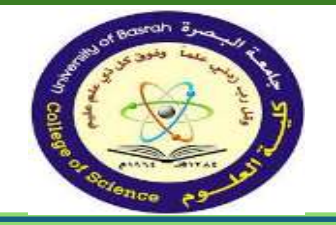

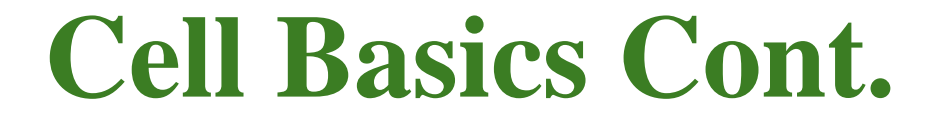

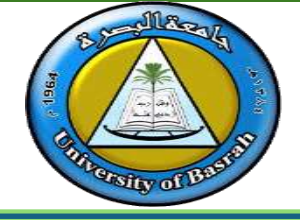

### Cell range A1:F1

| A  | L | • : : | × v | fx |   |   |   |
|----|---|-------|-----|----|---|---|---|
|    | А | В     | С   | D  | E | F | G |
| 1  |   |       |     |    |   |   |   |
| 2  |   |       |     |    |   |   |   |
| 3  |   |       |     |    |   |   |   |
| 4  |   |       |     |    |   |   |   |
| 5  |   |       |     |    |   |   |   |
| 6  |   |       |     |    |   |   |   |
| 7  |   |       |     |    |   |   |   |
| 8  |   |       |     |    |   |   |   |
| 9  |   |       |     |    |   |   |   |
| 10 |   |       |     |    |   |   |   |

### ≻Cell range A1:F8

| A  | L | • : : | × ✓ | f <sub>x</sub> |   |   |   |
|----|---|-------|-----|----------------|---|---|---|
|    | А | В     | С   | D              | E | F | G |
| 1  |   |       |     |                |   |   |   |
| 2  |   |       |     |                |   |   |   |
| 3  |   |       |     |                |   |   |   |
| 4  |   |       |     |                |   |   |   |
| 5  |   |       |     |                |   |   |   |
| 6  |   |       |     |                |   |   |   |
| 7  |   |       |     |                |   |   |   |
| 8  |   |       |     |                |   |   |   |
| 9  |   |       |     |                |   |   |   |
| 10 |   |       |     |                |   |   |   |

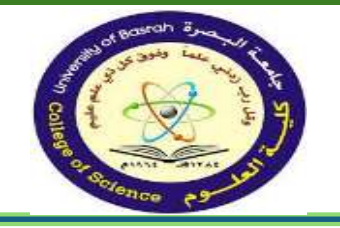

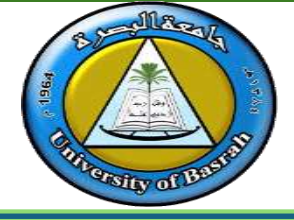

#### **To select a cell:**

- To input or edit cell content, you'll first need to **select** the cell.
  - 1. Click a **cell** to select it. In our example, we'll select cell **D5**.
  - 2. A **border** will appear around the selected cell, and the **column heading** and **row heading** will be highlighted. The cell will remain selected until you click another cell in the worksheet.
  - You can also select cells using the **arrow keys** on your keyboard.

| al. | ile Ho   | ome Inser   | rt Draw | Page Layout    | Formu | ilas Data | Review    | View   | Developer       | Help   |
|-----|----------|-------------|---------|----------------|-------|-----------|-----------|--------|-----------------|--------|
| Pas | Cut      | y -         | Catibri | - 11 -         | Â     | ===       | ®-   19 - | 22. W  | ap Text         | Genera |
|     | of For   | mat Painter | 8 I U   | 1 Billio       | A -   |           | 22.22     | 155 Mi | nge is Center - | 3.0    |
|     | Clipboar | d rs        |         | Fort.          | 5     |           | Alignme   | sot    |                 | N      |
| D5  |          | . 18        | x v     | f <sub>x</sub> |       |           |           |        |                 |        |
| 1   | A        | в           | с       | D              | E     | F         | G         | н      | 1               | 1      |
| 1   | Name     | hight       | weight  | col            |       |           | 0.0       |        |                 |        |
| 2   | Sara     | 155         | 5 45    | 139            |       |           |           |        |                 |        |
| 3   | Ahmed    | 180         | 0 75    | 134            |       |           |           |        |                 |        |
| 4   | Ali      | 160         | 0 66    | 131            |       |           |           |        |                 |        |
| 5   | Hussein  | 17          | 7 70    |                |       |           |           |        |                 |        |
| 6   | Mona     | 15          | 1 50    | 132            |       |           |           |        |                 |        |
| 7   | Zaki     | 160         | 5 80    | 160            |       |           |           |        |                 |        |
| 8   | Arwa     | 164         | 4 57    | 129            |       |           |           |        |                 |        |
| 9   | Mohsn    | 163         | 2 67    | 131            |       |           |           |        |                 |        |
| 10  | Hasan    | 170         | 0 89    | 167            |       |           |           |        |                 |        |
| 11  | Abbas    | 190         | 88 0    | 146            |       |           |           |        |                 |        |
| 12  | -        |             |         |                |       |           |           |        |                 |        |
| 13  |          |             |         |                |       |           |           |        |                 |        |

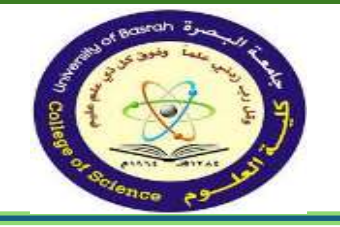

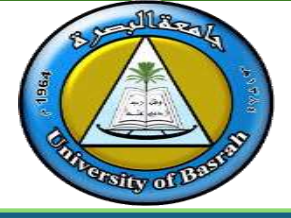

### **To select a cell range:**

- Sometimes you may want to select a larger group of cells, or a **cell range**.
- 1. Click and drag the mouse until all of the **adjoining cells** you want to select are **highlighted**. In our example, we'll select the cell range **A1:B11**.
- 2. Release the mouse to **select** the desired cell range. The cells will remain selected until you click another cell in the worksheet.

|     | <b>⊟ 5</b> - | cə - 🖁 -           |                  |                 |                                 |        |                |             |                         |
|-----|--------------|--------------------|------------------|-----------------|---------------------------------|--------|----------------|-------------|-------------------------|
| F   | File Ho      | ome Insert         | Draw             | Page Layout     | Formula                         | s Data | Review         | View        | Developer               |
| Pas | Cut          | y 🔹<br>nat Painter | Calibri<br>B I U | - 11 -          | A <sup>*</sup> A <sup>*</sup> ≡ |        | ≫- )¶ -<br>€ ∋ | ab<br>c∉ Wr | ap Text<br>rge & Center |
|     | Clipboar     | d 🗔                |                  | Font            | F5r                             |        | Alignme        | nt          |                         |
| A1  |              | - E 2              | < 🗸              | <i>f</i> x Name |                                 |        |                |             |                         |
|     | A            | В                  | С                | D               | E                               | F      | G              | н           | I                       |
| 1   | Name         | hight              | weight           | col             | 1                               |        |                |             |                         |
| 2   | Sara         | 155                | 45               | 139             |                                 |        |                |             |                         |
| 3   | Ahmed        | 180                | 75               | 134             |                                 |        |                |             |                         |
| 4   | Ali          | 160                | 66               | 131             |                                 |        |                |             |                         |
| 5   | Hussein      | 177                | 70               | 150             |                                 |        |                |             |                         |
| 6   | Mona         | 151                | 50               | 132             |                                 |        |                |             |                         |
| 7   | Zaki         | 166                | 80               | 160             |                                 |        |                |             |                         |
| 8   | Arwa         | 164                | 57               | 129             |                                 |        |                |             |                         |
| 9   | Mohsn        | 162                | 67               | 131             |                                 |        |                |             |                         |
| 10  | Hasan        | 170                | 89               | 167             |                                 |        |                |             |                         |
| 11  | Abbas        | 190                | 88               | 146             |                                 |        |                |             |                         |
| 12  |              |                    | 1                |                 |                                 |        |                |             |                         |
| 13  |              |                    | <u> </u>         |                 |                                 |        |                |             |                         |

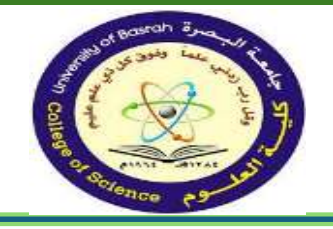

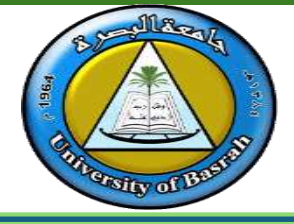

#### **To insert content:**

1. Click a **cell** to select it. In our example, we'll select cell **D6**.

|     | <u>ה או</u>      | e - 🖁 -             |                  |             |                |         |                  |                       |
|-----|------------------|---------------------|------------------|-------------|----------------|---------|------------------|-----------------------|
| F   | ile Ho           | ome Insert          | Draw             | Page Layout | Formul         | as Data | Review           | View                  |
| Pas | Cut<br>Cop<br>te | by ∗<br>mat Painter | Calibri<br>B I U | - 11 -      | ĂĂ             |         | ≫ -   M •<br>€ ∋ | ab<br>c∉ Wra<br>∰ Mer |
|     | Clipboar         | d 🗔                 |                  | Font        | E <sub>M</sub> |         | Alignme          | nt                    |
| D6  |                  | • = 2               | < 🗸              | fx          |                |         |                  |                       |
| 1   | A                | В                   | С                | D           | E              | F       | G                | Н                     |
| 1   | Name             | hight               | weight           | col         |                |         |                  |                       |
| 2   | Sara             | 155                 | 45               | 139         |                |         |                  |                       |
| 3   | Ahmed            | 180                 | 75               | 134         |                |         |                  |                       |
| 4   | Ali              | 160                 | 66               | 131         |                |         |                  |                       |
| 5   | Hussein          | 177                 | 70               | 150         |                |         |                  |                       |
| 6   | Mona             | 151                 | 50               |             |                |         |                  |                       |
| 7   | Zaki             | 166                 | 80               | 160         |                |         |                  |                       |
| 8   | Arwa             | 164                 | 57               | 129         |                |         |                  |                       |
| 9   | Mohsn            | 162                 | 67               | 131         |                |         |                  |                       |
| 10  | Hasan            | 170                 | 89               | 167         |                |         |                  |                       |
| 11  | Abbas            | 190                 | 88               | 146         |                |         |                  |                       |
| 12  |                  |                     |                  |             |                |         |                  |                       |

2. Type something into the selected cell, then press **Enter** on your keyboard. The content will appear in the **cell** and the **formula bar**. You can also input and edit cell content in the formula bar.

|          |       | 407-445-3-9 |              | rage Layou               | Draw           | le Insert                | пе                              | F                        |
|----------|-------|-------------|--------------|--------------------------|----------------|--------------------------|---------------------------------|--------------------------|
| %- ⊨¶ -  | ≡ ≡ [ | =           | Ă            | • 11 ·                   | alibri         |                          | Cut                             |                          |
|          | = =   | ₩.3         | - <u>A</u> - | ⊞- ⊘                     | ΙU·            | t Painter                | te 🛷 Forn                       | Pas                      |
| Alignmer |       |             | F <u>s</u>   | Font                     |                | rs.                      | Clipboard                       |                          |
|          |       |             |              | 125                      | × .            |                          |                                 | D6                       |
| G        | F     | 1           | E            | D                        | c              | В                        | A                               | 1                        |
|          |       |             |              | ol                       | eight          | hight                    | Name                            | 1                        |
|          |       |             |              | 139                      | 45             | 155                      | Sara                            | 2                        |
|          |       | _           |              | 134                      | 75             | 180                      | Ahmed                           | 3                        |
|          |       |             |              | 131                      | 66             | 160                      | Ali                             | 4                        |
| 6        |       |             |              | 150                      | 70             | 177                      | Hussein                         | 5                        |
|          |       |             |              | 125                      | 50             | 151                      | Mona                            | 6                        |
|          |       |             |              | 160                      | 80             | 166                      | Zaki                            | 7                        |
|          |       |             |              | 129                      | 57             | 164                      | Arwa                            | 8                        |
|          |       |             |              | 131                      | 67             | 162                      | Mohsn                           | 9                        |
|          |       |             |              | 167                      | 89             | 170                      | Hasan                           | 10                       |
|          |       |             |              | 146                      | 88             | 190                      | Abbas                           | 11                       |
|          |       |             |              | 129<br>131<br>167<br>146 | 67<br>89<br>88 | 164<br>162<br>170<br>190 | Arwa<br>Mohsn<br>Hasan<br>Abbas | o<br>9<br>10<br>11<br>12 |

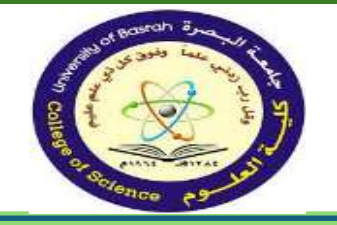

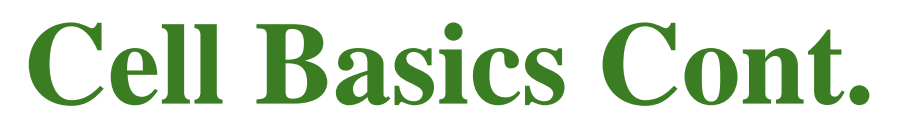

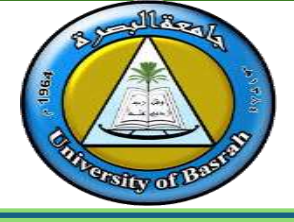

#### **To delete (or clear) cell content:**

1. Select the **cell(s)** with content you want to delete. In our example, we'll select the cell range **A6:D6**.

| Ì   | a • -    | et : 817            | £.               |                     |                       |           |                     |                 |
|-----|----------|---------------------|------------------|---------------------|-----------------------|-----------|---------------------|-----------------|
|     | ile. H   | ome Insert          | Draw             | Page Layou          | rt Form               | ulas Data | Review              | View            |
| Pas | te For   | oy =<br>mat Painter | Calibri<br>B I U | -[11<br>-   田 -   ડ | • ^ ^<br>• <u>A</u> • | # # #     | ≫ - ) •€ •<br>6⊒ 9⊒ | 8₽ Wra<br>∰ Mer |
|     | Clipboar | d: G                |                  | Font                | 15                    |           | Alignme             | nt              |
| A6  |          | . 1 .               | s 🖌 1            | fa Mor              | 18                    |           |                     |                 |
|     | A        | В                   | С                | D                   | E                     | F         | G                   | н               |
| 1   | Name     | hight               | weight           | col                 |                       |           |                     |                 |
| 2   | Sara     | 155                 | 45               | 139                 |                       |           |                     |                 |
| 3   | Ahmed    | 180                 | 75               | 134                 |                       |           |                     |                 |
| 4   | Ali      | 160                 | 66               | 131                 |                       |           |                     |                 |
| 5   | Hussein  | 177                 | 70               | 150                 |                       |           |                     |                 |
| 6   | Mona     | 151                 | 50               | 125                 |                       |           |                     |                 |
| 7   | Zaki     | 166                 | 80               | 160                 | 1                     |           |                     |                 |
| 8   | Arwa     | 164                 | 57               | 129                 |                       |           |                     |                 |
| 9   | Mohsn    | 162                 | 67               | 131                 |                       |           |                     |                 |
| 10  | Hasan    | 170                 | 89               | 167                 |                       |           |                     |                 |
| 11  | Abbas    | 190                 | 88               | 146                 |                       |           |                     |                 |
| 12  | -        |                     |                  |                     |                       |           |                     |                 |

2. Select the **Clear** command on the **Home** tab, then click **Clear Contents**.

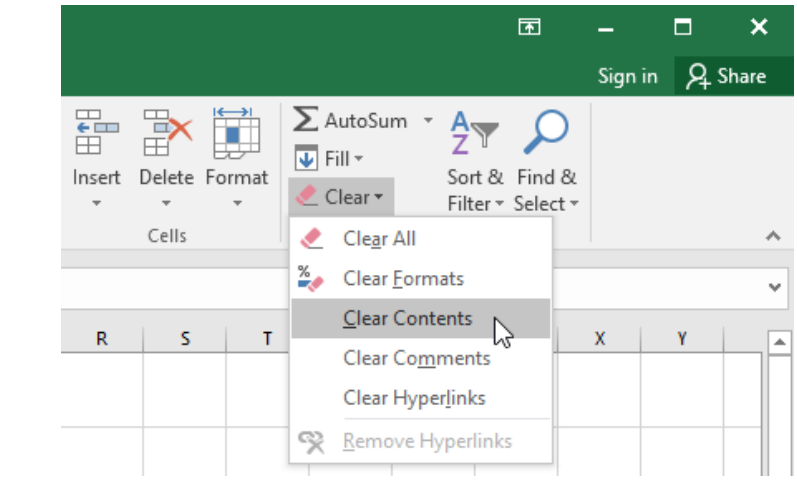

- 3. The cell contents will be deleted.
- You can also use the Delete key on your keyboard to delete content from multiple cells at once.
- The Backspace key will only delete content from one cell at a time

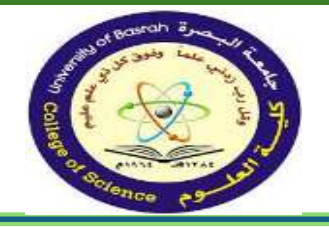

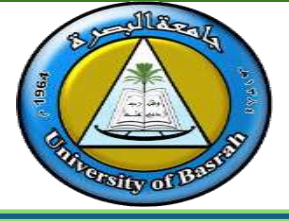

#### **To delete cells:**

- There is an important difference between deleting the content of a cell and **deleting the cell itself**. If you delete the entire cell, the cells below it will **shift to fill in the gaps** and **replace the deleted cells**.
- 1. Select the **cell**(**s**) you want to delete. In our example, we'll select **A6:D6**.

| I   | - ¢ ا    | d - \$ -            | 50.                |            |              |           |              |        |
|-----|----------|---------------------|--------------------|------------|--------------|-----------|--------------|--------|
| F   | ile Ho   | ome Insert          | Draw               | Page Layou | t Form       | ulas Data | Review       | View   |
| -0  | 👗 🔏 Cut  |                     | Calibri            | - 11       | - ĂĂ         | *=        | Ø. 1€.       | ab Wra |
| Pas | te Fon   | ny =<br>mat Painter | в <i>і</i> <u></u> |            | - <u>A</u> - |           | <u>en 22</u> | Mer    |
|     | Clipboar | di G                |                    | Font       | 6            |           | Alignme      | nt     |
| A6  |          | - E 0               | < 17 - 1           | fx Mor     | а            |           |              |        |
| 1   | A        | В                   | С                  | D          | E            | F         | G            | н      |
| 1   | Name     | hight               | weight             | col        |              |           |              |        |
| 2   | Sara     | 155                 | 45                 | 139        |              |           |              |        |
| 3   | Ahmed    | 180                 | 75                 | 134        |              |           |              |        |
| 4   | Ali      | 160                 | 66                 | 131        |              |           |              |        |
| 5   | Hussein  | 177                 | 70                 | 150        |              |           |              |        |
| 6   | Mona     | 151                 | 50                 | 125        |              |           |              |        |
| 7   | Zaki     | 166                 | 80                 | 160        | 1            |           |              |        |
| 8   | Arwa     | 164                 | 57                 | 129        | 1100         |           |              |        |
| 9   | Mohsn    | 162                 | 67                 | 131        |              |           |              |        |
| 10  | Hasan    | 170                 | 89                 | 167        |              |           |              |        |
| 11  | Abbas    | 190                 | 88                 | 146        |              |           |              |        |
| 12  |          |                     |                    |            |              |           |              |        |

2. Select the **Delete** command from the **Home** tab on

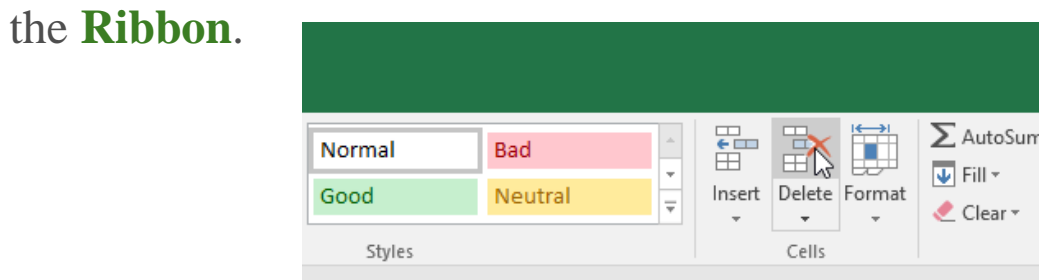

3. The cells below will shift up and fill in the gaps.

|     | ee H     | ame Insen | Draw    | Page Layout | Formu | tas Data | Revie |
|-----|----------|-----------|---------|-------------|-------|----------|-------|
| 1   | No 2     |           | Calibri | - 11 -      | ĂĂ    |          | €>-   |
| Pas | te Stere | y •       | 8 / U   | -IE-10      | - A - | = = =    | +2 +2 |
|     | Cipbos   | d To      |         | Foot        | 151   |          | A     |
|     |          |           |         | 6 7.11      |       |          |       |
| PAD |          |           |         | ja zaki     |       |          |       |
| 1   | A        | -8        | C       | D           | E     | F        | G     |
| 1   | Name     | hight     | weight  | col         |       |          |       |
| 2   | Sara     | 155       | 45      | 139         |       |          |       |
| 3   | Ahmed    | 180       | 75      | 134         |       |          |       |
| 4   | Ali      | 160       | 66      | 131         |       |          |       |
| 5   | Hussein  | 177       | 70      | 150         |       |          |       |
| 6   | Zaki     | 166       | 80      | 160         |       |          |       |
| 7   | Arwa     | 164       | 57      | 129         |       |          |       |
| 8   | Mohsn    | 162       | 67      | 131         |       |          |       |
| 9   | Hasan    | 170       | 89      | 167         |       |          |       |
| 10  | Abbas    | 190       | 88      | 146         |       |          |       |
| 11  |          |           |         |             |       |          |       |
| 12  |          |           |         |             |       |          |       |
| 13  |          |           |         |             |       |          |       |

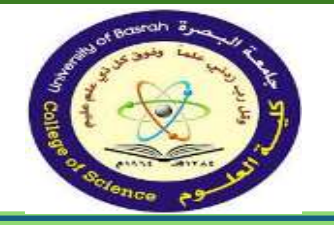

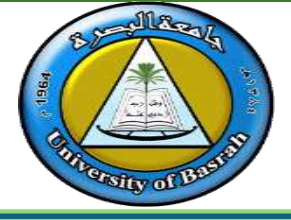

#### **To copy and paste cell content:**

• Excel allows you to **copy** content that is already entered into your spreadsheet and **paste** that content to other cells, which can save you time and effort.

 Select the cell(s) you want to copy. In our example, we'll select D10.

| F        | ile Ho     | me Insert          | Draw                | Page Layou        | rt Form             | ula: |
|----------|------------|--------------------|---------------------|-------------------|---------------------|------|
| -0       | Cor<br>Cop | ny =               | Calibri             | - 11              | - A A               | 10   |
| Pas<br>* | clipboar   | mat Painter<br>d 👘 | B <i>I</i> <u>∪</u> | •   •   S<br>Fort | 2 • <u>Α</u> •<br>π | 10   |
| D1       | 0          | + 1 2              | < . V               | <i>fx</i> 146     |                     |      |
| 4        | A          | В                  | с                   | D                 | E                   |      |
| 1        | Name       | hight              | weight              | col               |                     |      |
| 2        | Sara       | 155                | 45                  | 139               |                     |      |
| 3        | Ahmed      | 180                | 75                  | 134               |                     |      |
| 4        | Ali        | 160                | 66                  | 131               |                     |      |
| 5        | Hussein    | 177                | 70                  | 150               |                     |      |
| 6        | Zaki       | 166                | 80                  | 160               |                     |      |
| 7        | Arwa       | 164                | 57                  | 129               |                     |      |
| 8        | Mohsn      | 162                | 67                  | 131               |                     |      |
| 9        | Hasan      | 170                | 89                  | 167               |                     |      |
| 10       | Abbas      | 190                | 88                  | 146               |                     |      |
| 11       |            |                    |                     | 1                 |                     |      |

2. Click the **Copy** command on the **Home** tab, or press **Ctrl+C** on your keyboard.

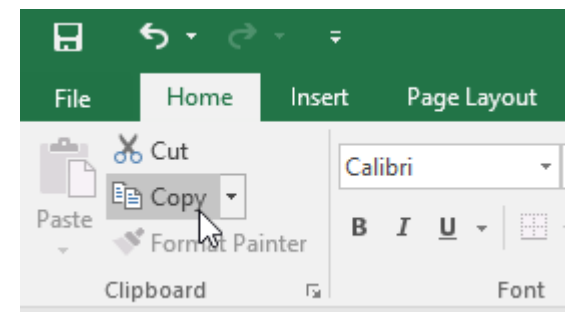

3. Select the **cell(s)** where you want to **paste** the content. In our example, we'll select **D12:D16**. The copied cell(s) will have a **dashed box** around them.

| 1  | Cut<br>Pa Cop | oy +<br>mat Painter | Calibri<br>B / U | • 11 •<br>• 12• 14 | а` а`<br>- <u>А</u> - | === |
|----|---------------|---------------------|------------------|--------------------|-----------------------|-----|
|    | Cipboar       | d (5                |                  | Font               | - 19                  |     |
| D1 | 2             | + 1 g               | 0.92             | fi                 |                       |     |
| 4  | A             | в                   | с                | D                  | E                     | F   |
| 1  | Name          | hight               | weight           | col                |                       |     |
| 2  | Sara          | 155                 | 45               | 139                |                       |     |
| 3  | Ahmed         | 180                 | 75               | 134                |                       |     |
| 4  | Ali           | 160                 | 66               | 131                |                       |     |
| 5  | Hussein       | 177                 | 70               | 150                |                       |     |
| 6  | Zaki          | 166                 | 80               | 160                |                       |     |
| 7  | Arwa          | 164                 | 57               | 129                |                       |     |
| 8  | Mohsn         | 162                 | 67               | 131                |                       |     |
| 9  | Hasan         | 170                 | 89               | 167                |                       |     |
| 10 | Abbas         | 190                 | 88               | 146                |                       |     |
| 11 |               |                     |                  |                    |                       |     |
| 12 |               |                     |                  |                    |                       |     |
| 13 |               |                     |                  |                    |                       |     |
| 14 |               |                     |                  |                    |                       |     |
| 15 |               |                     |                  |                    |                       |     |
| 16 |               |                     |                  |                    |                       |     |

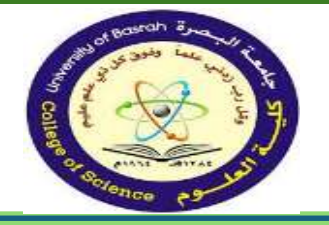

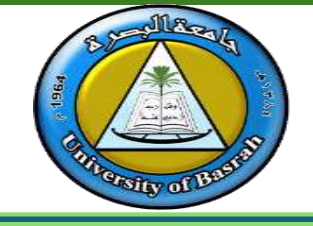

4. Click the **Paste** command on the **Home** tab, or press **Ctrl+V** on your keyboard.

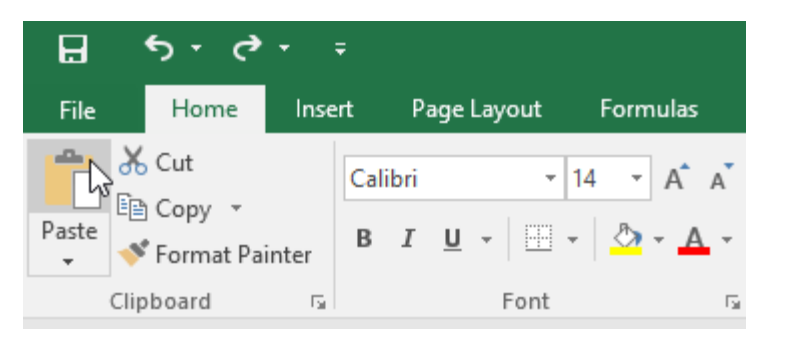

5. The content will be **pasted** into the selected cells.

| 1   | H 9.     | 11.8-                        |                  |                              |                        |        |                           |
|-----|----------|------------------------------|------------------|------------------------------|------------------------|--------|---------------------------|
|     | ie 19    | ine mar                      | Disw             | Page Layrut                  | turneli                | n Data | Review                    |
| Par | te d'Enr | ry =<br>mat Painter<br>ti Ca | Calibri<br>B J U | - 15                         | ∧`∧` =<br>- ▲ - =<br>- |        | 令、(+e) +<br>行 王<br>Algene |
| Đi  | 2        | 818                          | 8 . W.           | fc 146                       |                        |        |                           |
|     | A        | в                            | 0.C.:            | P.                           | E                      | E      | .6                        |
| -1  | Name     | hight                        | weight           | col                          |                        |        |                           |
| 2   | Sara     | 155                          | 45               | 139                          |                        |        |                           |
| 3   | Ahmed    | 180                          | 75               | 134                          |                        |        |                           |
| 4   | AB       | 160                          | 66               | 131                          |                        |        |                           |
| 5   | Hussein  | 177                          | 70               | 150                          |                        |        |                           |
| 6   | Zaki     | 166                          | 80               | 160                          |                        |        |                           |
| 7   | Arwa     | 164                          | 57               | 129                          |                        |        |                           |
| 8   | Mohsn    | 162                          | 67               | 131                          |                        |        |                           |
| 9   | Hasan    | 170                          | 89               | 167                          |                        |        |                           |
| 10  | Abbas    | 190                          | 88               | 146                          |                        |        |                           |
| 11  |          |                              |                  | 1999-1990 (*<br>1997-1990 (* |                        |        |                           |
| 12  |          |                              |                  | 146                          |                        |        |                           |
| 13  |          |                              |                  | 146                          |                        |        |                           |
| 14  |          |                              |                  | 146                          |                        |        |                           |
| 15  |          |                              |                  | 146                          |                        |        |                           |
| 16  |          |                              |                  | 146                          |                        |        |                           |

#### **To use the fill handle:**

• If you're copying cell content to adjacent cells in the same row or column, the **fill handle** is a good alternative to the copy and paste commands.

1. Select the **cell**(**s**) containing the content you want to use, then hover the mouse over the lower-right corner of the cell so the **fill handle** appears.

| ,   | He Hi   | ome Inte     | n Dian  | Page Layout   | Formula        | e Data | RENEW | View (  | <b>NOVE</b> |
|-----|---------|--------------|---------|---------------|----------------|--------|-------|---------|-------------|
| Ê   | X Cut   |              | Calibil | + 11 +        | <u>к</u> к =   |        | €+ in | ft Wrap | Tex         |
| Ras | a fiat  | must Painter | 8 / 9   | • E • 0       | - <u>A</u> - 8 |        | 41.41 | 12 Merg | e ñ         |
| 7   | Cipbear | nd G         |         | Tont          | 14             |        | Abgem | est :   |             |
| 01  | 0       | 111          | 80 W.S  | <i>fe</i> 146 |                |        |       |         |             |
| 4   | A       | 8            | С       | D             | E              | F      | G     | н       |             |
| 1   | Name    | hight.       | weight  | col           |                |        |       |         |             |
| 2   | Sara    | 15           | 5 45    | 139           |                |        |       |         |             |
| 3   | Ahmed   | 18           | 0 75    | 134           |                |        |       |         |             |
| 4   | Ali     | 10           | 0 66    | 131           |                |        |       |         |             |
| 5   | Hussein | 17           | 7 70    | 150           |                |        |       |         |             |
| 6   | Zaki    | 16           | 5 80    | 160           |                |        |       |         |             |
| 7   | Arwa    | 16           | 4 57    | 129           |                |        |       |         |             |
| 8   | Mohsn   | 16           | 2. 67   | 131           |                |        |       |         |             |
| 9   | Hasan   | 17           | 0 89    | 167           |                |        |       |         |             |
| 10  | Abbas   | 19           | ) 88    | 146           | 23 - L         |        |       |         |             |
| 11  |         |              |         |               | 81             |        |       |         |             |
| 12  |         |              |         |               |                |        |       |         |             |
| 13  |         |              |         |               |                |        |       |         |             |
| 14  |         |              |         |               |                |        |       |         |             |
| 15  |         |              |         |               |                |        |       |         |             |
| 16  |         |              |         |               |                |        |       |         |             |
| 17  |         |              |         |               |                |        |       |         |             |

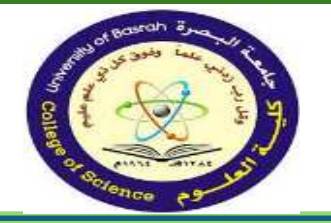

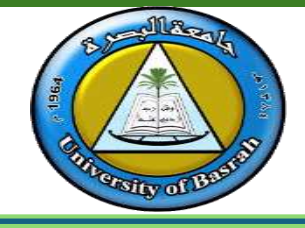

2.Click and drag the **fill handle** until all of the cells you want to fill are selected. In our example, we'll select **D11:D14**.

| 1   | <b>⊒</b> •5• | 4.8.       |         |            |         |            |    |
|-----|--------------|------------|---------|------------|---------|------------|----|
| F   | ile Ho       | ome Insert | Draw    | Page Layou | it Form | iulas Data |    |
| 1   | K Cut        |            | Calibri | * 11       | - ÂĂ    |            | 87 |
| Pas | te Cop       | y +        | BIU     |            | - A -   |            | 42 |
|     | Clipboar     | d G        |         | Font       | 15      |            |    |
| D1  | 0            |            |         | fr 146     |         |            |    |
|     | Δ            | 8          | c       | D          | F       | F          |    |
| 1   | Name         | hight      | weight  | col        | -       |            | -  |
| 2   | Sara         | 155        | 45      | 139        |         |            | -  |
| 3   | Ahmed        | 180        | 75      | 134        |         |            |    |
| 4   | Ali          | 160        | 66      | 131        |         |            |    |
| 5   | Hussein      | 177        | 70      | 150        |         |            |    |
| 6   | Zaki         | 166        | 80      | 160        |         |            |    |
| 7   | Arwa         | 164        | 57      | 129        |         |            |    |
| 8   | Mohsn        | 162        | 67      | 131        |         |            |    |
| 9   | Hasan        | 170        | 89      | 167        |         |            |    |
| 10  | Abbas        | 190        | 88      | 146        |         |            |    |
| 11  | 2            |            |         |            |         |            |    |
| 12  |              |            |         |            |         |            |    |
| 13  |              |            |         |            |         |            |    |
| 14  |              |            |         |            |         |            |    |
| 15  |              |            |         |            | 146     |            |    |
| 16  |              |            |         |            | 1       |            |    |
| 17  |              |            |         |            |         |            |    |

3. Release the mouse to **fill** the selected cells.

| F   | ile Ho              | ome Insert          | Draw                | Page Layou     | t Form       | ulas Data | 8     |
|-----|---------------------|---------------------|---------------------|----------------|--------------|-----------|-------|
| -0  | Cut                 |                     | Calibri             | - 11           | ĂĂ           | = = =     | Se la |
| Pas | te<br>***<br>** For | oy ≠<br>mat Painter | в <i>I</i> <u>U</u> | •   🖽 •   🕹    | • <u>A</u> • | = = =     | e     |
|     | Clipboar            | d 🖓                 |                     | Font           | E.           |           |       |
| D1  | .0                  | • = 2               | < 🗸                 | <i>f</i> x 146 |              |           |       |
| 2   | A                   | В                   | С                   | D              | E            | F         | ¥.    |
| 1   | Name                | hight               | weight              | col            |              |           |       |
| 2   | Sara                | 155                 | 45                  | 139            |              |           |       |
| 3   | Ahmed               | 180                 | 75                  | 134            |              |           |       |
| 4   | Ali                 | 160                 | 66                  | 131            |              |           |       |
| 5   | Hussein             | 177                 | 70                  | 150            |              |           |       |
| 6   | Zaki                | 166                 | 80                  | 160            |              |           |       |
| 7   | Arwa                | 164                 | 57                  | 129            |              |           |       |
| 8   | Mohsn               | 162                 | 67                  | 131            |              |           |       |
| 9   | Hasan               | 170                 | 89                  | 167            |              |           |       |
| 10  | Abbas               | 190                 | 88                  | 146            |              |           |       |
| 11  |                     |                     |                     | 146            |              |           |       |
| 12  |                     |                     |                     | 146            |              |           |       |
| 13  |                     |                     |                     | 146            |              |           |       |
| 14  |                     |                     |                     | 146            |              |           |       |
| 15  |                     |                     |                     |                |              |           |       |

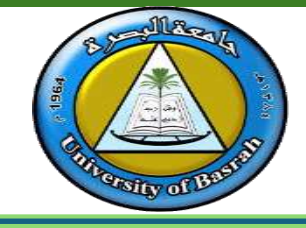

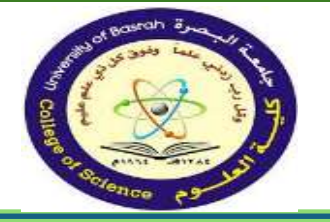

#### □ To continue a series with the fill handle:

- The fill handle can also be used to continue a series. Whenever the content of a row or column follows a sequential order, like numbers (1, 2, 3) or days (Monday, Tuesday, Wednesday), the fill handle can guess what should come next in the series. In most cases, you will need to select multiple cells before using the fill handle to help Excel determine the series order
- 1. Select the cell range that contains the series you want to continue. In our example, we'll select **E1:E7**.
- 2. Click and drag the fill handle to continue the series.

| E1 |         | ×     |        | <i>f</i> <sub>x</sub> Sun | day    |          |
|----|---------|-------|--------|---------------------------|--------|----------|
| 1  | А       | В     | C      | D                         | E      | F        |
| 1  | Name    | hight | weight | col                       | Sunday |          |
| 2  | Sara    | 155   | 45     | 139                       | Monday |          |
| 3  | Ahmed   | 180   | 75     | 134                       |        | 1        |
| 4  | Ali     | 160   | 66     | 131                       |        |          |
| 5  | Hussein | 177   | 70     | 150                       |        |          |
| 6  | Zaki    | 166   | 80     | 160                       |        |          |
| 7  | Arwa    | 164   | 57     | 129                       |        | Saturday |
| 8  | Mohsn   | 162   | 67     | 131                       |        | -        |
| 9  | Hasan   | 170   | 89     | 167                       |        |          |
| 0  | Abbas   | 190   | 88     | 146                       |        |          |
| 11 |         |       |        | 146                       |        |          |
| 12 |         |       |        | 146                       |        |          |
| 13 |         |       |        | 146                       |        |          |
| 14 |         |       |        | 146                       |        |          |
| -  |         |       |        |                           |        |          |

3. Release the mouse. If Excel understood the series, it will be continued in the selected cells.

| 4  | <u>ر</u> ا | e - 8 -     | *       |            |                                      |          |        |
|----|------------|-------------|---------|------------|--------------------------------------|----------|--------|
|    | ile H      | me: Inert   | Draw    | Page Layor | at Formul                            | as Clata | Heview |
| Ì  | X Cut      | n -         | Calibri | - 11       | - A A                                | 1        | - i¶   |
| Pa | For        | mat Painter | 8 / U   | + == \$    | 2-A-                                 | = = =    | 折折     |
|    | Clipboar   | - B         |         | Part       |                                      |          | Align  |
| E1 |            | +12         | . v .   | fr Sun     | day                                  |          |        |
| 1  | A          | в           | C       | D          | E                                    | F        | G      |
| 5  | Name       | hight       | weight  | col        | Sunday                               |          |        |
| 2  | Sara       | 155         | .45     | 139        | Monday                               |          |        |
| 3  | Ahmed      | 180         | 75      | 134        | Tuesday                              |          |        |
| 4  | Ali        | 160         | 55      | 131        | Wednesda                             | y .      |        |
| 5  | Hussein    | 177         | 70      | 150        | Thursday                             |          |        |
| 6. | Zaki       | 166         | 80      | 160        | Friday                               |          |        |
| 7  | Arwa       | 164         | 57      | 129        | Saturday                             | -        |        |
| 8  | Mohsn      | 162         | 67      | 131        | Constant of the second second second | 181      |        |
| 9  | Hasan      | 170         | 89      | 167        |                                      |          |        |
| 10 | Abbas      | 190         | 88      | 146        |                                      |          |        |
|    |            |             |         |            |                                      |          |        |

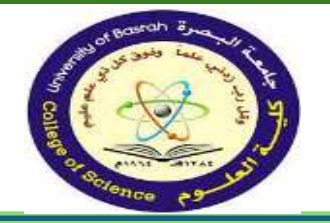

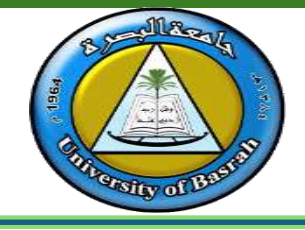

#### **To delete a row or column:**

• It's easy to delete a row or column that you no longer need. In our example we'll delete a row, but you can delete a column the same way.

1. Select the **row** you want to delete. In our example, we'll

select **row 9**.

|                    | ر ۳                     | 1 C 1 🖕 🕇                             |                  |                              |            |
|--------------------|-------------------------|---------------------------------------|------------------|------------------------------|------------|
| F                  | ile H                   | lome Insert                           | Draw             | Page Layou                   | ut Formula |
| Pas                | te<br>Clipbo            | ut<br>opy *<br>ormat Painter<br>ard 5 | Calibri<br>B I U | -  11<br>-   ⊞ -   ≤<br>Font |            |
| A9                 | )                       | × E 2                                 | < 🗸 .            | f <sub>x</sub> Has           | an         |
| 4                  | A                       | В                                     | С                | D                            | E          |
| 1                  | Name                    | hight                                 | weight           | col                          | Sunday     |
| 2                  | Sara                    | 155                                   | 45               | 139                          | Monday     |
| 3                  | Ahmed                   | 180                                   | 75               | 134                          | Tuesday    |
| 4                  | Ali                     | 160                                   | 66               | 131                          | Wednesday  |
| 5                  | Hussein                 | 177                                   | 70               | 150                          | Thursday   |
| 6                  | Zaki                    | 166                                   | 80               | 160                          | Friday     |
| 7                  | Arwa                    | 164                                   | 57               | 129                          | Saturday   |
| 8                  | Mohsn                   | 162                                   | 67               | 131                          |            |
| 9                  | Hasan                   | 170                                   | 89               | 167                          |            |
| 10                 | Abbas                   | 190                                   | 88               | 146                          |            |
| 8<br>9<br>10<br>11 | Mohsn<br>Hasan<br>Abbas | 162<br>170<br>190                     | 67<br>89<br>88   | 131<br>167<br>146            |            |

2. Click the **Delete** command on the **Home** tab.

|    | Contacts - Excel         |                                                             |                      | Ŧ                    | -                  |        | ×   |
|----|--------------------------|-------------------------------------------------------------|----------------------|----------------------|--------------------|--------|-----|
| Q  | Tell me what you want to | do                                                          |                      |                      | Sign in            | ∕₽ Shi | are |
|    | General 👻                | 🛃 📝 📝                                                       |                      | Σ · A<br>V · Z       | Q                  |        |     |
| Ŧ  | \$ - % •                 | Conditional Format as Cell<br>Formatting • Table • Styles • | Insert Delete Format | Sort &<br>✓ Filter ▼ | Find &<br>Select ▼ |        |     |
| E. | Number 🕞                 | Styles                                                      | Cells                | Editing              | J                  |        | ~   |

3. The **selected row** will be deleted, and those around it will **shift**. In our example, **row 10** has moved up, so it's

now **row 9**.

| 1   | ne Ho    | ine Inser           | . Opraw      | Page Layo | ut Formu     | nas Data | treview   | views a | nevelopo |
|-----|----------|---------------------|--------------|-----------|--------------|----------|-----------|---------|----------|
| 1   | & Cut    |                     | Calibri      | - 11      | - A A        |          | 37 . 19 . | th Wrap | Text     |
| Pas | te Fon   | y  =<br>nat Painter | 8 <i>I</i> U | ·[:::-];  | - <u>A</u> - | = = =    | 主王        | 🗐 Merg  | e & Cent |
|     | Cipboar  | d Ta                |              | Font      | 15           |          | Añgnme    | nt      |          |
| A9  |          | * 10                | C 92         | fs Abb    | as .         |          |           |         |          |
| 4   | A        | В                   | С            | D         | E            | F        | G         | H       | 1.       |
| 1   | Name     | hight               | weight       | col       | Sunday       |          |           |         |          |
| 2   | Sara     | 155                 | 45           | 139       | Monday       |          |           |         |          |
| 3   | Ahmed    | 180                 | 75           | 134       | Tuesday      |          |           |         |          |
| 4   | Ali      | 160                 | 66           | 131       | Wednesda     | ay.      |           |         |          |
| 5   | Hussein. | 177                 | 70           | 150       | Thursday     |          |           |         |          |
| 6   | Zaki     | 166                 | 80           | 160       | Friday       |          |           |         |          |
| 7   | Arwa     | 164                 | 57           | 129       | Saturday     |          |           |         |          |
|     | S. Caber | 162                 | 67           | 131       |              |          |           |         |          |
| 8   | nacesa   |                     |              |           |              |          |           |         |          |

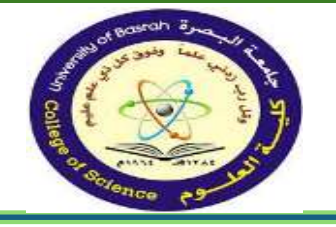

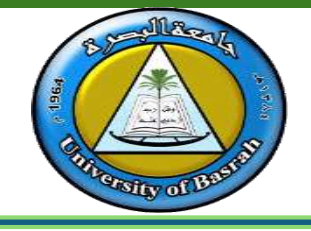

# • To INSERT a Row/Column:

- Select the row/column heading,
- Click the Home Tab,
- Click the Insert button from the Cells Group.
- The insertion occurs before the selected column/row.

| Tite Ho                                                                    | e · · · ·                                              | Diaw                                        | Page Layou                                                         | r Formula | n Data | Review      | View 1   | Developer | Help   | New Microso      | ft Eastel West<br>all you want | ksheet - Exce<br>to do |               |       |                 |   |                                                | Sign in             |
|----------------------------------------------------------------------------|--------------------------------------------------------|---------------------------------------------|--------------------------------------------------------------------|-----------|--------|-------------|----------|-----------|--------|------------------|--------------------------------|------------------------|---------------|-------|-----------------|---|------------------------------------------------|---------------------|
| Paste                                                                      | y +                                                    | Callbri<br>B J U                            | -(11<br>- (11 - 4                                                  | - А А     |        | 令· it<br>王王 | - 🕄 Wrap | Text      | Genera | 1.<br>2. 1. 11 2 | Conditio                       | inal Format as         | Norm.<br>Good | al    | Bad<br>Reputral | - | Insert Delete Format Σ                         | latofium - 1<br>iE+ |
| Cipbtan                                                                    | í n                                                    |                                             | Fatt                                                               | 5         |        | Aligne      | 1478     |           |        | ianiber -        | Formator                       | ng + Table +           |               | nyiwa |                 |   | Er Inset Cella                                 | Editro              |
| E1                                                                         | - 1<br>B                                               |                                             | fr<br>D                                                            | E         | Ŧ      | G           | н        | T         | J      | ĸ                | L                              | м                      | N             | 0     | P               | Q | En Inan Hent Sawa<br>Mill Insert Sheet Columna |                     |
| I Name<br>Sara<br>Ahmed<br>Ali<br>Hussein<br>Zaki<br>Zaki<br>Arwa<br>Mohsa | hight<br>155<br>180<br>160<br>177<br>166<br>164<br>164 | weight<br>4:<br>6<br>7:<br>8<br>5<br>5<br>6 | col<br>5 139<br>5 134<br>6 131<br>0 150<br>0 160<br>7 129<br>7 131 |           |        |             |          |           |        |                  |                                |                        |               |       |                 |   | Sug Injert Sheel                               |                     |
| Hasan<br>0 Abbas<br>1<br>2<br>3<br>4                                       | 170                                                    | 8                                           | 9 167<br>8 146<br>146<br>146<br>146<br>146                         |           |        |             |          |           |        |                  |                                |                        |               |       |                 |   |                                                |                     |
| 6<br>7<br>8<br>9                                                           |                                                        |                                             |                                                                    |           |        |             |          |           |        |                  |                                |                        |               |       |                 |   |                                                |                     |

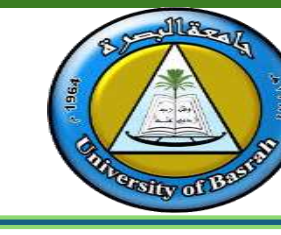

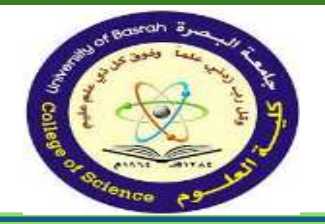

■You can expand the width of a column or the height of the row to increase the visible space in each cell.

To begin changing the width of the column, move the mouse pointer over the right edge of column heading until the mouse pointer changes to a double-headed arrow.

| a coop       B       I       B       I       B       I       B       I       B       I       B       I       I </th <th></th> <th>A Gut</th> <th></th> <th>Calibri</th> <th>* 11</th> <th>- A 1</th> <th>=</th> <th></th> <th>· 1</th> <th>Wrap Text</th> <th>Gerera</th> <th>ŧ.</th> <th>•</th> <th>1</th> <th>77</th> <th></th> <th>2</th> <th>Σ Auto5.</th> <th>a · /</th> <th>7书</th> <th></th> |   | A Gut     |      | Calibri | * 11           | - A 1                 | =   |        | · 1     | Wrap Text        | Gerera | ŧ.       | •              | 1                             | 77                               |       | 2             | Σ Auto5. | a · /     | 7书                           |    |
|----------------------------------------------------------------------------------------------------|---|-----------|------|---------|----------------|-----------------------|-----|--------|---------|------------------|--------|----------|----------------|-------------------------------|----------------------------------|-------|---------------|----------|-----------|------------------------------|----|
| Dipband         5         Font         5         Alignment         5         Number         5         Styles         Cells         Edd         21         Spet A to Z           A1         •         •         #         #         •         #         #         Spet A to Z         #         Spet A to Z         #         Spet A to Z         #         Spet A to Z         #         Spet A to Z         #         #         Spet A to Z         #         #         #         #         #         #         #         #         #         #         #         #         #         #         #                                                  |   | Format Pa | rter | B / U   | • 圖•           | <u>≬</u> • <u>A</u> • | F   | E 3 (9 | e († 1  | Merge & Center + | ş -    | % • ?    | 43 80<br>49 40 | Conditional<br>Fermatting * a | Format Cell<br>is Table * Styles | inset | Delete Format | 2 Gear   | So<br>Fil | ntă Findă.<br>ter * Select * |    |
| A1         ★         fk         I         I                                                                                                    |   | Diptoard  | -5   |         | Fort           | -                     | e - | ,      | ägnnert | - 5              | 3      | Number : | - 5            | 2                             | lyles.                           |       | Gells         | 1        | Edi A     | Sot A to Z                   | 10 |
| A B C D E F G H I J K L M N O P Q R 🖥 CutonSot.                                                                                                    |   | Al        |      | e       | f <sub>x</sub> |                       |     |        |         |                  |        |          |                |                               |                                  |       |               |          | ZA        | Sant Z to A                  |    |
| Ys Fiter                                                                                                    | ľ | A         | В    | С       | 0              | E                     | F   | G      | H       | Ĩ                | 1      | К        | 1              | M                             | N                                | 0     | p             | Q        | R         | Custom Sort                  | 1  |
|                                                                                                    | 1 |           |      |         |                |                       |     |        |         |                  |        |          |                |                               |                                  |       |               |          | 7         | Filter                       |    |
|                                                                                                    |   |           |      |         |                |                       |     |        |         |                  |        |          |                |                               |                                  |       |               |          |           | (Gest                        |    |

You may want to organize or rearrange data in your worksheet. To sort data in the worksheet, click the column heading and then click Sort & Filter in the Editing Group on the Home Tab.

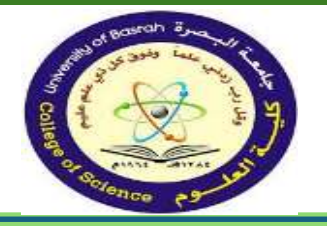

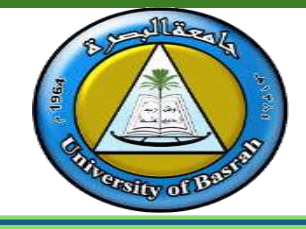

#### □ Intro to Formulas

One of the most powerful features in Excel is the ability to **calculate** numerical information using **formulas**. Just like a calculator, Excel can add, subtract, multiply, and divide.

#### □ Mathematical operators

Excel uses standard operators for formulas, such as a **plus sign** for addition (+), a **minus sign** for subtraction (-), an **asterisk** for multiplication (\*), a **forward slash** for division (/), and a **caret** (^) for exponents.

| Addition       | + |
|----------------|---|
| Subtraction    | - |
| Multiplication | * |
| Division       | / |
| Exponents      | ^ |

All formulas in Excel must begin with an **equals sign** (=). This is because the cell contains, or is equal to, the formula and the value it calculates.

#### **Understanding cell references**

While you can create simple formulas in Excel using numbers (for example, =2+2 or =5\*5), most of the time you will use **cell addresses** to create a formula. This is known as making a **cell reference**. Using cell references will ensure that your formulas are always accurate because you can change the value of referenced cells without having to rewrite the formula

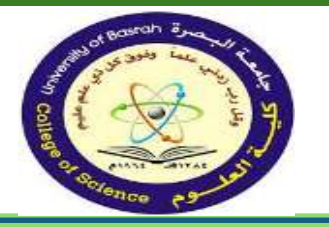

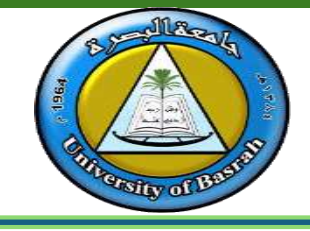

• In the formula below, cell A3 adds the values of cells A1 an • A2 by making cell references:

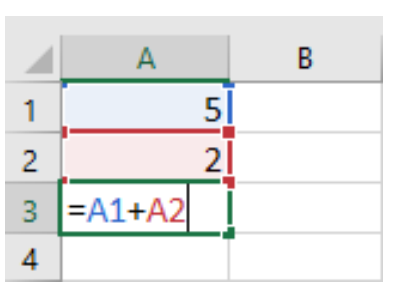

• When you press Enter, the formula calculates and displays the answer in cell A3:

|   | А | В |
|---|---|---|
| 1 | 5 |   |
| 2 | 2 |   |
| 3 | 7 |   |
| 4 |   |   |

• If the values in the referenced cells change, the formula automatically recalculates:

|   | А | В |
|---|---|---|
| 1 | 6 |   |
| 2 | 2 |   |
| 3 | 8 |   |
| 4 |   |   |

By combining a mathematical operator with cell references, you can create a variety of simple formulas in Excel. Formulas can also include a combination of cell references and numbers, as in the examples below:

| =A1+A2    | Adds cells A1 and A2        |
|-----------|-----------------------------|
| =C4-3     | Subtracts 3 from cell C4    |
| =E7/J4    | Divides cell E7 by J4       |
| =N10*1.05 | Multiplies cell N10 by 1.05 |
| =R5^2     | Finds the square of cell R5 |

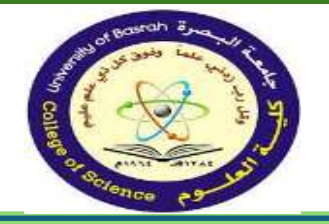

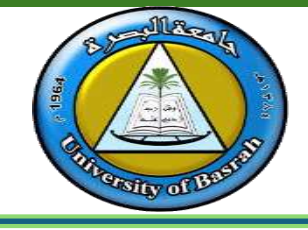

#### **To create a formula:**

1. Select the **cell** that will contain the formula. In our example, we'll select cell **D13**.

| ł   | a 🏤            |                     | <b>4</b> -   |              |                     |
|-----|----------------|---------------------|--------------|--------------|---------------------|
| F   | ile Ho         | me                  | Insert       | Draw         | Page Layout         |
| 1   | K Cut          |                     |              | Calibri      | - 11 -              |
| Pas | te<br>Clipboar | ny =<br>mat Pi<br>d | ainter<br>75 | в <u>I U</u> | •   🖂 • 🚺 🙆<br>Font |
| D1  | 3              |                     | 1.           | c y          | fx                  |
| a.  | A              | 11.3                | в            | С            | D                   |
| 1   | Name           | higi                | nt           | weight       | col                 |
| 2   | Sara           |                     | 155          | 45           | 139                 |
| 3   | Ahmed          |                     | 180          | 75           | 134                 |
| 4   | Alī            |                     | 160          | 66           | 131                 |
| 5   | Hussein        |                     | 177          | 70           | 150                 |
| 6   | Mona           |                     | 151          | 50           | 132                 |
| 7   | Zaki           |                     | 166          | 80           | 160                 |
| 8   | Arwa           |                     | 164          | 57           | 129                 |
| 9   | Mohsn          |                     | 162          | 67           | 131                 |
| 10  | Hasan          |                     | 170          | 89           | 167                 |
| 11  | Abbas          |                     | 190          | 88           | 146                 |
| 12  |                |                     |              |              |                     |
| 13  |                |                     |              |              |                     |
| 14  |                |                     |              |              |                     |

2. Type the **equals sign** (=). Notice how it appears in both the **cell** and the **formula bar**.

| I   | <u>ה</u> י | e - 🌯 -                     | Ŧ                |                               |                   |
|-----|------------|-----------------------------|------------------|-------------------------------|-------------------|
| F   | ile Ho     | ome Inser                   | t Draw           | Page Layout                   | Formu             |
| Pas | Clipboar   | yy ▼<br>mat Painter<br>d r∑ | Calibri<br>B I U | - 11 -<br>-   🖽 -   🗇<br>Font | A A<br>• A •<br>• |
| SU  | M          | ·                           | × v              | <i>fx</i> =                   |                   |
| 1   | A          | В                           | С                | D                             | E                 |
| 1   | Name       | hight                       | weight           | col                           |                   |
| 2   | Sara       | 155                         | 45               | 139                           |                   |
| 3   | Ahmed      | 180                         | 75               | 134                           |                   |
| 4   | Ali        | 160                         | 66               | 131                           |                   |
| 5   | Hussein    | 177                         | 70               | 150                           |                   |
| 6   | Mona       | 151                         | 50               | 132                           |                   |
| 7   | Zaki       | 166                         | 80               | 160                           |                   |
| 8   | Arwa       | 164                         | 57               | 129                           |                   |
| 9   | Mohsn      | 162                         | 67               | 131                           |                   |
| 10  | Hasan      | 170                         | 89               | 167                           |                   |
| 11  | Abbas      | 190                         | 88               | 146                           |                   |
| 12  |            |                             |                  |                               |                   |
| 13  |            |                             |                  | =                             |                   |
| 14  |            |                             |                  |                               |                   |

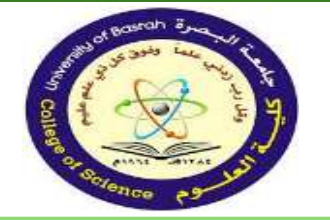

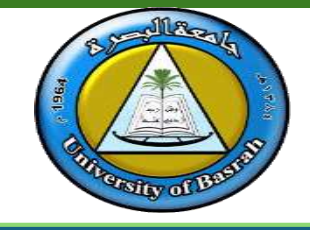

3.Type the **cell address** of the cell you want to reference first in the formula: cell **C9** A **blue border** will appear around the referenced cell.

4. Type the **mathematical operator** you want to use. In our example, we'll type the **addition sign** (+).

5. Type the **cell address** of the cell you want to reference second in the formula: cell **C10** in our example. A **red border** will appear around the referenced cell

| 1  | A       | В     | C      | D                 |
|----|---------|-------|--------|-------------------|
| 1  | Name    | hight | weight | col               |
| 2  | Sara    | 155   | 45     | 139               |
| 3  | Ahmed   | 180   | 75     | <mark>13</mark> 4 |
| 4  | Ali     | 160   | 66     | 131               |
| 5  | Hussein | 177   | 70     | 150               |
| 6  | Mona    | 151   | 50     | 132               |
| 7  | Zaki    | 166   | 80     | 160               |
| 8  | Arwa    | 164   | 57     | 129               |
| 9  | Mohsn   | 162   | 67     | 131               |
| 10 | Hasan   | 170   | 89     | 167               |
| 11 | Abbas   | 190   | 88     | <mark>14</mark> 6 |
| 12 |         |       |        |                   |
| 13 |         |       |        | =c9+c10           |
| 14 |         |       |        |                   |

6. Press **Enter** on your keyboard. The formula will be **calculated**, and the **value** will be displayed in the cell. If you select the cell again, notice that the cell displays the result, while the formula bar displays the formula

| 1  | A       | В     | C      | D   | E |
|----|---------|-------|--------|-----|---|
| 1  | Name    | hight | weight | col |   |
| 2  | Sara    | 155   | 45     | 139 |   |
| 3  | Ahmed   | 180   | 75     | 134 |   |
| 4  | Ali     | 160   | 66     | 131 |   |
| 5  | Hussein | 177   | 70     | 150 |   |
| 6  | Mona    | 151   | 50     | 132 |   |
| 7  | Zaki    | 166   | 80     | 160 |   |
| 8  | Arwa    | 164   | 57     | 129 |   |
| 9  | Mohsn   | 162   | 67     | 131 |   |
| 10 | Hasan   | 170   | 89     | 167 |   |
| 11 | Abbas   | 190   | 88     | 146 |   |
| 12 |         |       |        |     |   |
| 13 |         |       |        | 156 |   |
| 14 |         |       |        |     |   |
| 15 |         |       |        |     |   |
|    |         |       |        |     |   |

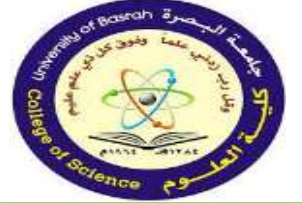

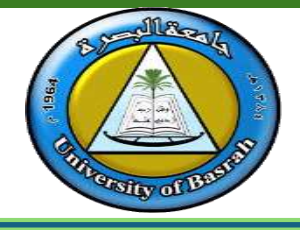

# **Omega Modifying values with cell references**

The true advantage of cell references is that they allow you to **update data** in your worksheet without having to rewrite formulas. In the example, we've modified the value of cell C10 from 89 to 70. The formula in D13 will automatically recalculate and display the new value in cell **D13**.

| 1   | <u>ה</u> ב     | e - 🌯 -                     |                  |                               |                  |      |
|-----|----------------|-----------------------------|------------------|-------------------------------|------------------|------|
| F   | ile Ho         | ome Inse                    | rt Draw          | Page Layout                   | Formulas         | Data |
| Pas | te<br>Clipboar | oy ≠<br>mat Painter<br>rd ⊑ | Calibri<br>B I U | -   11<br>-   ⊞ -   &<br>Font | A A ≡<br>• A • ≡ | -    |
| F1  | 8              | •                           | X 🗸              | fx                            |                  |      |
| 2   | Α              | В                           | С                | D                             | E                | F    |
| 1   | Name           | hight                       | weight           | col                           |                  |      |
| 2   | Sara           | 15                          | 5 45             | 139                           |                  |      |
| 3   | Ahmed          | 18                          | 75               | 134                           |                  |      |
| 4   | Ali            | 16                          | D 66             | 131                           |                  |      |
| 5   | Hussein        | 17                          | 7 70             | 150                           |                  |      |
| 6   | Mona           | 15                          | 1 50             | 132                           |                  |      |
| 7   | Zaki           | 16                          | 6 80             | 160                           |                  |      |
| 8   | Arwa           | 16                          | 4 57             | 129                           |                  |      |
| 9   | Mohsn          | 16                          | 2 67             | 131                           |                  |      |
| 10  | Hasan          | 17                          | 0 70             | 167                           |                  |      |
| 11  | Abbas          | 19                          | 0 88             | 146                           |                  |      |
| 12  |                |                             |                  |                               |                  |      |
| 13  |                |                             |                  | 137                           |                  |      |
| 14  |                |                             |                  |                               |                  |      |

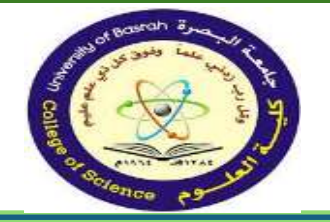

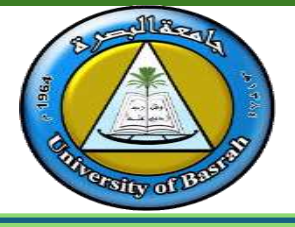

**To create a formula using the point-and-click method:** Instead of typing cell addresses manually, you can **point and click** the cells you want to include in your formula. This method can save a lot of time and effort when creating formulas. In our example below, we'll create a formula to calculate the cost of ordering several boxes of plastic silverware. 1. Select the **cell** that will contain the formula. In our example, we'll select cell D12 and Type the equals sign (=).

| F   | ile Ho   | ome Insert         | Draw                | Page Layout  | F        |
|-----|----------|--------------------|---------------------|--------------|----------|
| Pas | Cut      | y ▼<br>mat Painter | в <i>I</i> <u>U</u> | -   11 -   & | A<br>, A |
|     | Clipboar | d 🖓                |                     | Font         |          |
| SU  | M        | - : >              | < 🗸                 | <i>fx</i> =  |          |
| À   | A        | В                  | С                   | D            | E        |
| 1   | Name     | hight              | weight              | col          |          |
| 2   | Sara     | 155                | 45                  | 139          |          |
| 3   | Ahmed    | 180                | 75                  | 134          |          |
| 4   | Ali      | 160                | 66                  | 131          |          |
| 5   | Hussein  | 177                | 70                  | 150          |          |
| 6   | Mona     | 151                | 50                  | 132          |          |
| 7   | Zaki     | 166                | 80                  | 160          |          |
| 8   | Arwa     | 164                | 57                  | 129          |          |
| 9   | Mohsn    | 162                | 67                  | 131          |          |
| 10  | Hasan    | 170                | 89                  | 167          |          |
| 11  | Abbas    | 190                | 88                  | 146          |          |
| 10  |          |                    |                     |              |          |

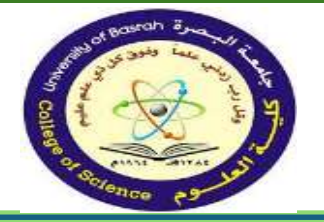

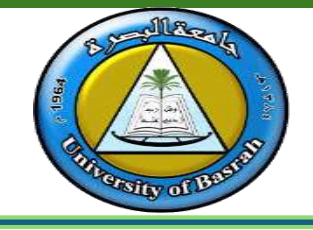

2. Select the **cell** you want to reference first in the formula: cell **D2** in our example. The **cell address** will appear in the formula.

| FileHomeInsertDrawPage LayoutFormul $\blacksquare$ $\square$ $\square$ <td< th=""><th>6</th><th>ם <b>יר</b> ה</th><th>er 🔹 📼</th><th></th><th></th><th></th></td<> | 6   | ם <b>יר</b> ה | er 🔹 📼     |              |               |           |
|----------------------------------------------------------------------------------------------------|-----|---------------|------------|--------------|---------------|-----------|
| A $A$ $A$ $A$ $B$ $I$ $I$ $I$ $A$ $A$ $B$ $I$ $I$                                                                                                    | F   | ile Hor       | ne Insert  | Draw         | Page Layou    | it Formul |
| D2 $\checkmark$ : $\checkmark$ $f_x$ =D2<br>A B C D E<br>1 Name hight weight col                                                                                                    | Pas | Lipboard      | at Painter | в <u>I U</u> | - 11<br>-     | • A A • = |
| A B C D E<br>1 Name hight weight col                                                                                                    | D2  |               | - : >      | < 🗸          | <i>fx</i> =D2 |           |
| 1 Name hight weight col                                                                                                    |     | А             | В          | С            | D             | E         |
|                                                                                                    | 1   | Name          | hight      | weight       | col           |           |
| 2 Sara 155 45 139                                                                                                    | 2   | Sara          | 155        | 45           | 139           |           |
| 3 Ahmed 180 75 134                                                                                                    | 3   | Ahmed         | 180        | 75           | 134           |           |
| 4 Ali 160 66 131                                                                                                    | 4   | Ali           | 160        | 66           | 131           |           |
| 5 Hussein 177 70 150                                                                                                    | 5   | Hussein       | 177        | 70           | 150           |           |
| 6 Mona 151 50 132                                                                                                    | 6   | Mona          | 151        | 50           | 132           |           |
| 7 Zaki 166 80 160                                                                                                    | 7   | Zaki          | 166        | 80           | 160           |           |
| 8 Arwa 164 57 129                                                                                                    | 8   | Arwa          | 164        | 57           | 129           |           |
| 9 Mohsn 162 67 131                                                                                                    | 9   | Mohsn         | 162        | 67           | 131           |           |
| 10 Hasan 170 89 167                                                                                                    | 10  | Hasan         | 170        | 89           | 167           |           |
| 11 Abbas 190 88 146                                                                                                    | 11  | Abbas         | 190        | 88           | 146           |           |
| 12 =D2                                                                                                    | 12  |               |            |              | =D2           |           |
| 13                                                                                                    | 13  |               |            |              |               |           |
| 14                                                                                                    | 14  |               |            |              |               |           |

3. Type the **mathematical operator** you want to use.

4. Select the **cell** you want to reference second in the formula: cell **D3** in our example. The **cell address** will appear in the formula.

| . 6  | ile Ho    | ome Inse                    | HT.      | Draw  | Page    | e Layout      | Form         | ulas Data |        |
|------|-----------|-----------------------------|----------|-------|---------|---------------|--------------|-----------|--------|
| Pas  | te di fon | <b>ay -</b><br>mait Paintar | 8        | I. W  | - (8    | 11 -<br> - -0 | ∧ ∧<br>- A - |           | 141 04 |
|      | Clipboar  | d T                         |          |       | Font    |               | 19           |           |        |
| D3   | 6         | + 1                         | $\times$ | ~     | $f_{t}$ | +D2+          | D3           |           |        |
| 1    | А         | В                           |          | С     |         | D             | E            | E         |        |
| 1    | Name      | hight                       | w        | eight | col     |               |              |           |        |
| 2    | Sara      | 15                          | 5        | 4     | 5       | 139           |              |           |        |
| 3    | Ahmed     | 18                          | 0        | 75    | 5       | 134           |              |           |        |
| 4    | Ali       | 16                          | 0        | 60    | 5       | 131           |              |           |        |
| 5    | Hussein   | 17                          | 7        | 70    | 0       | 150           |              |           |        |
| 6    | Mona      | 15                          | 1        | 50    | 0       | 132           |              |           |        |
| 7    | Zaki      | 16                          | 6        | 80    | D       | 160           |              |           |        |
| 8    | Arwa      | 16                          | 4        | 5     | 7       | 129           |              |           |        |
| 9    | Mohsn     | 16                          | 52       | 6     | 7       | 131           |              |           |        |
| 4.41 | Hasan     | 17                          | 0        | 89    | 9       | 167           |              |           |        |
| 10   |           |                             |          |       |         |               |              |           |        |
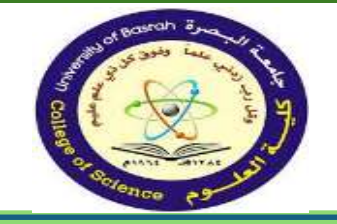

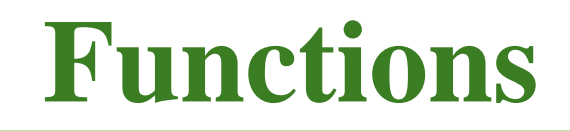

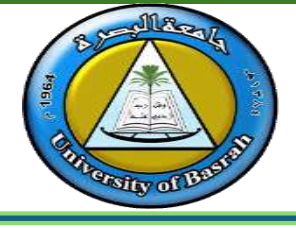

**Function** is a **predefined formula** that performs calculations using specific values in a particular order. Excel includes many common functions that can be used to quickly find the sum, average, count, maximum value, and minimum value for a range of cells. In order to use functions correctly, you'll need to understand the different parts of a function and how to create **arguments** to calculate values and cell references.

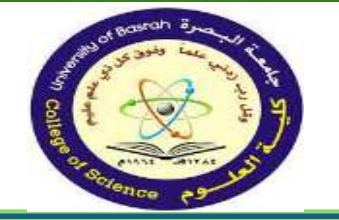

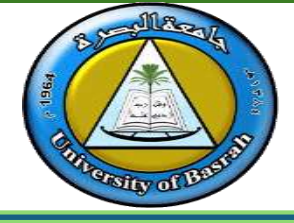

### **The parts of a function**

In order to work correctly, a function must be written a specific way, which is called the syntax. The basic syntax for a function is the equals sign (=), the function name (SUM, for example), and one or more arguments. Arguments contain the information you want to calculate. The function in the example below would add the values of the cell range A1:A20.

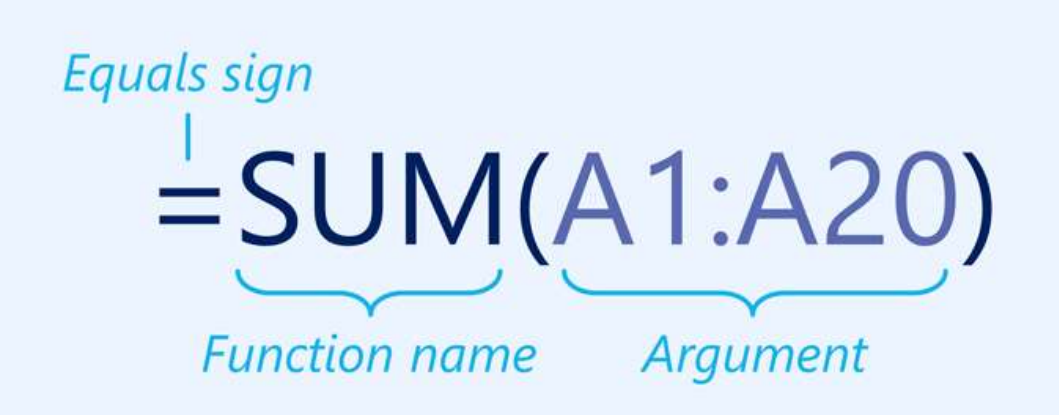

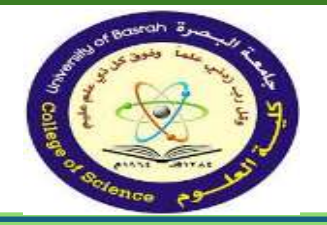

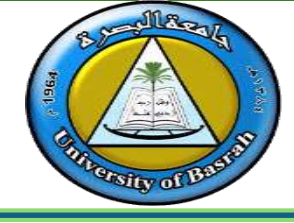

### **Working with arguments**

- Arguments can refer to both **individual cells** and **cell ranges** and must be enclosed within **parentheses**. You can include one argument or multiple arguments, depending on the syntax required for the function.
- For example, the
  function =AVERAGE(B1:B9) would calculate
  the average of the values in the cell range B1:B9.
  This function contains only one argument.

|    |        |                 | c  |     |           | 1    |
|----|--------|-----------------|----|-----|-----------|------|
| N  | ETWORK | ▼ : X ✓         | Ĵх | =AV | /ERAGE(B1 | :B9) |
|    | А      | В               |    | с   | D         | E    |
| 1  |        | 1               | Ī  |     |           |      |
| 2  |        | 4               |    |     |           |      |
| 3  |        | 5               |    |     |           |      |
| 4  |        | 6               |    |     |           |      |
| 5  |        | 8               |    |     |           |      |
| 6  |        | 2               |    |     |           |      |
| 7  |        | 3               |    |     |           |      |
| 8  |        | 5               |    |     |           |      |
| 9  |        | 6               |    |     |           |      |
| 10 |        | =AVERAGE(B1:B9) | I  |     |           |      |
| 11 |        |                 |    |     |           |      |

### **Creating a function**

- **SUM**: This function **adds** all of the values of the cells in the argument.
- **AVERAGE**: This function determines the **average** of the values included in the argument. It calculates the sum of the cells and then divides that value by the number of cells in the argument.
- **COUNT**: This function **counts** the number of cells with numerical data in the argument. This function is useful for quickly counting items in a cell range.
- MAX: This function determines the highest cell value included in the argument.
- MIN: This function determines the lowest cell value included in the argument.

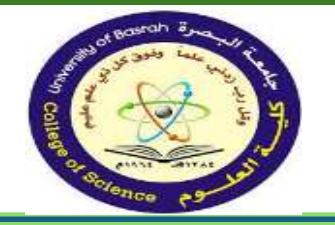

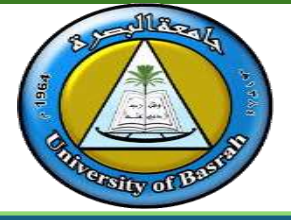

### □ To create a function using the AutoSum command:

- The AutoSum command allows you to automatically insert the most common functions into your formula, including SUM, AVERAGE, COUNT, MIN, and MAX. In the example below, we'll use the SUM function to calculate the total cost for a list of recently ordered items
- In the Editing group on the Home tab, click the arrow next to the AutoSum command. Next, choose the desired function from the drop-down menu. In our example, we'll select Sum

|     | <u>ה</u> י | e - 8 -                    | •                |                             |           |
|-----|------------|----------------------------|------------------|-----------------------------|-----------|
| F   | ile Ho     | ome Inser                  | t Draw           | Page Layou                  | t Formula |
| Pas | Lipboar    | by ▼<br>mat Painter<br>d ⊑ | Calibri<br>B I U | + 11<br>+   ⊞ +   &<br>Font | • A A =   |
| D2  |            | •                          | X V              | <i>f</i> x 139              |           |
|     | A          | В                          | С                | D                           | E         |
| 1   | Name       | hight                      | weight           | col                         |           |
| 2   | Sara       | 155                        | 5 45             | 139                         |           |
| 3   | Ahmed      | 180                        | ) 75             | 134                         |           |
| 4   | Ali        | 160                        | 66               | 131                         |           |
| 5   | Hussein    | 177                        | 7 70             | 150                         |           |
| 6   | Mona       | 151                        | L 50             | 132                         |           |
| 7   | Zaki       | 166                        | 5 80             | 160                         |           |
| 8   | Arwa       | 164                        | 57               | 129                         |           |
| 9   | Mohsn      | 162                        | 2 67             | 131                         |           |
| 10  | Hasan      | 170                        | ) 89             | 167                         |           |
| 11  | Abbas      | 190                        | 88               | 146                         |           |
| 12  |            |                            |                  |                             |           |
| 13  |            |                            |                  |                             | <b>E</b>  |
| 14  |            |                            |                  |                             |           |
| 15  |            |                            |                  |                             |           |
| 10  |            |                            |                  |                             |           |

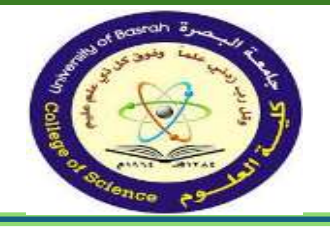

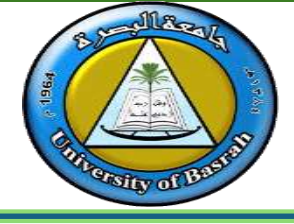

• Select the **desired function** from the drop-down menu. In our example, we'll select the **Average** function, which will count the number of cells in the **Items** column that are not empty.

| a 5.      | c+ - 8    |        |              |           |            |            |        |         |              | 1        | New Microso  | tt Excel Works | heet - Exce              | (     |       |         |   |           |             | Sign        | in [   | <b>D</b> – <b>D</b> |
|-----------|-----------|--------|--------------|-----------|------------|------------|--------|---------|--------------|----------|--------------|----------------|--------------------------|-------|-------|---------|---|-----------|-------------|-------------|--------|---------------------|
| File H    | ome t     | nvert  | Drawe        | Page Lay: | ut Fór     | nulas Data | Review | View    | Developer    | Help (   | 7 Tell me wh | at you want to | i da                     |       |       |         |   |           |             |             |        |                     |
| X Cut     |           | 0      | Calibri      | • 11      | - A A      | ===        | . 11 · | t đ₽ Wr | ap Text      | General  |              |                |                          | Norma | al    | Bad     |   |           | ×           | Σ AutoSum · | AT     | ρ                   |
| ste S For | mat Paint | ter    | B <i>I</i> U | * ±+      | <u>⊳</u> . | = = =      | 10.00  | 图Me     | rge & Center | - \$ - % | 1 12 4       | Conditiona     | I Format as<br>• Table • | Good  |       | Neutral | Ŧ | Insert De | lete Format | Average     |        | id &<br>ect +       |
| Clipboar  | rd        | ni.    |              | Font      | Ť          |            | Aligne | vent    |              | s No     | mber         | -              |                          | -52   | tyles |         |   | 0         | olis        | ⊆ount Nu    | mbers  |                     |
| 2         | - 1       | $\sim$ | 1            | fr 13     | 9          |            |        |         |              |          |              |                |                          |       |       |         |   |           |             | Max         |        |                     |
| A         | В         |        | с            | D         | E          | F          | G      | н       | 1            | J        | к            | L              | M                        | N     | 0     | P       | Q | R         | S           | Min         |        | v                   |
| Name      | hight     |        | weight       | col       |            |            | 1. 200 |         |              |          | 1.000        |                |                          |       | 11 22 | 100.0   |   |           |             | More Eun    | ctions |                     |
| Sara      |           | 155    | 45           | 5 13      |            |            |        |         |              |          |              |                |                          |       |       |         |   |           |             |             |        |                     |
| Ahmed     |           | 180    | 75           | 5 13      | 1          |            |        |         |              |          |              |                |                          |       |       |         |   |           |             |             |        |                     |
| Ali       |           | 160    | 66           | 6 13      | 1          |            |        |         |              |          |              |                |                          |       |       |         |   |           |             |             |        |                     |
| Hussein   |           | 177    | 70           | 0 15      | 2          |            |        |         |              |          |              |                |                          |       |       |         |   |           |             |             |        |                     |
| Mona      |           | 151    | 50           | 0 13      | 2          |            |        |         |              |          |              |                |                          |       |       |         |   |           |             |             |        |                     |
| Zaki      |           | 166    | 80           | 0 16      | 2          |            |        |         |              |          |              |                |                          |       |       |         |   |           |             |             |        |                     |
| Arwa      |           | 164    | 57           | 7 12      | 2          |            |        |         |              |          |              |                |                          |       |       |         |   |           |             |             |        |                     |
| Mohsn     |           | 162    | 6            | 7 13:     | Ú.         |            |        |         |              |          |              |                |                          |       |       |         |   |           |             |             |        |                     |
| Hasan     |           | 170    | 89           | 9 16      | 7          |            |        |         |              |          |              |                |                          |       |       |         |   |           |             |             |        |                     |
| Abbas     |           | 190    | 81           | 8 14      | 5          |            |        |         |              |          |              |                |                          |       |       |         |   |           |             |             |        |                     |
| l.        |           |        |              |           |            |            |        |         |              |          |              |                |                          |       |       |         |   |           |             |             |        |                     |
|           |           |        |              |           |            |            |        |         |              |          |              |                |                          |       |       |         |   |           |             |             |        |                     |

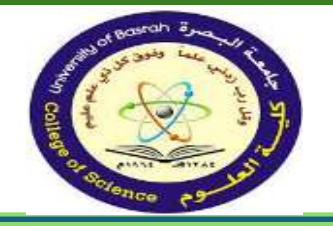

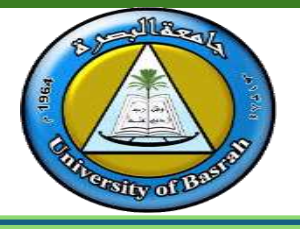

• Select the **desired function** from the dropdown menu. In our example, we'll select the **Average** function, which will count the number of cells in the **Items** column that are not empty.

| X Cut     |             | (Calibra  | - 11         | 6.6.  |   | 10. 15 | ab same    | o Taut         | General |        | 181          | THE                         | Normal | . 1  | Rad     |   |            | ×         | ∑ AutoSum = A    | 0     |
|-----------|-------------|-----------|--------------|-------|---|--------|------------|----------------|---------|--------|--------------|-----------------------------|--------|------|---------|---|------------|-----------|------------------|-------|
| Cop       | y *         | Canant    |              |       |   |        | Car Prints | 1 JEAL         | deneral |        | (conditions) | E TOTAL                     | NOTINA |      | cau i   | • |            | de Format | Σ Sum            | 4.5   |
| Forn      | nat Painter | BIL       | CALINATIAN S | - A - |   | 41 41  | and Merg   | ge & Center in | \$ - %  | 1.1.26 | Formatting   | <ul> <li>Table -</li> </ul> | Good   |      | Neutral | = | insen Dele | +         | Average          | ect - |
| Clipboard | d n         |           | Font         | 76    |   | Alignm | ent        | 54             | Nur     | nber 7 |              |                             | Style  | es . |         |   | Cel        | £         | Count Numbers    |       |
|           |             | 8.0       | £ +20        |       |   |        |            |                |         |        |              |                             |        |      |         |   |            |           | Max              |       |
|           |             | · · · · · | 31 +39       |       |   |        |            |                |         |        |              |                             |        |      |         |   |            |           | Min              |       |
| A         | В           | C         | Ð            | E     | F | G      | н          | 1.             | 1       | K      | L            | M                           | N      | 0    | Р       | Q | R          | S         | (stD)-           | V     |
| Name      | hight       | weight    | col          |       |   |        |            |                |         |        |              |                             |        |      |         |   |            |           | More Euroctions. |       |
| Sara      | 15          | 5 4       | 15 139       |       |   |        |            |                |         |        |              |                             |        |      |         |   |            |           |                  |       |
| Ahmed     | 18          | 0 7       | 5 134        |       |   |        |            |                |         |        |              |                             |        |      |         |   |            |           |                  |       |
| Ali       | 16          | 0 6       | 6 131        |       |   |        |            |                |         |        |              |                             |        |      |         |   |            |           |                  |       |
| Hussein   | 17          | 7 7       | 0 150        |       |   |        |            |                |         |        |              |                             |        |      |         |   |            |           |                  |       |
| Mona      | 15          | 1 5       | 0 132        |       |   |        |            |                |         |        |              |                             |        |      |         |   |            |           |                  |       |
| Zaki      | 16          | 6 8       | 10 160       |       |   |        |            |                |         |        |              |                             |        |      |         |   |            |           |                  |       |
| Arwa      | 16          | 4 5       | 7 129        |       |   |        |            |                |         |        |              |                             |        |      |         |   |            |           |                  |       |
| Mohsn     | 16          | 2 6       | 7 131        |       |   |        |            |                |         |        |              |                             |        |      |         |   |            |           |                  |       |
| Hasan     | 17          | 8 O       | 19 167       |       |   |        |            |                |         |        |              |                             |        |      |         |   |            |           |                  |       |
| Abbar     | 19          | 0 8       | 8 146        |       |   |        |            |                |         |        |              |                             |        |      |         |   |            |           |                  |       |

|     | <b>. د. ا</b> | 0 - 3 -             | Ŧ              |               |            |
|-----|---------------|---------------------|----------------|---------------|------------|
| F   | ile Ho        | ome Insert          | Draw           | Page Layou    | t Formulas |
| Pas | Le Korr       | ny 👻<br>nat Painter | Calibri<br>BIU | - 11 ·        |            |
|     | Clipboar      | d 🗔                 |                | Font          | 5          |
| D2  | ĺ             | - ± 2               | < 🗸            | <i>fx</i> 139 |            |
| 2   | A             | В                   | С              | D             | E          |
| 1   | Name          | hight               | weight         | col           |            |
| 2   | Sara          | 155                 | 45             | 139           |            |
| 3   | Ahmed         | 180                 | 75             | 134           |            |
| 4   | Ali           | 160                 | 66             | 131           |            |
| 5   | Hussein       | 177                 | 70             | 150           |            |
| 6   | Mona          | 151                 | 50             | 132           |            |
| 7   | Zaki          | 166                 | 80             | 160           |            |
| 8   | Arwa          | 164                 | 57             | 129           |            |
| 9   | Mohsn         | 162                 | 67             | 131           |            |
| 10  | Hasan         | 170                 | 89             | 167           |            |
| 11  | Abbas         | 190                 | 88             | 146           |            |
| 12  |               |                     |                | 141.9         |            |
| 13  |               |                     |                |               | 1          |
| 14  |               |                     |                |               |            |
| 15  |               |                     |                |               |            |

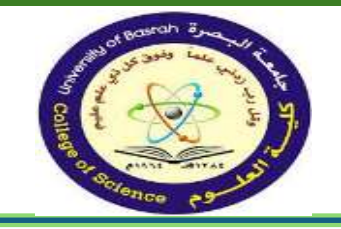

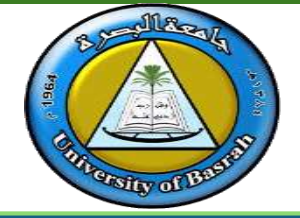

- 1. What is the scope of cells for A1:A10 in Microsoft Excel?
- 2. Write steps to find the average of three cells (C1,C2 and C3)?
- 3. Explain by example the use of "if statement" in Microsoft Excel?
- 4. How it is possible to sort group of cells in Microsoft Excel?
- 5. Write steps to draw any style of chart in Microsoft Excel?
- 6. List five functions with their operations?

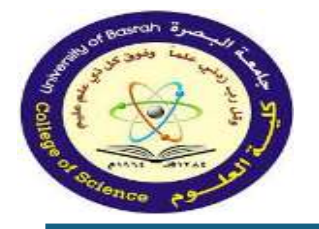

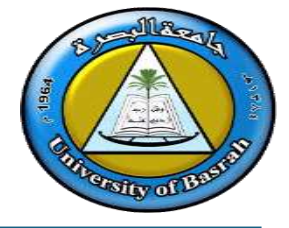

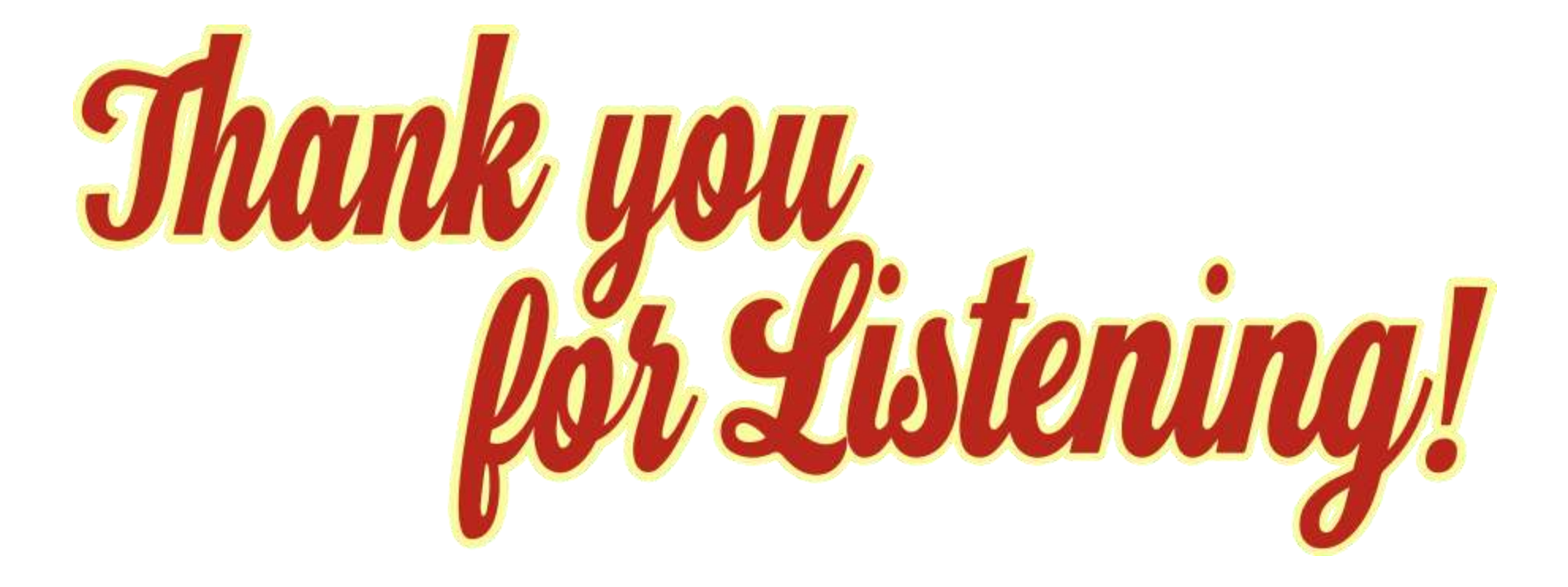

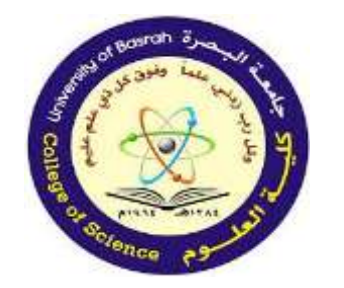

جامعة البصرة كلية العلوم

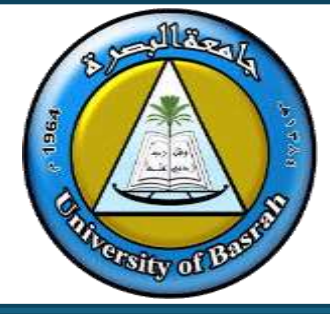

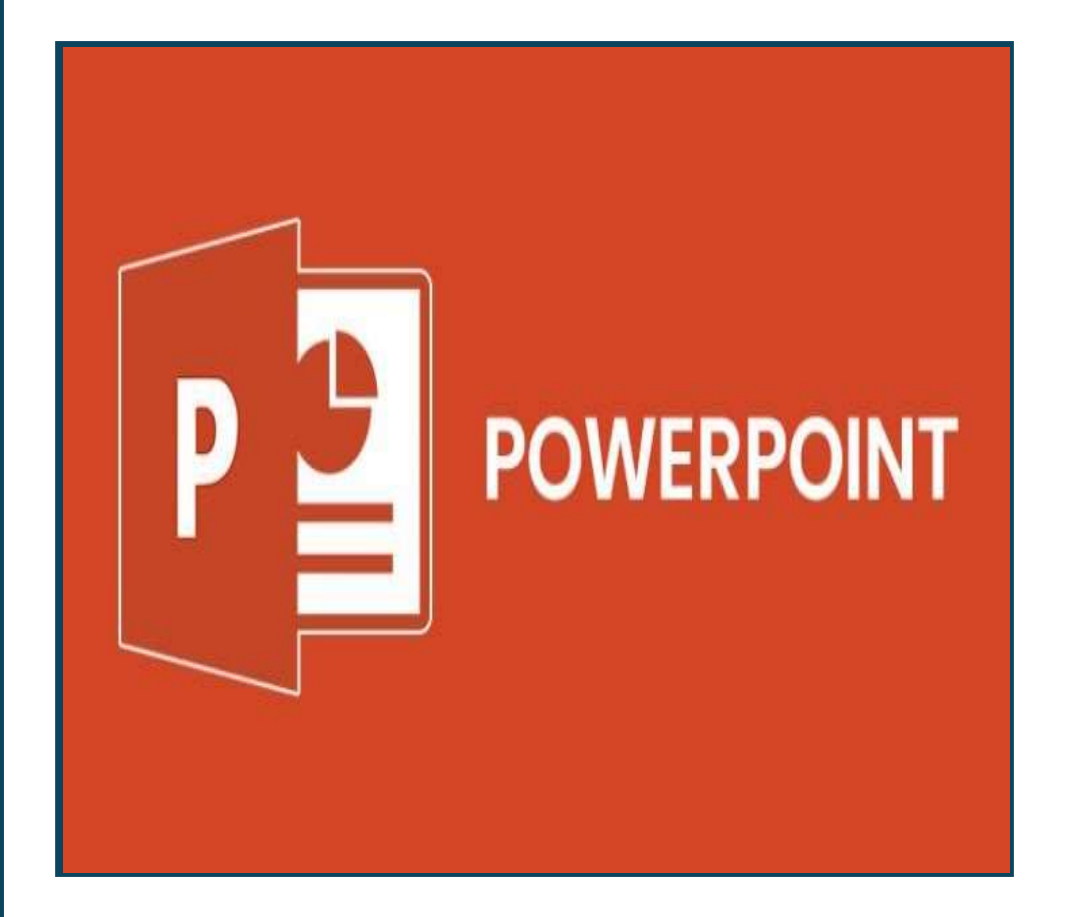

# Computer Fundamental Lecture 9 Microsoft PowerPoint Assist.Prof. Dr. Haider Noori Hussain

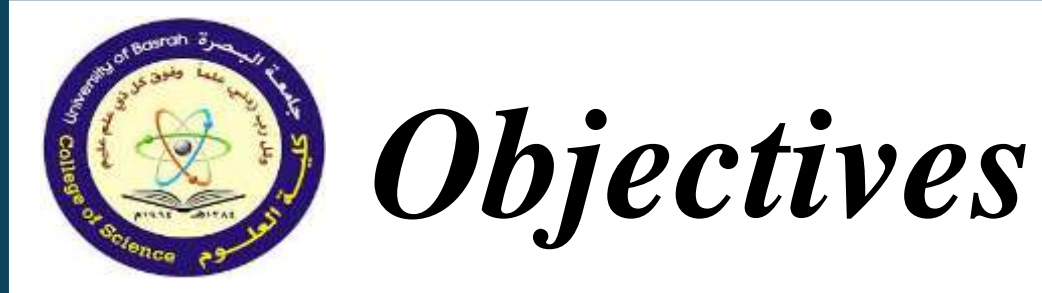

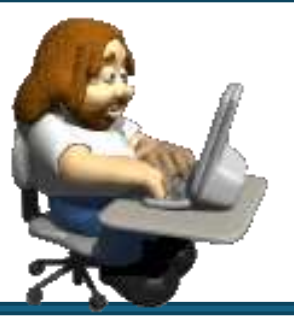

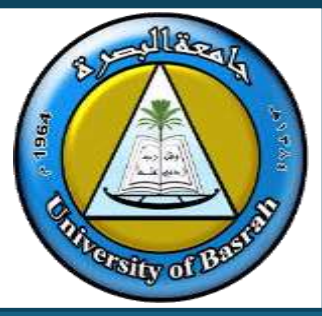

By the end of this lecture, students will be able to:

- Create a structured PowerPoint presentation.
- Apply formatting and design principles to improve visual impact.

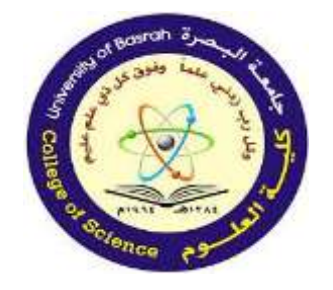

# INTRODUCTION

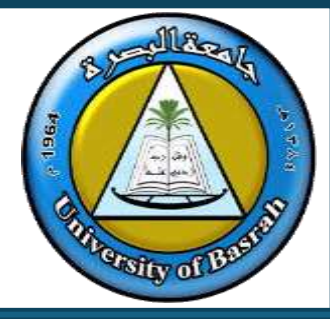

Microsoft PowerPoint is an electronic presentation program that helps people present a speech using a collection of slides. A PowerPoint presentation is a collection of slides that can be used to create oral presentations. By default, documents saved in PowerPoint are saved with the .pptx extension whereas, the file extension of the prior PowerPoint versions is .pnt.

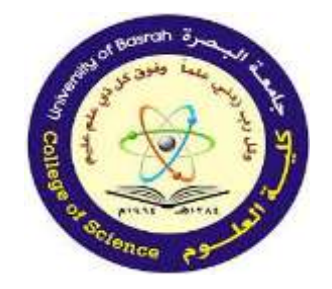

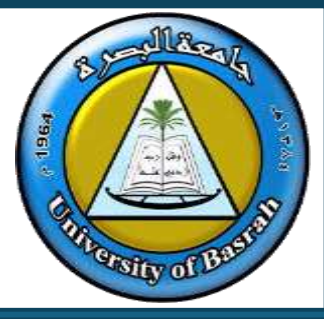

PowerPoint provides multiple benefits to users, including:

□ It is widely used, and considered the "standard" for presentation software. If you create a PowerPoint presentation, it's likely that anyone you want to share it with will be able to open and view it, either with PowerPoint or with a compatible application.

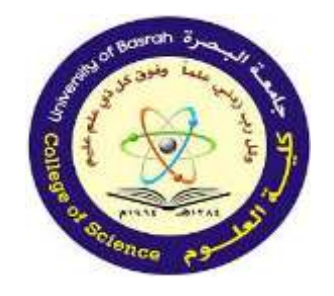

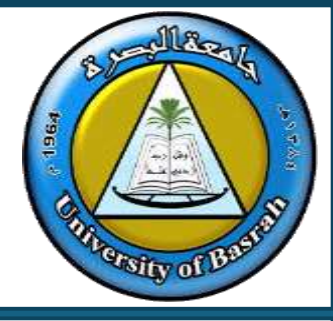

- □It includes many optional presentation features, including slide transitions, animations, layouts, templates, and more.
- □ It offers the option to export its slides to alternative file formats, including GIF and JPG images, MPEG-4 video, PDF, RTF (rich text format), WMV (Windows Media Video), and PowerPoint XML.

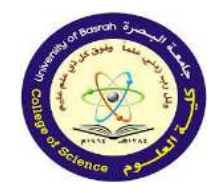

# **Microsoft PowerPoint**

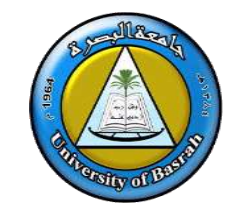

**PowerPoint** files are called presentations. Whenever you start a new project in PowerPoint, you'll need to create **a** new presentation, which can either be blank or from a **template**.

- To create a new presentation:
  - 1. Select the **File** tab to go to **Backstage view**.

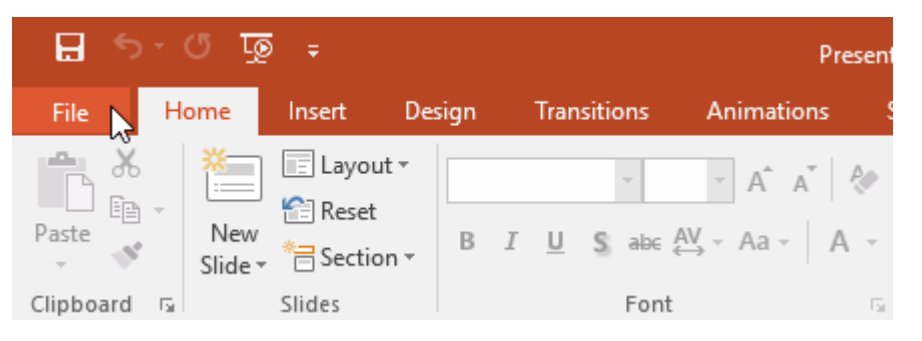

2. Select **New** on the left side of the window, then click **Blank Presentation**.

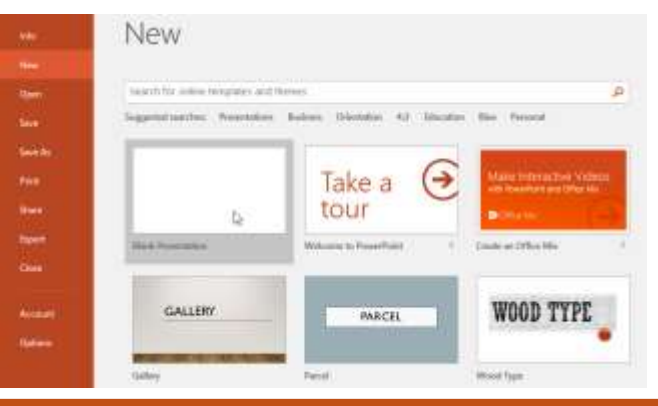

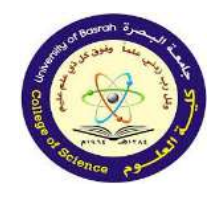

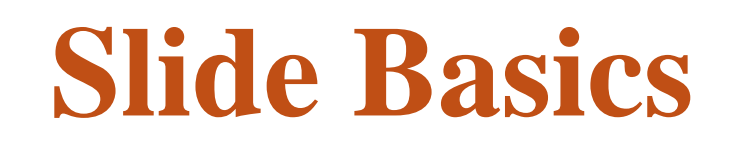

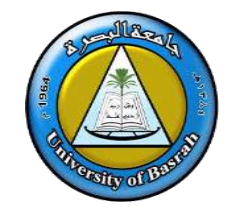

- Every PowerPoint presentation is composed of a series of slides. To begin creating a slide show, you'll need to know the basics of working with slides. You'll need to feel comfortable with tasks like inserting a new slide, changing the layout of a slide, arranging existing slides, changing the slide view, and adding notes to a slide.
- Understanding slides and slide layouts
  - When you insert a new slide, it will usually have placeholders to show you where content will be placed. Slides have different layouts for placeholders, depending on the type of information you want to include. Whenever you create a new slide, you'll need to choose a slide layout that fits your content.

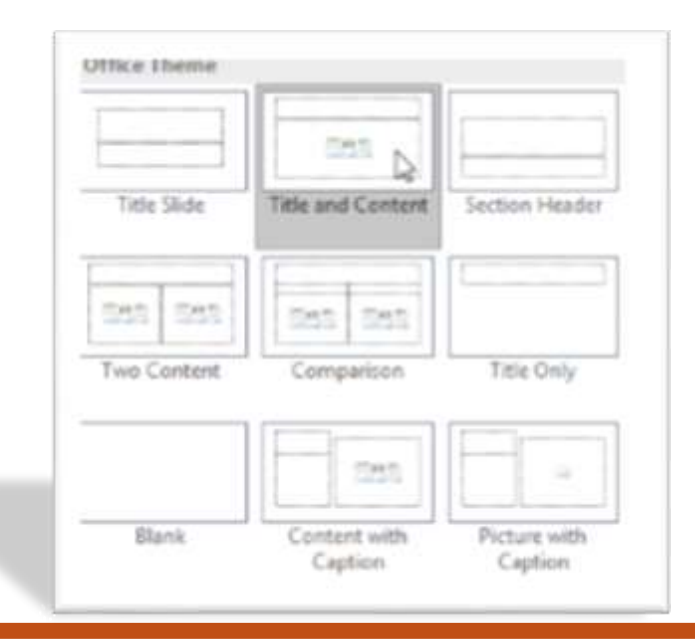

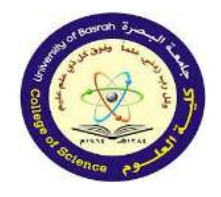

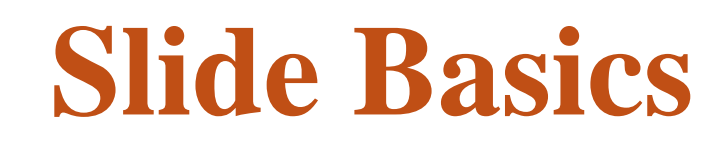

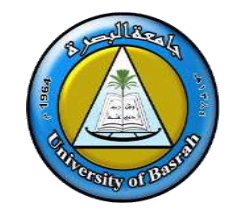

Placeholders can contain different types of content, including text, images, and videos.
 Many placeholders have thumbnail icons you can click to add specific types of content. In the example below, the slide has placeholders for the title and content.

| Click to add title |  |
|--------------------|--|
| Click to add text  |  |

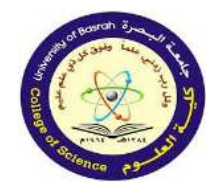

# **Slide Basics**

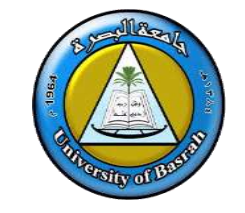

#### **\*** To insert a new slide:

- Whenever you start a new presentation, it will contain **one slide** with the **Title Slide** layout. You can insert as many slides as you need from a variety of layouts.
- 1. From the **Home** tab, click the **bottom half** of the **New Slide** command.

| File      | Home | Insert              | Design      | Transitions            | Animations                                       | Slide Show | Review     | View |
|-----------|------|---------------------|-------------|------------------------|--------------------------------------------------|------------|------------|------|
| Paste     | New  | E Layou             | t∗<br>n∗ B. | ✓<br>I <u>U</u> S_abc; | → A <sup>*</sup> A <sup>*</sup> A<br>AV → Aa → A |            | · •= •= \$ | = -  |
| Clipboard | G L  | े <sub>Slides</sub> |             | Font                   |                                                  | G P        | aragraph   | 5    |

#### 2. Choose the desired **slide layout** from the menu that appears.

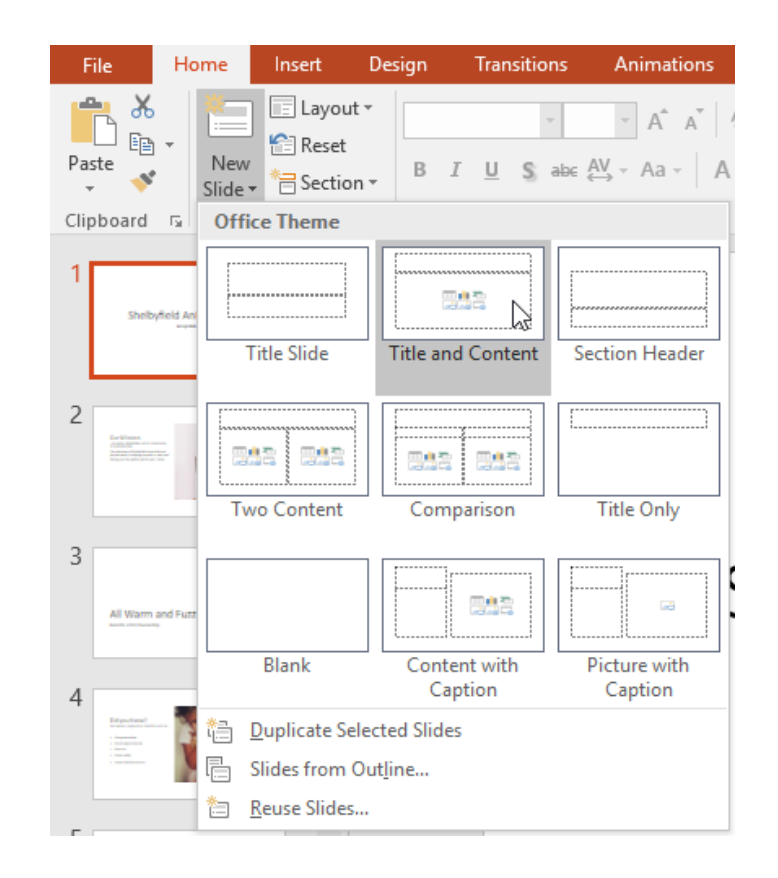

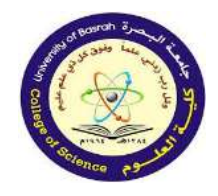

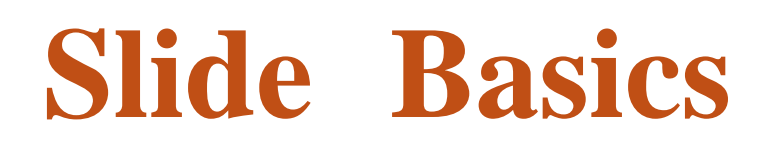

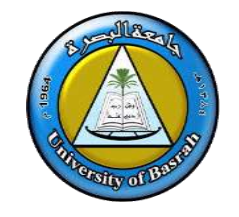

3. The new slide will appear. Click any **placeholder** and begin typing to add text. You can also click an **icon** to add other types of content, like a **picture** or **chart**.

| 1 |                                                                                                    |                    |
|---|----------------------------------------------------------------------------------------------------|--------------------|
|   | Shelbyfield Animal Rescue                                                                                                    | Click to add title |
| 2 |                                                                                                    | Click to add text  |
|   |                                                                                                    |                    |
|   |                                                                                                    |                    |
| 3 | Cur Vincen<br>Management (Management)<br>We share the state of the state of the state o |                    |

To change the layout of an existing slide, click the Layout command, then choose the desired layout

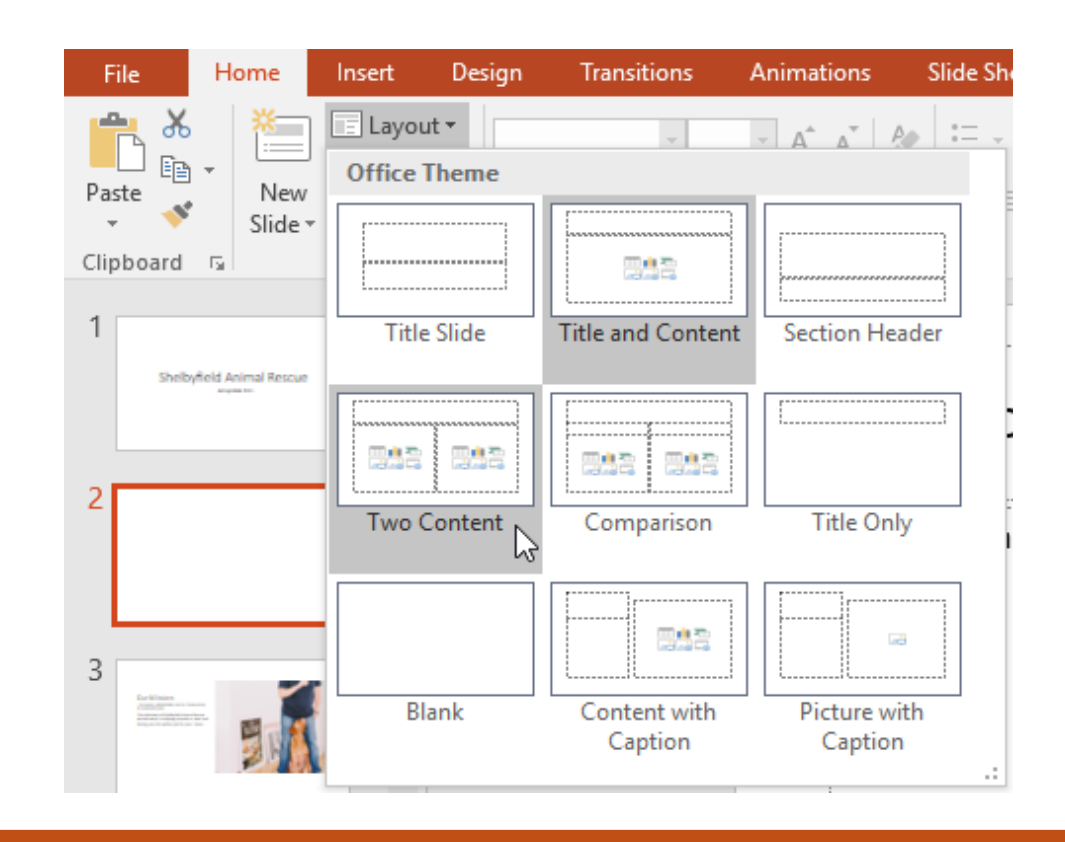

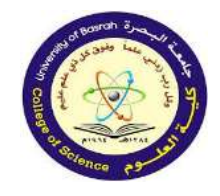

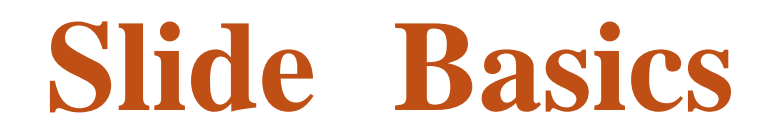

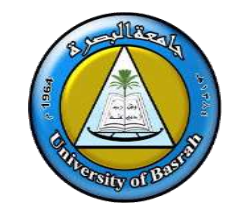

To quickly add a slide that uses the same layout as the selected slide, click the top half of the New Slide command.

| File      | Home           | Insert [   | Design | Transitions   | Animations S |
|-----------|----------------|------------|--------|---------------|--------------|
| Paste     | • New<br>Slide | E Layout - | BI     | ,<br>USSab∈ A | · A A A A    |
| Clipboard | E.             | Slides     |        | Font          | <b>G</b>     |

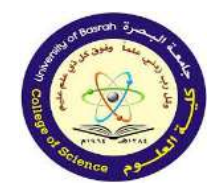

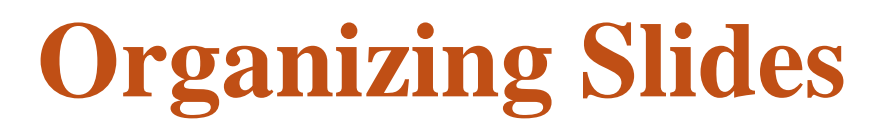

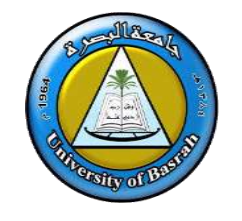

PowerPoint presentations can contain as many slides as you need. The Slide
 Navigation pane on the left side of the screen makes it easy
 to organize your slides. From there, you can duplicate, rearrange,
 and delete slides in your presentation.

✓ Duplicate slides: If you want to copy and paste a slide quickly, you can duplicate it. To duplicate slides, select the slide you want to duplicate, right-click the mouse, and choose Duplicate Slide from the menu that appears. You can also duplicate multiple slides at once by selecting them first.

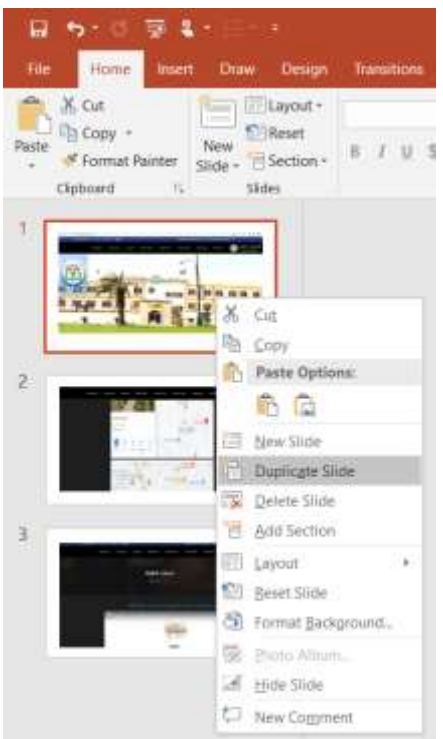

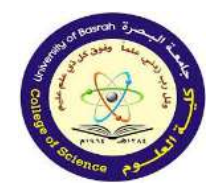

## **Organizing Slides**

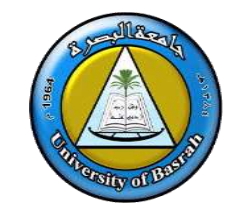

Move slides: It's easy to change the order of your slides. Just click and drag the desired slide in the Slide Navigation pane to the desired

position.

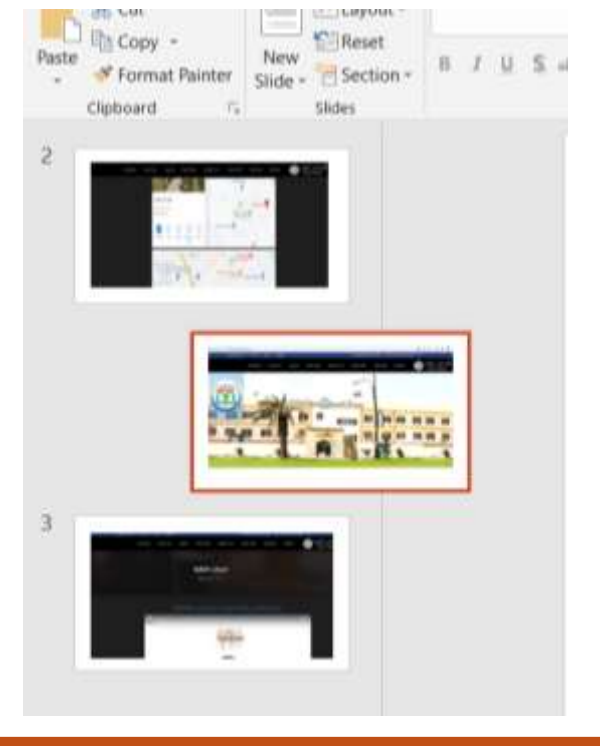

Delete slides: If you want to remove a slide from your presentation, you can delete it. Simply select the slide you want to delete, then press the Delete or Backspace key on your keyboard.

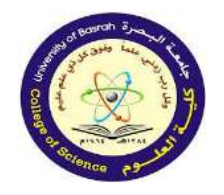

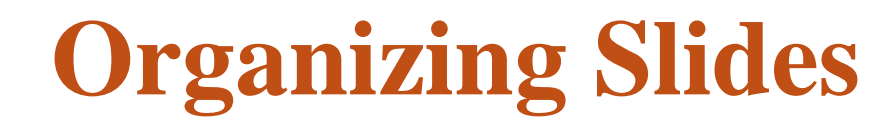

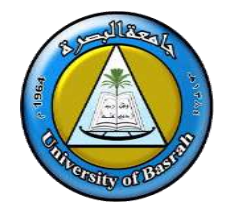

## To copy and paste slides:

If you want to create several slides with the same layout, you may find it easier to **copy and paste** a slide you've already created instead of starting with an empty slide.

1. Select the **slide** you want to copy in the Slide Navigation pane, then click the **Copy** command on the **Home** tab. You can also press **Ctrl+C** on your keyboard

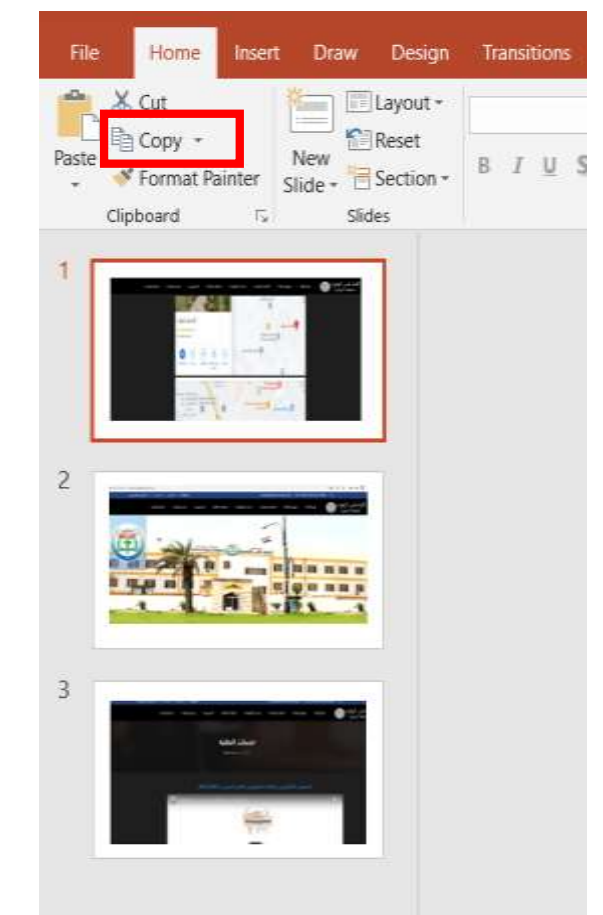

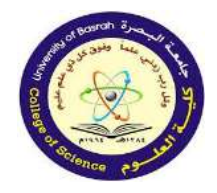

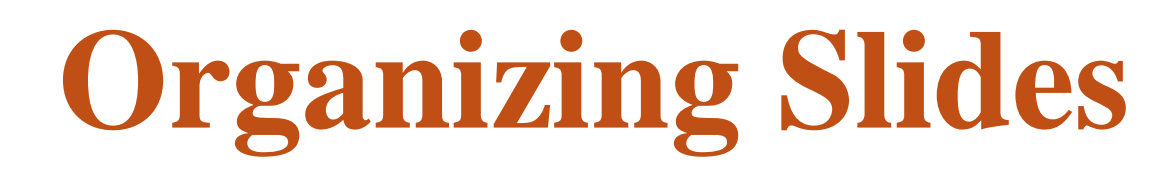

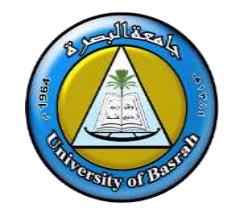

2. In the Slide Navigation pane, click just below a slide

(or between two slides) to choose a paste location.

#### A horizontal insertion point will appear.

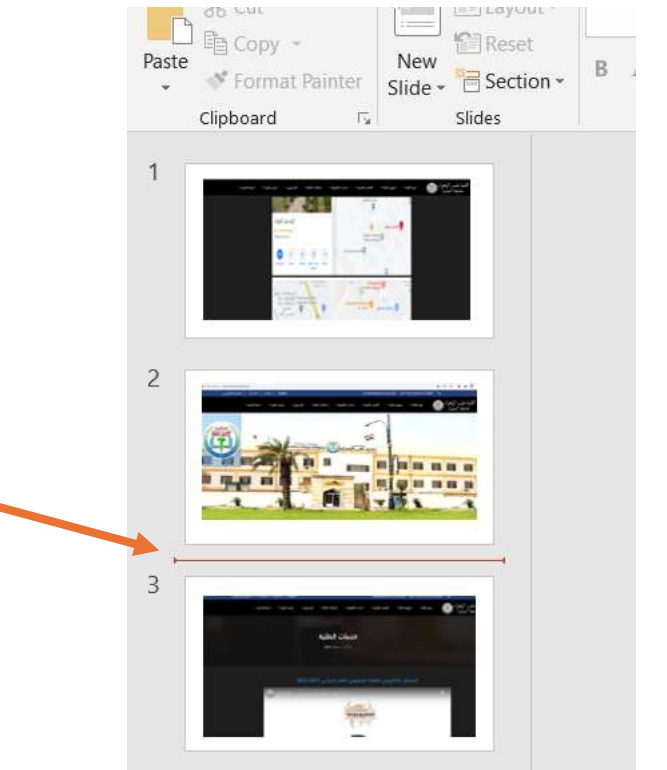

3.Click the **Paste** command on the **Home** tab. You can also press **Ctrl+V** on your keyboard.

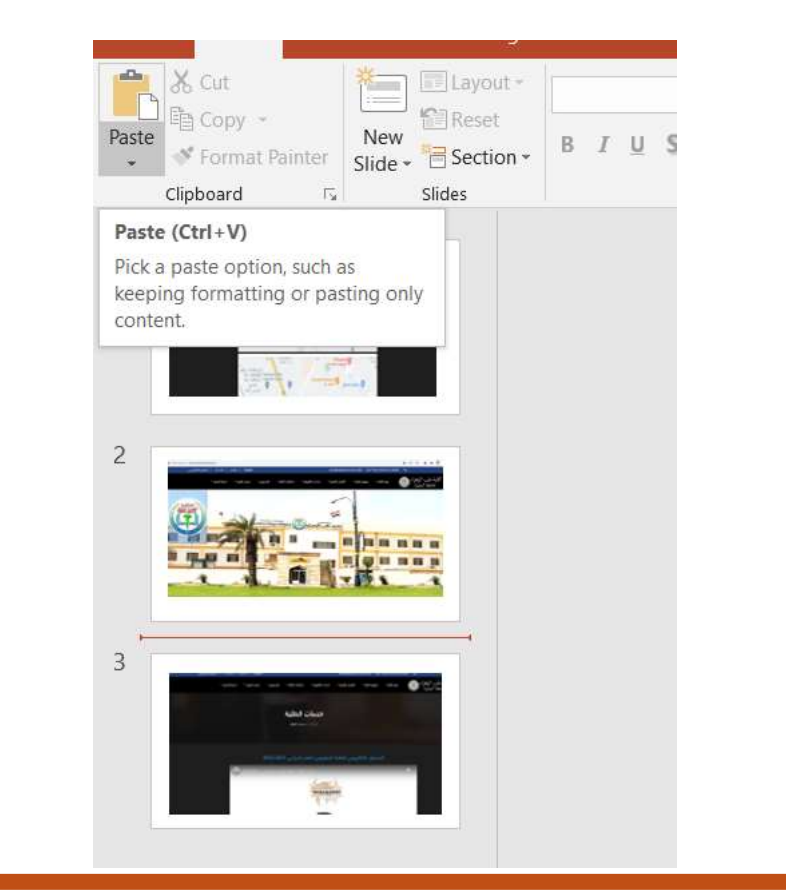

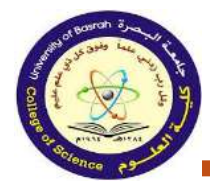

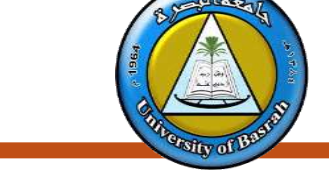

Sometimes you may find that a slide layout doesn't exactly fit your needs. For example, a layout might have too many—or too few—placeholders. You might also want to change how the placeholders are arranged on the slide. Fortunately, PowerPoint makes it easy to adjust slide layouts as needed.

### Adjusting placeholders

To select a placeholder: Hover the mouse over the edge of the placeholder and click (you may need to click the text in the placeholder first to see the border).
A selected placeholder will have a solid line instead of a dotted line.

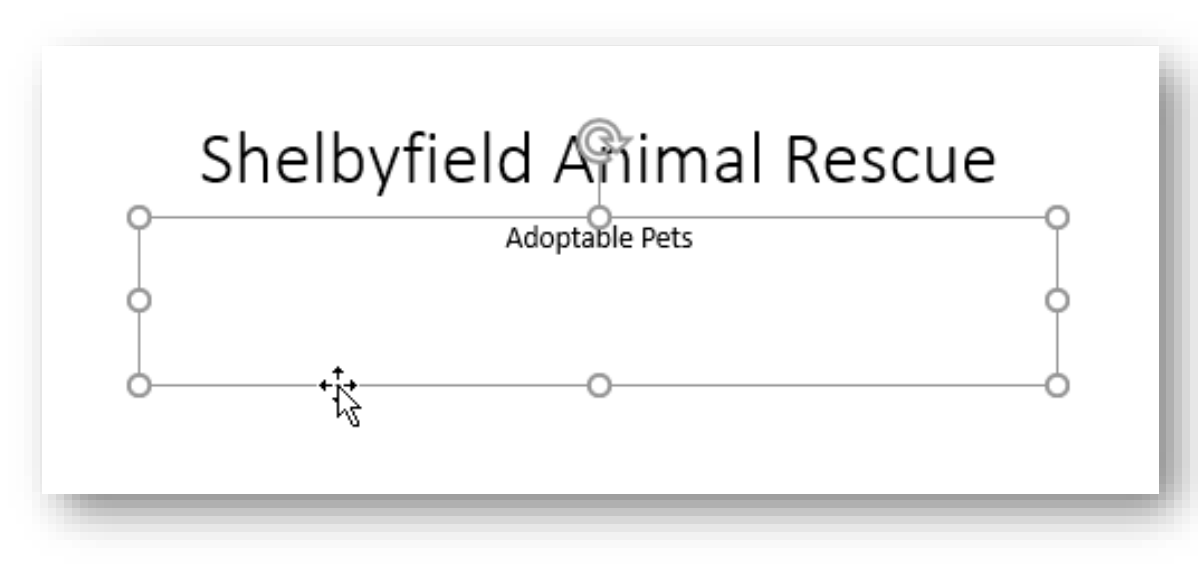

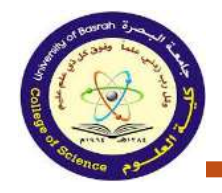

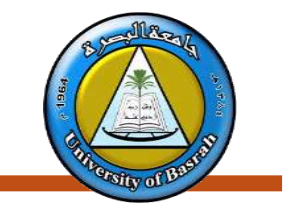

• To move a placeholder: Select the placeholder,

then click and drag it to the desired location.

### Shelbyfield Animal Rescue

Adoptable Pets

• To resize a placeholder: Select the placeholder you want to resize. Sizing handles will appear. Click and drag the sizing handles until the placeholder is the desired size. You can use the corner sizing handles to change the placeholder's height and width at the same time.

# Shelbyfield Animal Rescue

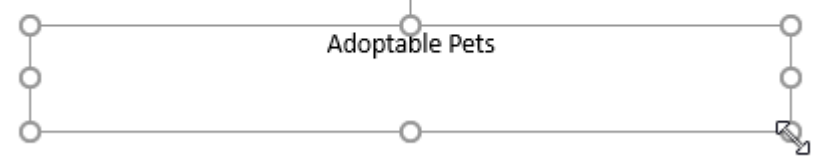

•To delete a placeholder: Select the placeholder you want to delete, then press the Delete or Backspace key on your keyboard.

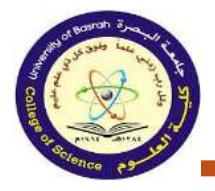

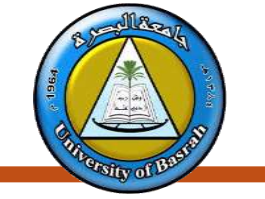

#### **\*** To add a text box:

- Text can be inserted into both **placeholders** and **text boxes**. Inserting **text boxes** allows you to add to the slide layout. Unlike placeholders, text boxes always stay in the same place, even if you change the theme.
  - 1. From the **Insert** tab, select the **Text Box** command.

| File                  | Hom    | e Insert | Design                                   | Tran             | sitions                    | Animati         | ons                      | Slide | Show    | Review           | View               | ♀ Tell m           | ie I        |
|-----------------------|--------|----------|------------------------------------------|------------------|----------------------------|-----------------|--------------------------|-------|---------|------------------|--------------------|--------------------|-------------|
| Xew<br>New<br>Slide ▼ | Table  | Pictures | Online Picto<br>Screenshot<br>Photo Albu | ures<br>*<br>m * | C Shap<br>C Smar<br>C Char | rtArt A<br>t in | <b>\$</b><br>dd-<br>ns * | Links | Commer  | A<br>Text<br>Box | Header<br>& Footer | <b>A</b><br>WordAr | ₩<br>₩<br>₩ |
| Slides                | Tables |          | mages                                    |                  | Illustrat                  | ions            |                          |       | Comment | ts               | Text               |                    |             |

2. Click and drag to draw the text box on the slide.

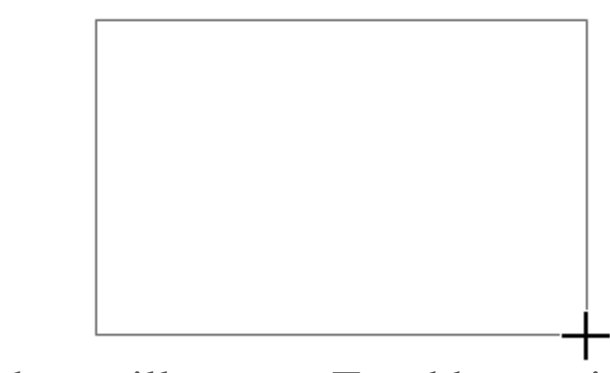

3. The text box will appear. To add text, simply click the text box and begin typing.

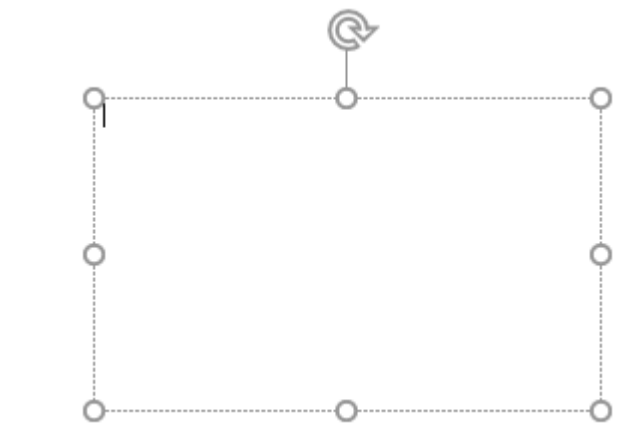

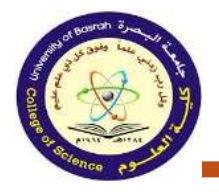

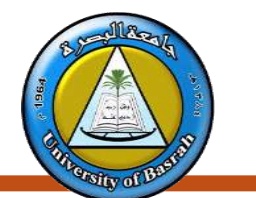

### Using blank slides

- If you want even more control over your content, you may prefer to use a blank slide, which contains no placeholders.
   Blank slides can be customized by adding your own text boxes, pictures, charts, and more.
  - To insert a blank slide, click the bottom half of the **New Slide** command, then choose **Blank** from the menu that appears.

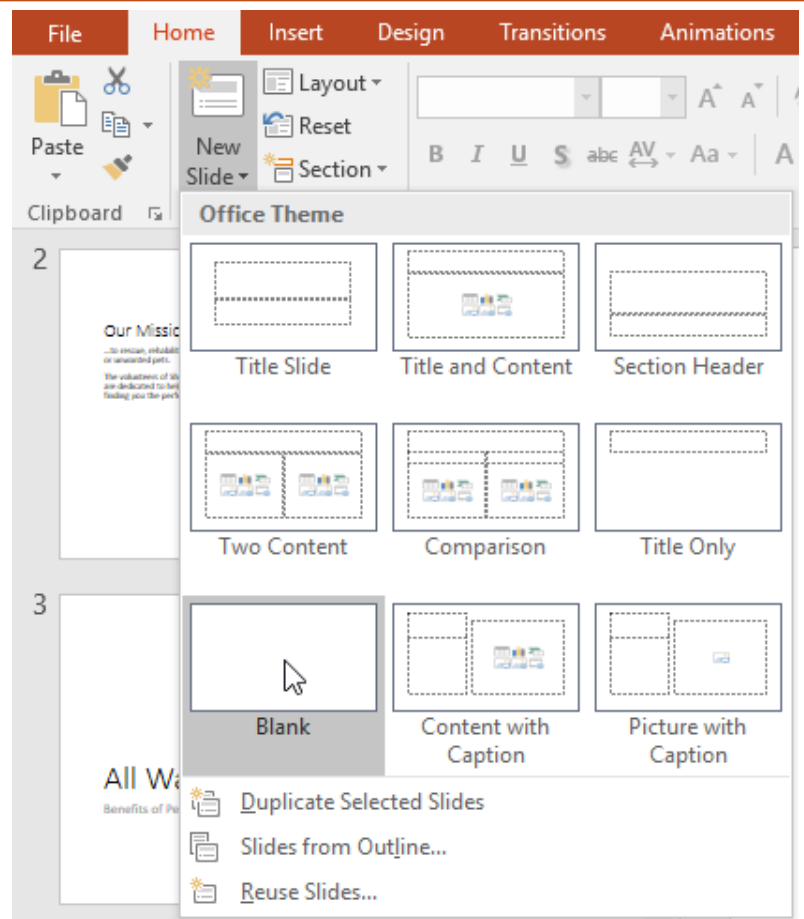

➢ While blank slides offer more flexibility, keep in mind that you won't be able to take advantage of the predesigned layouts included in each theme.

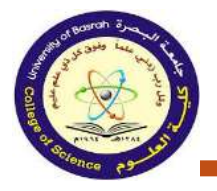

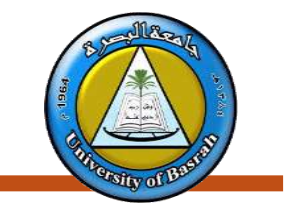

### **\*** To play the presentation:

• Once you've arranged your slides, you may want to **play** your presentation. This is how you will present your slide show to an audience.

Click the **Start From Beginning** command on the Quick Access Toolbar to see your presentation.

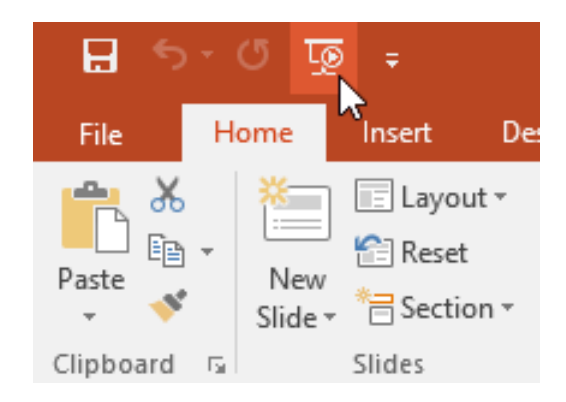

1. The presentation will appear in full-screen mode.

2. You can advance to the next slide by **clicking your mouse** or pressing the **spacebar** on your keyboard. You can also use the **arrow keys** on your keyboard to move forward or backward through the presentation.

3. Press the **Esc** key to exit presentation mode.

• You can also press the **F5** key at the top of your keyboard to start a presentation.

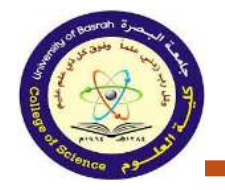

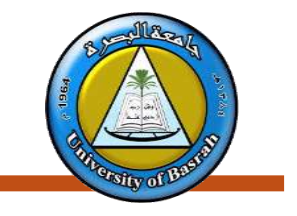

### To change the slide size:

By default, all slides in PowerPoint 2013 use a 16-by-9—or widescreen—aspect ratio. You might know that
widescreen TVs also use the 16-by-9 aspect ratio. Widescreen slides will work best with widescreen monitors and
projectors. However, if you need your presentation to fit a 4-by-3 screen, it's easy to change the slide size to fit.

To change the slide size, select the Design tab, then click the Slide
 Size command. Choose the desired slide size from the menu that
 appears, or click Custom Slide Size for more options.

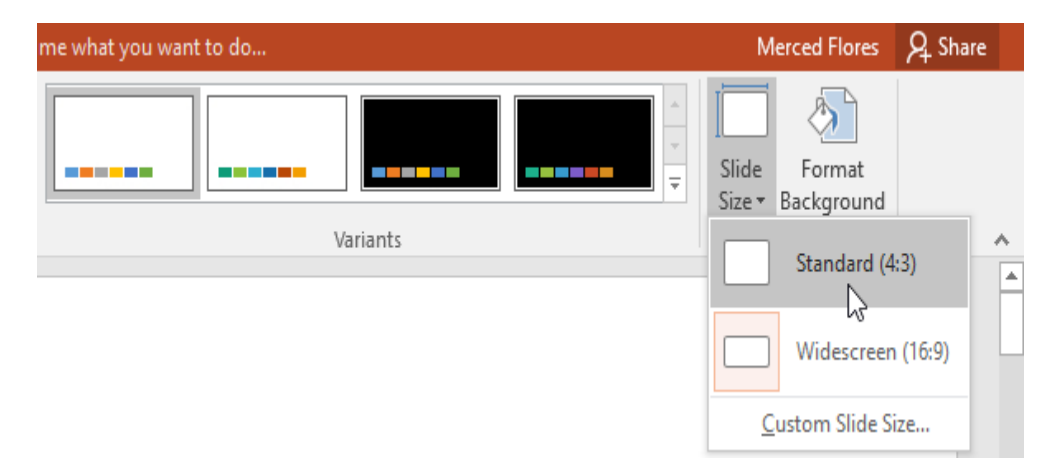

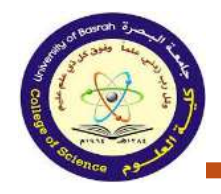

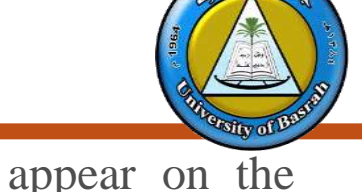

#### **\*** To format the slide background:

• By default, all slides in your presentation use a **white background**. It's easy to change the background style for some or all of your slides. Backgrounds can have a **solid**, **gradient**, **pattern**, or **picture** fill.

1. Select the **Design** tab, then click the **Format Background** command.

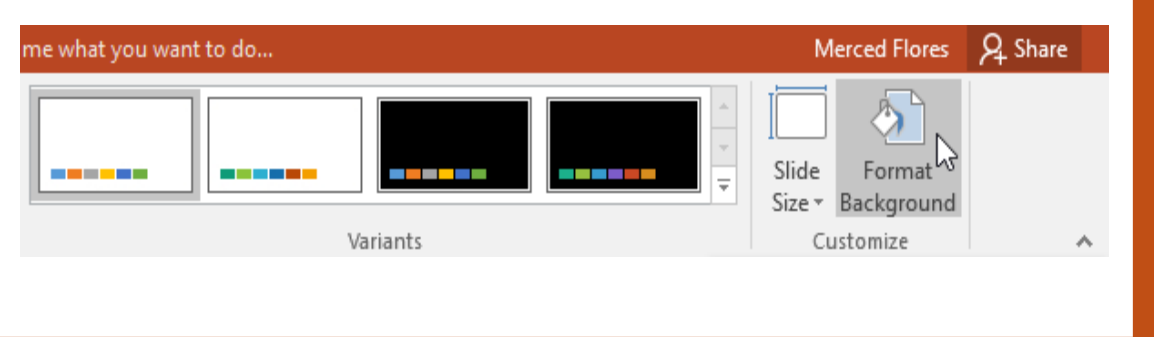

2. The **Format Background** pane will appear on the right. Select the desired fill options. In our example, we'll use a **Solid fill** with a **light gold** color.

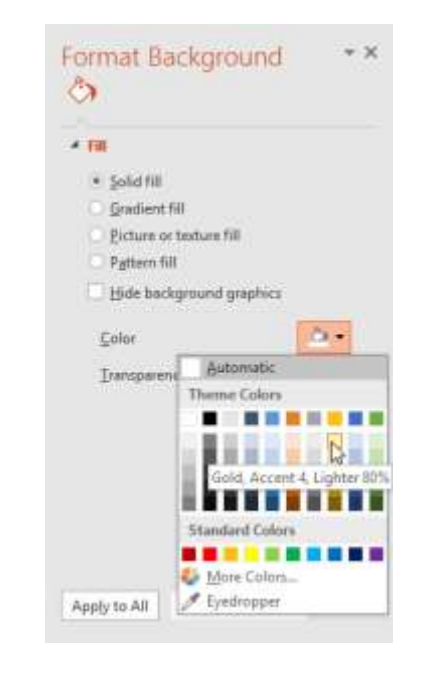

- 3. The background style of the selected slide will update.
- If you want, you can click **Apply to All** to apply the same background style to all slides in your presentation.

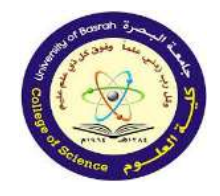

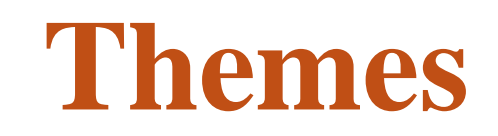

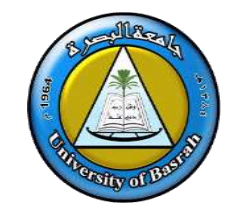

A theme is a **predefined combination** of colors, fonts, and effects. Different themes also use different **slide layouts**. You've already been using a theme, even if you didn't know it: the default **Office** theme. You can choose from a variety of new themes at any time, giving your entire presentation a consistent, professional look.

■Each theme uses its own set of **slide layouts**. These layouts control the way your content is arranged, so the effect can be dramatic. In the examples below, you can see that the **placeholders**, **fonts**, and **colors** are different.

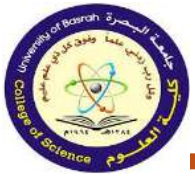

# Themes

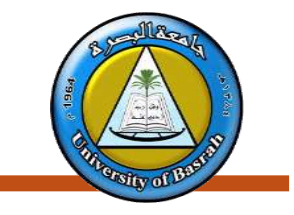

### **\*** To apply a theme:

1. Select the **Design** tab on the Ribbon, then click the **More** drop-down arrow to see all

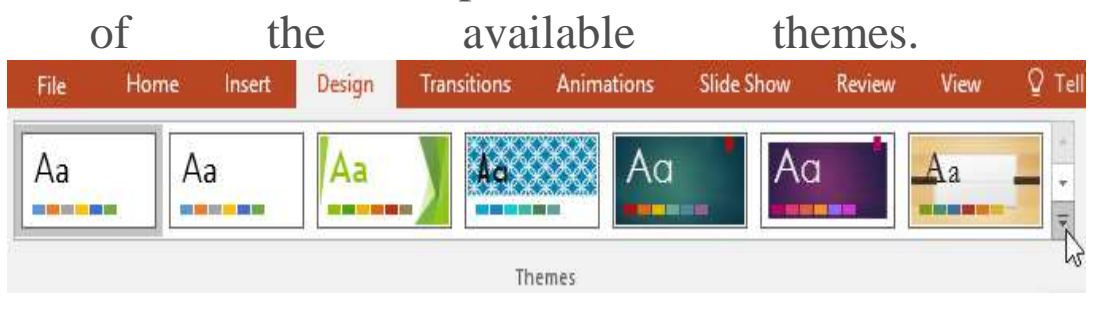

#### 2. Select the **desired theme**.

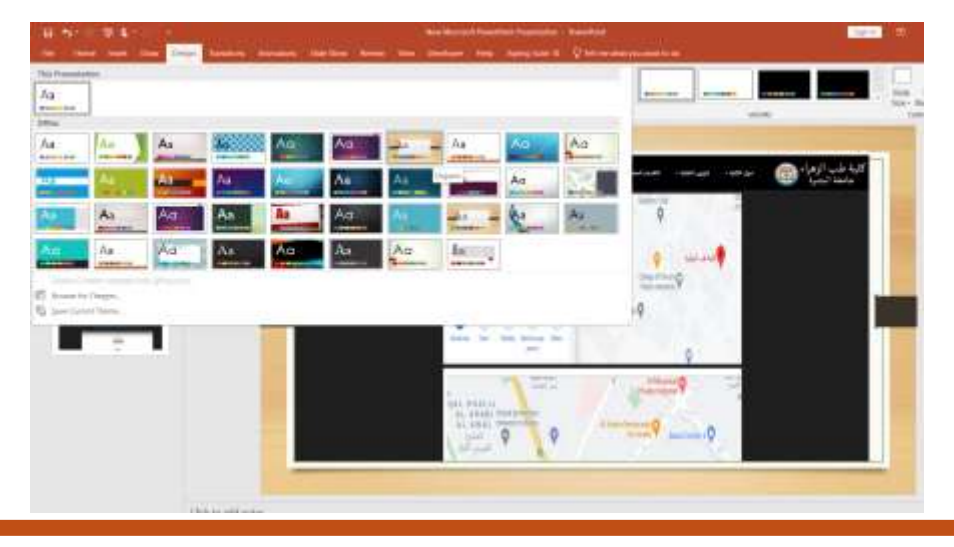

- 3. The theme will be applied to your **entire presentation**.
- Once you've applied a theme, you can select a **variant** for the theme from the **Variants** group. Variants use **different theme colors** while preserving a theme's overall look.

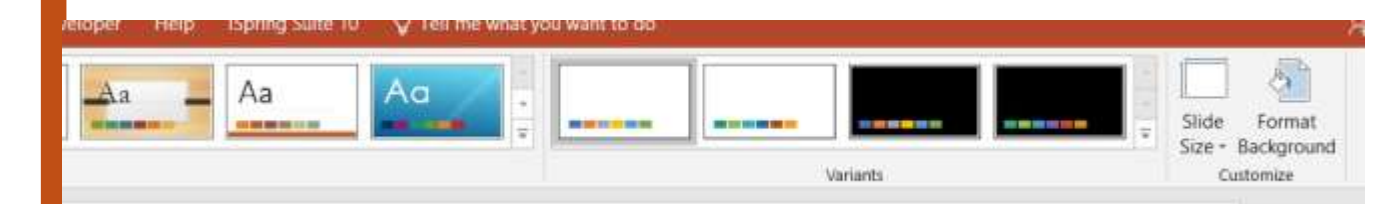

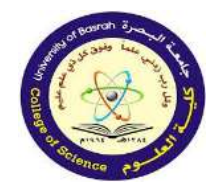

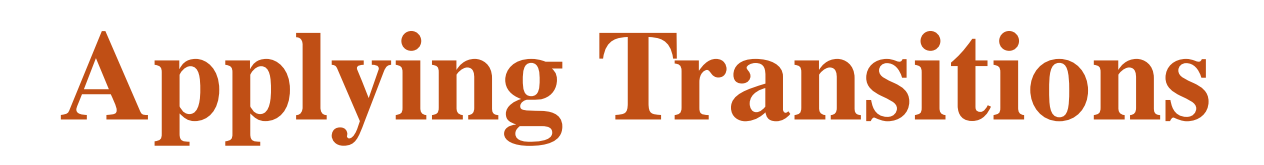

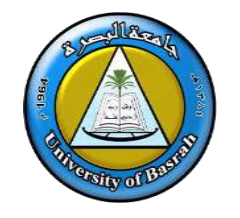

- If you've ever seen a PowerPoint presentation that had special effects between each slide, you've seen slide transitions. A transition can be as simple as fading to the next slide or as flashy as an eye-catching effect. PowerPoint makes it easy to apply transitions to some or all of your slides, giving your presentation a polished, professional look.
- \* There are three categories of unique transitions to choose from, all of which can be found on the Transitions tab.
  - **1. Subtle**: These are the most basic types of transitions. They use **simple animations** to move between slides.

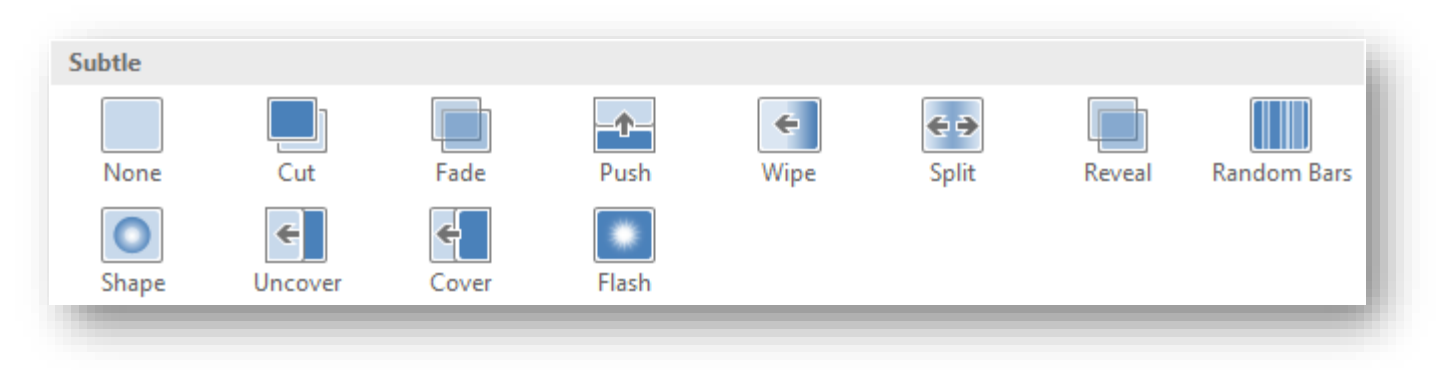

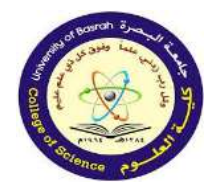

# **Applying Transitions**

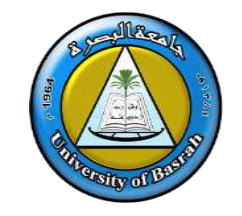

2. Exciting: These use more complex animations to transition between slides. While they're more visually interesting than Subtle transitions, adding too many can make your presentation look less professional. However, when used in moderation they can add a nice touch between important slides.

| Exciting  |          |                 |          |                    |          |         |                    |
|-----------|----------|-----------------|----------|--------------------|----------|---------|--------------------|
| Fall Over | Drape    | Curtains        | Wind     | Prestige           | Fracture | Crush   | Peel Off           |
| Page Curl | Airplane | <b>D</b> rigami | Dissolve | Checkerboa         | Blinds   | Clock   | <b>o</b><br>Ripple |
| Honeycomb | Glitter  | Vortex          | Shred    | Switch             | Flip     | Gallery | Cube               |
| Doors     | Box      | Comb            | Zoom     | <b>?</b><br>Random |          |         |                    |

**3. Dynamic Content**: If you're transitioning between two slides that use similar slide layouts, dynamic transitions will move only the placeholders, not the slides themselves. When used correctly, dynamic transitions can help unify your slides and add a further level of polish to your presentation.

| Dynamic Cor | ntent        |          |        |        |       |             |  |
|-------------|--------------|----------|--------|--------|-------|-------------|--|
| Pan         | Ferris Wheel | Conveyor | Rotate | Window | Orbit | Fly Through |  |

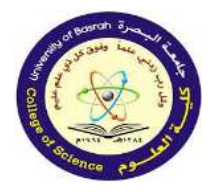

# **Applying Transitions**

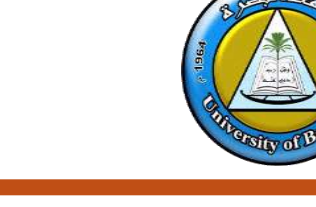

### **\*** To apply a transition:

1. Select the **desired slide** from the **Slide Navigation** pane. This is the slide that will appear **after** the transition.

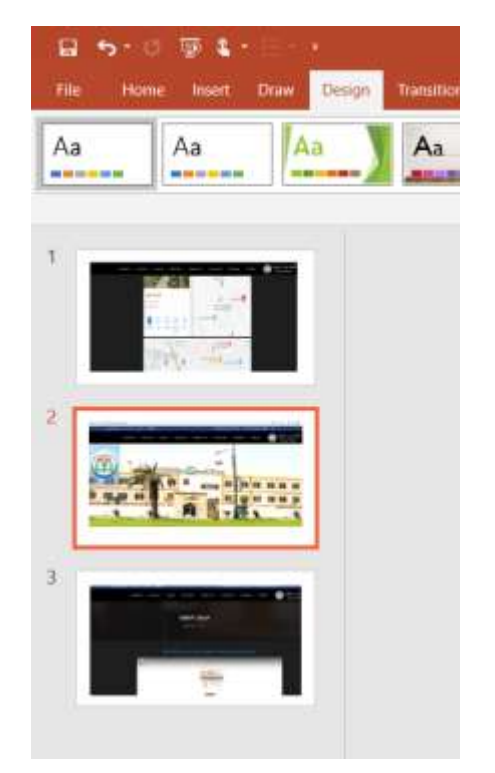

2. Click the **Transitions** tab, then locate the **Transition to This Slide** group. By default, **None** is applied to each slide.

3. Click the **More** drop-down arrow to display all transitions.

| File    | Home | Insert | Design | Transitions | Animations       | Slide Show       | Review       | View     |
|---------|------|--------|--------|-------------|------------------|------------------|--------------|----------|
| Preview | None | C      | ut     | Fade        | <b>D</b><br>Push | <b>E</b><br>Wipe | € →<br>Split | Effect   |
| Preview |      |        |        | Transitio   | on to This Slide |                  |              | 13-1-1-1 |

4.Click a **transition** to apply it to the selected slide. This will automatically preview the transition.

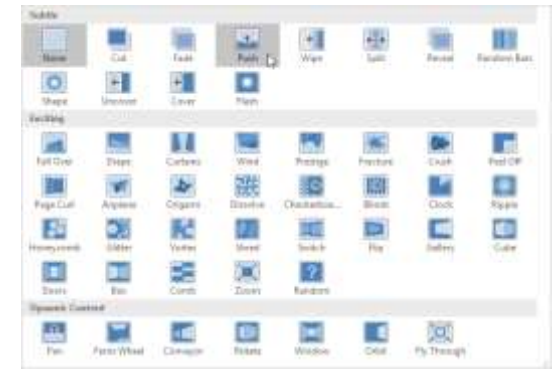

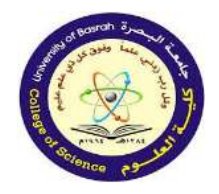

# **Applying Transitions**

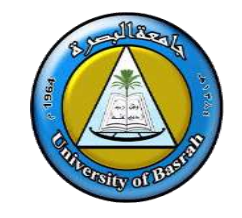

You can use the **Apply To All** command in the **Timing** group to apply the same transition to all slides in your presentation. Keep in mind that this will modify any other transitions you've applied.

| Transitions      | Animations | Slide Show | Review | View                | ♀ Tell me                                   |                        |        |
|------------------|------------|------------|--------|---------------------|---------------------------------------------|------------------------|--------|
| Fade<br>Transiti | Push       | Wipe   S   | plit   | Effect<br>Options • | Sound: [No Sound: [No Sound: ]<br>Duration: | Sound]<br>01.00<br>Tir | ÷<br>¢ |

Try applying a few types of transitions to various slides in your presentation. You may find that some transitions work better than others, depending on the content of your slides.

### **\*** To preview a transition:

You can **preview** the transition for a selected slide at any time using one of these two methods:

1. Click the **Preview** command on the **Transitions** tab.

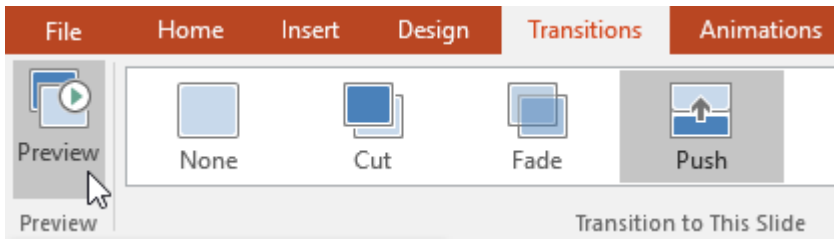

2. Click the **Play Animations** command in the **Slide Navigation** pane.

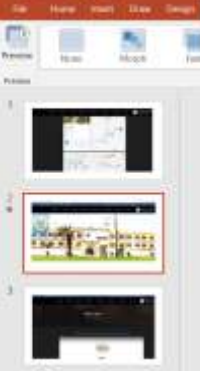
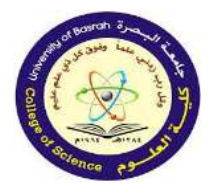

### **Applying Transitions**

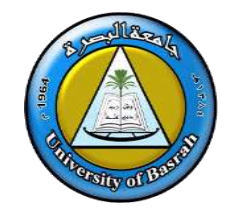

### Modifying transitions

You can quickly customize the look of a transition by changing its **direction**.

- 1. Select the **slide** with the transition you want to modify.
- 2. Click the **Effect Options** command and choose the desired option. These options will vary depending on the selected transition.

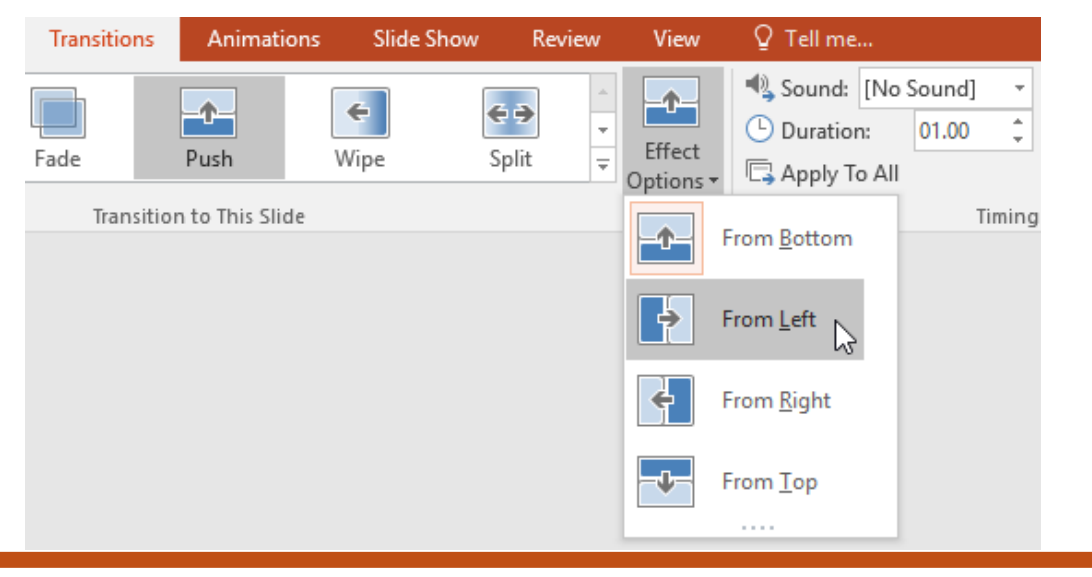

3. The transition will be **modified**, and a **preview** of the transition will appear.

• Some transitions do not allow you to modify the direction.

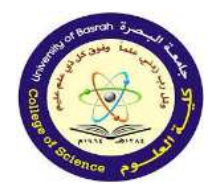

# **Applying Transitions**

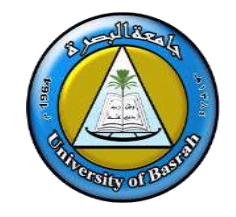

#### **\*** To modify the transition duration:

1. Select the **slide** with the transition you want to modify.

2. In the **Duration** field in the **Timing** group, enter the **desired time** for the transition. In this example, we'll decrease the time to half a second—or 00.50 to make the transition **faster**.

| Effect    | 🔩 Sound: [No   | Sound] | - Advance | Slide        |
|-----------|----------------|--------|-----------|--------------|
|           | 🕒 Duration:    | 00.50  | 🔶 🗹 On M  | /louse Click |
| Options - | 🗔 Apply To All |        | 🗟 🗌 After | : 00:00.00 🗘 |
|           |                | iming  |           |              |
|           |                |        |           |              |

### **\*** To add sound:

Select the slide with the transition you want to modify.
 Click the Sound drop-down menu in the Timing group.

3.Click a **sound** to apply it to the selected slide, then preview

the transition to hear the sound.

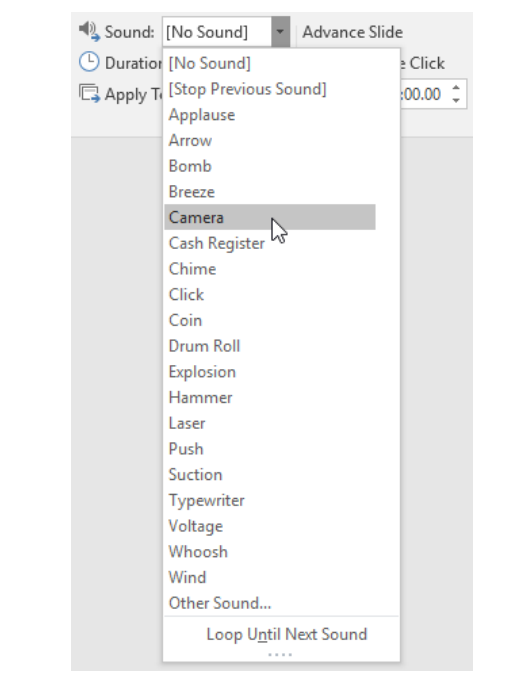

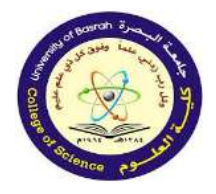

# **Applying Transitions**

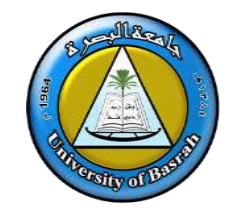

### **\*** To remove a transition:

- 1. Select the slide with the transition you want to remove. Normally, in Slide Show view you would advance to the
- 2. Choose **None** from the **Transition to This Slide** group. The transition will be removed.

| Preview | None 😡                   | Cut | Fade | Push | <b>e</b><br>Wipe | <b>€ →</b><br>Split | <ul> <li>▲</li> <li>▲</li> <li>Effect</li> <li>Options to</li> </ul> |  |
|---------|--------------------------|-----|------|------|------------------|---------------------|----------------------------------------------------------------------|--|
| Preview | Transition to This Slide |     |      |      |                  |                     |                                                                      |  |

• To remove transitions from all slides, apply the None transition to a slide, then click the Apply to All command.

### Advancing slides

Normally, in Slide Show view you would advance to the next slide by clicking your mouse or by pressing the spacebar or arrow keys on your keyboard. The Advance Slides setting in the Timing group allows the presentation to advance on its own and display each slide for a specific amount of time. This feature is especially useful for unattended presentations, such as those at a trade show booth.

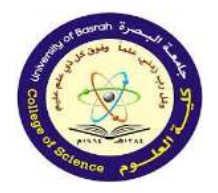

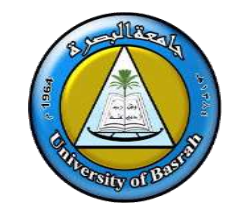

### ✤ To advance slides automatically:

- 1. Select the slide you want to modify.
- Locate the Timing group on the Transitions tab.
   Under Advance Slide, uncheck the box next to On Mouse Click.

3.In the After field, enter the amount of time you want to display the slide. In this example, we will advance the slide automatically after 1 minute and 15 seconds, or 01:15:00

|           | 🔩 Sound: 🖸   | amera | +      | Advance S      | lide     |
|-----------|--------------|-------|--------|----------------|----------|
|           | Duration:    | 00.50 | ÷      | On Mouse Click |          |
| Options • | 🕞 Apply To A | AII   |        | ✓ After:       | 01:15.00 |
|           |              |       | Timing | J              |          |

4. Select another slide and repeat the process until all slideshave the desired timing. You can also click the Apply toAll command to apply the same timing to all slides.

If you need to advance to the next slide before an automatic transition, you can always click the mouse or press the spacebar to advance the slides as normal.

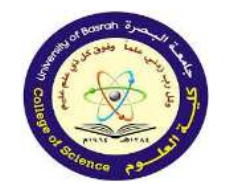

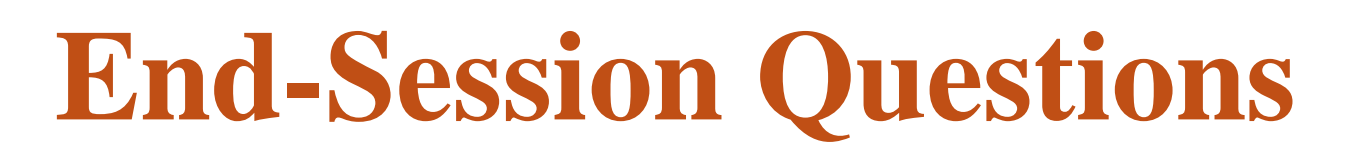

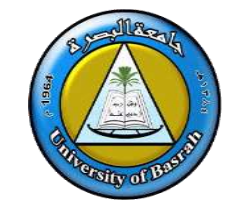

- 1. What is the default file extension for presentations created in PowerPoint?
- 2. Name three key benefits of using PowerPoint for presentations.
- 3. What is the purpose of placeholders in PowerPoint slides?
- 4. How can you insert a new slide with a specific layout?
- 5. Explain how to duplicate a slide in PowerPoint.
- 6. Describe the steps to move a slide to a different position in the Slide Navigation pane.

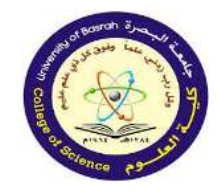

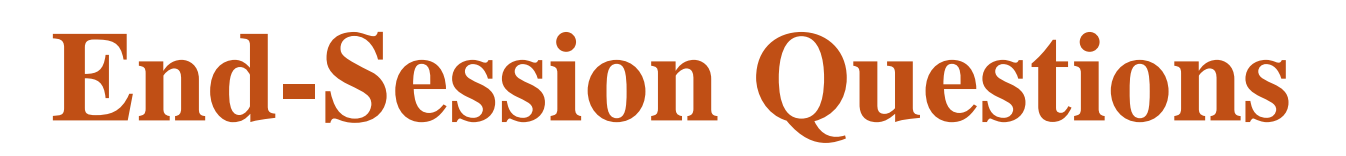

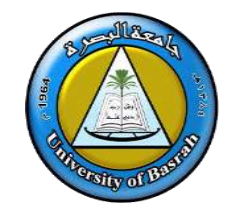

- 7. What is the default file extension for presentations created in PowerPoint?
- 8. What is the difference between a text box and a placeholder?
- 9. What are the three categories of transitions in PowerPoint? Provide an example of each.
- 10. How can you preview a transition applied to a slide?

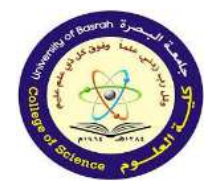

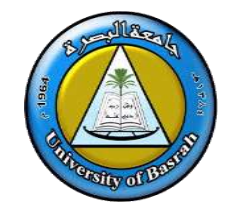

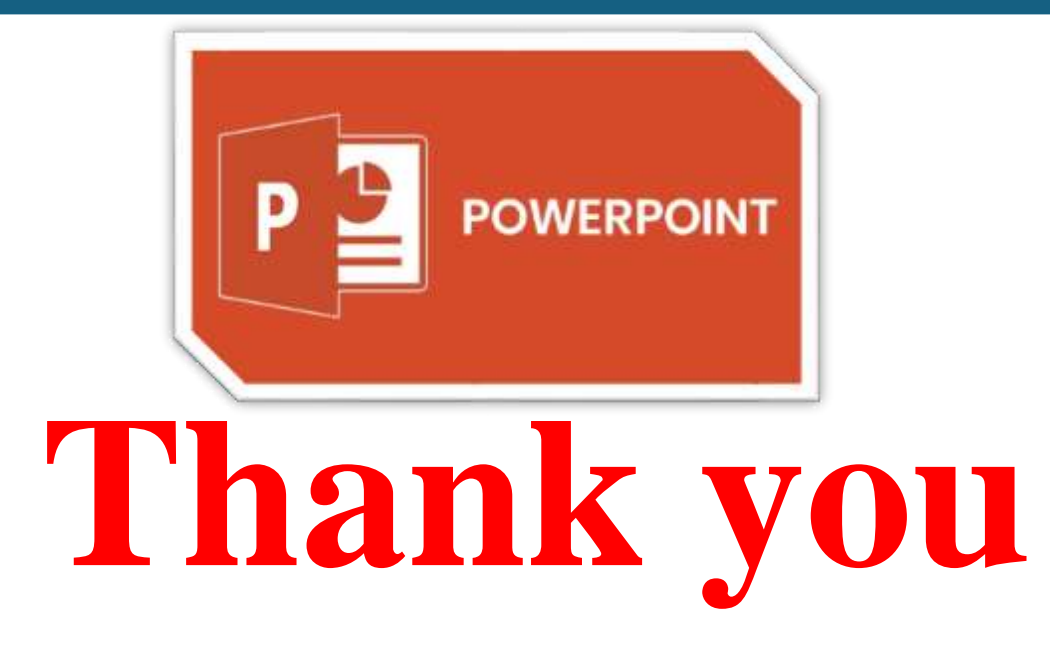

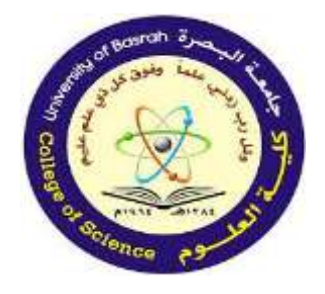

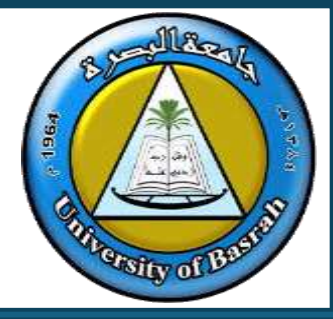

### **END Of Lecture**